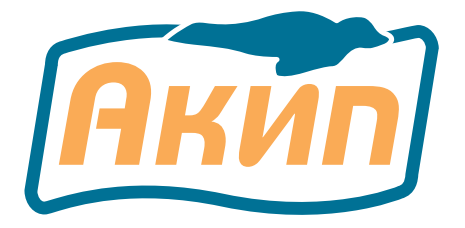

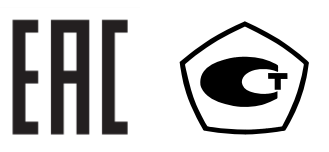

# ГЕНЕРАТОРЫ СИГНАЛОВ СПЕЦИАЛЬНОЙ ФОРМЫ

# АКИП-3433/1, АКИП-3433/2, АКИП-3433/3

РУКОВОДСТВО ПО ЭКСПЛУАТАЦИИ

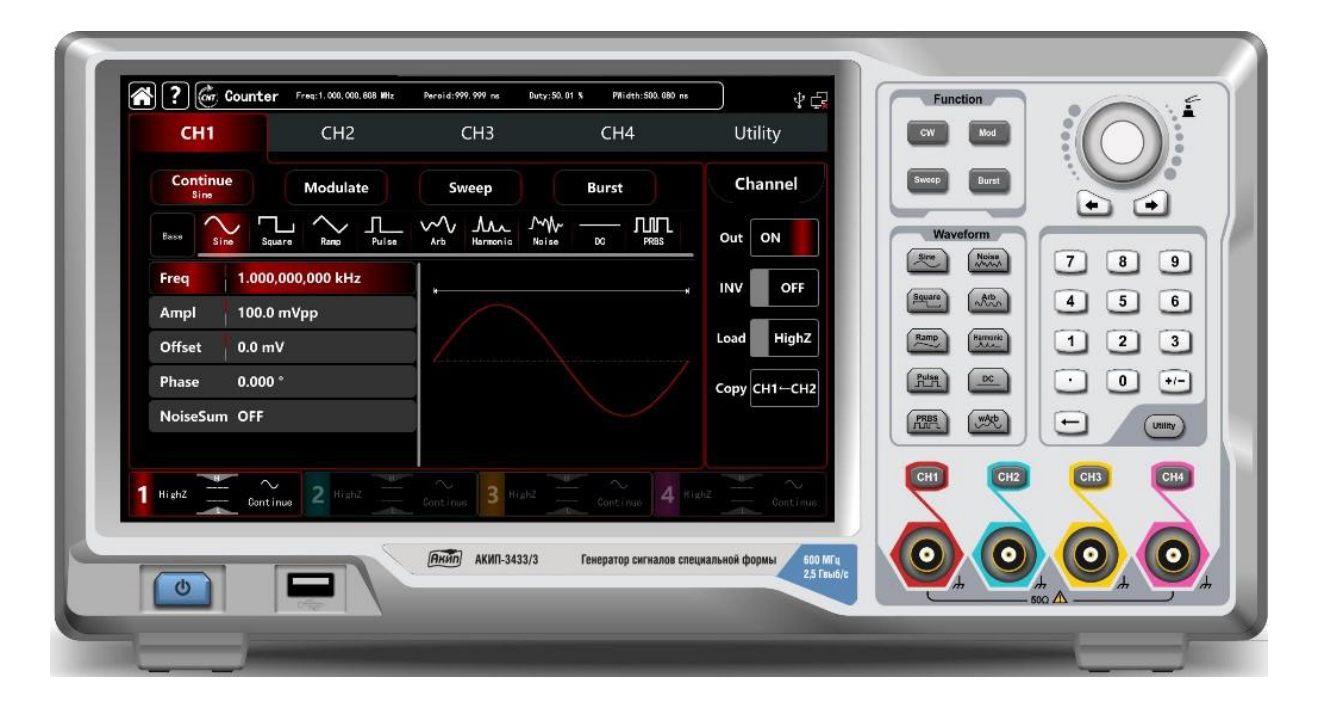

# Оглавление

| 1 | BBE      | ДЕНИЕ                                                                                                    | 5         |
|---|----------|----------------------------------------------------------------------------------------------------|-----------|
|   | 1.1. Ин  | формация об утверждении типа СИ:                                                                                                 | 6         |
|   | 1.2. Ин  | формация о версии программного обеспечения                                                                                       |           |
|   | (проши   | вки) прибора                                                                                                    | 6         |
|   | Номер ве | ерсии (идентификационный номер ПО) -не ниже v 1.01                                                                               | 6         |
| 2 | HA3      | НАЧЕНИЕ                                                                                                    | . 7       |
|   | 2.1 Oc   | новные функциональные возможности генераторов серии АКИГ                                                                         | 1         |
|   | 3433     |                                                                                                    | 7         |
| 3 | TEXH     | НИЧЕСКИЕ ХАРАКТЕРИСТИКИ                                                                                                    | 8         |
|   | 3.1 Вы   | ходные параметры сигнала                                                                                                    | 8         |
|   | 3.2 Вы   | ходной уровень сигнала                                                                                                    | 8         |
|   | 3.3 Ча   | стотные параметры стандартных форм сигналов                                                                                      | 9         |
|   | 3.3.1    | Сигнал синусоидальной формы:                                                                                                    | 9         |
|   | 3.3.2    | Сигнал прямоугольной формы                                                                                                    | 9         |
|   | 3.3.3    | Сигнал пилообразной/треугольной формы                                                                                            | . 10      |
|   | 3.3.4    | Сигнал импульсной формы                                                                                                    | . 10      |
|   | 3.3.5    | Сигнал формы белого шума                                                                                                    | . 10      |
|   | 3.3.6    | Сигнал произвольной формы                                                                                                    | . 10      |
|   | 3.3.7    | Сигнал формы ПСДП                                                                                                    | . 11      |
|   | 3.3.8    | Сигнал формы с частотными компонентами (гармоническая                                                                            |           |
|   | форма    | )                                                                                                    | 11        |
|   | 3.4 Mo   | ,<br>ДVЛЯЦИИ                                                                                                    | 11        |
|   | 3.4.1    | Амплитудная модуляция (АМ)                                                                                                    | . 11      |
|   | 3.4.2    | Частотная модуляция (ЧМ)                                                                                                    | . 12      |
|   | 3.4.3    | Фазовая модуляция (ФМ)                                                                                                    | . 12      |
|   | 3.4.4    | Амплитудная модуляция с двумя боковыми полосами (DSB-AM                                                                          | )12       |
|   | 3.4.5    | Амплитудная манипуляция ASK                                                                                                    | .12       |
|   | 3.4.6    | Частотная манипуляция FSK                                                                                                    | . 12      |
|   | 3.4.7    | Фазовая манипуляция PSK                                                                                                    | 13        |
|   | 3.4.8    | Трехпозиционная частотная манипуляция (3FSK)                                                                                     | 13        |
|   | 3.4.9    | Четырехпозиционная частотная манипуляция (4FSK)                                                                                  | 13        |
|   | 3.4.10   | Лвоичная фазовая манипуляция (BPSK)                                                                                              | 14        |
|   | 3.4.11   | Квалратурная фазовая манипуляция (OPSK)                                                                                          | 14        |
|   | 3.4.12   | Осцилляционная манипуляция (OSK)                                                                                                 | 14        |
|   | 3.4.13   | Суммирующая молуляция (SUM)                                                                                                    | 14        |
|   | 3.4.14   | Квалратурная амплитулная молуляция (ОАМ)                                                                                         | 14        |
|   | 3.4.15   | Широтно- импульсная молуляция (PWM)                                                                                              | 15        |
|   | 3.4.16   | Качание по частоте ГКЧ(SWFFP)                                                                                                    | 15        |
|   | 3.4.17   | Пакетный режим (N-ПИКЛ)                                                                                                    | 15        |
|   | 3.4.18   | Пифровые протоколы                                                                                                    | 15        |
|   | 35 Ha    | стотомер                                                                                                    | 16        |
|   | 3.6 Co   | пряжение и объелинение каналов                                                                                                   | 16        |
|   | 361      | Сопряжение по частоте                                                                                                    | 16        |
|   | 362      | Сопряжение по амплитуле                                                                                                    | 16        |
|   | 363      | Сопряжение по фазе                                                                                                    | 16        |
|   | 37 Па    |                                                                                                    | 16        |
|   |          | ранстры дополнительных входов / выходов                                                                                          | 17        |
| ۵ | <b>.</b> | цие данные полнование и толькование и толькование и толькование и толькование и толькование и толькование и тол<br>ГАВ КОМПЛЕКТА | ⊥/<br>1 Q |
| 4 |          |                                                                                                    | 10        |
| 5 | 5 1 To   |                                                                                                    | 10        |
|   | 5.2 04   | и определения                                                                                                    | 10        |
|   | J.Z СИ   | моолы и предупреждения оезопасности                                                                                              | тЭ        |

|   | 5.3      | Общ          | ие требования по технике безопасности                | 19         |
|---|----------|--------------|------------------------------------------------------|------------|
|   | 5.4      | Знак         | и на корпусе прибора                                 | 19         |
| 6 | H        | IA3H/        | АЧЕНИЕ ОРГАНОВ УПРАВЛЕНИЯ И ИНДИКАЦИИ                | 21         |
|   | 6.1      | Пере         | едняя панель                                         | 21         |
|   | 6.2      | Задн         | іяя панель                                           | 23         |
|   | 6.3      | Опис         | сание сенсорного дисплея                             | 24         |
| 7 | Γ        | юдго         | ОТОВКА ГЕНЕРАТОРА К РАБОТЕ                           | 28         |
|   | 7.1      | Общ          | ий осмотр                                            | 28         |
|   | 7.2      | Осмо         | отр повреждений при транспортировке                  | 28         |
|   | 7.3      | Осмо         | отр принадлежностей                                  | 28         |
| ~ | /.4      | Осмо         | отр прибора                                          | 28         |
| 9 | <b>b</b> | A30E         | ЗЫЕ ОПЕРАЦИИ                                         | 29         |
|   | 9.1      | наст         | роика выходных сигналов стандартнои формы            | 29         |
|   | 9.1      | . ГУ<br>СОРИ |                                                      | . 29       |
|   | 9.1      | . Z Y        | Становка амплитуды выходного сигнала                 | . 29       |
|   | 9.1      |              | становка постоянного напряжения смещения выходного   | 20         |
|   |          | нала и       | истриовка сисирала прамоусов цой форми и корфанионта | . 50       |
|   | 220      | .4 J         | становка сигнала прямоутольной формы и коэффициента  | 31         |
|   | 9 1      | 5 +          | Частройки параметров сигнала импульсной формы        | . 31       |
|   | 9.1      | .5 I         | астройки паралетров сигнала импульеной формы         | 33         |
|   | 9.1      | .7 F         | астройки сигнала писобразной /треугольной формы      | . 33       |
|   | 9.1      | .8 ⊦         | астройки сигнала белого шума                         | . 34       |
|   | 9.1      | .9 ⊦         | астройки сигнала гармонической формы                 | . 35       |
|   | 9.1      | .10          | Настройки сигнала формы псевдослучайной двоичной     |            |
|   | пос      | следов       | зательности ПСДП (PRBS)                              | . 36       |
|   | 9.1      | .11          | Настройка формы сигнала с наложением шума            | . 37       |
|   | 9.2      | Допс         | олнительные функции                                  | 38         |
|   | 9.2      | .1 ⊦         | łастройка каналов                                    | . 38       |
|   | 9.2      | .2 ⊦         | lастройка связи (сопряжения) между каналами          | . 39       |
|   | 9.2      | .3 C         | Эбъединение каналов                                  | .41        |
|   | 9.2      | .4 P         | ежим частотомера                                     | . 42       |
|   | 9.2      | .5 C         | Системные установки                                  | .44        |
|   | 9.2      | .6 C         | Синхронизация нескольких приборов                    | .45        |
|   | 9.3      | Наст         | ройка локальной сети                                 | 46         |
| 1 | U P      |              | ИРОВКА ПАРАМЕТРОВ ВЫХОДНОГО СИГНАЛА                  | 48         |
|   | 10.1     | Режи         | амы модуляции выходного сигнала                      | 48         |
|   | 10.      | 1.1          | Амплитудная модуляция (АМ)                           | .40        |
|   | 10.      | 1.2          | Ферера модуляция (РМ)                                | . 33<br>67 |
|   | 10.      | 1.5          |                                                      | -02<br>68  |
|   | 10.      | 15           | ASK (амплитулная манипуляция)                        | .00        |
|   | 10.      | 1.6          | FSK частотная манипуляция                            | . 79       |
|   | 10.      | 1.7          | РЅК фазовая манипуляция                              | . 85       |
|   | 10.      | 1.8          | ЗFSK трехпозиционная частотная манипуляция           | .90        |
|   | 10.      | 1.9          | 4FSK Четырехпозиционная частотная манипуляция )      | .95        |
|   | 10.      | 1.10         | BPSK двоичная фазовая манипуляция                    | 100        |
|   | 10.      | 1.11         | QPSK квадратурная фазовая манипуляция                | 106        |
|   | 10.      | 1.12         | OSK осцилляционная манипуляция                       | 111        |
|   | 10.      | 1.13         | SUM Суммирующая модуляция                            | 117        |
|   | 10.      | 1.14         | QAM квадратурная амплитудная модуляция               | 123        |
|   | 10.      | 1.15         | РWМ широтно-импульсная модуляция                     | 129        |

| 10.2 Øor         | ома выхолного сигнала качающейся частоты         |          |
|------------------|--------------------------------------------------|----------|
| 10.2.1           | Включение режима ГКЧ                             |          |
| 10.2.2           | Настройки начальной и конечной частоты качания   |          |
| 10.2.3           | Настройка режима качания частоты                 |          |
| 10.2.4           | Настройка времени ГКЧ                            |          |
| 10.2.5           | Выбор источника запуска режима ГКЧ               | 138      |
| 10.2.6           | Настройка выхода источника запуска режима ГКЧ    |          |
| 10.2.7           | Запуск режима ГКЧ по фронту импульса             |          |
| 10.3 Φor         | риа сигнала в пакетном режиме                    |          |
| 10.3.1           | Включение пакетного режима                       |          |
| 10.3.2           | Выбор типа пакета                                |          |
| 10.3.3           | Начальная фаза пакетов                           |          |
| 10.3.4           | Период пакетной передачи                         |          |
| 10.3.5           | Подсчет пакетов                                  |          |
| 10.3.6           | Выбор источника запуска                          |          |
| 10.3.7           | Выход синхронизации                              | 150      |
| 10.3.8           | Синхронизация по фронту                          | 150      |
| 10.4 <b>Φ</b> οι | ома сигнала произвольной формы                   | 154      |
| 10.4.1           | Включение режима вывода сигнала произвольной фо  | рмы 154  |
| 10.4.2           | Режим поточечного вывода /режим DDS              | 155      |
| 10.4.3           | Выбор произвольной формы сигнала                 | 156      |
| 10.4.4           | Создание и редактирование сигнала произвольной ф | ормы с   |
| помощь           | ю программного обеспечения АWP                   | 164      |
| 10.5 Сиг         | налы цифровых протоколов                         | 164      |
| 10.5.1           | Протокол SPI                                     | 164      |
| 10.5.2           | Цифровой протокол IIC                            | 168      |
| 10.5.3           | Протокол UART                                    |          |
| 11 СИСТ          | ЕМНЫЕ СООБЩЕНИЯ И УСТРАНЕНИЕ НЕИСПРАВНО          | ОСТЕЙ174 |
| <b>12 TEXH</b>   | ИЧЕСКОЕ ОБСЛУЖИВАНИЕ                             | 175      |
| 12.1 Выб         | бор напряжения питающей сети                     |          |
| 12.2 Ухо         | д за внешней поверхностью осциллографа.          |          |
| 12.3 OGH         | ювления программной прошивки прибора             |          |
| <b>13 ПРАВ</b>   | ВИЛА ХРАНЕНИЯ                                    | 175      |
| 13.1 Kpa         | тковременное хранение                            |          |
| 13.2 Дли         | тельное хранение                                 |          |
| 14 ГАРА          | НТИИНЫЕ ОБЯЗАТЕЛЬСТВА                            | 176      |
| 15 ПРИЈ          | <b>1ОЖЕНИЕ А: ЗАВОДСКИЕ НАСТРОЙКИ ГЕНЕРАТОР</b>  | ОВ АКИП  |
| 3433             |                                                  | 177      |
| 16 ПРИЈ          | <b>1ОЖЕНИЕ Б :РУКОВОДСТВО ПО ПРОГРАММИРОВАН</b>  | НИЮ 180  |

## 1 ВВЕДЕНИЕ

Настоящее руководство по эксплуатации (РЭ) предназначено для лиц, работающих с прибором, а также для обслуживающего и ремонтного персонала.

РЭ включает в себя все данные о приборе, указания по работе.

РЭ содержит сведения о генераторах специальной формы серии **АКИП-3433/1**, **АКИП-3433/2**, **АКИП-3433/3**.

Данное руководство по эксплуатации (РЭ) используется для всех моделей серии генераторов сигналов специальной и произвольной формы **АКИП-3433** (в дальнейшем Генератор или прибор).

Линейка представлена 3 моделями генераторов: **АКИП-3433/1, АКИП-3433/2, АКИП-3433/3.** Генераторы данной серии имеют **четыре** полностью независимых канала, обладают одинаковой функциональностью и технические параметрами, но отличающихся друг от друга частотным диапазоном выходных сигналов. См Табл 1.1. и Табл 3.1.2

Генераторы серии АКИП-3433 имеют удобный интерфейс управления и улучшенные характеристики, используют технологию прямого цифрового синтеза (DDS).

Генераторы АКИП-3433 оснащены встроенным частотомером до 800 МГц.

Генераторы оснащены аппаратным интерфейсом USB для реализации функции дистанционного управления.

**Примечание:** В связи с постоянной работой по совершенствованию изделия или его программного обеспечения, повышающей его надежность и улучшающей условия эксплуатации, в конструкцию могут быть внесены незначительные изменения, не отражённые в настоящем издании.

Содержание данного **Руководства по эксплуатации** не может быть воспроизведено в какой-либо форме (копирование, воспроизведение и др.) в любом случае без предшествующего разрешения компании изготовителя или официального дилера.

| ΠΑΡΑΜΕΤΡ                      | AK<br>3433/                                                                                                | ИП-<br>1                | АКИП-<br>3433/2 |               | АКИП-<br>3433/3 |                      |
|-------------------------------|----------------------------------------------------------------------------------------------------|-------------------------|-----------------|---------------|-----------------|----------------------|
|                               | KAH 1,2                                                                                                    | КАН 3,4                 | KAH 1,2         | KAH 3,4       | KAH 1,2         | KAH 3,4              |
| Максимальная частота          | 350 МГЦ                                                                                                    | 160МГЦ                  | 500 МГЦ         | 200МГЦ        | 600МГЦ          | 200МГЦ               |
| Частота дискретизации         | 2,5<br>Гвыб/с                                                                                              | 625<br>Мвыб/с           | 2,5<br>Гвыб/С   | 625<br>Мвыб/С | 2,5<br>Гвыб/С   | 625<br>Мвыб/С        |
| Разрешение по вертикали       | 14 бит                                                                                                    | 16 бит                  | 14 бит          | 16 бит        | 16 бит          | 16 бит               |
| Произвольная глубина<br>волны | 8pts-<br>64Mpts                                                                                            | 8кpts-                  | 8pts-<br>64Mpts | 8кpts-        | 8pts-<br>64Mpts | 8кpts-               |
| Форма сигнала                 | СИНУСОИДАЛЬНАЯ, КВАДРАТНАЯ, РАМПА, ИМПУЛЬС,<br>ГАРМОНИКА, ШУМ, PRBS, ПОСТОЯННЫЙ ТОК, ПРОИЗВОЛЬНАЯ<br>ВОЛНА |                         |                 |               |                 | ИМПУЛЬС,<br>ЗВОЛЬНАЯ |
| Режим работы                  | ПРОДОЛЖЕНИЕ, МОДУЛЯЦИЯ, РАЗВЕРТКА, СЕРИЯ, СЧЕТЧИ<br>ЧАСТОТЫ, ПРОТОКОЛ                                      |                         |                 |               | СЧЕТЧИК         |                      |
| Тип модуляции                 | AM, FM, P<br>QPSK, OSł                                                                                     | M, DS BAM<br><, PWM, SU | , QAM, AS<br>M  | K, FSK, 3FS   | SK, 4FSK, I     | PSK, BPSK,           |

Таблица 1.1

#### Внимание:

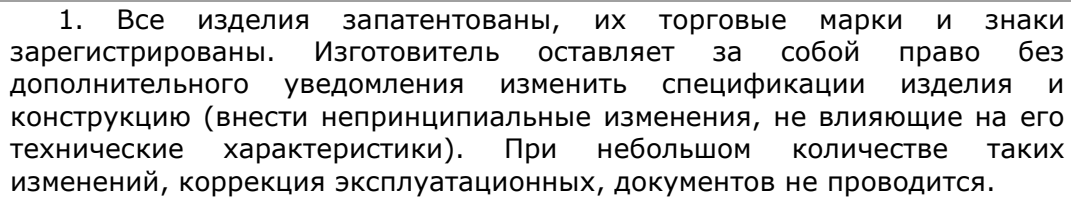

2. В соответствии с ГК РФ (ч.IV, статья 1227, п. 2): «Переход права собственности на вещь не влечет переход или предоставление интеллектуальных прав на результат интеллектуальной деятельности».

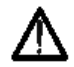

Изготовитель оставляет за собой право вносить в схему и конструкцию прибора непринципиальные изменения, не влияющие на его технические данные. При небольшом количестве таких изменений, коррекция эксплуатационных документов не проводится.

#### 1.1. Информация об утверждении типа СИ:

Генераторы специальной формы **АКИП-3433/1, АКИП-3433/2, АКИП-3433/3.** Номер в Государственном реестре средств измерений: 94383-25. Срок действия: 17.01.2030.

Методика поверки: МП-ПР-35-2024 «ГСИ. Генераторы сигналов специальной формы АКИП-3433. Методика поверки».

Интервал между поверками: 1 год.

# 1.2. Информация о версии программного обеспечения (прошивки) прибора

Номер версии (идентификационный номер ПО) -не ниже v 1.01 Для просмотра версии ПО выполните следующее:

Нажмите кнопку **Utility**, далее по вкладке **System** появляются сведения о приборе, строка **Software Version**, считайте номер версии

Настоящее краткое руководство включает необходимые сведения по технике безопасности и установке генераторов специальной формы серии **АКИП-3433/1**, **АКИП-3433/2**, **АКИП-3433/3**., а также основы эксплуатации, что позволяет пользователю приступить к работе с прибором.

Генератор сигналов специальной формы серии **АКИП-3433** предназначен для воспроизведения периодических сигналов наиболее распространенных форм.

Обеспечивают формирование сигналов синусоидальной и специальной формы с возможностью генерации импульсного сигнала, а также сигналов произвольной формы.

Генератор является устройством прямого цифрового синтеза (DDS) и позволяет воспроизводить любой сигнал, описанный и занесенный в память прибора.

Использование прямого цифрового синтеза и максимального разрешения по частоте 1 мкГц, делает генераторы серии **АКИП-3433** универсальным решением, способным удовлетворить требования к измерительной аппаратуре в настоящее время и на перспективу.

# 2.1 Основные функциональные возможности генераторов серии АКИП 3433

• Стандартный 4-х канальный режим генерирования сигналов

• 4 выходных канала могут быть внутренними/внешними модулирующими внутренними/внешними/ручными соответственно или одновременно

• 9 основных выходных форм сигнала: синусоидальная волна, квадратная волна, треугольная волна, импульсная волна, гармоническая волна, белый шум

• Выходные сигналы PRBS (псевдослучайная двоичная последовательность), постоянный ток, сигналы произвольной формы

• Максимальная частота дискретизации 2,5 ГВыб/с, вертикальное разрешение АЦП 16 бит/14 бит

• Выходной синусоидальный сигнал : /350 МГц/500 МГц/600 МГц, в полном диапазоне с разрешением 1 мкГц

• Выходной прямоугольный сигнал:120МГц/160МГц/200МГц, минимальное время фронта: в пределах 1,5нс, регулируемая скважность,

• Выходной импульсный сигнал: 120 МГц/160 МГц/200 МГц, широкий динамический диапазон, высокая точность, регулируемое время нарастания/спада фронта импульса, регулируемая скважность,

• Выходной гармонический сигнал: число гармоник от 2 до 16, фаза, амплитуда, независимые и регулируемые

• Максимальный размах выходного сигнала: 20 В пик пик

• Большое количество видов модуляции: AM, FM, PM, DSB-AM, QAM, ASK, FSK, 3FSK, 4FSK, PSK, BPSK, QPSK, OSK, PWM,SUM

• Режим формирования выходного сигнала качающейся частоты (свипирования): качание -линейное, логарифмическое, пошаговое, по списку

• Длина памяти произвольного сигнала 8 Б ~64 МБ, поддержка функций pointby-point и DDS

• Более 200 типов сигналов произвольной формы стандартно хранится в энергонезависимой цифровой памяти.

• Хранение файла состояния прибора размером 16 ГБ (опционально) или размером 20 МБ файла в формате (.bsv или.csv)

• Восстановление состояние прибора из файлов профилей (.bsv или.csv) и файлы приборов, хранящиеся на USB внешнем носителе.

• Выходные сигналы цифровых протоколов: SPI, IIC, UART,

• Вывод SNR (отношение сигнал/шум) одним нажатием кнопки,

- Регулируемая полоса пропускания шумов
- Частотомер : измерение от 100 до 800 МГц

• Независимый ввод и вывод источника тактовой частоты 10 МГц

• Мощный программный и произвольный редактор форм сигналов с помощью хост-компьютера,

• 10,1-дюймовый емкостный сенсорный экран, разрешение 1280\*800 т д

• Стандартный интерфейс конфигурации: USB Host, USB Device, LAN,

• Удобство использования многофункциональной ручки и цифровой клавиатуры

# 3 ТЕХНИЧЕСКИЕ ХАРАКТЕРИСТИКИ

### 3.1 Выходные параметры сигнала

3.1.1 Число каналов: 4

Выходные каналы полностью независимы и позволяют производить отдельную настройку частотных и амплитудных параметров по каждому из каналов.

3.1.2 Частотные параметры выходного сигнала

Таблица 3.1.2

| ДИАПАЗОН ЧАСТОТ      | АКИП-3  | 3433/1  | АКИП-   | 3433/2  | АКИП-З  | 3433/3  |
|----------------------|---------|---------|---------|---------|---------|---------|
| ВЫХОДНОГО СИГНАЛА    | KAH 1,2 | KAH 3,4 | KAH 1,2 | КАН 3,4 | KAH 1,2 | KAH 3,4 |
| СИНУСОИДАЛЬНАЯ ФОРМА | 1мкГц - | 1мкГц - | 1мкГц - | 1мкГц   | 1мкГц   | 1мкГц   |
|                      | 350 МГц | 160МГц  | 500 МГц | 200МГц  | 600МГц  | 200МГц  |
| ПРЯМОУГОЛЬНОЙ ФОРМА  | 1мкГц   | 1мкГц   | 1мкГц   | 1мкГц   | 1мкГц   | 1мкГц   |
|                      | 120МГц  | 160МГц  | 200МГц  | 50 МГц  | 60МГц   | 60МГц   |
| ПИЛООБРАЗНАЯ,        | 1мкГц   | 1мкГц . | 1мкГц   | 1мкГц   | 1мкГц   | 1мкГц   |
| ТРЕУГОЛЬНАЯ ФОРМА    | 20МГц   | 8МГц    | 30МГц   | 10МГц   | 30МГц   | 10МГц   |
| ОДИНОЧНЫЙ            | 1мкГц   | 1мкГц   | 1мкГц   | 1мкГц   | 1мкГц   | 1мкГц   |
| ИМПУЛЬСНЫЙ СИГНАЛ    | 120МГц  | 50МГц   | 160МГц  | 60МГц   | 200МГц  | 60МГц   |
| БЕЛЫЙ ШУМ            | 1мГц    | 1мГц    | 1мкГц   | 1мГц    | 1мГц    | 1мГц    |
|                      | 350 МГц | 160 МГц | 500 МГц | 200 МГц | 600 МГц | 200 МГц |
| ПРОИЗВОЛЬНАЯ ФОРМА   | 1 мкГц  | 1 мкГц  | 1 мкГц  | 1 мкГц  | 1 мкГц  | 1 мкГц  |
| (DDS)                | 80 МГц  | 500 МГц | 100 МГц | 60 МГц  | 100 МГц | 60 МГц  |

3.1.3 Разрешающая способность при установке частоты сигнала: 1 мкГц

3.1.4 Пределы допускаемой относительной погрешности установки частоты (боп), Гц:

Стандартное исполнение: ±1×10-6

3.1.5 Максимальная скорость выборки (синусоидальная форма): 2,5 Гвыб/с /625 Мвыб/с

3.1.6 Длина памяти сигнала произвольной формы : 64 МБ (КАН1,2)/ 8 КБ (КАН 3,4)64 К точек

3.1.7 Разрядность ЦАП: 14 / 16 бит

3.1.8 Выходные коннекторы: BNC

#### 3.2 Выходной уровень сигнала

3.2.1 Диапазон установки уровня смещения постоянного напряжения:

на нагрузке 50 Ом: ±5 Впик-пик;

• на высокоомном выходе: ±10 Впик-пик

3.2.2 Пределы допускаемой абсолютной погрешности установки уровня постоянного смещения:

 $\pm$ (1% UDC $\pm$ 1 мВ уровня сигнала), где

UDC - установленное значение уровня постоянного смещения на генераторе, В

|                    |  | СН              | 1,2                      |                                   | CH                         | 3,4                      |                                     |
|--------------------|--|-----------------|--------------------------|-----------------------------------|----------------------------|--------------------------|-------------------------------------|
|                    |  | АКИП-<br>3433/1 | АКИП-<br>3433/2          | АКИП-<br>3433/3                   | АКИП-<br>3433/1            | АКИП-<br>3433/2          | АКИП-<br>3433/3                     |
| Выходной уровень   |  | ≤40 МГц:        | 2 мВ <sub>пик-пик</sub>  | 20 В <sub>пик-пик</sub>           | ≤20 МГц                    | : 2 мВ <sub>пик-пи</sub> | ик 20 Впик-                         |
| высокоомпом выходе |  | ≤120 MГц;       | : 2 мВ <sub>пик-пи</sub> | <sub>к</sub> 10 В <sub>пик-</sub> | <sup>пик</sup><br>≤80 МГц: | 2 мВ <sub>пик-пик</sub>  | 10 В <sub>пик-пик</sub>             |
|                    |  | ПИК             |                          |                                   | -                          |                          |                                     |
|                    |  | ≤160 МГц:       | 2 мВ <sub>пик-пик</sub>  | 5 В <sub>пик-пик</sub>            | ≤120 МГц                   | : 2 мВ <sub>пик-пи</sub> | <sub>к</sub> 5 В <sub>пик-пик</sub> |
|                    |  | ≤300 МГц:       | 2 мВ <sub>пик-пик</sub>  | 4 В <sub>пик-пик</sub>            | ≤200 МГц                   | : 2 мВ <sub>пик-пи</sub> | <sub>к</sub> З В <sub>пик-пик</sub> |

3.2.3 Диапазон установки выходного уровня:

|                     | ≤400 МГц: 2 мВ <sub>пик-пик</sub> 2,5 В <sub>пик-</sub>  |                                                                |
|---------------------|----------------------------------------------------------|----------------------------------------------------------------|
|                     | пик                                                      |                                                                |
|                     | ≤500 МГц: 2 мВ <sub>пик-пик</sub> 1,5 В <sub>пик-</sub>  |                                                                |
|                     | пик                                                      |                                                                |
|                     | ≤600 МГц: 2 мВ <sub>пик-пик</sub> 1,0 В <sub>пик-</sub>  |                                                                |
|                     | пик                                                      |                                                                |
| Выходной уровень на | ≤40 МГц: 1 мВ <sub>пик-пик</sub> 10 В <sub>пик-</sub>    | ≤20 МГц: 1 мВ <sub>пик-пик</sub> 10 В <sub>пик-</sub>          |
| нагрузке 50 Ом      | пик                                                      | ПИК                                                            |
|                     | ≤120 МГц: 1 мВ <sub>пик-пик</sub> 5 В <sub>пик-пик</sub> | ≤80 МГц: 1 мВ <sub>пик-пик</sub> 5 В <sub>пик-пик</sub>        |
|                     | ≤160 МГц: 1 мВ <sub>пик-пик</sub> 2,5 В <sub>пик-</sub>  | ≤120 МГц:1 мВ <sub>пик-пик</sub> 2,5 В <sub>пик-</sub>         |
|                     | пик                                                      | пик                                                            |
|                     | ≤300 МГц: 1 мВ <sub>пик-пик</sub> 2 В <sub>пик-пик</sub> | $\leq$ 200 МГц: 1 мВ <sub>пик-пик</sub> 2 В <sub>пик-пик</sub> |
|                     | ≤400 МГц: 1 мВ <sub>пик-пик</sub> … 1,25                 |                                                                |
|                     | В <sub>пик-пик</sub>                                     |                                                                |
|                     | ≤500 МГц: 1 мВ <sub>пик-пик</sub> 0,75 В <sub>пик-</sub> |                                                                |
|                     | пик                                                      |                                                                |
|                     | ≤600 МГц: 1 мВ <sub>пик-пик</sub> 0,5 В <sub>пик-</sub>  |                                                                |
|                     | пик                                                      |                                                                |

3.2.4 Пределы допускаемой абсолютной погрешности установки уровня сигналов (синусоидальная форма, 0 В, 1 кГц, отклонение >10мВпик-пик), В:

±(1%·|U<sub>уст</sub>| + 1 мВ), где

U<sub>уст</sub> – установленное напряжение на генераторе, В

#### 3.3 Частотные параметры стандартных форм сигналов

#### 3.3.1 Сигнал синусоидальной формы:

|                          | KAH 1,2 KAH 3,4                    |                                                    |                 |                 |                     |                 |  |  |
|--------------------------|------------------------------------|----------------------------------------------------|-----------------|-----------------|---------------------|-----------------|--|--|
|                          | АКИП-<br>3433/1                    | АКИП-<br>3433/2                                    | АКИП-<br>3433/3 | АКИП-<br>3433/1 | АКИП-<br>3433/2     | АКИП-<br>3433/3 |  |  |
| Диапазон частот          | 1мкГц<br>350МГц                    | 1мкГц<br>500МГц                                    | 1мкГц<br>600МГц | 1мкГц<br>160МГц | 1мкГц<br>200МГц     | 1мкГц<br>200МГц |  |  |
| Уровень гармоник в       | ≤10 M                              | Гц @ <-65                                          | дБн             | ≤10             | ≤10 МГц @ <-65 дБн  |                 |  |  |
| выходном сигнале, не     | ≤60 M                              | Гц @ <-60                                          | дБн             | ≤80             | МГц @ <-            | 60 дБн          |  |  |
| более:                   | ≤150                               | МГц @ <-5                                          | ОдБн            | ≤10             | 0 МГц @ <           | :-55 дБн        |  |  |
|                          | ≤200                               | МГц @ <-4                                          | ОдБн            | ≤20             | <u>0 МГц @ &lt;</u> | :-40 дБн        |  |  |
|                          | ≤600                               | МГц @ <-2                                          | 8 дБн           |                 |                     |                 |  |  |
| Уровни негармонических   | ≤10 МГц @ <-70 дБн                 |                                                    |                 |                 |                     |                 |  |  |
| составляющих (при        | >10 МГц @ <-70 дБн + 6дБ на октаву |                                                    |                 |                 |                     |                 |  |  |
| уровне не более 0 дБм)   |                                    |                                                    |                 |                 |                     |                 |  |  |
| Суммарные                | 0,075                              | %                                                  |                 |                 |                     |                 |  |  |
| гармонические искажения  |                                    |                                                    |                 |                 |                     |                 |  |  |
| (О дБм/10 Гц-20кГц), не  |                                    |                                                    |                 |                 |                     |                 |  |  |
| более                    |                                    |                                                    |                 |                 |                     |                 |  |  |
| Неравномерность АЧХ      | ≤10 M                              | ≤10 МГц, 0,1 дБ                                    |                 |                 |                     |                 |  |  |
| (относительно 1 кГц, при | ≤160 МГц, 0,2 дБ                   |                                                    |                 |                 |                     |                 |  |  |
| выходном напряжении 0,5  | ≤350 МГц, 0,4 дБ                   |                                                    |                 |                 |                     |                 |  |  |
| Вп-п, на нагрузке 50 Ом) | ≤600 МГц, 0,8 дБ                   |                                                    |                 |                 |                     |                 |  |  |
| Плотность фазовых шумов  | ≤-125                              | ≤-125 дБн/Гц при отстройке на 10 кГц от несущей 10 |                 |                 |                     |                 |  |  |
| (для уровня 0 дБм)       | МГц                                |                                                    |                 |                 |                     |                 |  |  |

#### 3.3.2 Сигнал прямоугольной формы

|                 | KAH :  | 1,2    |        | КАН 3,4 |        |        |  |
|-----------------|--------|--------|--------|---------|--------|--------|--|
|                 | АКИП-  | АКИП-  | АКИП-  | АКИП-   | АКИП-  | АКИП-  |  |
|                 | 3433/1 | 3433/2 | 3433/3 | 3433/1  | 3433/2 | 3433/3 |  |
| Диапазон частот | 1мкГц  | 1мкГц  | 1мкГц  | 1мкГц   | 1мкГц  | 1мкГц  |  |
|                 | 120МГц | 160МГц | 200МГц | 50 МГц  | 50МГц  | 60МГц  |  |

| Длительность<br>фронта/ среза импульса<br>(1Впик пик, 50 Ом, 1 кГц),<br>не более | <2 нс         | <2 нс              | <1 нс | <6 нс | <6 нс | <5 нс |  |  |
|----------------------------------------------------------------------------------|---------------|--------------------|-------|-------|-------|-------|--|--|
| Выброс на вершине<br>импульса (1 МГц, 1 В, 50<br>Ом)                             | < 2%          | < 2%               |       |       |       |       |  |  |
| Диапазон установки<br>коэффициента заполнения<br>для диапазонов частот:          | 0,000         | 0,00001% 99,99999% |       |       |       |       |  |  |
| Длительность импульса<br>(типичный уровень)                                      | 2,4 нс 8,0 нс |                    |       |       |       |       |  |  |
| Джиттер (1 МГц, 1 В, 50<br>Ом)                                                   | 100 п         | с                  |       |       |       |       |  |  |

# 3.3.3 Сигнал пилообразной/треугольной формы

|                         | КАН    |              | КАН 3,4    |           |        |        |  |
|-------------------------|--------|--------------|------------|-----------|--------|--------|--|
|                         | АКИП-  | АКИП-        | АКИП-      | АКИП-     | АКИП-  | АКИП-  |  |
|                         | 3433/1 | 3433/2       | 3433/3     | 3433/1    | 3433/2 | 3433/3 |  |
| Диапазон частот         | 1мкГц  | 1мкГц .      | 1мкГц      | 1мкГц     | 1мкГц  | 1мкГц  |  |
|                         | 20МГц  | 30МГц        | 30МГц      | 8МГц      | 10МГц  | 10МГц  |  |
| Диапазон регулировки    | 0,00-  | 100,00%      |            |           |        |        |  |
| симметрии               |        |              |            |           |        |        |  |
| Нелинейность (максимум) | < 1%   | (1 кГц, 1 Вп | ик пик, си | иметрия 5 | 50%),  |        |  |

## 3.3.4 Сигнал импульсной формы

|                                                              | КАН             | 1,2             |                 | KAH 3,4         |                    |                 |
|--------------------------------------------------------------|-----------------|-----------------|-----------------|-----------------|--------------------|-----------------|
|                                                              | АКИП-<br>3433/1 | АКИП-<br>3433/2 | АКИП-<br>3433/3 | АКИП-<br>3433/1 | АКИП-<br>3433/2    | АКИП-<br>3433/3 |
| Диапазон частот                                              | 1мкГц<br>120МГц | 1мкГц<br>160МГц | 1мкГц<br>200МГц | 1мкГц<br>50МГц  | 1мкГц<br>60МГц     | 1мкГц<br>60МГц  |
| Диапазон установки<br>длительности<br>фронта/среза импульса  | 1,5 нс<br>10 кс | 1,5 нс<br>10 кс | 1,0 нс<br>10 кс | 6,0 нс<br>2 кс  | 5,0 нс<br>2 кс     | 2,0 нс<br>10 кс |
| Выброс на вершине и паузе<br>импульса (1 МГц, 1 В, 50<br>Ом) | < 2%            | ,<br>0          |                 |                 |                    |                 |
| Диапазон изменения коэффициента заполнения                   | 0,000<br>99,99  | 0001%<br>9999%  |                 | 0,0<br>99       | )00001%<br>,99999% |                 |
| Минимальная длительность импульса                            | 2,4 нс          |                 |                 | 8,0             | ) нс               |                 |
| Джиттер (1 МГц, 1 В, 50<br>Ом)                               | 100 r           | ЪС              |                 |                 |                    |                 |

# 3.3.5 Сигнал формы белого шума

|                 | КАН     | 1,2     |         | КАН 3,4 |         |         |  |
|-----------------|---------|---------|---------|---------|---------|---------|--|
|                 | АКИП-   | АКИП-   | АКИП-   | АКИП-   | АКИП-   | АКИП-   |  |
| Диапазон частот | 3433/1  | 3433/2  | 3433/3  | 3433/1  | 3433/2  | 3433/3  |  |
|                 | 1мкГц   | 1мкГц   | 1мкГц   | 1мкГц   | 1мкГц   | 1мкГц   |  |
|                 | 350 МГц | 500 МГц | 600 МГц | 160 МГц | 200 МГц | 400 МГц |  |

# 3.3.6 Сигнал произвольной формы

|  | кап 3 <sub>/</sub> 4 |
|--|----------------------|
|  |                      |

|                                                 | АКИП-<br>3433/1                 | АКИП-<br>3433/2           | АКИП-<br>3433/3           | АКИП-<br>3433/1                | АКИП-<br>3433/2      | АКИП-<br>3433/3 |  |
|-------------------------------------------------|---------------------------------|---------------------------|---------------------------|--------------------------------|----------------------|-----------------|--|
| Частота дискретизации<br>(режим DDS)            | 2,5 Гвыб/с                      |                           |                           | 625 Мвыб/с                     |                      |                 |  |
| Частота дискретизации<br>(режим Point by point) | 1мквыб/с<br>350<br>Мвыб/с       | 1мквыб/с<br>500<br>Мвыб/с | 1мквыб/с<br>600<br>Мвыб/с | ′C                             |                      |                 |  |
| Диапазон частот (DDS)                           | 1 мкГц<br>80 МГц 1 мкГц 100 МГц |                           |                           | 1 мкГц<br>50 МГц 1 мкГц 60 МГц |                      |                 |  |
| Длина памяти                                    | 8 64 Мточек                     |                           |                           | 800<br>(фикси<br>значен        | 0<br>рованное<br>ие) | точек           |  |
| Вертикальное разрешение                         | 14 (                            | бит                       | 16 бит                    | 16 бит                         |                      |                 |  |
| Минимальная длительность фронта/ среза импульса | <4 нс                           |                           |                           |                                |                      |                 |  |
| Джиттер                                         | <150 пс                         |                           |                           |                                |                      |                 |  |
| Энергонезависимая память                        | >200 ячеек форм сигнала         |                           |                           |                                |                      |                 |  |

# 3.3.7 Сигнал формы ПСДП

|                          | КАН 1,2                   |               |            | KAł                        |         |         |
|--------------------------|---------------------------|---------------|------------|----------------------------|---------|---------|
|                          | АКИП-                     | АКИП-         | АКИП-      | АКИП-                      | АКИП-   | АКИП-   |
|                          | 3433/1                    | 3433/2        | 3433/3     | 3433/1                     | 3433/2  | 3433/3  |
| Максимальная скорость    | 1мкб/с                    | 1 мкб/с       | 120 Мб/с   | 1 мкб/с                    | 1 мкб/с | 60 Мб/с |
| передачи данных          | 80 Мб/с                   |               |            | 40 Мб/с                    |         |         |
| Диапазон установки       | 2,6                       | 2,6 нс 1000 с |            | 4,2 нс 1000 с              |         |         |
| длительности             |                           |               |            |                            |         |         |
| фронта/среза импульса    |                           |               |            |                            |         |         |
| Виды последовательностей | PN3,PN5,PN7,PN9,PN11,PN13 |               |            | N13,PN15,PN17,PN19,PN21,PN |         |         |
|                          | 23,                       | PN25,PN27     | ,PN29,PN31 | PNT33,                     |         |         |

## 3.3.8 Сигнал формы с частотными компонентами (гармоническая форма)

|                                      | KA                                                                | H 1,2                  |                       | KAH              | 1 3,4           |                 |  |  |
|--------------------------------------|-------------------------------------------------------------------|------------------------|-----------------------|------------------|-----------------|-----------------|--|--|
|                                      | АКИП-<br>3433/1                                                   | АКИП-<br>3433/2        | АКИП-<br>3433/3       | АКИП-<br>3433/1  | АКИП-<br>3433/2 | АКИП-<br>3433/3 |  |  |
| Диапазон частот                      | 1 мкГц<br>175 МГц                                                 | 1 мкГц<br>250 МГц      | 1 мкГц<br>300 МГц     | 1 мкГц<br>80 МГц | 1 мкГц          | 100 МГц         |  |  |
| Диапазон установки числа<br>гармоник | От                                                                | От 1 до 16 гармоник    |                       |                  |                 |                 |  |  |
| Тип                                  | Неч                                                               | іетные, Чет            | гные, Все, I          | Пользовате       | пьские          |                 |  |  |
| Уровень сигнала                      | 1мЕ                                                               | 3 10 В <sub>пипк</sub> | -пик                  |                  |                 |                 |  |  |
|                                      | Установка уровня для выбранного частотного компонента (гармоники) |                        |                       |                  |                 |                 |  |  |
| Диапазон установки фазы              | От 0° до 360°                                                     |                        |                       |                  |                 |                 |  |  |
|                                      | Уст<br>ком                                                        | ановка (<br>понента (г | фазы для<br>армоники) | я выбран         | ного ча         | стотного        |  |  |

## 3.4 Модуляции

# 3.4.1 Амплитудная модуляция (АМ)

| Формы сигнала      | Синусоида, прямоугольник, импульс, пила, произвольная |  |  |  |  |  |  |  |
|--------------------|-------------------------------------------------------|--|--|--|--|--|--|--|
| несущей частоты    | (кроме DC постоянного тока                            |  |  |  |  |  |  |  |
| Источник модуляции | Внутренний/внешний                                    |  |  |  |  |  |  |  |
| Формы сигнала      | Синусоида, прямоугольник, нарастающая пила,           |  |  |  |  |  |  |  |
| модулирующего      | нисходящая пила, шум, произвольная                    |  |  |  |  |  |  |  |
| колебания          |                                                       |  |  |  |  |  |  |  |
| Диапазон установки | 1мкГц 2 МГц                                           |  |  |  |  |  |  |  |
| частоты модуляции  |                                                       |  |  |  |  |  |  |  |

| Диапазон   | установки | 0% 120 % |
|------------|-----------|----------|
| глубины мо | дуляции   |          |

## 3.4.2 Частотная модуляция (ЧМ)

| Формы сигнала<br>несущей частоты | Синусоидальная, прямоугольная, пилообразная, импульсная и произвольная (кроме DC постоянного тока) |                                             |                 |                 |                 |                 |  |  |
|----------------------------------|----------------------------------------------------------------------------------------------------|---------------------------------------------|-----------------|-----------------|-----------------|-----------------|--|--|
| Источник модуляции               | Вну                                                                                                | Внутренний/внешний                          |                 |                 |                 |                 |  |  |
| Формы сигнала                    | Син                                                                                                | Синусоида, прямоугольник, нарастающая пила, |                 |                 |                 |                 |  |  |
| модулирующего                    | нисх                                                                                               | кодящая пи                                  | ила, шум, пр    | оизвольна       | Я               |                 |  |  |
| колебания                        |                                                                                                    |                                             |                 |                 |                 |                 |  |  |
|                                  | KAH 1,2 KAH 3,4                                                                                    |                                             |                 |                 |                 |                 |  |  |
|                                  | АКИП-<br>3433/1                                                                                    | АКИП-<br>3433/2                             | АКИП-<br>3433/3 | АКИП-<br>3433/1 | АКИП-<br>3433/2 | АКИП-<br>3433/3 |  |  |
| Девиация частоты                 | 0175<br>МГЦ                                                                                        | 0250МГ<br>Ц                                 | 0300МГЦ         | 080МГ<br>Ц      | 0100 МГЦ        |                 |  |  |
| Диапазон частот                  | 1 мкГц 2 МГц                                                                                       |                                             |                 |                 |                 |                 |  |  |
| модулирующего<br>сигнала         |                                                                                                    |                                             |                 |                 |                 |                 |  |  |

# 3.4.3 Фазовая модуляция (ФМ)

| Формы сигнала                               | Синусоидальная, прямоугольная, пилообразная,          |  |  |  |  |  |  |
|---------------------------------------------|-------------------------------------------------------|--|--|--|--|--|--|
| несущей частоты                             | импульсная и произвольная (кроме DC постоянного тока) |  |  |  |  |  |  |
| Источник модуляции                          | Внутренний/внешний                                    |  |  |  |  |  |  |
| Формы сигнала                               | Синусоида, прямоугольник, нарастающая пила,           |  |  |  |  |  |  |
| модулирующего<br>колебания                  | нисходящая пила, шум, произвольная                    |  |  |  |  |  |  |
| Диапазон установки<br>фазы                  | 0 360 °                                               |  |  |  |  |  |  |
| Диапазон частот<br>модулирующего<br>сигнала | 1 мкГц 2 МГц                                          |  |  |  |  |  |  |

## 3.4.4 Амплитудная модуляция с двумя боковыми полосами (DSB-AM)

| Формы сигнала<br>несущей частоты            | Синусоида, прямоугольник, пила, произвольная, импульс |
|---------------------------------------------|-------------------------------------------------------|
| Источник модуляции                          | Внутренний/внешний                                    |
| Формы сигнала<br>модулирующего<br>колебания | Синусоида, прямоугольник, пила, шум, произвольная     |
| Диапазон установки<br>частоты модуляции     | 1 мкГц2 МГц                                           |
| Диапазон установки<br>глубины модуляции     | 0% 100%                                               |

## 3.4.5 Амплитудная манипуляция ASK

| Формы сигнала<br>несущей частоты                                   | Синусоида, прямоугольник, пила, произвольная, импульс                  |  |  |  |  |  |  |
|--------------------------------------------------------------------|------------------------------------------------------------------------|--|--|--|--|--|--|
| Источник модуляции<br>/Формы сигнала<br>модулирующего<br>колебания | Внутренний (меандр, коэффициент заполнения<br>50%)/внешний(TTLypoвень) |  |  |  |  |  |  |
| Диапазон установки<br>частоты модуляции                            | 1мкГц 2 МГц                                                            |  |  |  |  |  |  |

#### 3.4.6 Частотная манипуляция FSK

|                                         | КАН                                            | 1,2               |                   | К                 |                 |                 |
|-----------------------------------------|------------------------------------------------|-------------------|-------------------|-------------------|-----------------|-----------------|
|                                         | АКИП-<br>3433/1                                | АКИП-<br>3433/2   | АКИП-<br>3433/3   | АКИП-<br>3433/1   | АКИП-<br>3433/2 | АКИП-<br>3433/3 |
| Частота скачка 1                        | 1 мкГц<br>350 МГц                              | 1 мкГц<br>500 МГц | 1 мкГц<br>600 МГц | 1 мкГц<br>160 МГц | 1 мкГц 20       | )0 МГц          |
| Формы сигнала                           | Синусоида, прямоугольник,, пила, произвольная, |                   |                   |                   |                 |                 |
| несущей частоты                         | имп                                            | ульс              |                   |                   |                 |                 |
| Источник модуляции                      | Вну                                            | гренний           | (меандр,          | коэффиь           | циента за       | полнения        |
| /Формы сигнала                          | 50%                                            | »)/внешний        | і(TTLуровень      | »)                |                 |                 |
| модулирующего<br>колебания              |                                                |                   |                   |                   |                 |                 |
| Диапазон установки<br>частоты модуляции | 1 мк                                           | :Гц 2 МГі         | 4                 |                   |                 |                 |

## 3.4.7 Фазовая манипуляция PSK

| Формы сигнала<br>несущей частоты                                   | Синусоида, прямоугольник, пила, произвольная, импульс                   |
|--------------------------------------------------------------------|-------------------------------------------------------------------------|
| Источник модуляции<br>/Формы сигнала<br>модулирующего<br>колебания | Внутренний (меандр, коэффициента заполнения<br>50%)/внешний(TTLypoвень) |
| Диапазон установки<br>частоты модуляции                            | 1мкГц 2 МГц                                                             |
| Скачок фазы                                                        | 0 ° 360 °                                                               |

# 3.4.8 Трехпозиционная частотная манипуляция (3FSK)

| Формы сигнала<br>несущей частоты                                      | Синусоида, прямоугольник, пила, произвольная, импульс |                   |                   |                   |                 |                 |
|-----------------------------------------------------------------------|-------------------------------------------------------|-------------------|-------------------|-------------------|-----------------|-----------------|
| Источник модуляции<br>/Формы сигнала<br>модулирующего<br>колебанияции | Внутренний (меандр, коэффициента заполнения 50%)      |                   |                   |                   |                 |                 |
| Частота модуляции                                                     | 1мкГц 2 МГц                                           |                   |                   |                   |                 |                 |
|                                                                       | КАН 1,2                                               |                   |                   | КАН 3,4           |                 |                 |
|                                                                       | АКИП- АКИП- АКИП-<br>3433/1 3433/2 3433/3             |                   | АКИП-<br>3433/3   | АКИП-<br>3433/1   | АКИП-<br>3433/2 | АКИП-<br>3433/3 |
| Частота скачка1                                                       | 1 мкГц<br>350 МГц                                     | 1 мкГц<br>500 МГц | 1 мкГц<br>600 МГц | 1 мкГц<br>160 МГц | 1 мкГц 2        | 200 МГц         |
| Частота скачка2                                                       | 1 мкГц<br>350 МГц                                     | 1 мкГц<br>500 МГц | 1 мкГц<br>600 МГц | 1 мкГц<br>160 МГц | 1 мкГц 2        | 200 МГц         |

## 3.4.9 Четырехпозиционная частотная манипуляция (4FSK)

| Формы сигнала<br>несущей частоты                                   | Синусоида, прямоугольник, пила, произвольная, импульс |                   |                   |                   |                 |                 |
|--------------------------------------------------------------------|-------------------------------------------------------|-------------------|-------------------|-------------------|-----------------|-----------------|
| Источник модуляции<br>/Формы сигнала<br>модулирующего<br>колебания | Внутренний (меандр, коэффициента заполнения 50%)      |                   |                   |                   |                 |                 |
| Частота модуляции                                                  | 1мкГц 2 МГц                                           |                   |                   |                   |                 |                 |
|                                                                    | KAH                                                   | l 1,2             |                   | КАН 3,4           |                 |                 |
|                                                                    | АКИП-<br>3433/1                                       | АКИП-<br>3433/2   | АКИП-<br>3433/3   | АКИП-<br>3433/1   | АКИП-<br>3433/2 | АКИП-<br>3433/3 |
| Частота скачка1                                                    | 1 мкГц<br>350 МГц                                     | 1 мкГц<br>500 МГц | 1 мкГц<br>600 МГц | 1 мкГц<br>160 МГц | 1 мкГц 2        | 200 МГц         |
| Частота скачка2                                                    | 1 мкГц<br>350 МГц                                     | 1 мкГц<br>500 МГц | 1 мкГц<br>600 МГц | 1 мкГц<br>160 МГц | 1 мкГц 2        | 200 МГц         |
| Частота скачкаЗ                                                    | 1 мкГц<br>350 МГц                                     | 1 мкГц<br>500 МГц | 1 мкГц<br>600 МГц | 1 мкГц<br>160 МГц | 1 мкГц 2        | 200 МГц         |

## 3.4.10 Двоичная фазовая манипуляция (BPSK)

| Формы сигнала       | Синусоида, прямоугольник, пила, произвольная          |
|---------------------|-------------------------------------------------------|
| несущей частоты     |                                                       |
| Источник модуляции  | Внутренний                                            |
| Виды                | PN3,PN5,PN7, PN9, PN11, PN13, PN15, PN17, PN19, PN21, |
| последовательностей | PN23, PN25, PN27, PN29, PN31, PN33                    |
| Максимальная        | 1мкб/с 2 Мб/с                                         |
| скорость передачи   |                                                       |
| данных              |                                                       |
| Скачок фазы 1       | 0 ° 360 °                                             |
| Скачок фазы 2       | 0 ° 360 °                                             |

## 3.4.11 Квадратурная фазовая манипуляция (QPSK)

| Формы сигнала<br>несущей частоты | Синусоида, прямоугольник, пила, произвольная          |
|----------------------------------|-------------------------------------------------------|
| Источник модуляции               | Внутренний                                            |
| Виды                             | PN3,PN5,PN7, PN9, PN11, PN13, PN15, PN17, PN19, PN21, |
| последовательностей              | PN23, PN25, PN27, PN29, PN31, PN33                    |
| Максимальна                      | 1мкб/с 2 Мб/с                                         |
| я скорость                       |                                                       |
| передачи                         |                                                       |
| данных                           |                                                       |
| Скачок фазы 1                    | 0 ° 360 °                                             |
| Скачок фазы 2                    | 0 ° 360 °                                             |
| Скачок фазы З(для                | 0 ° 360 °                                             |
| QPSK)                            |                                                       |
| Скачок фазы 4(для<br>QPSK)       | 0 ° 360 °                                             |

## 3.4.12 Осцилляционная манипуляция (OSK)

| Формы сигнала      | Синусоида          |
|--------------------|--------------------|
| несущей частоты    |                    |
| Источник модуляции | Внутренний/внешний |
| Время колебания    | 1 нс 500 кс        |
| Частота модуляции  | 1 мкГц 2 МГц       |

## 3.4.13 Суммирующая модуляция (SUM)

| Формы сигнала несущей частоты               | Синусоида, прямоугольник, пила, произвольная, шум,<br>импульс, гармоники |
|---------------------------------------------|--------------------------------------------------------------------------|
| Источник модуляции                          | Внутренний/внешний                                                       |
| Формы сигнала<br>модулирующего<br>колебания | Синусоида, прямоугольник, пила, шум, произвольная                        |
| Глубина модуляции                           | 0,00 100,00 %                                                            |
| Частота модуляции                           | 1 мкГц 2 МГц (внутренний)                                                |

## 3.4.14 Квадратурная амплитудная модуляция (QAM)

| Формы сигнала                     | Синусоида                                           |
|-----------------------------------|-----------------------------------------------------|
| несущей частоты                   |                                                     |
| Виды IQ                           | QAM4, QAM8, QAM16, QAM32, QAM64, QAM128, QAM256     |
| Виды                              | PN3,PN5,PN7,PN9,PN11,PN13,PN15,PN17,PN19,PN21,PN23, |
| последовательностей               | PN25,PN27,PN29,PN31,PN33                            |
| Максимальная<br>скорость передачи | 1 мкб/с 2 Мб/с                                      |
| данных                            |                                                     |

# 3.4.15 Широтно- импульсная модуляция (PWM)

| Формы сигнала      | Импульс                                           |
|--------------------|---------------------------------------------------|
| несущей частоты    |                                                   |
| Источник модуляции | Внутренний/внешний                                |
| Модулирующее       | Синусоида, прямоугольник, пила, шум, произвольная |
| колебание          |                                                   |
| Диапазон ШИМ       | 0.000000% 49,999999% от длительности импульса     |
| Частота модуляции  | 1 мкГц 2 МГц                                      |

# 3.4.16 Качание по частоте ГКЧ(SWEEP)

| Источник за | пуска     | Внут                                              | гренний, і       | внешний на        | арастающ          | ий фронт, | внешний |  |
|-------------|-----------|---------------------------------------------------|------------------|-------------------|-------------------|-----------|---------|--|
|             |           | спадающий фронт, ручной                           |                  |                   |                   |           |         |  |
| Выход       | сигнала   | Вык                                               | л, нарастан      | ощий фронт,       | , спадаюц         | ций фронт |         |  |
| запуска     |           |                                                   |                  |                   |                   |           |         |  |
| Закон качан | ия        | Линейный, логарифмический, ступенчатый, по списку |                  |                   |                   |           |         |  |
|             |           | КАН                                               | KAH 1,2          |                   |                   | КАН 3,4   |         |  |
|             |           | АКИП-                                             | АКИП-            | АКИП-             | АКИП-             | АКИП-     | АКИП-   |  |
|             |           | 3433/1                                            | 3433/2           | 3433/3            | 3433/1            | 3433/2    | 3433/3  |  |
| Начальная ч | астота    | 1 мкГц<br>250 мгн                                 | 1мГц             | 1 мкГц            | 1 мГц             | 1 мкГц 20 | 00 МГц  |  |
|             |           | <u>350 МIЦ</u>                                    | <u> 500 Міц</u>  | 600 №II Ц<br>1Б.: | <u>160 МIЦ</u>    |           |         |  |
| конечная ча | істота    | т мкгц<br>350 МГц                                 | тикіц<br>500 МГц | т мкгц<br>600 МГц | 1 мкіц<br>160 МГц | 1 мкГц 20 | 00 МГц  |  |
| Диапазон    | установки | 1 мс                                              | 500 c            | ·                 | •                 | •         |         |  |
| времени кач | ания      |                                                   |                  |                   |                   |           |         |  |
| Диапазон    | установки | 1 мс                                              | : 500 c          |                   |                   |           |         |  |
| времени     | задержки  |                                                   |                  |                   |                   |           |         |  |
| запуска     |           |                                                   |                  |                   |                   |           |         |  |
| Диапазон    | установки |                                                   |                  |                   |                   |           |         |  |
| количества  | точек     | 2                                                 | 2048             |                   |                   |           |         |  |
| качания     | (для      | ۷                                                 | 2040             |                   |                   |           |         |  |
| ступенчатог | o)        |                                                   |                  |                   |                   |           |         |  |
| Диапазон    | установки | Максимум 2048 частотных точек                     |                  |                   |                   |           |         |  |
| количества  | точек     |                                                   |                  |                   |                   |           |         |  |
| качания (по | списку)   |                                                   |                  |                   |                   |           |         |  |

# 3.4.17 Пакетный режим (N-ЦИКЛ)

| Режимы импульсной  | N-цикл, стробирующий, бесконечный                                                         |  |  |  |  |  |  |
|--------------------|-------------------------------------------------------------------------------------------|--|--|--|--|--|--|
| последовательности |                                                                                           |  |  |  |  |  |  |
| Формы несущей      | Синусоида, прямоугольник, импульс, пила, произвольная,<br>шум (для стробирующего режима ) |  |  |  |  |  |  |
| Источник запуска   | Внутренний, внешний нарастающий фронт, внешний<br>спадающий фронт, ручной                 |  |  |  |  |  |  |
| Выход сигнала      | Выкл, нарастающий фронт, спадающий фронт                                                  |  |  |  |  |  |  |
| запуска            |                                                                                           |  |  |  |  |  |  |
| Полярность         | Положительная, отрицательная (уровень TTL)                                                |  |  |  |  |  |  |
| Период пакета      | 1 мкс 500 с                                                                               |  |  |  |  |  |  |
| Число импульсов в  | 1 50000                                                                                   |  |  |  |  |  |  |
| пакете             |                                                                                           |  |  |  |  |  |  |

# 3.4.18 Цифровые протоколы

| Тип протокольных   | SPI (CH2-SCLK, CH3-nCS, CH4-MOSI)                  |
|--------------------|----------------------------------------------------|
| условий:           | I2C(CH3-SCL,CH4-SDA),                              |
|                    | UART (CH4-TX)                                      |
| Амплитуда          | 10мВ-10В                                           |
| Отправить способ   | Авто, ручной                                       |
| Интервальное время | 20ns-1000s в автоматическом режиме передачи данных |

| Формат данных | Шестнадцатеричный, символьный |
|---------------|-------------------------------|
| Длина данных  | Максимум 2048 байт            |
| Формат данных | Шестнадцатеричный, символьный |

## 3.5 Частотомер

| Измеряемые<br>параметры          | Частота, период, коэффициент заполнения, длительность<br>положительного импульса, длительность отрицательного<br>импульса |
|----------------------------------|----------------------------------------------------------------------------------------------------|
| Частотный диапазон               | 100 мГц 800 МГц                                                                                                    |
| Погрешность<br>измерения частоты | ±5*10 <sup>-6</sup>                                                                                                    |
| Разрешение АЦП                   | 8 бит                                                                                                    |
| Связь по входу                   | AC, DC, HFReject (ВЧ фильтр)                                                                                              |
| Уровень запуска                  | -2,5 B 2,5 B                                                                                                    |
| Чувствительность                 | 0%-100%                                                                                                    |
| Амплитудный                      | ≥100mVrms (100 мГц60МГц),                                                                                                 |
| диапазон/                        | ≥200mVrms (60МГц300МГц),                                                                                                  |
| чувствительность                 | ≥500mVrms (300МГц500МГц),                                                                                                 |
|                                  | ≥1Vrm (500Мгц800Мгц).                                                                                                    |

### 3.6 Сопряжение и объединение каналов

# 3.6.1 Сопряжение по частоте

|                    | СН      | 1,2       |         | CH     |         |         |
|--------------------|---------|-----------|---------|--------|---------|---------|
|                    | АКИП-   | АКИП-     | АКИП-   | АКИП-  | АКИП-   | АКИП-   |
|                    | 3433/1  | 3433/2    | 3433/3  | 3433/1 | 3433/2  | 3433/3  |
| Диапазон установки | -350МГц | -500МГц   | -600МГц | 160МГц | -200МГц | .200МГц |
| отклонения         | 350МГц  | 500МГц    | 600МГц  | 160МГц |         |         |
| Соотношение        | 0,0     | 001-10000 |         |        |         |         |

## 3.6.2 Сопряжение по амплитуде

| Диапазон установки отклонения | -9,999 Вп-п - 9,999 Вп-п       |
|-------------------------------|--------------------------------|
| Соотношение                   | 0,0001-10000                   |
| Порядок объединения каналов   | КАН1 объединяется с КАН2, КАН3 |
|                               | объединяется с КАН4            |

## 3.6.3 Сопряжение по фазе

| Диапазон установки отклонения | -720°720 °   |
|-------------------------------|--------------|
| Соотношение                   | 0,0001-10000 |

# 3.7 Параметры дополнительных входов / выходов

| Вход сигнала<br>модуляции         | внешней | частота < 50кГц,<br>входной уровень ±5 В пик ( глубина<br>модуляции 100%),<br>сопротивление 5 кОм                             |
|-----------------------------------|---------|----------------------------------------------------------------------------------------------------|
| Вход внешнего сигнала<br>частоты  | опорной | частота 10 МГц±50Гц;<br>входной уровень TTL,<br>сопротивление 10кОм,<br>развязка по постоянному току,<br>время блокировки <1с |
| Выход внешнего<br>опорной частоты | сигнала | частота 10 МГц±50Гц;<br>выходной уровень TTL,<br>сопротивление 50 Ом.                                                         |

| Вход пускового сигнала внешней | входной уровень TTL;                  |  |  |  |  |  |
|--------------------------------|---------------------------------------|--|--|--|--|--|
| синхронизации (TR IN)          | наклон пускового фронта               |  |  |  |  |  |
|                                | нарастающий/убывающий , время отклика |  |  |  |  |  |
|                                | <1мкс,                                |  |  |  |  |  |
|                                | ширина импульса > 100 нс,             |  |  |  |  |  |
|                                | входное сопротивление: >10 кОм        |  |  |  |  |  |
|                                | развязка по постоянному току          |  |  |  |  |  |
| Выход пускового сигнала        | Частота 1МГц ,                        |  |  |  |  |  |
| синхронизации (TR OUT)         | выходной уровеньTTL,                  |  |  |  |  |  |
|                                | ширина импульса > 400 нс,             |  |  |  |  |  |
|                                | выходное сопротивление 50 Ом          |  |  |  |  |  |
| Выход синхронизированного      | частота ≤60MHz                        |  |  |  |  |  |
| сигнала в режиме сопряжения    | СНЗ синхронизируется СН1,             |  |  |  |  |  |
| каналов                        | СН4 синхронизируется СН2 , (СН3 не    |  |  |  |  |  |
|                                | синхронизируется с СН4),              |  |  |  |  |  |
|                                | выходной уровень: TTL;                |  |  |  |  |  |
|                                | выходное сопротивление: 50 Ом.        |  |  |  |  |  |

## 3.8 Общие данные

| Интерфейсы            | USB-хост, USB-устройство, LAN             |  |  |  |  |  |
|-----------------------|-------------------------------------------|--|--|--|--|--|
| ЖК-дисплей            | Цветной графический TFT, диагональ 26 см, |  |  |  |  |  |
|                       | разрешение: WVGA 1280x800 пикс            |  |  |  |  |  |
| Потребляемая мощность | не более 50 Вт                            |  |  |  |  |  |
| Условия эксплуатации  | 10°С+40°С, относительная влажность        |  |  |  |  |  |
|                       | ≤90% ( при +35°С)                         |  |  |  |  |  |
| Условия хранения      | -20°С +60°С, относительная влажность ≤    |  |  |  |  |  |
|                       | 60% ( при +35°С)                          |  |  |  |  |  |
| Габаритные размеры    | 370 × 185 ×115 мм                         |  |  |  |  |  |
| Масса                 | 4,04 кГ                                   |  |  |  |  |  |

# 4 СОСТАВ КОМПЛЕКТА

Прибор поставляется в составе, указанном в таблице 4. 1.

Таблица 4.1

| Наименование                                        | Количество           | Примечание                 |
|-----------------------------------------------------|----------------------|----------------------------|
| Генератор серии АКИП-3433                           | 1                    |                            |
| Сетевой шнур питания                                | 1                    |                            |
| Кабель USB                                          | 1                    |                            |
| Кабель BNC-BNC                                      | 2                    | В зависимости от<br>модели |
| Кабель BNC-2 зажима типа<br>«крокодил»              | 2                    |                            |
| Руководство по эксплуатации                         | 1                    |                            |
| Диск с ПО                                           | 1                    |                            |
| Упаковочная коробка                                 | 1                    |                            |
| Опциональные аксессуары<br>(поставляются по заказу) | Модуль усилителя мощ | ности 2 МГц, 10 Вт         |

Генераторы серии **АКИП-3433** специально разработаны для безопасного использования и проверены путем тестирования в различных условиях окружающей среды и различных режимах работы.

Следующие предостережения рекомендованы для обеспечения безопасности и работоспособности оборудования.

К работе с прибором допускаются лица, ознакомившиеся с техническим описанием и инструкцией по эксплуатации прибора, а также прошедшие инструктаж по технике безопасности.

В приборе имеются напряжения, опасные для жизни.

#### 5.1 Термины и определения

Данное руководство использует следующие термины:

**Предупреждение.** Указывает на то, что условия или операция могут стать причиной получения травмы, ущерба или угрозы жизни.

**Внимание.** Указывает на то, что условия или операция могут стать причиной повреждения прибора или нарушения его технического состояния.

**Примечание**. Привлечение внимание пользователя или акцент на особенности манипуляций, для предотвращения повреждения прибора или нарушений его технического состояния.

#### 5.2 Символы и предупреждения безопасности

**Danger**: "Опасно" – подчеркивает риск немедленного получения травмы или непосредственной опасности для жизни.

**Warning**: "Внимание" – означает, что опасность не угрожает непосредственно, но необходимо соблюдать осторожность и быть предельно внимательным.

#### 5.3 Общие требования по технике безопасности

Соблюдение следующих правил безопасности значительно уменьшит возможность поражения электрическим током.

Старайтесь не подвергать себя воздействию высокого напряжения - это опасно для жизни. Снимайте защитный кожух и экраны только по мере необходимости. Не касайтесь высоковольтных конденсаторов сразу, после выключения прибора.

Постарайтесь использовать только одну руку (правую), при регулировке цепей, находящихся под напряжением. Избегайте небрежного контакта с любыми частями оборудования, потому что эти касания могут привести к поражению высоким напряжением.

Работайте по возможности в сухих помещениях с изолирующим покрытием пола или используйте изолирующий материал под вашим стулом и ногами. Если оборудование переносное, поместите его при обслуживании на изолированную поверхность.

Это устройство может быть повреждено статическим электричеством, поэтому по возможности его следует проверять в антистатической зоне. Перед подключением силового кабеля к этому устройству внутренние и внешние проводники следует на короткое время заземлить, чтобы снять статическое электричество. Степень защиты этого устройства составляет 4 кВ для контактного разряда и 8 кВ для воздушного разряда.

Постарайтесь изучить цепи, с которыми Вы работаете, для того, чтобы избегать участков с высокими напряжениями. Помните, что электрические цепи могут находиться под напряжением даже после выключения оборудования.

Металлические части оборудования с двухпроводными шнурами питания не имеют заземления. Это не только представляет опасность поражения электрическим током, но также может вызвать повреждение оборудования.

Старайтесь никогда не работать один. Необходимо, чтобы в пределах досягаемости находился персонал, который сможет оказать вам первую помощь.

#### 5.4 Знаки на корпусе прибора

| Â      | Опасно для жизни!<br>Высоковольтное                                                           |               | Клемма защитного<br>заземления (безопасности)                                              |
|--------|-----------------------------------------------------------------------------------------------|---------------|--------------------------------------------------------------------------------------------|
|        | Внимание! Обратитесь<br>к Руководству<br>пользователя                                         | $\rightarrow$ | Клемма заземления<br>шасси и корпуса и прибора<br>(рабочее)                                |
|        |                                                                                               | <u> </u>      | Клемма измерительного заземления                                                           |
| $\sim$ | Устройство<br>переменного тока.<br>Пожалуйста, проверьте<br>диапазон напряжения в<br>регионе. |               | Устройство постоянного<br>тока. Пожалуйста,<br>проверьте диапазон<br>напряжения в регионе. |

К работе с прибором допускаются лица, ознакомившиеся с техническим описанием и инструкцией по эксплуатации прибора, а также прошедшие инструктаж по технике безопасности.

В приборе имеются напряжения, опасные для жизни.

#### Маркирование и пломбирование

Наименование и условное обозначение прибора, товарный знак предприятия нанесены в верхней части лицевой панели. Заводской порядковый номер прибора и год изготовления расположены на задней панели (в одном числовом блоке). Прибор пломбируется самоклеющимися (разрушающимися при вскрытии) прибора пломбами, которые расположены на задней панели.

#### Разборка прибора

Из-за того, что генераторы являются точными средствами измерения, все процедуры по разборке, настройке и обслуживанию должны осуществляться только в специализированных сервис-центрах.

#### Питание прибора

Питающее напряжение должно быть в пределах 100...240В (±10%), частота от 45 до 66 Гц. Максимальная потребляемая мощность 120 Вт.

#### Заземление

Для предотвращения электрического удара защитный заземляющий проводник 3-х контактного кабеля питания должен быть надежное соединение с шиной заземления (при подключении через евророзетку).

#### Размещение на рабочем месте

Необходимо размещать генератор в помещениях с соблюдением рекомендаций по пригодным внешним условиям. Не допускать воздействия химикатов, прямых солнечных лучей и сильных электромагнитных полей.

Не помещайте тяжелые предметы на верхнюю поверхность прибора.

## 6 НАЗНАЧЕНИЕ ОРГАНОВ УПРАВЛЕНИЯ И ИНДИКАЦИИ

#### 6.1 Передняя панель

Передняя панель генератора сигналов формы серии АКИП является очень наглядным и простым в использовании. Это показано на рисунке ниже. Совместим описание органов управления с кратким пояснением их функционала.

10 q 8 A ? 🗑 Counter Utility СНЗ CH1 CH2 CH4 7 Channel Modulate Sweep Burst  $\bullet$   $\bullet$ 6 Ar. ЛП Out ON Sine Noise 7 8 9 1.000,000,000 kHz INV OFF 4 5 6 Arb 100.0 mVpp Load HighZ 123 Harmarke 0.0 mV DC • • • 5 0.000 Pulse Copy CH1-CH2 OF PRBS WARD + (Utility) 4 Акип-3433/3 3 1 2

Рисунок 6.1.

1. Переключатель включения питания 🏾 🛄-

Подключите прибор к источнику питания с помощью кабеля питания в аксессуарах или других линий в соответствии со стандартом

Включите выключатель питания на задней панели (поз.10 см ниже), чтобы включить управление прибором.

После подачи напряжения питания и оно находится в норме, подсветка клавиши включена красным цветом. После включения прибора этой кнопкой подсветка горит зеленым цветом.

После этого экран переходит в режим функции и отображения интерфейса запуска.

Чтобы предотвратить случайное нажатие кнопки ON/OFF для выключения прибора, эту клавишу переключателя необходимо удерживать нажатой около 1 с, чтобы выключить прибор. Подсветка клавиши и экрана одновременно переключается обратно в красный цвет после выключения прибора.

Напряжение питания источника питания составляет 100 В~240 В переменного тока. Частота составляет 45 Гц~440 Гц.

#### (2). Разъем USB-интерфейса

Прибор поддерживает USB-накопители FAT32 с максимальной емкостью 32Gb.

Интерфейс USB может использоваться для сохранения и чтения текущего файла настроек профиля.

Интерфейс USB также может использоваться для обновления системной программной прошивки, чтобы текущая программа генератора функций/аббревиатур являлась последней версией, выпущенной производителем прибора.

③. Выходные разъемы каналов СН1, СН2, СН3, СН4 сигнала генератора.

④. Кнопки управления и активации каналов (имеют ту же подсветку, как и выходные разъемы каналов CH1, CH2, CH3, CH4).

Существует три способа работы:

1) Быстрое переключение текущего канала (панель CH1 выделена, что означает, что это текущий канал, вкладка параметров показывает информацию о канале CH1 для настроек параметров сигнала). Канал CH1 может быстро включать/выключать выходную функцию текущего канала.

2) Нажмите **UTILITY** → **Channel** → Канал, включите функцию вывода.

3) Коснитесь настройки канала в левой части экрана.

При запуске функции вывода загорится подсветка CH1, на вкладке канала отобразится режим вывода текущего канала (покажет слова «продолжить», «модулировать» и т. д.), а выходной терминал канала одновременно экспортирует сигнал. При выключении функции вывода подсветка CH1 также погаснет, вкладка канала станет серой, а выходной терминал канала закроется.

(5). Цифровая клавиатура и клавиша **Utility** 

Цифровая клавиша используется для ввода цифр от 0 до 9, десятичной точки «.», символьной клавиши.«+/-" и клавиша удаления.

Клавиша **Utility** используется для установки параметров настройки.

6). Клавиши направления 🖛 н

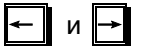

Клавиша направления используется для переключения выбора режима цифра числа или перемещения курсора ( стрелка влево или стрелка вправо) при использовании многофункциональной ручки или клавиши направления для установки параметра.

7. Многофункциональный регулятор/клавиша

Многофункциональный регулятор используется для изменения численного значения (по часовой стрелке для увеличения числа) или используется как клавиша меню для выбора или подтверждения настроек параметров.

(8). Поле клавиш управления режимом вывода

Клавиши **СW, MOD**, **SWEEP, BURST** используются для управления выходом непрерывного сигнала, модуляции, свипирования, пакетного сигнала.

9. Поле клавиш быстрого выбора формы сигнала

Позволяет быстро выбирать форму выходного сигнала, чтобы создать необходимый набор параметров общего сложного сигнала.

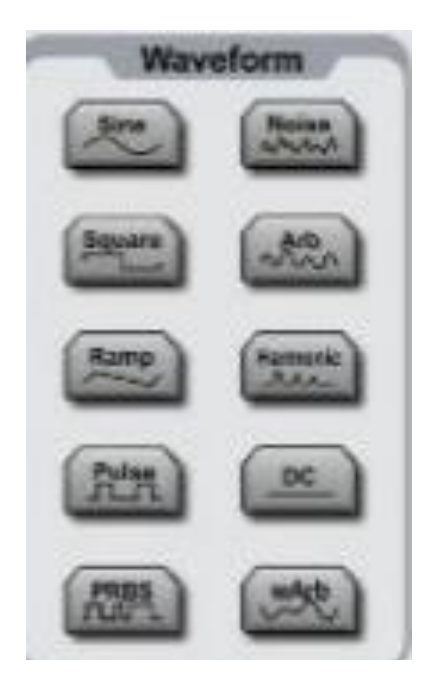

10. Экран дисплея

Представляет собой 10,1-дюймовый ТFT дисплей.

Различные цвета сигналов применяются для различия состояний вывода, выбора меню и другой важной информации о каналах CH1, CH2, CH3 и CH4.

**Внимание : Защита от перенапряжения!** Канала выхода имеют функцию защиты от перенапряжения, следующая ситуация активирует функцию:

амплитуда > 4 Впп, входное напряжение > ±12,5 В, частота < 10 кГц ;

амплитуда < 4 Впп, входное напряжение >  $\pm 5,0$  В, частота < 10 кГц .

В случае превышения на дисплее появится сообщение "Over-voltage protection, the output is closed (Защита от перенапряжения включена, выход закрыт).

#### 6.2 Задняя панель

Вид задней панели прибора представлен на рисунке ниже.

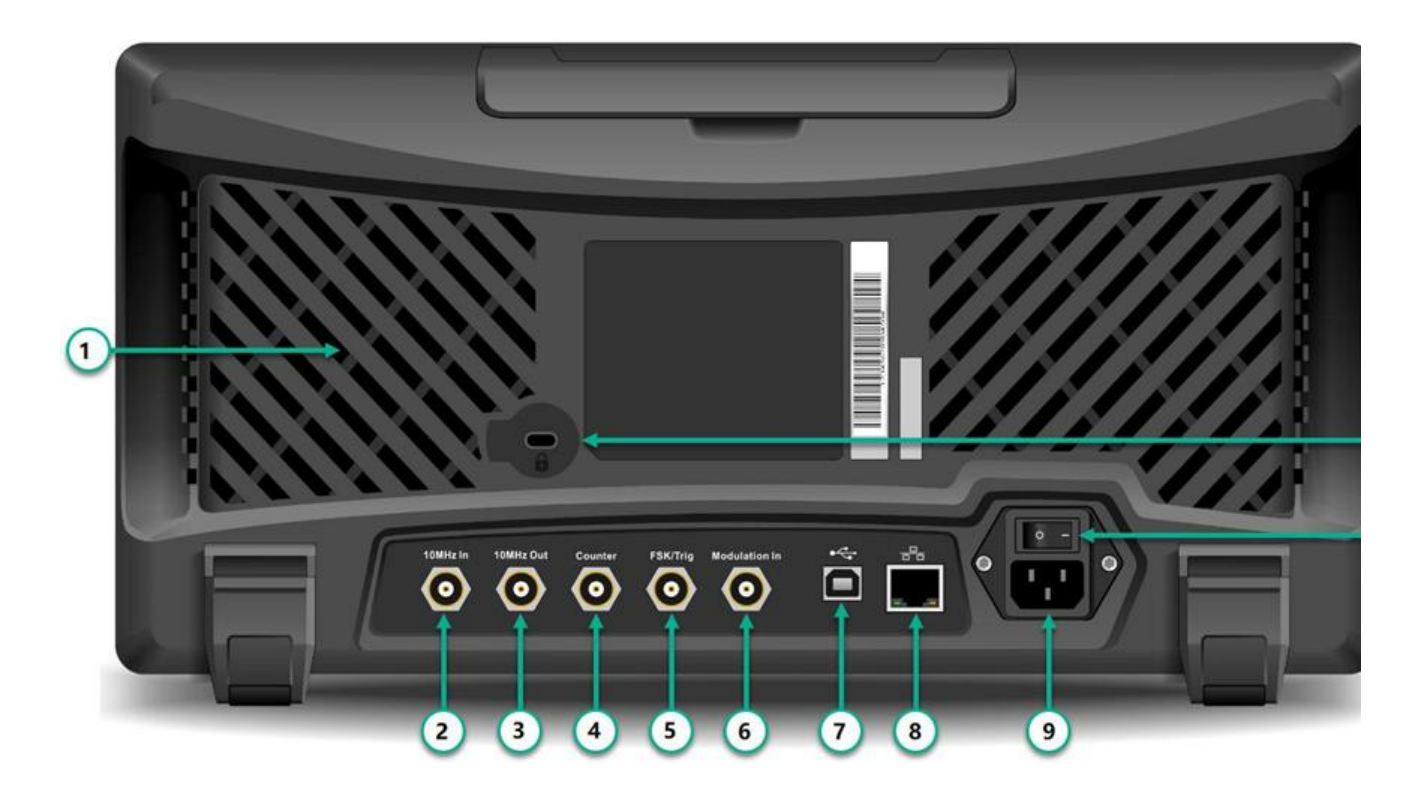

Рисунок 6.2

1). Отверстие для отвода тепла.

Для обеспечения хорошей теплоотдачи генератора не закрывайте эти отверстия.

2. Разъем внешнего входного сигнала 10 МГц Іп

Позволяет установить синхронизацию нескольких генераторов функций/произвольных сигналов или синхронизацию с внешним тактовым сигналом 10 МГц. Также позволяет принять внешний тактовый сигнал 10 МГц.

3. Разъем внутреннего выходного сигнала 10 МГц Out

Позволяет выдать синхронизирующий или внешний тактовый сигнал с опорной частотой 10 МГц для многофункциональных/произвольных генераторов сигналов. Когда задан источник тактового сигнала прибора внутренний 10 МГц, то на разъем выводится внутренний тактовый сигнал 10 МГц.

(4). Разъем входного сигнала встроенного частотомера **Counter**.

Входной сигнал подается через этот порт при использовании генератора в качестве частотомера.

(5). Разъем сигнала внешней цифровой модуляции и ГКЧ.

Позволяет использовать в качестве источника внешней модуляции внешние сигналы ASK, FSK, PSK или OSK, (уровень TTL). Соответствующая выходная амплитуда, частота и фаза определяются уровнем сигнала внешнего цифрового интерфейса модуляции.

Если источник запуска ГКЧ выбран как внешний, то он должен иметь уровень импульса TTL и подан с заданной полярностью. Также это допустимо, если источник запуска пакетного режима (N-цикла) тоже является внешним. Также это допустимо, если вводится стробированный сигнал через данный разъем.

6. Выходной разъем сигнала с внешней аналоговой модуляцией

В случае формирования выходного сигнала AM, FM, PM, DSB-AM, SUM или PWM и если задана модуляция внешняя, входной сигнал тоже проходит через внешнюю аналоговую модуляцию. Соответственно параметры входного сигнала внешней аналоговой модуляции , такие как глубина модуляции, частота отклонения , отклонение фазы или отклонение коэффициента заполнения импульсов тоже имеют уровень сигнала ±5 В

(7). Разъем USB-интерфейса

Используется для подключения генератора к управляющему компьютеру через интерфейс USB для управления прибором или перепрограммирования.

(8). Порт локальной сети

Прибор может подключаться к локальной сети через порт LAN для осуществления дистанционного управления.

 9. Разъем для подключения сетевого кабеля Питание переменного тока: 100~240 В, Частота сети 45~440 Гц, предохранитель: 250 В, Т2А.

(10). Главный выключатель подачи питания: включение питания в положении «1»; выключение питания в положении «0» (кнопка ВКЛ/ВЫКЛ на передней панели используется позже).

Предохранительный замок.
 Может быть использован для фиксации прибора на рабочем месте

#### 6.3 Описание сенсорного дисплея

Генераторы серии **АКИП-3433** снабжены цветным сенсорным (емкостным) ЖК дисплеем с многопанельной компоновкой окон дисплея.

Положение категории меню фиксировано, что снижает уровень переходов интерфейса.

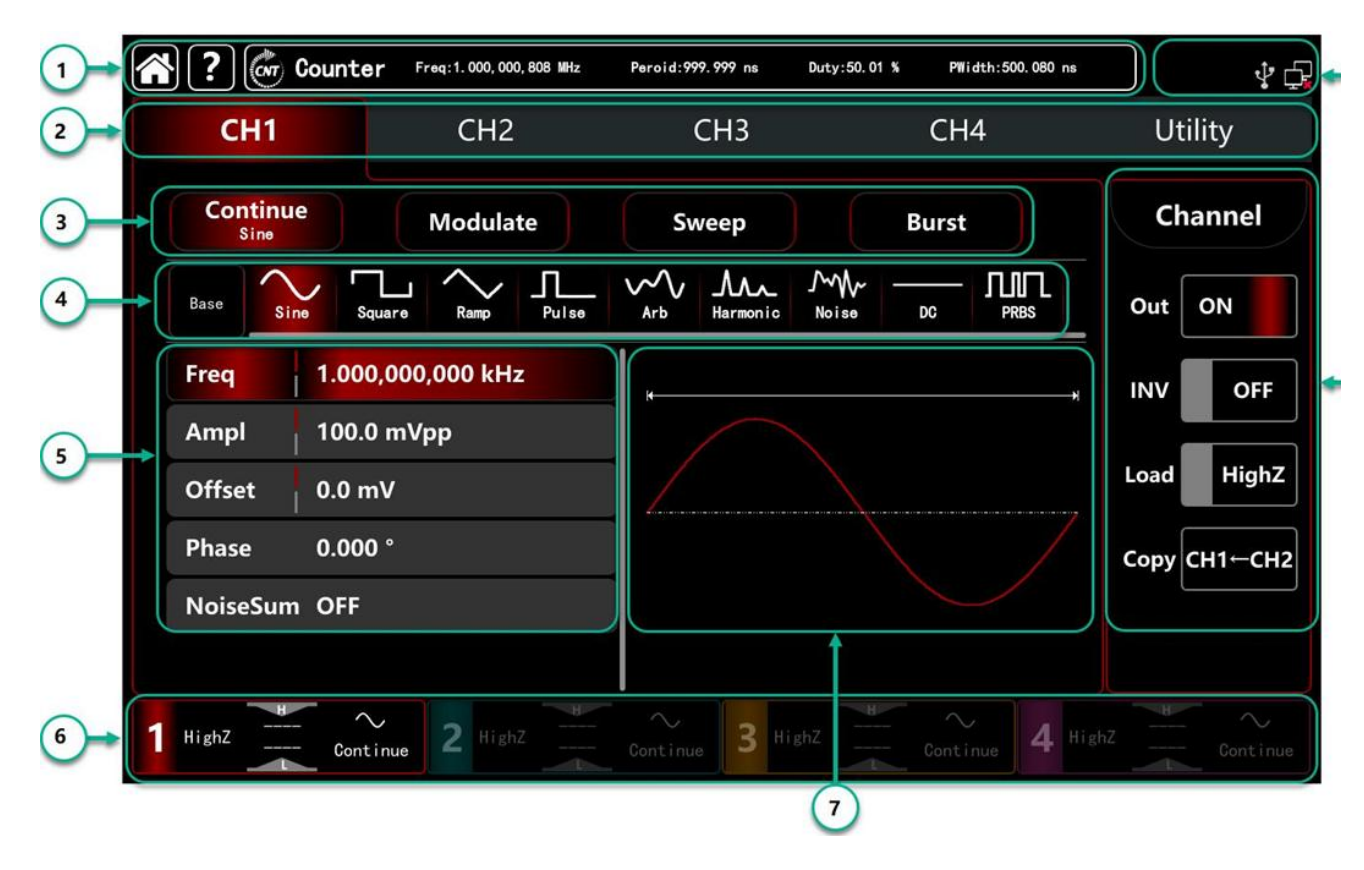

Рисунок 6.3.1

1 . Область управления Домой , Помощь, Имерение частоты. Эта область не изменяется при других переходах по интерфейсу.

• Символ дома, нажмите этот символ, чтобы вернуться на домашнюю страницу в любом другом интерфейсе.

🕑 : Символ помощи, нажмите этот символ, чтобы открыть меню справки.

• Символ частоты, нажмите на этот символ, чтобы открыть частотомер, он отображает результат теста.

2). Область параметров каналов.

Нажмите вкладки с символами CH1、CH2、CH3、CH4 и Utility для настройки параметров и вторичных функций. Использование подсветки дисплея: выбранная вкладка будет выделена цветом CH или голубым вторичной функции, слова - белым цветом.

3 .Область установки режимов вывода. Допустим непрерывный, модуляция, развертка, пакетный.

(4) .Область настройки формы сигнала генератора.

Девять форм сигнала генератора - синусоида, прямоугольная волна, пилообразная волна, импульсная волна, гармоническая волна, шум, PRBS (псевдослучайная двоичная последовательность), постоянный ток, произвольная волна.

(5) . Область установленных значений параметров.

Отображение значений параметров текущего сигнала в формате списка, нажмите на области списка параметров, чтобы включить редактирование и используя всплывающую виртуальную цифровую клавиатуру, задайте параметр. Это показано на рисунке ниже.

| ſ | <b>?</b>                                                          |               |            |             |                 |                                        |         |               |            |      | ∳ 🗗      |
|---|-------------------------------------------------------------------|---------------|------------|-------------|-----------------|----------------------------------------|---------|---------------|------------|------|----------|
|   | CH1                                                               |               | CH2        | 2           | CI              | H3                                     |         | CH4           |            | Uti  | lity     |
|   | Continue<br>Sine Modulate                                         |               | ate        | Sweep Burst |                 | Burst                                  |         | Cha           | annel      |      |          |
|   | Base                                                              | e Squa        | re Ramp    | Pulse       | Arb H           | AAAAAAAAAAAAAAAAAAAAAAAAAAAAAAAAAAAAAA | Noise - |               | ЛГ<br>РКВS | Out  | OFF      |
|   | Freq         1.000,00           Ampl         100.0 m <sup>2</sup> |               | 000,000 kH | łz          | MHz             | 7                                      | 8       | 9             | ্্্র       | INV  | OFF      |
|   |                                                                   |               | mVpp       |             | kHz             | 4                                      | 5       | 6             |            |      |          |
|   | Offset                                                            | 0.0 m\        | /          |             | Hz              | 1                                      | 2       | 3             | t          | Load | HighZ    |
|   | Phase                                                             | 0.000 '       | ,          |             |                 |                                        |         |               |            | Сору | CH1←CH2  |
|   | NoiseSum                                                          | OFF           |            |             | mHz             | 0                                      |         |               | 41         | Ĺ    |          |
|   |                                                                   |               |            |             | μ Hz            | →                                      | ↓ ↓     | <b>→</b>      |            |      |          |
| 1 | HighZ                                                             | $\sim$ Gontin | ue 2 Hig   | shZ         | $\sim$ Continue | 3 High                                 | Z       | ∕<br>Continue | 4 High     |      | Continue |

Parameter item Parameter setting area

virtual keyboard

Рисунок 6.3.2

6 Область параметров канала: можно выбрать

• « CH1 » выделение подсветкой выбранного канала CH ;

• «**HighZ**» выбран тип входного импеданса ( примерс высоким сопротивл<u>ени</u>ем);

🗠 означает выходную волну синусоидальной формы;

• «Continue» означает выходной сигнал как непрерывную волну.

Другие режимы сигнала могут представлять

Carrier wave, несущий

**AM**, амплитудно модулированный **Linear** линейный ,

**N period** пакетный с N-циклом.

⑦Область отображения формы сигнала: отображает текущую форму сигнала (ее можно отличить по цвету или подсветке вкладки СН, список параметров отображает текущие параметры формы сигнала с левой стороны).

**Примечание:** при работе по вкладке **Utility** будет отсутствовать область отображения формы сигнала.

(8). Область настройки состояния канала: можно выбрать:

вкладку **ОUT** включения /выключения выхода канала;

вкладку | INV включить/выключить инверсную форму сигнала;

вкладку **LOAD** включить/выключить высокий импеданс выхода, чтобы включить **HighZ** или 50 Ом для соответствия сопротивлению выходной клеммы;

вкладку **СН1 ← СН2**, чтобы скопировать настройки параметров канала **СН2** в настройки канала **СН1** 

9.Область отображение состояния подключения прибора к внешним устройствам:

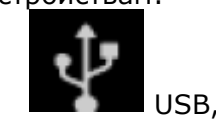

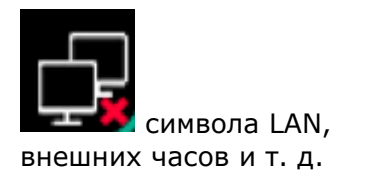

# 7 ПОДГОТОВКА ГЕНЕРАТОРА К РАБОТЕ

## 7.1 Общий осмотр

Пожалуйста, проверьте прибор, выполнив следующие шаги.

### 7.2 Осмотр повреждений при транспортировке

Если упаковочные коробки или пенопластовая защитная прокладка серьезно повреждены, свяжитесь с дистрибьютором или местным офисом. В связи с повреждением при транспортировке, пожалуйста, сохраните упаковку и сообщите об этом в соответствующий транспортный отдел и дистрибьютору, они заменят или отремонтируют продукт.

## 7.3 Осмотр принадлежностей

Аксессуары для АКИП 3433: кабель питания (применяется в зависимости от страны/региона), один USB-кабель, четыре кабеля BNC (1 метр). Если аксессуары утеряны или повреждены, обратитесь к дистрибьютору или в местный офис.

## 7.4 Осмотр прибора

Если внешний вид прибора поврежден. Он не может работать должным образом или тест производительности не пройден. Пожалуйста, свяжитесь с дистрибьютором или местным офисом.

## 9 БАЗОВЫЕ ОПЕРАЦИИ

Генератор сигналов функции/произвольной формы серии АКИП может выводить несущую волну по одному или четырем каналам, включая синусоидальную волну, прямоугольную волну, пилообразную волну, импульсную волну, гармоническую волну, шум, PRBS (псевдослучайную двоичную последовательность), постоянный ток, произвольную волну. При активации прибор выводит синусоидальную волну частотой 1 кГц, амплитудой 100 мВрр (настройка по умолчанию).

В этом разделе описывается, как настроить выход сигнала несущей частоты. Содержание раздела следующее:

#### 9.1 Настройка выходных сигналов стандартной формы

#### 9.1.1 Установка частоты выходного сигнала

По умолчанию после включения прибора выходной сигнал устанавливается со следующими заданными параметрами ( в примере подсветка красным цветом):

Форма сигнала синус

Канал 1

Сигнал непрерывный

Частота 1 кГц

Амплитуда 100 мВ пик пик.

Для установки частоты, например 2,5 МГц необходимо :

1) Коснитесь области списка параметров на вкладке **Frequency** 

2) Откройте виртуальную цифровую клавиатуру, чтобы ввести **2,5 МГц** (или поверните многофункциональный регулятор и клавишу направления, чтобы ввести значение).

3) Выберете вкладку **Frequency**, повторно, чтобы перейти к параметрам единиц измерения **Frequency/Period**.

**Примечание:** многофункциональный регулятор также можно использовать для подтверждения значений параметров.

Это показано на рисунке ниже.

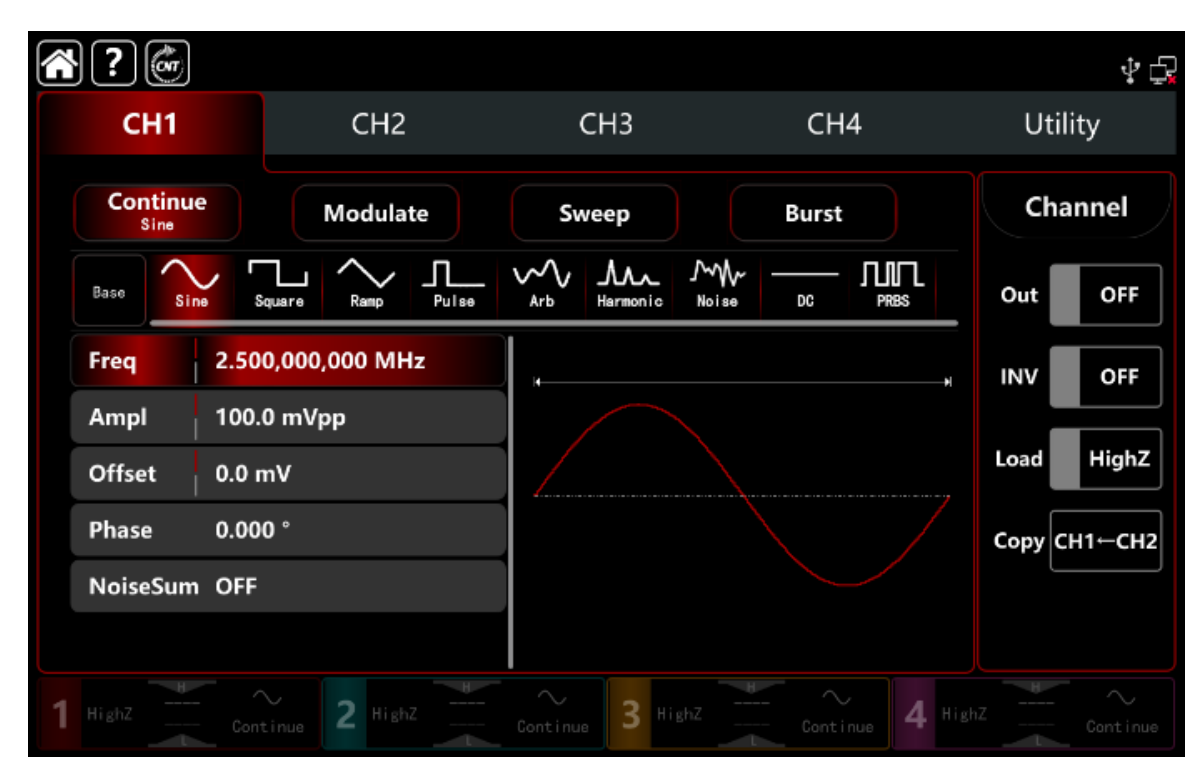

Рисунок 8.1.1.

#### 9.1.2 Установка амплитуды выходного сигнала

По умолчанию после включения прибора выходной сигнал устанавливается со следующими параметрами :

Канал 1 Сигнал непрерывный Форма сигнала синусоидальный Частота 1 кГц Амплитуда 100 мВ пик.

Для установки амплитуды , например значением 300 мВпик , необходимо:

1) Нажмите вкладку **Continue**, далее вкладку **Sine** 

2) Коснитесь области списка параметров на вкладке **Amplitude** 

3) Откройте виртуальную цифровую клавиатуру, чтобы ввести 300 мВ (или поверните многофункциональный регулятор и клавишу направления, чтобы ввести значение).

4) Выберете вкладку **Amplitude** повторно, чтобы перейти к параметрам единиц измерения **Vpp**, **Vrms**, **dBm** 

Примечание: настройка dBm активна только при отсутствии режима нагрузки HighZ

Это показано на рисунке ниже.

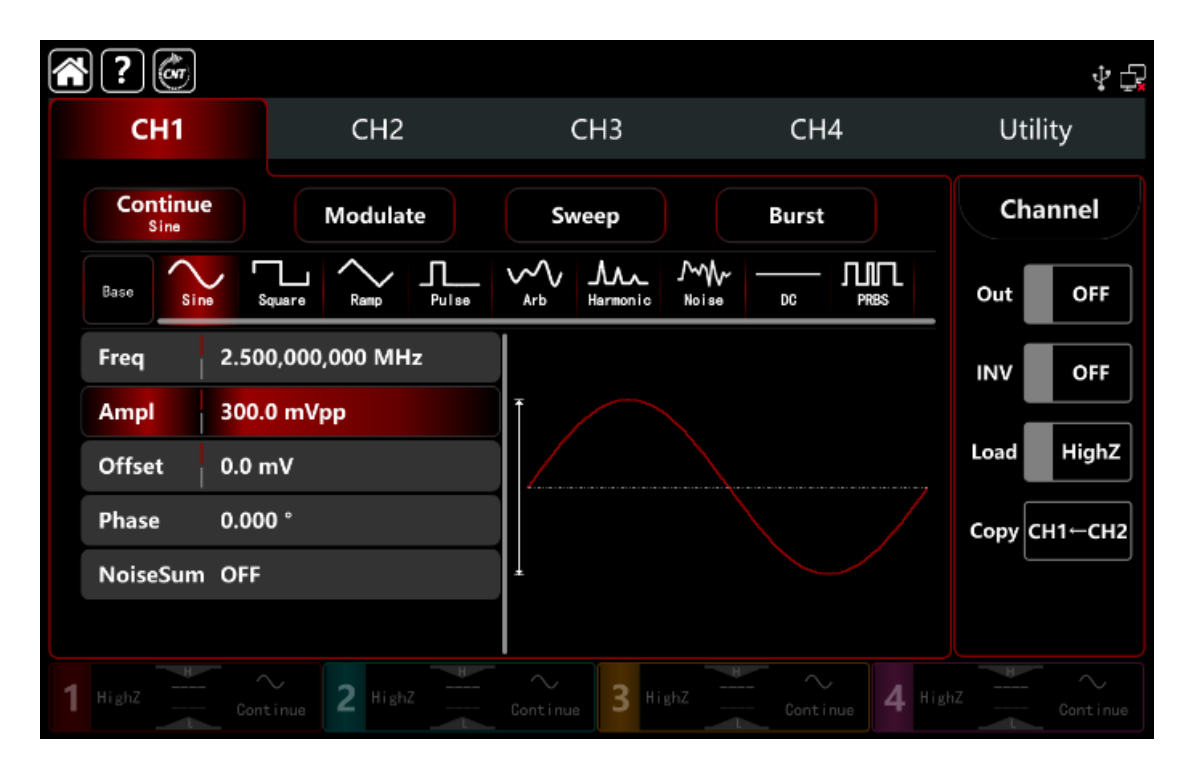

#### 9.1.3 Установка постоянного напряжения смещения выходного сигнала

По умолчанию после включения прибора выходное постоянное напряжение смещения амплитуды синусоидального сигнала составляет 0 В.

Для установки постоянног<u>о напряжения</u> смещения , например на уровне -150 мВ:

1) Нажмите вкладку **Continue**, далее вкладку **Sine** 

2) Коснитесь области списка параметров на вкладке Offset

3) Откройте виртуальную цифровую клавиатуру, чтобы ввести 150 мВ (или поверните многофункциональный регулятор и клавишу направления, чтобы ввести значение).

4) Нажмите вкладку **Offset** повторно чтобы перейти к параметрам **High** (максимум)/**Low** (минимум). Этот метод удобен для установки пределов сигнала цифровых приложений

| <b>F</b> | }? 💣                      |        |              |           |       |            |            |                    |      | ₽₽      |
|----------|---------------------------|--------|--------------|-----------|-------|------------|------------|--------------------|------|---------|
|          | CH1 CH2                   |        | СНЗ С        |           | Cł    | 14         | l4 Utility |                    |      |         |
|          | Continue<br>Sine Modulate |        | Sweep Burst  |           |       | t          | Cha        | annel              |      |         |
|          | Base                      | ne Squ | Lare Ramp Po | L<br>ulse | Arb H | Armonic No | oise DC    |                    | Out  | OFF     |
|          | Freq                      | 2.500  | ,000,000 MHz |           |       |            |            |                    | INV  | OFF     |
|          | Ampl                      | 300.0  | mVpp         |           |       |            |            |                    |      |         |
|          | Offset                    | -150.0 | 0 mV         |           |       |            |            |                    | Load | HighZ   |
|          | Phase                     | 0.000  |              |           |       |            |            |                    | Сору | :H1←CH2 |
|          | NoiseSum                  | OFF    |              |           |       |            |            |                    | L    |         |
|          |                           |        |              |           |       |            |            |                    |      |         |
| 1        |                           |        | nue 2 HighZ  |           |       | 3 HighZ    |            | tinue <b>4</b> Hig | nZ   |         |

Рисунок 8.1.3.

# 9.1.4 Установка сигнала прямоугольной формы и коэффициента заполнения

По умолчанию после включения прибора в режим генерации прямоугольного сигнала

значение коэффициента заполнения составляет 50%

Коэффициент заполнения прямоугольного сигнала представляет собой отношение ширины импульса прямоугольной формы на высоком уровне к длительности периода (предполагая, что форма сигнала не является инверсной).

Заданы параметры сигнала следующие:

Шаг установки частоты 1 кГц,

Амплитуда 1,5 В пик-пик,

Напряжение смещения постоянного тока 0 В

Коэффициент заполнения 70%.

Для установки этой форм<u>ы сигнала</u>:

1) Нажмите вкладку **Continue**, далее вкладку **Square**, далее установите амплитуду 1,5 В пик –пик,

2) Коснитесь области списка параметров на вкладке Duty ,

3) Откройте виртуальную цифровую клавиатуру, чтобы ввести 70% (или поверните многофункциональный регулятор и клавишу направления, чтобы ввести значение),

4) Нажмите вкладку **Duty** повторно чтобы перейти к параметрам единиц измерения **Duty/PWidth**.

| ŝ | }?@                |                             |                 |                   |                |                 |        |         | ₽ 🗗      |
|---|--------------------|-----------------------------|-----------------|-------------------|----------------|-----------------|--------|---------|----------|
|   | CH1                |                             | CH2             | CH3               |                | CH4             |        | Utility |          |
|   | Continue<br>Square | Continue<br>Square Modulate |                 | Sweep             |                | Burst           |        | Channel |          |
|   | Base Sir           | ne So                       | Lare Ramp Pulse | Arb Harmon        | ∧<br>nic Noise |                 | Л<br>s | Out     | OFF      |
|   | Freq               | 1.000                       | 0,000,000 kHz   | ļ                 |                |                 |        | INV     | OFF      |
|   | Ampl               | 1.500                       | 0,0 Vpp         |                   |                |                 |        |         |          |
|   | Offset             | 0.0 m                       | ۱V              |                   |                |                 |        | Load    | HighZ    |
|   | Phase              | 0.000                       | )°              |                   |                |                 |        | СоруС   | H1←CH2   |
|   | Duty               | 70.00                       | 00,000 %        |                   |                |                 |        |         |          |
|   | NoiseSum           | OFF                         |                 |                   |                |                 |        |         |          |
| 1 | HighZ              | Cont                        | inue 2 Highz    | $\sim$ Gontinue 3 | HighZ          | $\sim$ Continue | 4 High | z H     | Continue |

Рисунок 8.1.4.

#### 9.1.5 Настройки параметров сигнала импульсной формы

Генератор позволяет настраивать параметры сигнала импульсной формы, регулируемого по ширине импульса и времени фронта.

Коэффициент заполнения импульсного сигнала представляет собой отношение длительности импульса между пороговым значением нарастающего фронта на уровне 50% и спадающего фронта на уровне 50% к периоду до следующего импульса (при условии, что форма сигнала не является инверсной).

По умолчанию длительность импульса устанавливается при коэффициенте заполнения импульсного сигнала 50%, время нарастания/спада фронта импульса 1 мкс.

Другие параметры сигнала следующие:

период 2 мс,

амплитуда 1,5 Впик-пик,

постоянное напряжение смещения 0 В,

Для установки длительности импульса при коэффициенте заполнения 25 % (ограничен нижней шириной импульсного сигнала 2,4 нс) и времени нарастания/спада фронта, например 200 мкс :

1) Нажмите вкладку **Continue**, далее вкладку **Pulse**, далее установите амплитуду 1,5 В пик – пик,

2) Нажмите вкладку **Duty**, с помощью виртуальной цифровой клавиатуры введите 25%,

3) Нажмите вкладку **REdge** для нарастающего фронта , откройте виртуальную цифровую клавиатуру и введите 200us, таким же образом, как и для настройки **FEdge** для спадающего среза.

| ŝ | }?@               |                     |            |          |       |                      |          |       |       |          |         | ∳ Ç     |
|---|-------------------|---------------------|------------|----------|-------|----------------------|----------|-------|-------|----------|---------|---------|
|   | CH1               |                     |            | CH2      |       | С                    | H3       |       | CH4   | 1        | Ut      | ility   |
|   | Continue<br>Pulse |                     |            | Modulate |       | Sweep                |          |       | Burst |          | Channel |         |
|   | Base Sir          | ,<br>" <sup>s</sup> | iquare     | Ramp     | Pulse | ∽∽<br><sub>Arb</sub> | Harmonic | Moise | DC    |          | Out     | ON      |
|   | Period            | 2.00                | 0,000,     | 0 ms     |       | ns                   | 7        | 8     | 9     |          | INV     | OFF     |
|   | Ampl              | 1.50                | 0,0 Vp     | р        |       | μs                   | 4        | 5     | 6     |          |         |         |
|   | Offset            | 0.0 r               | nV         |          |       | ms                   | 1        | 2     | 3     |          | Load    | HighZ   |
|   | Phase             | 0.00                | 0 °        |          |       |                      |          | +     | +     |          | Сору    | СН1←СН2 |
|   | Duty              | 25.0                | 00,000     | 0 %      |       |                      | - ·      | + '   | · ·   |          |         |         |
|   | REdge             | 200                 |            |          |       | ks                   | -        | ↓ ↓   | →     |          |         |         |
| 1 | HighZ             | Cont                | ∟<br>tinue | 2 Highi  |       |                      | 3 Hig    |       |       | ue 4 Hig | hZ      |         |

Рисунок 8.1.5.

## 9.1.6 Настройки сигнала постоянного напряжения

По умолчанию значение - 0 В постоянного напряжения.

Для установки значения постоянного напряжения, например на 3 В:

1) Нажмите вкладку **Сопtinue**, далее вкладку **DC**,

2) Нажмите вкладку **Offset**, с помощью виртуальной цифровой клавиатуры введите 3 В

3) Нажмите вкладку чтобы перейти к параметрам единиц измерения V.

Это показано на рисунке ниже.

| Ŀ | }?   | Cor  |        |          |       |                       |          |         |         |          |         | ∳ 📮     |  |
|---|------|------|--------|----------|-------|-----------------------|----------|---------|---------|----------|---------|---------|--|
|   | CH1  |      |        | CH2      |       |                       | CH3      |         | CH4     |          |         | Utility |  |
|   |      |      |        | Modulate |       | Sweep                 |          | Burst   |         |          | Channel |         |  |
|   | Base | Sine | Square | Ramp     | Pulse | ~~~<br><sub>Arb</sub> | Harmonic | Moise − | DC      | PRBS     | Out     | OFF     |  |
|   | Offs | et 3 |        |          |       | v                     | 7        | 8       | 9       | +/-      | INV     | OFF     |  |
|   |      |      |        |          |       | mV                    | 4        | 5       | 6       |          | Load    | HighZ   |  |
|   |      |      |        |          |       | -                     | 1        | 2       | 3       | f        | Copy C  | H1←CH2  |  |
|   |      |      |        |          |       |                       | •<br>•   | +       | ·<br>-> | L L      |         |         |  |
| 1 |      |      |        | 2 Highi  |       | Continue              | 3 Hig    |         |         | B 4 High |         |         |  |

Рисунок 8.1.6.

## 9.1.7 Настройки сигнала пилообразной /треугольной формы

Коэффициент симметрии сигнала пилообразной формы представляет собой отношение времени нарастания положительного фронта к периоду до следующего импульса (при условии, что форма сигнала не является инверсной).

По умолчанию коэффициент симметрии составляет 50%. Заданные параметры сигнала следующие: частота 10 кГц, амплитуда 2 Впик-пик,

смещение постоянного тока 0 В,

коэффициент симметрии 60%:

Для установки этой формы сигнала:

1) Нажмите вкладку **Continue**, далее вкладку **Ramp**, и откройте виртуальную цифровую клавиатуру, чтобы ввести частоту 10 кГц, амплитуду 2в пикпик,

2) Нажмите на области списка параметров вкладку **Symmetry**, с помощью виртуальной цифровой клавиатуры введите 60%,

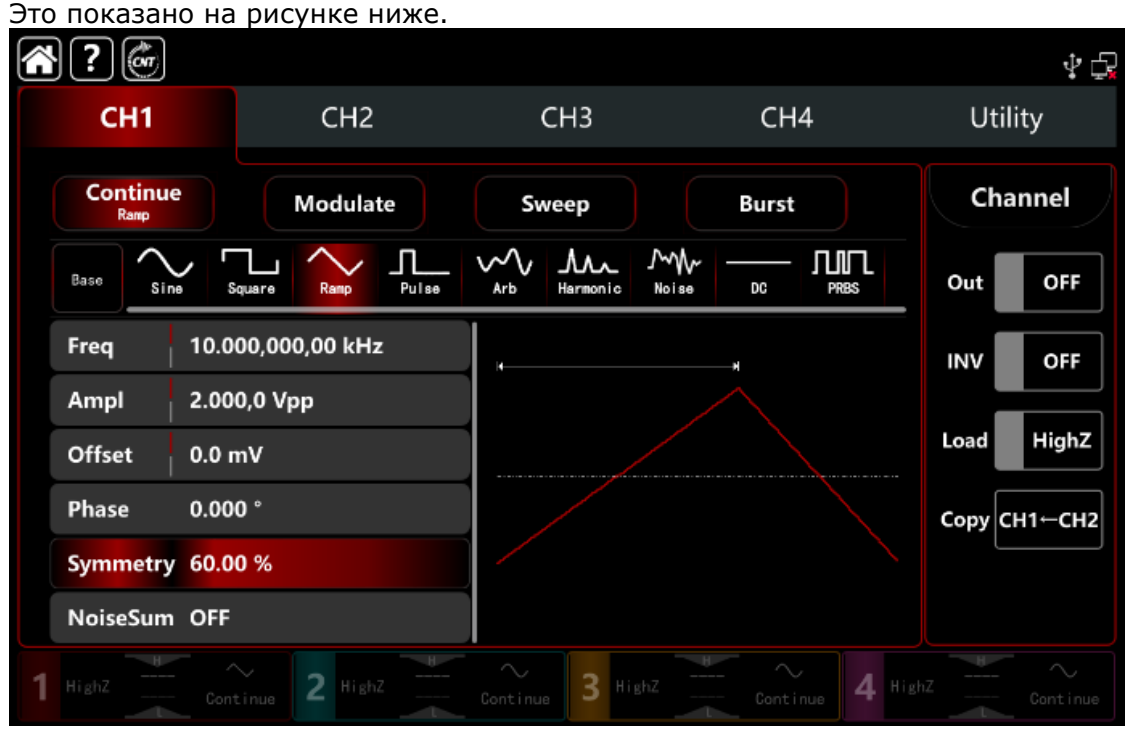

Рисунок 8.1.7.

#### 9.1.8 Настройки сигнала белого шума

По умолчанию Значение амплитуды сигнала белого шума составляет 100 мВрр, смещение постоянного тока составляет 0 мВ (стандартный гауссовский шум). Если амплитуда другого сигнала и функция смещения постоянного тока изменились, значение по умолчанию шумового сигнала также изменится. Таким образом, можно задать только амплитуду и смещение постоянного тока в режиме шумового сигнала.

Заданные параметры сигнала следующие:

частота 100МГц,

амплитуда 300 мВпик-пик,

смещение постоянного тока 0 В,

Для установки этой формы <u>сигнала :</u>

1) Нажмите вкладку **Continue**, далее вкладку **Noise**, и откройте виртуальную цифровую клавиатуру на области списка параметров, чтобы ввести частоту 100 МГц, амплитуду 300 мВпик-пик,

|   | <b>} ?</b>               |                             |                  |                                                    |                                                 | ∲ 🔂           |
|---|--------------------------|-----------------------------|------------------|----------------------------------------------------|-------------------------------------------------|---------------|
|   | CH1<br>Continue<br>Noise |                             | CH2              | CH3                                                | CH4                                             | Utility       |
|   |                          |                             | Modulate         | Sweep                                              | Burst                                           | Channel       |
|   | Base                     | ∑<br>™ S                    | quare Ramp Pulse | Arb Harmonic                                       | Noise DC PRBS                                   | Out OFF       |
|   | Bandwidt                 | Bandwidth 100.000,000,0 MHz |                  |                                                    | INV OFF                                         |               |
|   | Ampl 300.0               |                             | 0 mVpp           | <b>T</b> AMPANIN'N                                 | Land High 7                                     |               |
|   | Offset                   | 0.0 n                       | nV               |                                                    |                                                 | Load          |
|   |                          |                             |                  | hand                                               | من العالي العامية العامي ا                      | Сору СН1—СН2  |
|   |                          |                             |                  | <ul> <li>To be a difference of a set of</li> </ul> | n teologiaa (jan 1986) (ta ala jan 1998) (ta ba |               |
| 1 | HighZ                    | /\<br>Cont                  | Wr 2 HighZ       | Continue 3 High                                    | hZ Cont inue 4 H                                | ighZ Continue |

Рисунок 8.1.7.

#### 9.1.9 Настройки сигнала гармонической формы

Генераторы серии **АКИП-3433** могут выступать в качестве генератора гармонических колебаний с возможностью добавления гармоник заданного порядка, амплитуды и фазы.

Согласно преобразованию Фурье, форма сигнала при добавлении гармоник, будет представлять собой ряд синусоидальных сигналов, рассчитанных по следующей формуле:

$$f(t) = A_1 \sin(2\pi f_1 t + \varphi_1) + A_2 \sin(2\pi f_2 t + \varphi_2) + A_3 \sin(2\pi f_3 t + \varphi_3) + \dots$$

Преобразование Фурье. Теорема о том, что временная область формы сигнала периодической функции является суперпозицией последовательной синусоиды.

Обычно

компонент с частотой f1 называется фундаментальной формой сигнала,

f1 является фундаментальной частотой сигнала,

А1 является фундаментальной амплитудой сигнала,

**ф1** является фундаментальной фазой сигнала.

Частоты других компонентов (гармоники), являющихся целыми кратными несущей частоты, называются гармонической волной. Гармоника, номинальная частота которой является нечетным кратным частоты несущей сигнала, называется нечетной гармоникой; гармоника, номинальная частота которой является четным кратным несущей частоты, называется четной гармоникой.

По умолчанию параметры сигнала следующие:

Частота 1 кГц, амплитуда 100 мВпик-пик, смещение постоянного тока 0 мВ, фаза 0°, тип гармонического сигнала как нечетная гармоника, общее количество гармонических волн 2, амплитуда гармонического сигнала 100 мВ, фаза гармонического сигнала 0°. Заданные параметры сигнала следующие: частота 1 МГц, амплитуда 5 Впик-пик смещение постоянного тока 0 мВ, фаза 0°, тип гармонического сигнала как исходная, общее количество гармонических волн 2, амплитуда гармоники 4 Впик-пик, фаза гармоники 0°:

Для установки этой формы сигнала :

1) Нажмите вкладку **Continue**, далее вкладка **Harmonic**. и откройте виртуальную цифровую клавиатуру, чтобы ввести частоту 1 МГц, амплитуду 5 Впикпик.

2) Нажмите вкладку на области списка параметров **Tota**, введите значение 2,

3) Нажмите вкладку **Туре**, выберете вкладку **All**,

4) Нажмите **Amplitue**, введите значение 4 В пик-пик.

Это показано на рисунке ниже.

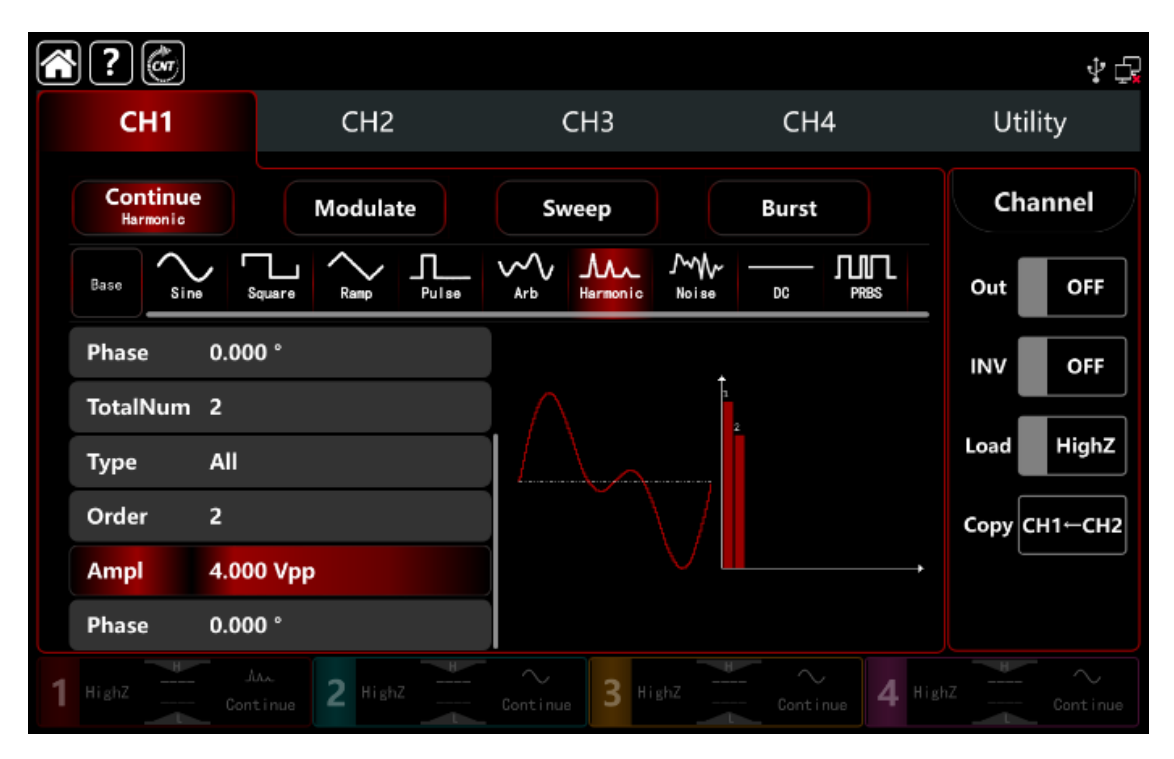

Рисунок 8.1.9

# 9.1.10 Настройки сигнала формы псевдослучайной двоичной последовательности ПСДП (PRBS)

Генераторы серии **АКИП-3433** могут генерировать последовательности **PRBS** с максимальной скоростью передачи 312,5 Мбит/с.

Заданные параметры сигнала следующие:

скорость передачи данных сигнала PRBS 50 кбит/с,

амплитуда 4 Впик-пик,

элемент кода PN7

время фронта 20 нс:

Для установки этой формы сигнала :

1) Нажмите вкладку **Continue**, далее вкладка **PRBS**. и откройте виртуальную цифровую клавиатуру, чтобы ввести амплитуду 4 В<u>пик-пик</u>.

2) Нажмите вкладку на области списка параметров **Bitrade**l , введите значение 50kBps,ybt **PN7** номер 2,

3) Нажмите вкладку **PN**, выберете вкладку элемент кода **PN7**,

4) По умолчанию время фронта импульса **Edge Time** установлено значение 20нс.
|   | ?                |                    |                    |               | Ý 🗗           |
|---|------------------|--------------------|--------------------|---------------|---------------|
|   | CH1              | CH2                | CH3                | CH4           | Utility       |
|   | Continue<br>PRBS | Modulate           | Sweep              | Burst         | Channel       |
|   | Base Sine        | Square Ramp Pulse  | Arb Harmonic Noise |               | Out OFF       |
|   | Bitrate          | 50.000,000,00 kbps |                    |               | INV OFF       |
|   | Ampl             | 4.000,0 Vpp        |                    |               |               |
| ( | Offset           | 0.0 mV             |                    |               | Load HighZ    |
|   | PN Code          | PN7                |                    |               | Сору СН1-СН2  |
|   | EdgeTime         | 20.0 ns            |                    |               |               |
|   | NoiseSum         | OFF                |                    |               |               |
| 1 |                  | Continue 2 HighZ   | Continue 3 HighZ   | Eantinue 4 Hi | ghZ Cont inue |

Рисунок 8.1.10

# 9.1.11 Настройка формы сигнала с наложением шума

Генераторы серии **АКИП-3433** могут формировать добавлять произвольный шум к форме сигнала. Отношение сигнал/шум регулируется.

Заданные параметры сигнала следующие: тип основного сигнала синусоидальный, частота 10 кГц, амплитуда 2 Впик-пик, смещение постоянного тока 0 В, отношение сигнал/шуму 0 дБ. Шаги установки этой формы сигнала :

1) Нажмите вкладку **Continue**, далее вкладку **Sine** и откройте виртуальную цифровую клавиатуру на области списка параметров, чтобы ввести частоту 10 кГц, амплитуду 2 Впик-пик,

2) Нажмите в области списка параметров на вкладку **Noise** в положение **ON** 

3) Нажмите вкладку **SNR** и установите значение 0 dB

# Примечание:

1) Различная частота и амплитуда будут влиять на диапазон отношения Сигнал/Шум, вкладка SNR .По умолчанию составляет 10 дБ.

При включении наложения шума функция амплитудной связи недоступна.
Это показано на рисунке ниже.

|   | ?@       |                   |                                          |               |              | ŶĢ             |
|---|----------|-------------------|------------------------------------------|---------------|--------------|----------------|
|   | CH1      | CH2               | СНЗ                                      | CH            | 14 Utili     | ty             |
|   |          | e Modula          | te Sweep                                 | Burst         | t Cha        | nnel           |
|   | Base     | square Ramp       | Pulse Arb Harm                           | onic Noise DC | PRBS Out C   | N              |
|   | Freq     | 10.000,000,00 kH: | z                                        |               | INV          | OFF            |
|   | Ampl     | 2.000,0 Vpp       | a la la la la la la la la la la la la la | dithu         |              |                |
|   | Offset   | 0.0 mV            |                                          |               | Load         | HighZ          |
|   | Phase    | 0.000 °           | illain a                                 |               | Сору Сн      | I1←CH2         |
|   | NoiseSum | ON                |                                          |               | duin.        |                |
|   | SNR      | 0.000 dB          |                                          |               |              |                |
| 1 | HighZ    | Continue 2 High   | Z Gontinue                               | 3 HighZ Cont  | inue 4 HighZ | ∼<br>Cont inue |

Рисунок 8.1.11

# 9.2 Дополнительные функции

Утилита может устанавливать настройки канала, связи каналов, частотомер, цифровой протокол, систему и интернет.

Подробное описание приведено ниже в соответствующих таблицах,

# 9.2.1 Настройка каналов

Настройки меню показаны в таблицах ниже.

| Функциональное<br>меню | Настройка       | Параметр   | Описание                                                                |
|------------------------|-----------------|------------|-------------------------------------------------------------------------|
|                        | Output          | OFF, ON    | Выкл/Вкл                                                                |
|                        | Inverse         | OFF, ON    | Выкл/Вкл                                                                |
|                        | Load            | 50 Ом, HiZ | Диапазон от 1<br>Ом до 1000<br>кОм                                      |
|                        | Load            | OFF, ON    | Выкл/Вкл                                                                |
|                        | Amplitude limit | OFF, ON    | Выкл/Вкл                                                                |
| CH1/2                  | High            | -          | Позволяет<br>задать<br>верхний<br>предел уровня<br>выходного<br>сигнала |
|                        | Lower           | -          | Позволяет<br>задать нижний<br>предел уровня<br>выходного<br>сигнала     |

| Функциональное<br>меню | Настройка | Параметр | Описание      |
|------------------------|-----------|----------|---------------|
|                        | Output    | OFF, ON  | Выкл/Вкл      |
|                        | Inverse   | OFF, ON  | Выкл/Вкл      |
| СП3/4                  | Load      | HiZ      | Диапазон от 1 |
|                        |           |          | Ом до 1000    |

|                 |         | кОм           |
|-----------------|---------|---------------|
| Amplitude limit | OFF, ON | Диапазон от 1 |
|                 |         | Ом до 999 Ом  |
| High            | -       | Позволяет     |
|                 |         | задать        |
|                 |         | верхний       |
|                 |         | предел уровня |
|                 |         | выходного     |
|                 |         | сигнала       |
| Lower           | -       | Позволяет     |
|                 |         | задать нижний |
|                 |         | предел уровня |
|                 |         | выходного     |
|                 |         | сигнала       |

Для входа в меню настройки канала выполните следующие действия :

**Utility** далее вкладку → Channel для выполнения Нажмите клавишу соответствующих настроек в области состояния канала :

1) Выход.

Нажмите **Out**, чтобы перейти к **ON/OFF** выбранного канала.

Примечание: Клавиши на передней панели прибора СН1、СН2、СН3、СН4 позволяют быстро включить/выключить функцию выхода канала на передней панели.

2) Инверсия сигнала.

Нажмите вкладку **INV**, чтобы перейти к **ON/OFF** инвертирования выбранного канала

3) Входной импеданс.

Нажмите Load, чтобы выбрать HighZ, 50 Ом или ввести число в диапазоне от 1 Ом до 1000 кОм.

4) Ограничение амплитуды

Нажмите клавишу Amp Limit для включения ON/ выключения OFF предела по уровню выходного сигнала для защиты от перегрузок.

Нажмите **High** для ввода верхнего предела по амплитуде.

Нажмите **Lower** для ввода нижнего предела по амплитуде.

Синхронизация выходов 5)

Нажмите вкладку Sync Out, чтобы перейти к ON/OFF.

Назначаются пары каналов синхронизации:

Синхронизирующий выход СН1 — синхронизируемый это СН3,

Синхронизирующий выход СН2 — синхронизируемый это соответственно СН4.

- Когда выход синхронизации СН1 включен, вкладка СН3 становится вида

Когда включен выход синхронизации СН2, вкладка СН4 становится вида CH2 SYNC OUT

Синхронизация обратная 6)

Нажмите Sync-INV для пошагового включения ON/выключения OFF.

# 9.2.2 Настройка связи (сопряжения) между каналами

Связь между каналами выхода классифицируется как частотная связь, амплитудная связь и фазовая связь.

Настройки меню показаны в таблицах ниже.

| Связь по частоте       |           |            |            |
|------------------------|-----------|------------|------------|
| Функциональное<br>меню | Настройка | Параметр   | Описание   |
|                        | Frequency | OFF/ON     |            |
|                        | Туре      | Ratio,     | Отношение, |
| Fraguency Coupling     |           | Deviation  | Отклонение |
| Frequency Coupling     | Ratio     | CH2:CH1 or | Выбрать    |
|                        |           | CH4:CH3    | Отношение  |
|                        | Deviation | CH2:CH1 or | Выбрать    |

вазь по частоте

|  |  |  | CH4:CH3 | Отклонение |
|--|--|--|---------|------------|
|--|--|--|---------|------------|

Связь по амплитуде

| Функциональное<br>меню | Настройка | Параметр   | Описание   |
|------------------------|-----------|------------|------------|
|                        | Amplitude | OFF/ON     |            |
|                        | Туре      | Ratio,     | Отношение, |
|                        |           | Deviation  | Отклонение |
| Amplitude Coupling     | Ratio     | CH2:CH1 or | Выбрать    |
|                        |           | CH4:CH3    | Отношение  |
|                        | Deviation | CH2:CH1 or | Выбрать    |
|                        |           | CH4:CH3    | Отклонение |

Связь по фазе

| Функциональное<br>меню | Настройка | Параметр   | Описание   |
|------------------------|-----------|------------|------------|
|                        | Phase     | OFF/ON     |            |
|                        | Туре      | Ratio,     | Отношение, |
|                        |           | Deviation  | Отклонение |
| Phase Coupling         | Ratio     | CH2:CH1 or | Выбрать    |
|                        |           | CH4:CH3    | Отношение  |
|                        | Deviation | CH2:CH1 or | Выбрать    |
|                        |           | CH4:CH3    | Отклонение |

### Примечание:

1. Настройка связи СН3 с СН4 аналогичная, как и для связи СН1 с СН2.

2.Объединение каналов недоступно при включенном сопряжении по амплитуде.

Нажмите клавишу **Utility** далее вкладку → **Coupling** для выполнения соответствующих настроек в области состояния канала :

• Связь по Частоте

В режиме сопряжения частот устанавливаются Отношения или отклонения. CH1 и CH2 являются опорными источниками друг для друга, поэтому изменения частоты одного из каналов (как опорного источника), другим каналом будет автоматически подстраиваться. Установленные значения Отношение/отклонение опорного канала поддерживается постоянными.

Отношение: удельное значение CH2 : CH1 (операция деления);

Отклонение: значение разницы СН2-СН1(операция вычитания).

# Примечание:

1. Настройки связи по частоте каналов СНЗ с СН4 аналогичные, как для связи СН1 с СН2.

Для установки этого режима :

1) Нажмите вкладку **Freq**, чтобы перейти от **OFF/ON.** 

2) Нажмите **Туре** и перейдите к вкладкам **Ratio/Deviation**. чтобы перейти к установке Отношение/отклонение.

3) Задайте Отношение: нажмите вкладку **СН2:СН1**, откройте виртуальную цифровую клавиатуру для ввода цифр и нажмите клавишу **Enter**.

4) Задайте отклонение: нажмите вкладку **СН2:СН1**, откройте виртуальную цифровую клавиатуру для ввода цифр и нажмите клавишу **Enter**, ввод

• Связь по Амплитуде

В режиме связи по амплитуде также устанавливаются Отношения или отклонения. СН1 и СН2 являются опорными источниками друг для друга, поэтому изменения амплитуды одного из каналов (как опорного источника), другим каналом будет автоматически подстраиваться. Установленные значения Отношение/отклонение опорного канала поддерживается постоянными.

Отношение: удельное значение CH2 : CH1 (операция деления);

Отклонение: значение разницы СН2-СН1(операция вычитания).

### Примечание:

1. Настройки связи по амплитуде каналов СН3 с СН4 аналогичные, как для связи СН1 с СН2.

Для установки этого режи<u>ма:</u>

1) Нажмите вкладку **Ampl**, чтобы перейти от **OFF/ON**.

2) Нажмите **Туре** и перейдите к вкладкам **Ratio/Deviation**. чтобы перейти к установке Отношение/отклонение.

3) Задайте Отношение: нажмите вкладку **СН2:СН1**, откройте виртуальную цифровую клавиатуру для ввода цифр и нажмите клавишу **Enter**.

4) Задайте отклонение: нажмите вкладку **СН2:СН1**, откройте виртуальную цифровую клавиатуру для ввода цифр и нажмите клавишу **Enter**, ввод

• Связь по Фазе

В режиме связи по фазе также устанавливаются Отношения или отклонения. CH1 и CH2 являются опорными источниками друг для друга, поэтому изменения фазы одного из каналов (как опорного источника), другим каналом будет автоматически подстраиваться. Установленные значения Отношение/отклонение опорного канала поддерживается постоянными.

Отношение: удельное значение СН2 : СН1 (операция деления);

Отклонение: значение разницы СН2-СН1(операция вычитания).

# Примечание:

1. Настройки связи по амплитуде каналов СН3 с СН4 аналогичные, как для связи СН1 с СН2.

Для установки этого режима:

1) Нажмите вкладку **Phase**, чтобы перейти от **OFF/ON.** 

2) Нажмите **Туре** и перейдите к вкладкам **Ratio/Deviation**. чтобы перейти к установке Отношение/отклонение.

3) Задайте Отношение: нажмите вкладку **СН2:СН1**, откройте виртуальную цифровую клавиатуру для ввода цифр и нажмите клавишу **Enter**.

4) Задайте отклонение: нажмите вкладку **СН2:СН1**, откройте виртуальную цифровую клавиатуру для ввода цифр и нажмите клавишу **Enter**, ввод

• Значок на дисплее режимов связи

При включении сопряжения каналов, значок сопряжения появится справа от списка отображаемых параметров формы сигнала на главной странице (скрепка). Это показано на рисунке ниже.

|     | ? 💣              |           |          |       |                      |          |                |       |        |      | 4 🗗   |
|-----|------------------|-----------|----------|-------|----------------------|----------|----------------|-------|--------|------|-------|
|     | CH1              |           | CH2      |       | ļ                    | СНЗ      |                | CH    | 14     | Uti  | lity  |
|     | Continue<br>Sine | 2         | Modulate | •     | Sv                   | veep     |                | Burst |        | Ch   | annel |
| Ba  | ise Sin          | Square    | Remp     | Pulse | ∽~<br><sub>Arb</sub> | Harmonic | Moise<br>Noise | DC    |        | Out  | OFF   |
| Fr  | req              | 1.000,000 | ,000 kHz | д     |                      |          |                |       |        | INV  | OFF   |
| A   | mpl              | 100.0 mVj | р        | e     |                      |          |                |       |        |      |       |
| 01  | ffset            | 0.0 mV    |          |       |                      |          |                |       |        | Load | HighZ |
| Pł  | hase             | 0.000 °   |          | e     |                      |          |                |       |        |      |       |
| N   | oiseSum          | OFF       |          |       |                      |          |                |       |        |      |       |
| 1 1 |                  |           | 2 HighZ  |       | $\sim$ Gontinu       | 3 #      |                |       | inue 4 |      |       |

Рисунок 8.2.2.

9.2.3 Объединение каналов

Функция комбинирования сигналов каналов накладывает базовые сигналы, случайный шум, сигналы модуляции, свип-сигналы, пакетные сигналы и т.д., сигналы **EasyPulse** и сигналы **TrueArb**.

Для настройки объединения сигналов:

Нажмите **Utility**, далее вкладку **Coupling** для выполнения соответствующих настроек:

выходной порт СН1 может быть выбран для вывода сигнала СН1 или СН1+СН2;

выходной порт CH2 может быть выбран для вывода формы сигнала CH2 или CH1+CH2.

выходной порт CH3 может быть выбран для вывода формы сигнала CH3 или CH3+CH4.

выходной порт CH4 может быть выбран для вывода формы сигнала CH4 или CH3+CH4.

Вы также можете установить вывод отдельных каналов или комбинированного сигнала, щелкнув соответствующий сегмент непосредственно на блок-схеме на вкладке **Utility**,

Нажмите **CH1 Merge**, чтобы перейти к **OFF/CH1+CH2**. Интерфейс объединения **CH1+CH2** показан на рисунке ниже.

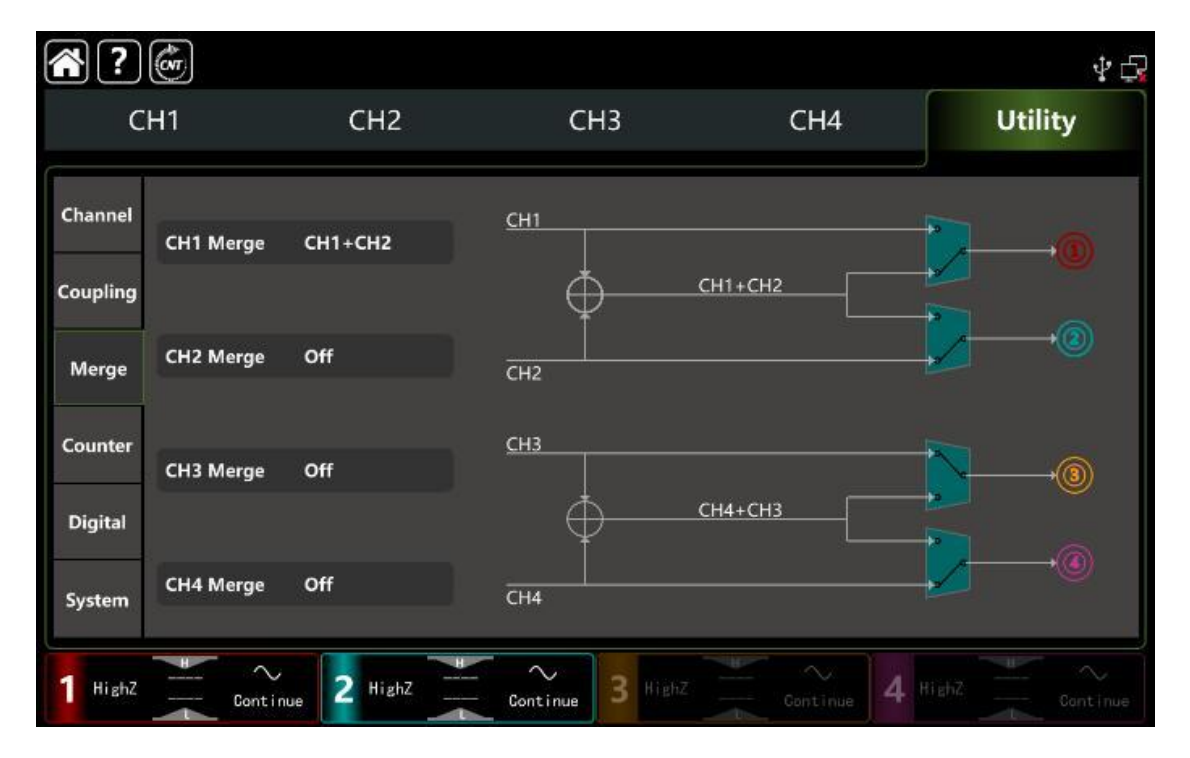

Рисунок 8.1.14

Настройки с объединения CH1: CH1+CH2, Интерфейс формы сигнала имеет символ Merged: CH1 + CH2 и отображаться в левом углу главной страницы.

Аналогично, комбинация каналов CH2, CH3 и CH4 такая же, как и у CH1.

**Примечание:** Связь по амплитуде недоступна, если включено объединение каналов.

#### 9.2.4 Режим частотомера

Генератор имеет встроенный частотомер внешнего входного сигнала на 8 разрядов, диапазон измерений частоты 100 мкГц ~ 800 МГц.

Он может измерять внешний входной сигнал частоты, периода, отношения, положительного и отрицательного импульса и т. д., и суммировать результаты измерений. Прибор автоматически измеряет максимальное, минимальное, среднее значение и стандартное отклонение.

Настройки меню показаны в таблицах ниже.

| Функциональное<br>меню | Настройка                | Параметр   | Описание                                                                                                    |
|------------------------|--------------------------|------------|----------------------------------------------------------------------------------------------------|
|                        | Switch                   | OFF/ON     |                                                                                                    |
| Frequency counter      | Coupling                 | AC, DC     | Чтобы обеспечить<br>точность<br>измерений,<br>включайте АС при<br>измерении высокой<br>частоты входного<br>сигнала;<br>Включите DC ,<br>когда частота<br>измерения низкая |
|                        | Trigger Level            | -2.5V~2.5V | Уровень входного<br>сигнала                                                                                                    |
|                        | Sensitivity              | 0%-100%    | Чувствительность                                                                                                    |
|                        | High Frequency<br>Reject | OFF/ON     | ВЧ фильтр                                                                                                    |

Для проведения измерений проведите соответствующие настройки:

Нажмите **Utility** →, далее вкладку **Counter**. Это показано на рисунке ниже.

| <b>?</b>          | Ċ                 |                  |                |        |         | ψ¢      |  |
|-------------------|-------------------|------------------|----------------|--------|---------|---------|--|
| CH1               |                   | CH2              | CH3            | CH4    | U       | Itility |  |
| <u> </u>          | _                 |                  |                |        |         |         |  |
| Channel           | Switch            | OFF              | Freg           |        |         |         |  |
|                   | Coupling AC       |                  | i i eq         | Tieq   |         |         |  |
| Coupling Trial ex |                   | el 0 mV          | Peroid         |        |         |         |  |
|                   | Sensitivity 100 % |                  | Duty           |        |         |         |  |
| Merge             |                   |                  | PPulse         |        |         |         |  |
|                   | HFRejeo           | ct Off           | NPulse         |        |         |         |  |
| Counter           |                   | Freq             | PWidth         | NWidth | Duty    |         |  |
|                   | Value             |                  |                |        |         |         |  |
| 10000000          | Mean              |                  |                |        |         |         |  |
| Digital           | Min               |                  |                |        |         | Clear   |  |
|                   | Max               |                  |                |        |         |         |  |
| Net Works         | Std               |                  |                |        |         |         |  |
| System            | Sum 0             |                  |                |        |         |         |  |
|                   |                   |                  |                |        |         |         |  |
| 1 Highz           |                   | Continue 2 HighZ | Continue 3 His |        | 4 Highz |         |  |

Рисунок 8.1.15

1) Включение измерения

Нажмите вкладку **Switch**, чтобы перейти от **OFF/ON.** По умолчанию установлен OFF

3) Нажмите **Coupling**, выбрать **AC/DC**. По умолчанию установлено DC

5) Задайте Уровень триггера

6) Нажмите TrigLevel, Откройте виртуальную цифровую клавиатуру для ввода цифр и нажмите клавишу ввода. Значение по умолчанию — 0 В.

4) Задайте Чувствительность

Нажмите **Sensitivity**, откройте виртуальную цифровую клавиатуру для ввода цифр и нажмите клавишу ввода. Значение по умолчанию — 100%.

7) Подавление высоких частот

Нажмите **HFReject** чтобы перейти от OFF/ON .По умолчанию установлен OFF. 8) Очистка результатов измерения и перезапуск нового измерения. Нажмите **Clear**, чтобы удалить все результаты измерений и перезапустить.

# 9.2.5 Системные установки

Настройка системы поддерживает дополнительные функции устройства, такие как проверка состояния системы, настройка языка и звукового сигнала, а также более сложные настройки, такие как самокалибровка, обновление прошивки и т.д.

Функциональное Настройка Параметр Описание меню Chinese, Language Язык сообщений English Разделитель Comma, Space, Separator запятая, пробел, None отсутствие OFF/ON Звук нажатия Beep 30%, 40%, 50%, 60%, Backlight Подсветка 70%, 80%, 90%, OFF,5min,15 Screen Saver min,30 min,60 Свернуть экран min Internal, Clock Source Часы источник External System Clock Output OFF/ON Часы выход После включения Default, Last, питания Set1, Se2, Power On загрузить Set3, Set4, сохраненные Set5 настройки Svnc, Синхроннная, Phase Independent независимая SingleChannel, Управление Manual AllChannel. каналами Сохранить настройки С Save предварительным просмотром Вызов настроек Default по умолчанию

Настройки меню показаны в таблицах ниже.

Нажмите **Utility** далее вкладка **System**, чтобы выполнить соответствующие системныенастройки:

1) Выбо<u>р Языка</u>

Нажмите **Language** «Язык», чтобы переключаться между китайским и английским языками **Chinese/English**. Для этой активации установки потребуется перезапустить прибор.

2) Выбор Разделитея

Нажмите на **Separator**, чтобы перейти к выбору разделителя, применяемого при отображении между параметрами канала.

3) Звук нажатия

Нажмите **Веер** чтобы перейти от **OFF/ON**.

4) Подсветка

Нажмите клавишу **Backligh**t, чтобы перейти к подсветке экрана «30%, 40%, 50%, 60%, 70%, 80%, 90%, 100%.

5) Время Заставки

Нажмите **Screen Saver**, чтобы выбрать время отключения экрана 5 мин, 15 мин, 30 мин и 60 мин. Прибор отключит экран, повторно заставку можно вызвать нажатием любой клавиши.

6) Установка вр<u>емени синхрон</u>изации

Нажмите клавишу **Clock Source**, чтобы перейти от внутреннего к внешнему источнику синхронизации. **Internal/External**.

Внутренний: поддерживается источник тактовой частоты 10 МГц.

Внешний: получите внешний тактовый сигнал через разъем **10 МГц Іп** на задней панели (частота 10 МГц, амплитуда TTL).

Если прибор принял с разъема внешний тактовый сигнал не в пределах допустимых параметров , то на экране появится уведомление. Внешние часы недействительны. И отобразит символ вверху справа.

Если прибор принял с разъема внешний тактовый сигнал в пределах допустимых параметров , то на экране появится уведомление .Внешние часы действительны.

7) Активация выхода тактовой частоты

Нажмите **Clock Output**, чтобы перейти от **OFF/ON**. и включите выход синхронизации на разъем **10MHz Out** для внешнего потребителя.

# 9.2.6 Синхронизация нескольких приборов

Функция синхронизации нескольких устройств позволяет объединить несколько генераторов серии **АКИП-3433** в единую систему, с синхронизацией частоты и выравниванием фазы выходных сигналов.

Для синхронизации подключите первый прибор через разъем **10 МГц Out**, вкладку **Clock Output** на нем переведите в состояние **ON**), к входному разъему **10 МГц In** второго прибора, вкладку **Clock source** переведите на нем в состояние **External** и установите для них обоих одинаковую выходную частоту для выполнения синхронизации.

Для настройки этого режима на многоприборных системах необходимо выполнить те же шаги.

1) Настройка Фазы сигнала

Нажмите **Phase step through**, для выбора «Фазовый шаг» через вкладку **Sync/Independent** «Синхронизировано/Независимо».

Синхронизировано : означает, что начальная фаза четырех каналов связана. Независимый: : означает, что начальная фаза каждого канала независима.

2) Загрузка при включении питания

Указывает после включения питания прибора загрузить какие сохраненные настройки

Нажмите «Вкл.», чтобы перейти к пунктам **Default**, **Last**, **Set1**, **Set2**, **Set3**, **Set4**, **Set5** 

«По умолчанию», «Последний», «Установить1», «Установить2», «Установить3», «Установить4» и «Установить5».

Установите начальные параметры загрузки , выберите настройки предварительного просмотра или функцию сохранения.

3) Управление каналами

Функция **AllChannel** позволяет работать на всех каналах одновременно, когда источник запу<u>ска кана</u>ла включен.

Нажмите **Manua**, чтобы перейти к вариантам **SingleChannel/ AllChannel**. «Один канал»/«Все каналы».

**Примечание** : Когда источник запуска включен в режиме Sweep или Burst, функция SingleChannel может работать только на текущем канале. Функция AllChannel может работать на всех каналах одновременно, когда источник запуска канала включен.

4) Сохранение настроек для предварительного просмотра

Нажмите **Save**, чтобы сохранить текущие настройки в качестве настроек предварительного просмотра. Можно выбрать сохранение в Set1, Set2, Set3, Set4 и Set5.

# 5) Вызов настроек по умолчанию

Нажмите **Default**, чтобы восстановить заводские настройки прибора, вывести диалоговое окно и или отменить **Cancel/Ok** «Отмена/Да».

# 6) Вывод информации о системе

Нажмите **Abou**t для отображение нат экране дисплея названия модели, информации о версии, адреса компании и т. д.

# 9.3 Настройка локальной сети

Чтобы настроить порт LAN выполните:

| Функциональ<br>ное меню | Настро<br>йка | Парам<br>етр | Описан<br>ие                                             |
|-------------------------|---------------|--------------|----------------------------------------------------------|
|                         | DHCP          | OFF/O<br>N   | Отключ<br>ите, чтобы<br>установить<br>следующую<br>опцию |
| System                  | ІР-<br>адрес  |              |                                                          |
|                         | Маска         |              |                                                          |
|                         | Шлюз          |              |                                                          |
|                         | MAC           |              |                                                          |

Нажмите **Utility**, вкладка **System**, чтобы войти в интерфейс настроек (с правой стороны окна).

1) **DHCP** режим доступа к серверу **OFF/ON** для установки динамического IPадреса.

# 2) ІР-адрес статический

Формат IP-адреса: nnn.nnn.nnn, первый из диапазона nnn может быть установлен на 1~233, второй 0~255. Рекомендуется обратиться к администратору сети, чтобы получить доступный IP-адрес. Нажмите IP или нажмите на цифровую клавиатуру, чтобы ввести цифры. Эти настройки будут сохранены в энергонезависимой памяти, и прибор автоматически применит их при следующей загрузке.

# 3) Маска

Формат маски подсети: nnn.nnn.nnn, диапазон nnn может быть установлен от 0 до 255. Рекомендуется обратиться к администратору сети Интернет, чтобы получить доступный адрес маски подсети. Нажмите «Маска» или нажмите цифровую клавиатуру, чтобы ввести цифры. Эти настройки будут сохранены в энергонезависимой памяти, и прибор автоматически применит их при следующей загрузке.

# 4) Шлюз

Формат шлюза: nnn.nnn.nnn, Предлагается, чтобы вы запросили у интернетадминистратора доступный шлюз. Нажмите Gateway или нажмите на цифровую клавиатуру, чтобы ввести цифры. Эти настройки будут сохранены в энергонезависимой памяти, и инструмент автоматически применит их при следующей загрузке.

# 5) MAC

МАС-адреса нумеруются от нуля и последовательно увеличиваются на единицу, поэтому пространство МАС-адресов памяти увеличивается линейно. Оно

представлено как двоичное число, целое число без знака и записывается как шестнадцатеричное число.

# 10 РЕГУЛИРОВКА ПАРАМЕТРОВ ВЫХОДНОГО СИГНАЛА

### 10.1 Режимы модуляции выходного сигнала

Генераторы **АКИП 3433** могут выводить модулированный сигнал из одного канала или нескольких каналов одновременно. Выходной модулированный сигнал состоит из сигнала несущей частоты и модулирующего сигнала. Сигнал несущей частоты может быть синусоидальный, прямоугольный, произвольный (кроме постоянного тока) или импульсный. Выходной модулированный сигнал может быть с внутренней модуляцией или с внешней модуляцией.

Типы модуляции: всего 15 типов - AM, FM, PM, DSB-AM, QAM, ASK, FSK, 3FSK, 4FSK, PSK, BPSK, QPSK, OSK, PWM, SUM

Для ознакомления с этими функциями рассмотрим во всех примерах применение модуляции к каналу **CH1**.

### 10.1.1 Амплитудная модуляция (АМ)

АМ состоит из сигнала несущей частоты и модулирующего сигнала, при этом амплитуда сигнала несущей частоты изменяется на величину амплитуды сигнала модуляции.

Режимы модуляции для каждого канала независимы, для каждого канала можно установить одинаковые или разные режимы модуляции. Рассмотрим далее

### Выбор модуляции АМ

Нажмите последовательно вкладки **СН1**→**Мodulate**→**АМ**, чтобы включить модуляцию АМ, прибор выводит модулированный сигнал в соответствии с текущей настройкой модулирующего сигнала и сигнала несущей частоты.

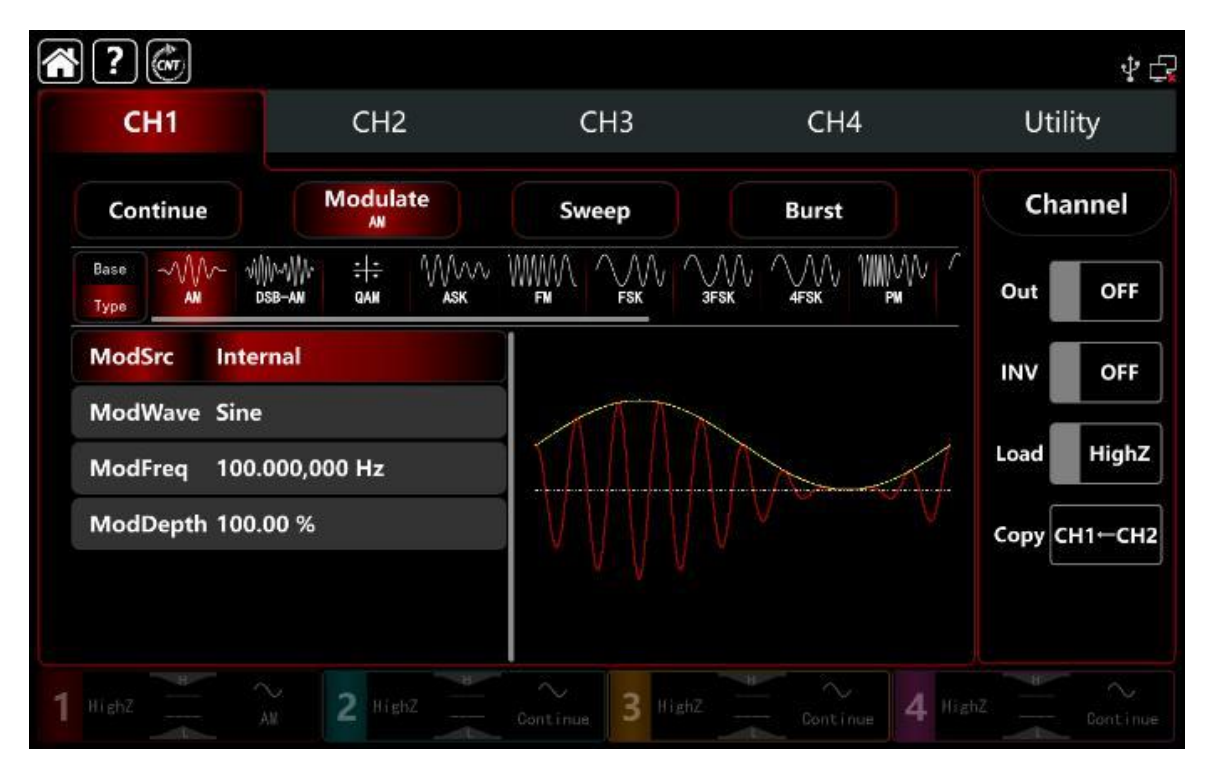

### Выбор формы сигнала несущей частоты

Сигнал несущей частоты АМ может иметь форму: синусоидальную, прямоугольную, пилообразная, импульсную и произвольную (кроме DC), по умолчанию используется синусоида. После выбора модуляции АМ нажмите вкладку **Base**, чтобы отобразить Сигнал несущей частоты на дисплее справа .Это показано на рисунке.

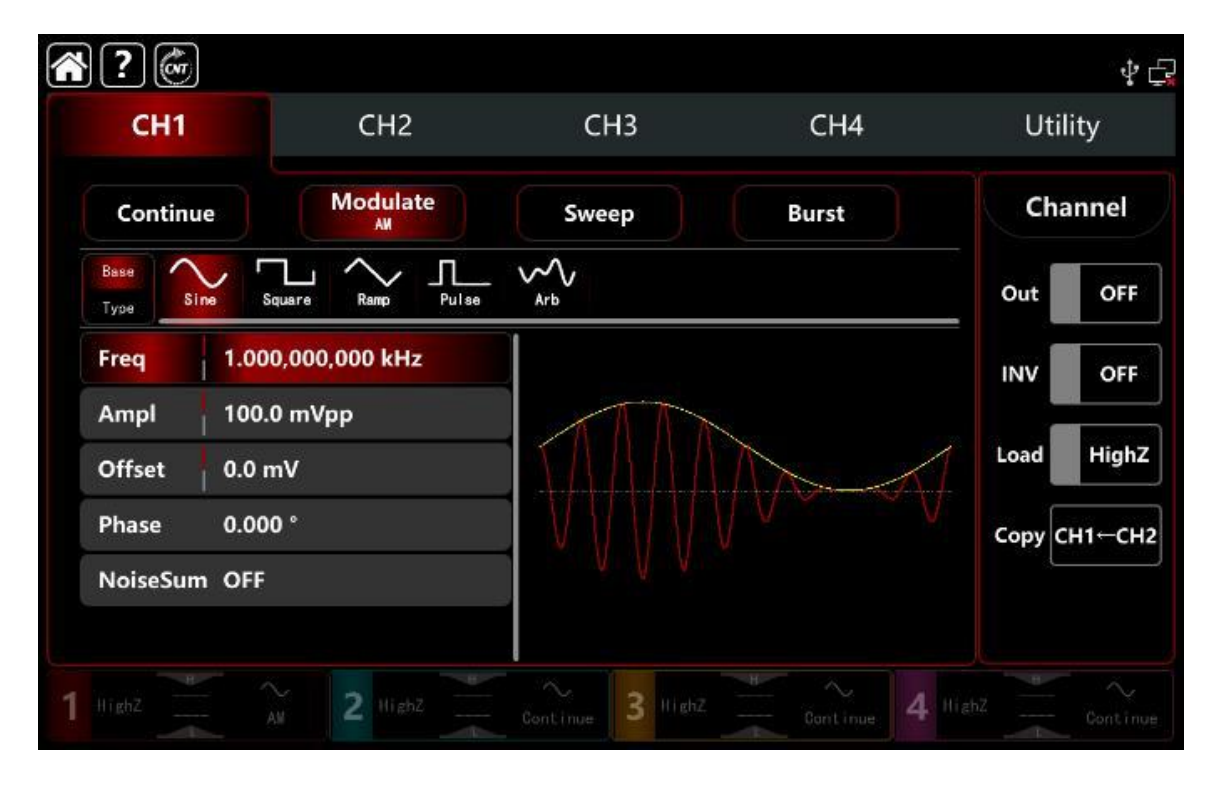

# Настройки частоты сигнала несущей частоты

Диапазон частот сигнала несущей частоты может быть установлен по-разному, основная частота по умолчанию составляет 1 кГц, см. Таблицы для настройки частоты различных форм сигнала несущей частоты.

| Диапазон частот          | Каналы С          | 11,2               |                        |
|--------------------------|-------------------|--------------------|------------------------|
| Сигнал несущей частоты   | АКИП-             | АКИП-              | АКИП                   |
|                          | 3433/1            | 3433/2             | -3433/3                |
| Синусоидальная форма     | 1мкГц-            | 1мкГц-             | 1мкГц                  |
|                          | 350МГц            | 500МГц             | -600МГц                |
| Прямоугольная форма      | 1мкГц-            | 1мкГц-             | 1мкГц                  |
|                          | 120МГц            | 160МГц             | -200МГц                |
| Пилообразная треугольная | 1мкГц-            | 1мкГц-             | 1мкГц                  |
|                          | 20МГц             | 30МГц              | -30МГц                 |
| Импульсная форма         | 1мкГц-            | 1мкГц-             | 1мкГц                  |
|                          | 120МГц            | 160МГц             | -200МГц                |
| Произвольная форма       | 1 мкГц<br>-80 МГц | 1 мкГц<br>-100 МГц | 1<br>мкГц -<br>100 МГц |

Таблица 9.1.11 Частота сигнала несущей частоты

| Диапазон частот          | Каналы СНЗ,4      |                    |                        |
|--------------------------|-------------------|--------------------|------------------------|
| Сигнал несущей частоты   | АКИП-             | АКИП-              | АКИП                   |
|                          | 3433/1            | 3433/2             | -3433/3                |
| Синусоидальная форма     | 1мкГц-            | 1мкГц-             | 1мкГц                  |
|                          | 160МГц            | 200МГц             | -200МГц                |
| Прямоугольная форма      | 1мкГц-            | 1мкГц-             | 1мкГц                  |
|                          | 50Гц              | 50МГц              | -60МГц                 |
| Пилообразная треугольная | 1мкГц-            | 1мкГц-             | 1мкГц                  |
|                          | 8МГц              | 10МГц              | -10МГц                 |
| Импульсная форма         | 1мкГц-            | 1мкГц-             | 1мкГц                  |
|                          | 50МГц             | 60МГц              | -60МГц                 |
| Произвольная форма       | 1 мкГц<br>-80 МГц | 1 мкГц<br>-100 МГц | 1<br>мкГц -<br>100 МГц |

Поверните многофункциональную ручку и клавишу направления или нажмите вкладку **ModFreq**, чтобы открыть визуальную цифровую клавиатуру и задать частоту сигнала несущей частоты.

## Выбор источника модуляции

Генератор выбирать внутренний или внешний источник модуляции. При включении модуляции АМ источником модуляции по умолчанию является внутренний. Поверните многофункциональную ручку или коснитесь вкладки **ModSrc,** чтобы перейти к внутреннему или внешнему источнику модуляции в интерфейсе настройки модуляции **АМ**.

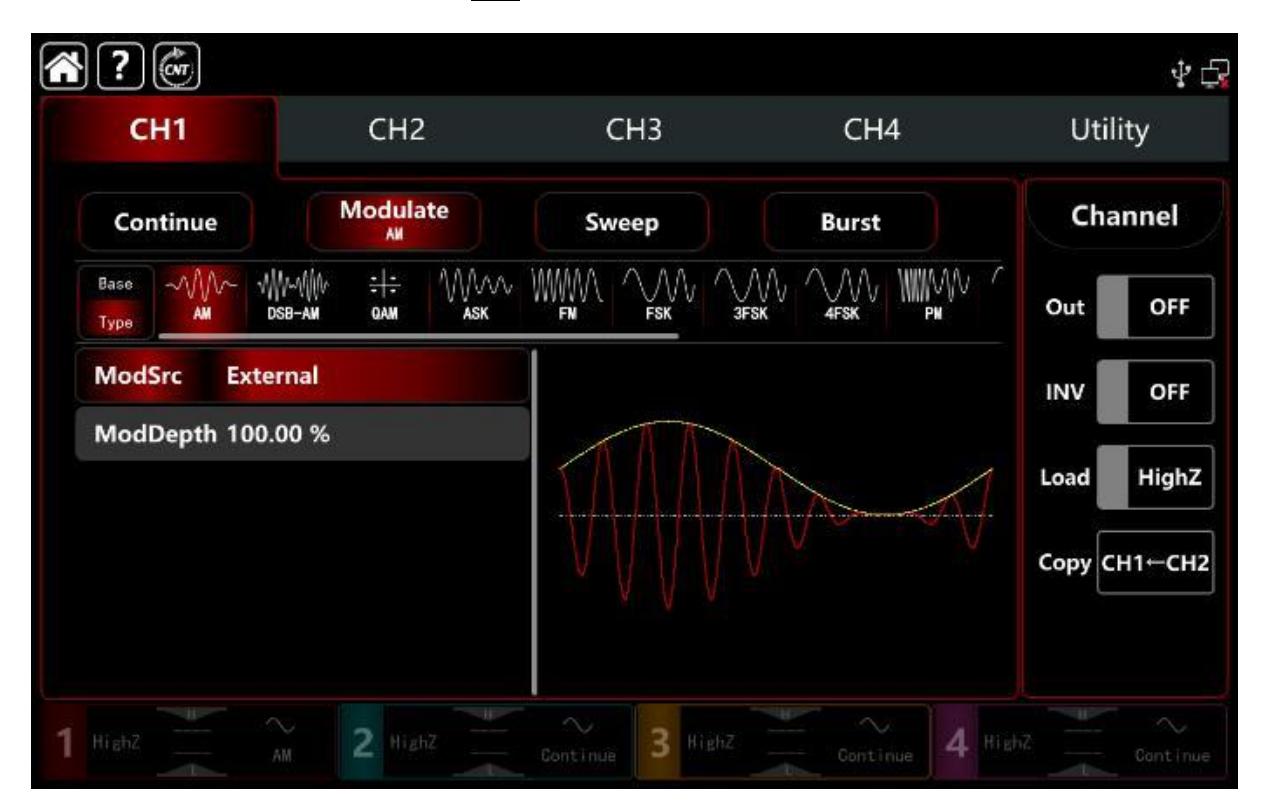

1) Выбор внутреннего источника модуляции

Когда источник модуляции внутренний, форма модулирующего сигнала может быть синусоидальной, прямоугольной, нарастающей пилообразной, нисходящей пилообразной произвольной и шумовой волной. По умолчанию используется синусоидальная волна. При включении модуляции **AM** по вкладке **ModWave** и для выбора синусоиды, вращайте многофункциональную ручку или нажмите вкладку **Sine**, чтобы выбрать форму модулирующего сигнала со следующими параметрами в интерфейсе настройки модуляции:

Прямоугольная волна: коэффициент заполнения 50%

Восходящая пилообразная : симметрия 100%

□ Нисходящая пилообразная симметрия 0%

П Произвольная волна: длина произвольного сигнала ограничена 4 кбит/с методом выбора точки автоматически

Шумовая : белый гауссовский шум

2) Выбор внешнего источника модуляции

Если источник модуляции выбран внешний, волна модуляции и частота будут недоступны для редактирования в списке параметров. Используйте внешнюю форму сигнала для модуляции сигнала несущей частоты .

Глубина модуляции АМ управляется уровнем сигнала ±5 В на внешнем аналоговом входном разъеме модуляции (разъем **Modulation In**) на задней панели.

Например, если установить глубину модуляции на 100 %, выход амплитуды АМ будет максимальным, когда внешний сигнал модуляции равен +5 В; выход амплитуды АМ будет минимальным, когда внешний сигнал модуляции равен -5 В.

### Настройки частоты модулирующего сигнала

Когда источник модуляции выбран внутренний, он может установить частоту формы модулирующего сигнала, а диапазон частот составляет диапазон от 1 мкГц до 2 МГц, по умолчанию составляет 100 Гц.

Поверните многофункциональную ручку, нажмите клавишу направления или коснитесь вкладки **ModFreq**, чтобы вывести на экран визуальную цифровую клавиатуру для ввода значений и выбора единицы измерения в интерфейсе настройки модуляции.

Когда источник модуляции внешний, волна модуляции и частота будут недоступны для редактирования в списке параметров. Используйте внешнюю форму сигнала для модулирующего сигнала. Диапазон частот входного внешнего модулирующего сигнала составляет от 0 Гц до 50 кГц.

### Настройки глубины модуляции

Глубина модуляции указывает на изменение амплитуды, выражается в %. Диапазон глубины модуляции АМ может быть установлен в диапазоне от 0% до 120%, диапазон по умолчанию составляет 100%.

Если глубина модуляции составляет 0%, то выходная амплитуда (половина амплитуды сигнала несущей частоты), если глубина модуляции составляет 100%, выходная амплитуда будет изменяться в соответствии с формой модулирующего сигнала. Когда глубина модуляции превышает 100%, прибор не будет выводить напряжение от пика до пика более ±5 В (подключите к клемме 50 Ом). Поверните многофункциональную ручку и клавишу направления или нажмите вкладку **МоdDepth**, чтобы открыть визуальную цифровую клавиатуру для ввода значений.

Когда источник модуляции внешний, выходная амплитуда управляется уровнем сигнала ±5 В на внешнем аналоговом входном разъеме модуляции (разъем **Modulation In**) на задней панели.

Например, если установить глубину модуляции на 100%, выходная амплитуда АМ будет максимальной, т.е. когда внешний сигнал модуляции составляет +5 В; если установить глубину модуляции на 0%, выходная амплитуда АМ будет минимальна, т.е. когда внешний модулирующий сигнал равен -5 В.

### Подробный пример

Заданные параметры сигнала следующие: режим модуляции АМ, модулирующий сигнал -внутренняя синусоидальная волна 200 Гц, сигнал несущей частоты с частотой 10 кГц, амплитудой 200 мВпик-пик, коэффициент заполнения 45%, глубину модуляции 80%. Шаги настройки следующие:

1 ) Включите режим модуляции АМ: нажмите последовательно вкладки **CH1**→**Modulate**→**AM** соответственно.

| <b>?</b>                    |                                                  |                       |                   | \$₽          |
|-----------------------------|--------------------------------------------------|-----------------------|-------------------|--------------|
| CH1                         | CH2                                              | СНЗ                   | CH4               | Utility      |
| Continue                    | Modulate                                         | Sweep                 | Burst             | Channel      |
| Base VVV V<br>Type AM       | ((IV))); <del>: :</del> //////<br>dsb-an gan ask |                       |                   | Out OFF      |
| ModSrc Inte                 | ernal                                            |                       |                   | INV OFF      |
| ModWave Sine<br>ModFreq 100 | e<br>.000,000 Hz                                 |                       | Mar Al            | Load HighZ   |
| ModDepth 100                | .00 %                                            | $\vee \vee \vee \vee$ |                   | Сору СН1←СН2 |
|                             |                                                  | * 4 *                 |                   |              |
| 1 HighZ                     | AM 2 HighZ                                       | Continue 3 High       | Z Continue 4 High |              |

2) Установить параметр модулирующего сигнала

На основе шага 1) нажмите вкладку **ModFreq**, чтобы открыть визуальную цифровую клавиатуру и ввести 200 Гц.

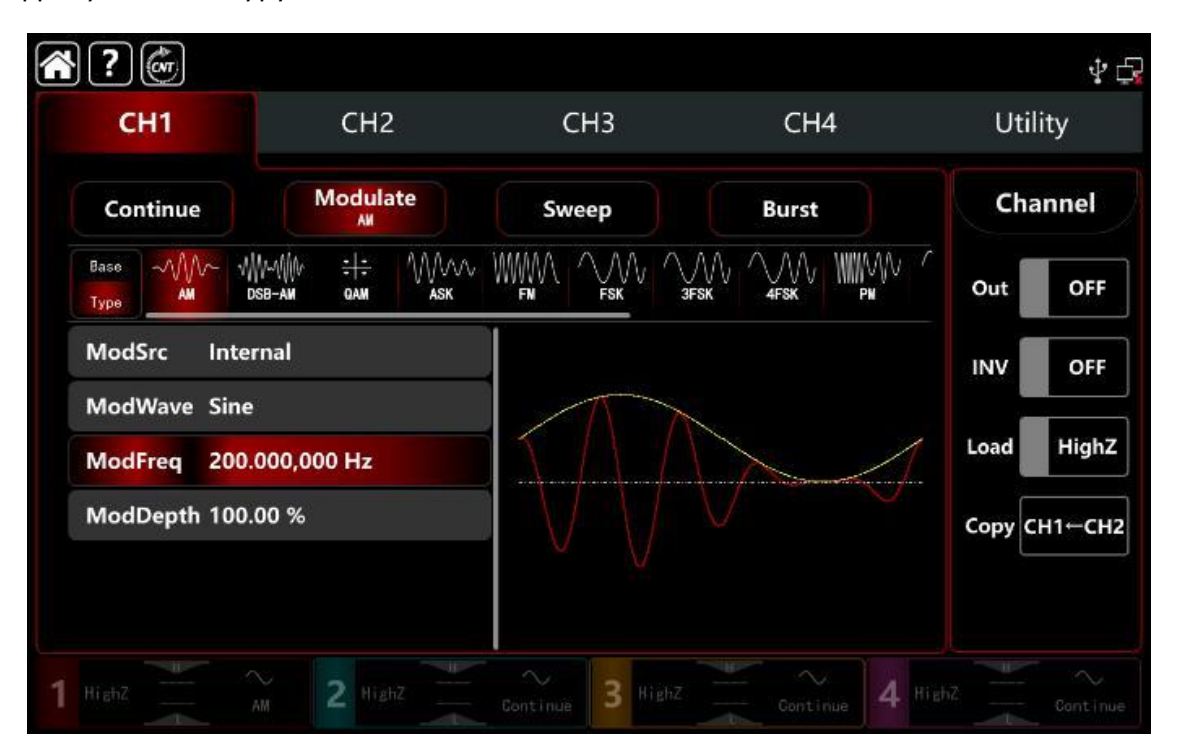

3) Установите параметр сигнала несущей частоты

Нажмите последовательно вкладки **Base** - **Square** , чтобы выбрать прямоугольную форму сигнала несущей частоты (по умолчанию установлена **Sine**). Нажмите вкладку **Freq** , чтобы открыть визуальную цифровую клавиатуру и ввести 10 кГц.

Нажмите вкладку **Атрі**, чтобы открыть визуальную цифровую клавиатуру для ввода 200 мВрр.

Нажмите вкладку **Duty**, чтобы открыть визуальную цифровую клавиатуру для ввода 45%.

Это показано на рисунке ниже.

| ?                   |                   |                       |            | \$ G         |
|---------------------|-------------------|-----------------------|------------|--------------|
| СН1                 | CH2               | СНЗ                   | CH4        | Utility      |
| Continue            | Modulate          | Sweep                 | Burst      | Channel      |
| Base<br>Type Sine S | Gquere Ramp Pulse | ~~~<br><sub>Arb</sub> |            | Out OFF      |
| Freq 1.00           | 0,000,000 kHz     |                       |            | INV OFF      |
| Ampl 100            | 0 mVpp            |                       |            |              |
| Offset 0.0          | mV                |                       |            | Load HighZ   |
| Phase 0.00          | 0 °               |                       |            | Сору СН1←СН2 |
| Duty 50.0           | 00,000 %          |                       |            |              |
| NoiseSum OFF        |                   |                       |            |              |
| 1 HighZ             | AM 2 HighZ        | Continue 3 HighZ      | Continue 4 |              |

# 4) Установите глубину модуляции

После настройки параметров сигнала несущей частоты нажмите **Туре**, чтобы вернуться в интерфейс модуляции АМ и задать глубину модуляции

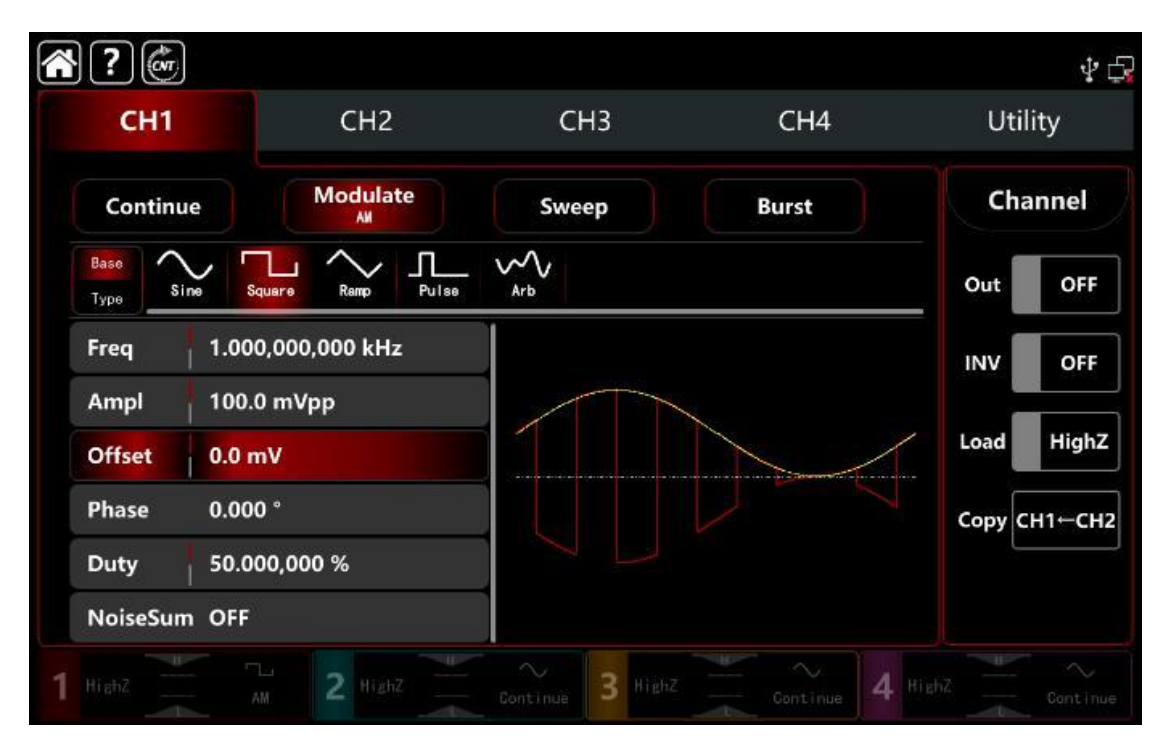

| <b>?</b>     |                           |                       |            | \$<br>\$     |
|--------------|---------------------------|-----------------------|------------|--------------|
| СН1          | CH2                       | СНЗ                   | CH4        | Utility      |
| Continue     | Modulate<br><sup>AM</sup> | Sweep                 | Burst      | Channel      |
| Base<br>Type | Square Ramp Pulse         | ~~~<br><sub>Arb</sub> |            | OutOFF       |
| Freq 10.0    | 000,000,00 kHz            |                       |            | INV OFF      |
| Ampl 200     | 0.0 mVpp                  |                       |            |              |
| Offset 0.0   | mV                        |                       |            | Load         |
| Phase 0.0    | 00 °                      |                       |            | Сору СН1←СН2 |
| Duty 45.0    | 000,000 %                 |                       |            |              |
| NoiseSum OFF |                           |                       |            |              |
| 1 HighZ      | AM 2 HighZ                | Continue 3 HighZ      | Continue 4 |              |

Нажмите вкладку **ModDepth**, чтобы открыть визуальную цифровую клавиатуру для ввода 80%.

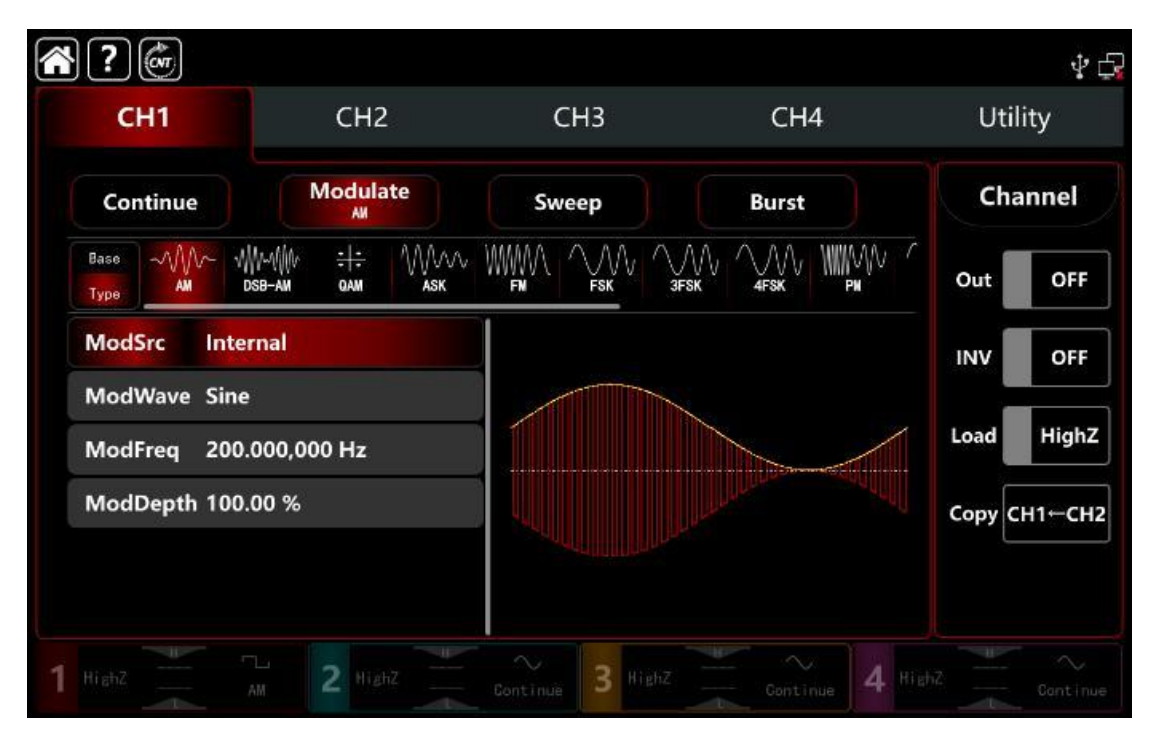

# 5) Включите выходной канал

Нажмите **Channel Out** в положение **ON** или нажмите клавишу **CH1** на передней панели, чтобы быстро настроить выходной канал. Его также можно включить в интерфейсе **Utility**, нажмите Utility → **Channel** → **Output** или дважды щелкните вкладку канала в нижней части экрана, чтобы перейти к включению/выключению. Подсветка **CH1** и вкладки **CH1** загорается, указывая на то, что выход канала **1** включен.

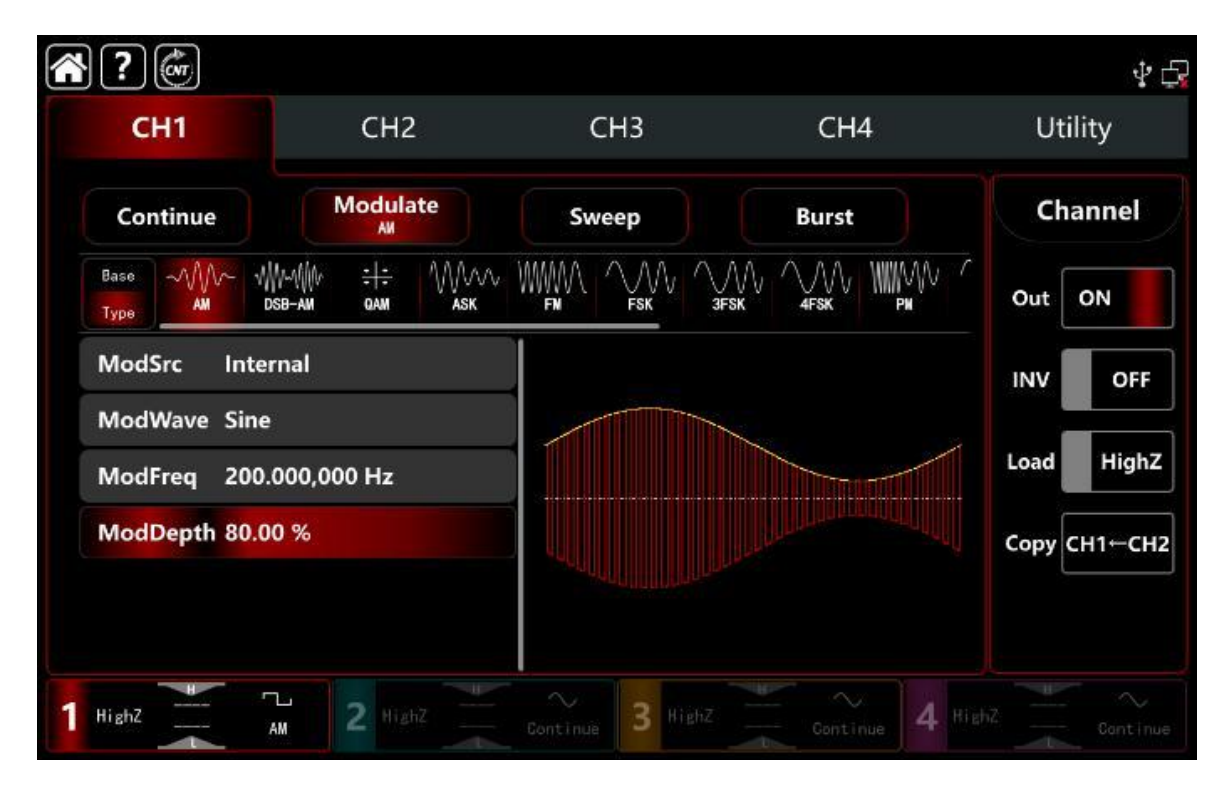

Форма модулированного сигнала АМ-модуляции, наблюдаемая через осциллограф, показана на рисунке ниже.

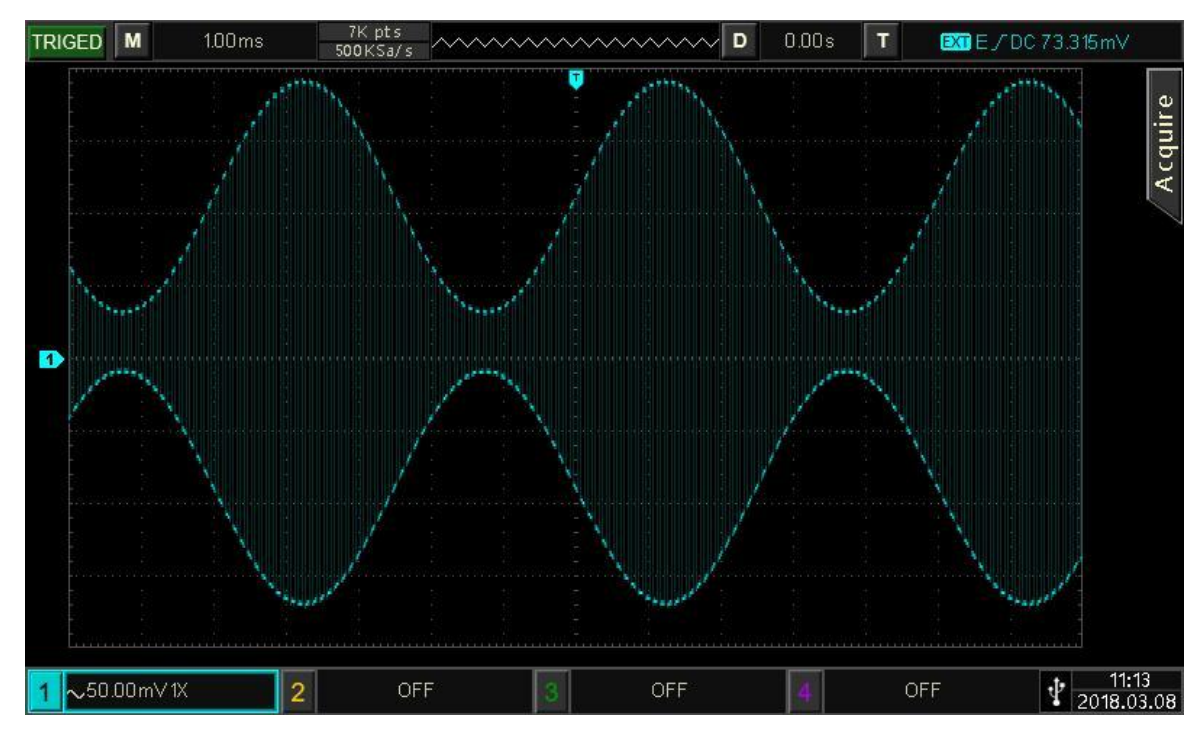

Рисунок 10.1.1

### 10.1.2 Частотная модуляция (FM)

В режиме частотной модуляции модулированный сигнал состоит из сигнала несущей частоты и модулирующего сигнала. Частота сигнала несущей частоты изменяется амплитудой модулирующего сигнала. Режимы модуляции для каждого канала независимы, они могут устанавливаться одинаковыми или разными для каждого канала. Рассмотрим далее.

#### Выбор FМ-модуляции

Нажмите кнопки **СН1**, далее вкладки → **Modulate** → **FM**, чтобы включить FMмодуляцию, прибор выводит модулированный сигнал в соответствии с текущей настройкой модулирующего сигнала и сигнала несущей частоты.

|   | ?                  |                                                 |                  |                | \$ G         |
|---|--------------------|-------------------------------------------------|------------------|----------------|--------------|
|   | СН1                | CH2                                             | СНЗ              | CH4            | Utility      |
|   | Continue           | Modulate<br>Fil                                 | Sweep            | Burst          | Channel      |
|   | Base<br>Type<br>AM | ₩₩₩₩~ <del>:1:</del> \\\\\\\\<br>dsb-am qam ask |                  |                | Out OFF      |
|   | ModSrc Inte        | ernal                                           |                  |                | INV OFF      |
|   | ModWave Sine       | e                                               | MATT             |                | Load High7   |
|   | ModFreq 100        | 0.000,000 Hz                                    |                  |                |              |
|   | FreqDev 1.00       | 00,000,000 kHz                                  |                  | $\mathbb{N}$   | Сору СН1—СН2 |
|   |                    |                                                 |                  | · · · · ·      |              |
| 1 |                    | FM 2 HighZ                                      | Continue 3 HighZ | Continue 4 Hig | hZ Continue  |

Рисунок 9.3.1

# Выбор формы сигнала несущей частоты

Сигнал несущей частоты (как в случае AM): синусоидальная, прямоугольная, пилообразная, импульсная и произвольная (кроме постоянного тока), по умолчанию используется синусоида **Sine**.

После выбора модуляции FM нажмите **Вазе**, чтобы отобразить форму сигнала несущей частоты с правой стороны.

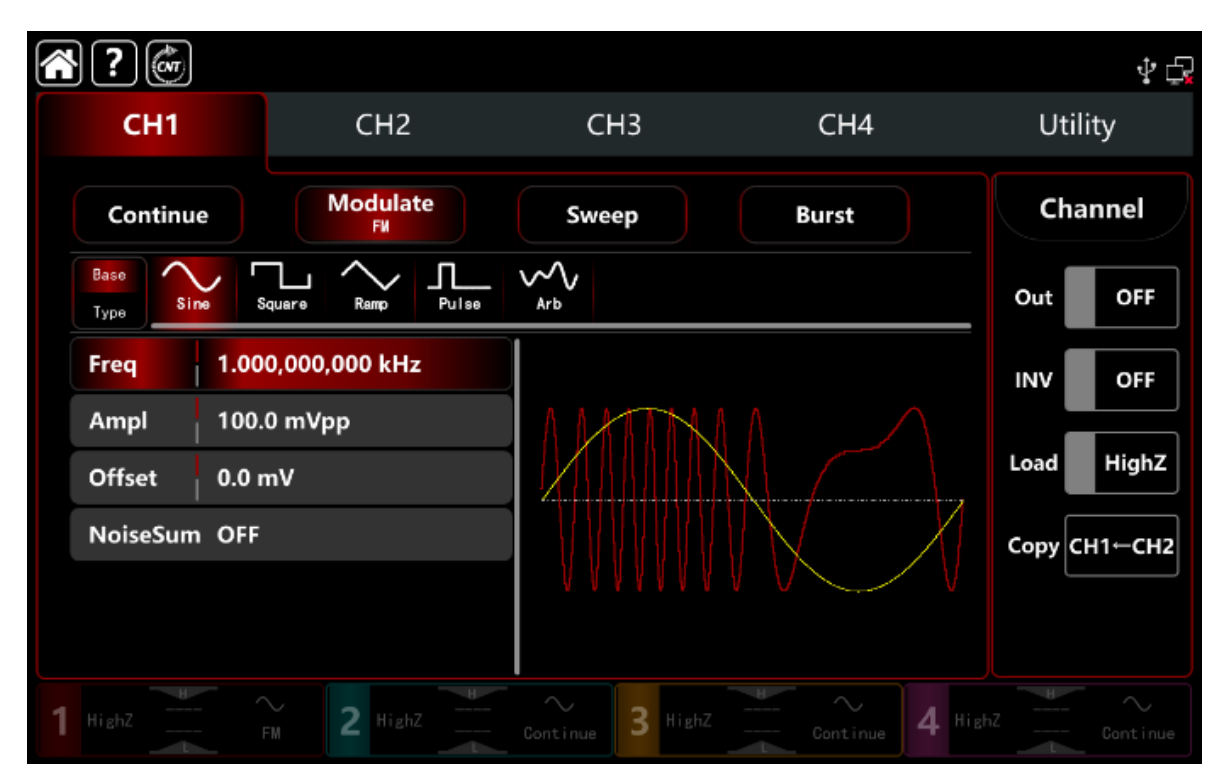

# Настройки частоты сигнала несущей частоты

См. раздел Настройки частоты сигнала несущей частоты АМ-модуляции.

# Выбор источника модуляции

Генератор сигналов может выбирать внутренний или внешний источник модуляции. При включении модуляции FM источником модуляции по умолчанию

является внутренний. Поверните многофункциональную ручку или коснитесь вкладки **ModSrc,** чтобы перейти к внутреннему или внешнему источнику модуляции в интерфейсе настройки модуляции FM.

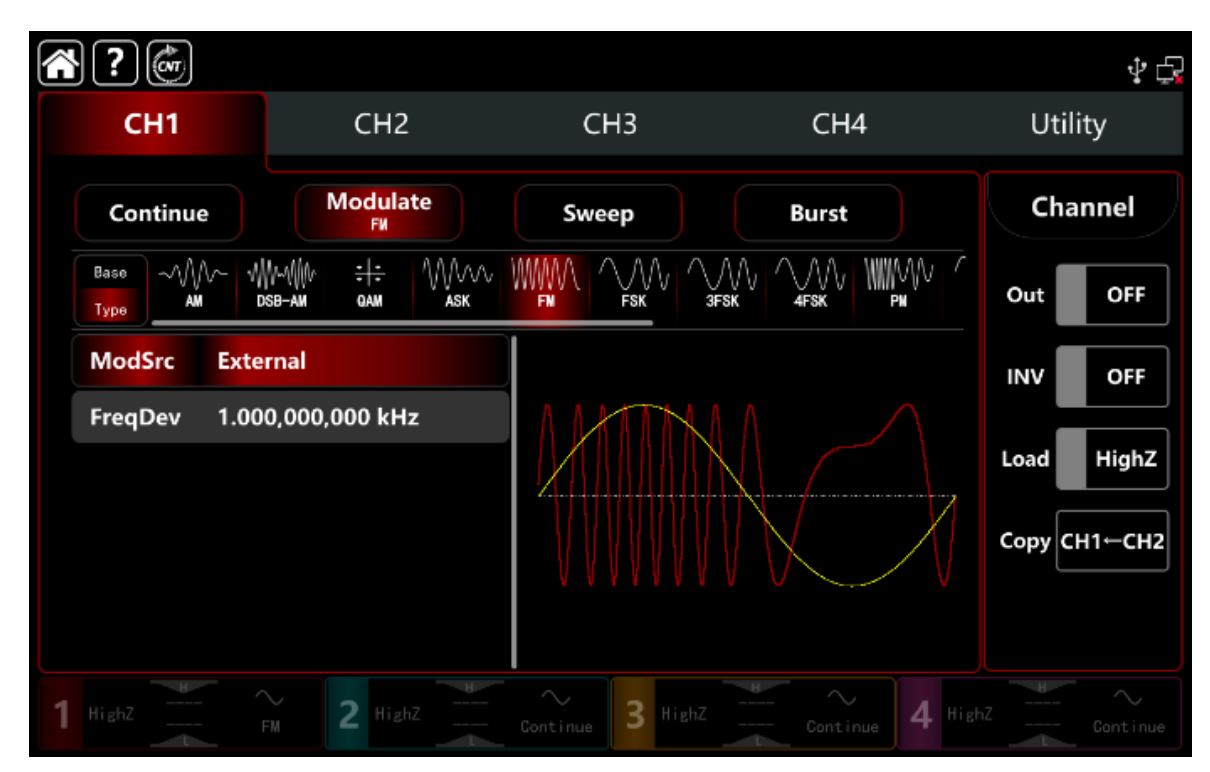

1) Выбор внутреннего источника модуляции.

Когда источник модуляции внутренний, форма модулирующего сигнала может быть синусоидальной, квадратной, восходящей пилообразной, нисходящей пилообразной произвольной и шумовой волной. По умолчанию используется синусоидальная волна. При включении модуляции FM по вкладке **ModWave** и для выбора синусоиды, вращайте многофункциональную ручку или нажмите вкладку **Sine**, чтобы выбрать форму модулирующего сигнала со следующими параметрами в интерфейсе настройки модуляции:

Прямоугольная волна: коэффициент заполнения 50%

Восходящая пилообразная : симметрия 100%

□ Нисходящая пилообразная симметрия 0%

Произвольная волна: длина произвольного сигнала ограничена 4 кбит/с методом выбора точки автоматически

🛛 Шумовая волна: белый гауссовский шум

2) Выбор внешнего источника модуляции.

Если источник модуляции выбран внешний, форма модулирующего сигнала и частота будут недоступны для редактирования в списке параметров. Используйте внешнюю форму сигнала для модуляции сигнала несущей частоты.

Смещение FM управляется уровнем сигнала ±5 В на входном разъеме внешней аналоговой модуляции (разъем **Modulation In** на задней панели).

Частота выходного сигнала при положительном уровне сигнала больше частоты сигнала несущей частоты, при отрицательном уровне сигнала меньше частоты сигнала несущей частоты, более низкий уровень внешнего сигнала дает меньшее отклонение.

Например, если установить девиацию частоты на 1 кГц, то выходная частота FM увеличится на 1 кГц к текущей основной частоте, когда внешний модулированный сигнал равен +5 В; и выходная частота FM уменьшится на 1 кГц из текущей основной частоты, когда внешний модулированный сигнал равен -5 В.

# Настройки частоты модулирующего сигнала

Когда источник модуляции выбран внутренний, он может установить частоту формы модулирующего сигнала в диапазоне частот от 1 мкГц до 2 МГц, диапазон по умолчанию составляет 100 Гц.

Поверните многофункциональную ручку, нажмите клавишу направления или коснитесь вкладки **ModFreq**, чтобы вывести на экран визуальную цифровую клавиатуру для ввода значений и выбора единицы измерения в интерфейсе настройки модуляции FM.

Когда источник модуляции внешний, форма модулирующего сигнала и частота будут недоступны для редактирования в списке параметров. Используйте внешнюю форму сигнала для модуляции сигнала несущей частоты. Диапазон частот входного внешнего модулирующего сигнала составляет от 0Гц~50кГц.

### Настройки девиации модулирующей частоты

Девиация частоты указывает на изменение частоты между частотой модулированной FM-сигнала и частотой сигнала несущей частоты. Диапазон девиации FM может быть установлен от 0 мкГц до половины максимальной текущей частоты сигнала несущей частоты. Диапазон по умолчанию составляет 1 кГц.

Поверните многофункциональную ручку, нажмите клавишу направления или коснитесь вкладки **ModFreq**, чтобы открыть визуальную цифровую клавиатуру для ввода значений и выбора единицы измерения в интерфейсе настройки модуляции.

1) Девиация частоты должно быть ≤ частоты сигнала несущей частоты. Если отклонение частоты больше основной частоты, генератор функций/произвольных сигналов автоматически ограничивает отклонение до максимума, допускаемого текущей основной частотой.

2) Сумма девиации частоты и частоты сигнала несущей частоты должна быть ≤ максимума текущей основной частоты. Если значение девиации частоты допустимо, генератор автоматически ограничивает девиацию до максимума, допускаемого текущей основной частотой.

### Подробный пример

Заданные параметры сигнала следующие:

режим модуляции FM,

модулирующий сигнал -внутренняя прямоугольная волна с частотой 2 кГц,

сигнал несущей частоты -синусоидальная волна с частотой 10 кГц, амплитудой 100 мВпик,

девиация частоты на 5 кГц.

Шаги настройки следующие:

1) Включите режим частотной модуляции **FM**: нажмите **CH1**→**Modulate**→**FM** соответственно.

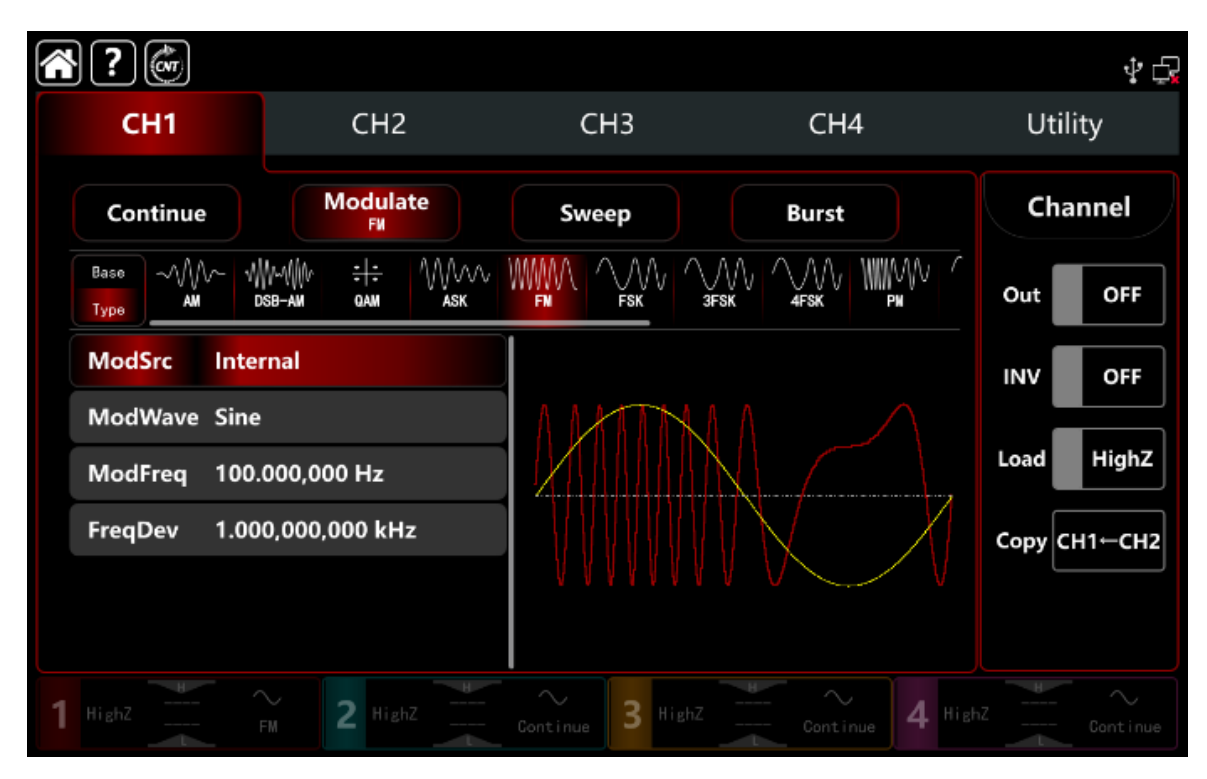

2) Установите параметр модулирующего сигнала

На основе шага 1) нажмите вкладку **ModFreq**, чтобы открыть визуальную цифровую клавиатуру для ввода 2 кГц.

| ŝ | ?                          |                                         |                       |                 | Ý 🗗          |
|---|----------------------------|-----------------------------------------|-----------------------|-----------------|--------------|
|   | CH1                        | CH2                                     | СНЗ                   | CH4             | Utility      |
|   | Continue                   | Modulate<br>FM                          | Sweep                 | Burst           | Channel      |
|   | Base ////~ //<br>Type AM C | ₩~4₩^ <del>: :</del> /\/////<br>dam ask |                       |                 | Out OFF      |
|   | ModSrc Inte                | rnal                                    |                       |                 | INV OFF      |
|   | ModWave Sine               | 2                                       | /                     |                 |              |
|   | ModFreq 2.00               | 00,000,000 kHz                          |                       | $\chi$          | Load HighZ   |
|   | FreqDev 1.00               | 00,000,000 kHz                          |                       |                 | Сору СН1←СН2 |
|   |                            |                                         | $\lor$                |                 |              |
|   |                            |                                         |                       |                 |              |
| 1 |                            | FM 2 HighZ                              | $\sim$ <b>3</b> HighZ | Continue 4 High |              |

3) Установите параметр сигнала несущей частоты

Нажмите **Base**, чтобы выбрать синус в качестве сигнала несущей частоты (по умолчанию выбран синус), поэтому этот шаг не требует изменений.

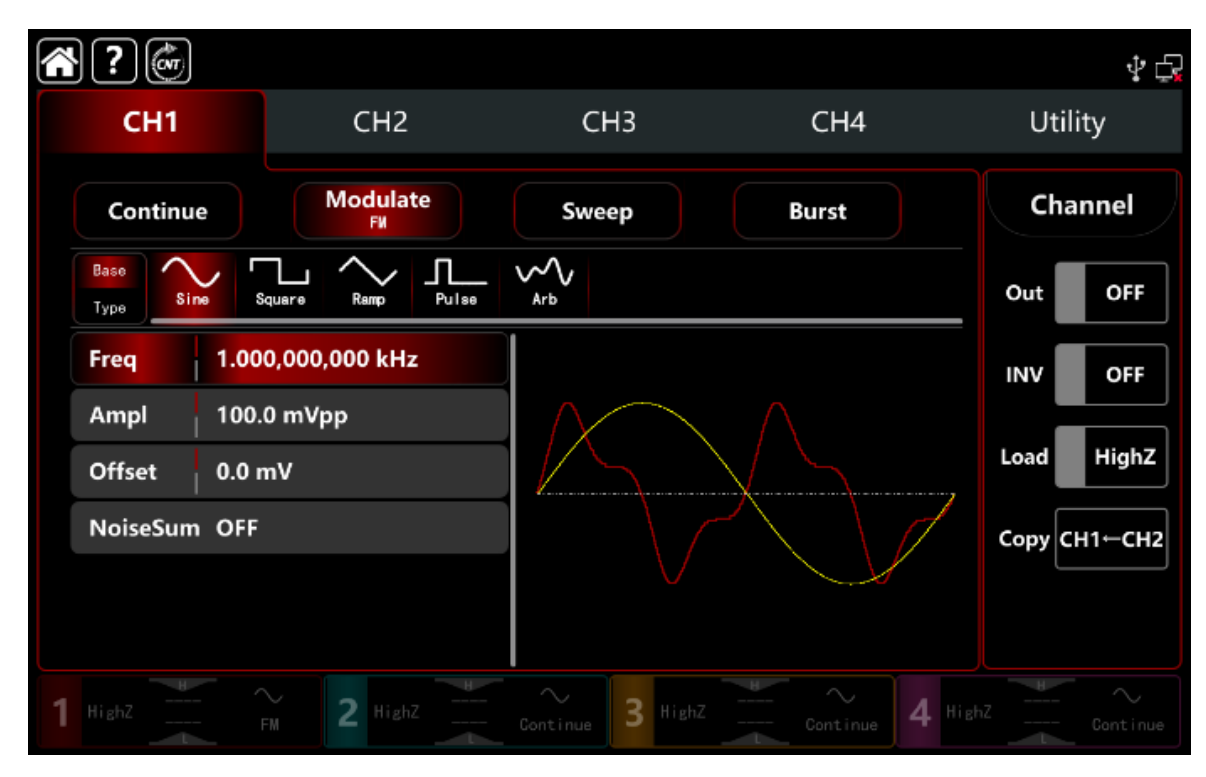

Нажмите **Freq**, чтобы открыть визуальную цифровую клавиатуру и ввести 10 кГц.

| ?            |                   |                  |                     | Ý 🗗          |
|--------------|-------------------|------------------|---------------------|--------------|
| CH1          | CH2               | CH3              | CH4                 | Utility      |
| Continue     | Modulate<br>Fil   | Sweep            | Burst               | Channel      |
| Base<br>Type | lquare Ramp Pulse | Arb              |                     | Out OFF      |
| Freq 10.0    | 00,000,00 kHz     |                  |                     | INV OFF      |
| Ampl 100.    | 0 mVpp            |                  | $\land \land \land$ | Land Uirk7   |
| Offset 0.0 r | nV                |                  | $\times$            |              |
| NoiseSum OFF |                   |                  | X                   | Сору СН1⊢СН2 |
|              |                   | VV               | V V V               |              |
|              |                   |                  |                     |              |
| 1 HighZ      | FM 2 HighZ        | Continue 3 HighZ | Continue 4 Hig      |              |

# 4) Установите девиацию частоты

После настройки параметров сигнала несущей частоты нажмите **Туре**, чтобы вернуться в интерфейс модуляции и задать девиацию частоты.

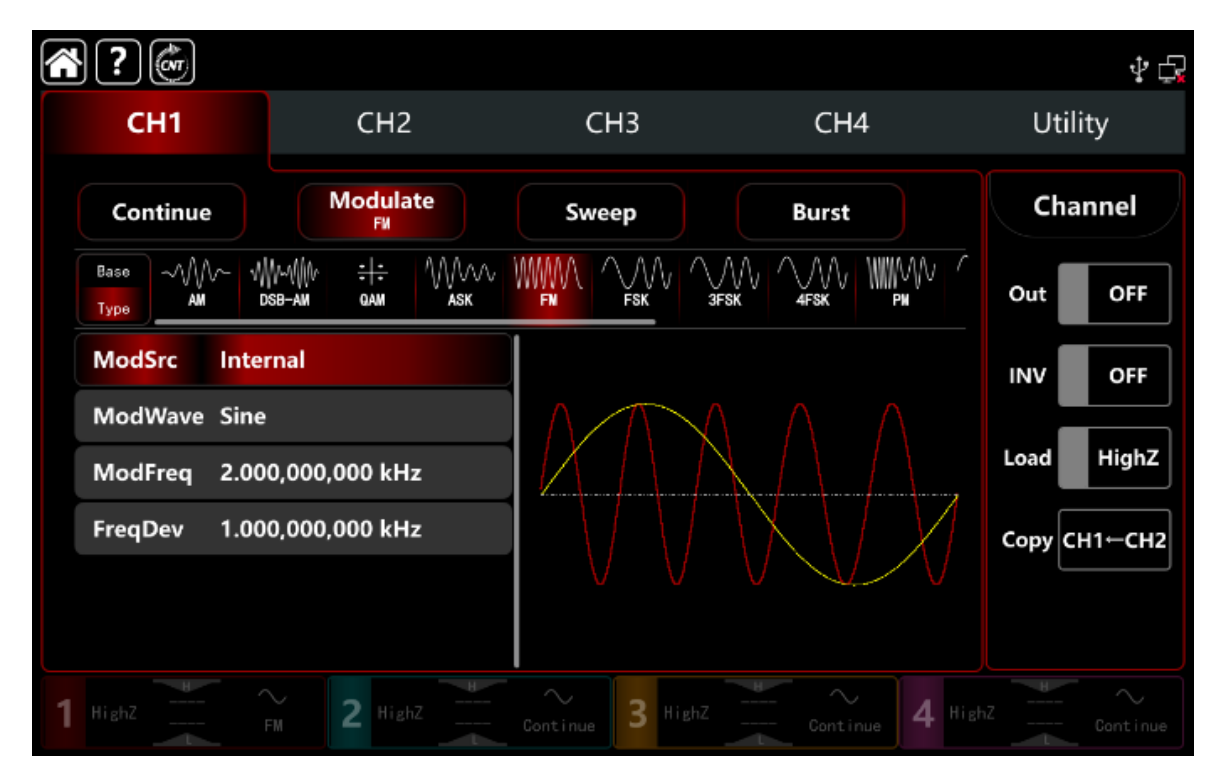

Нажмите вкладку **FreqDev**, чтобы открыть визуальную цифровую клавиатуру для ввода 5 кГц.

| <b>?</b>                |                                             |                       |                 | \$ t <mark>1</mark> |
|-------------------------|---------------------------------------------|-----------------------|-----------------|---------------------|
| CH1                     | CH2                                         | CH3                   | CH4             | Utility             |
| Continue                | Modulate<br>FM                              | Sweep                 | Burst           | Channel             |
| Base VVV V<br>Type AM D | ₩~₩₩ <del>: :</del> /\////<br>xb-am qam ask |                       |                 | Out OFF             |
| ModSrc Inter            | rnal                                        |                       |                 |                     |
| ModWave Sine            |                                             | MA                    |                 |                     |
| ModFreq 2.00            | 0,000,000 kHz                               |                       |                 | Load                |
| FreqDev 5.00            | 0,000,000 kHz                               |                       | $\mathcal{N}$   | Сору СН1-СН2        |
|                         |                                             | V V V                 |                 |                     |
|                         |                                             |                       |                 |                     |
| 1 HighZ                 | FM 2 HighZ                                  | $\sim$ <b>3</b> HighZ | Continue 4 High |                     |

# 5) Включите выходной канал

Нажмите кнопку **Out** для включения **ON** или нажмите клавишу **CH1** на передней панели, чтобы быстро настроить выходной канал. Его также можно включить в интерфейсе утилит, нажмите **Utility** → **Channel** → **Output** или дважды щелкните вкладку канала в нижней части экрана, чтобы перейти к включению/выключению. Подсветка клавиши **CH1** и вкладки **CH1** загорается, указывая на то, что выход канала 1 включен.

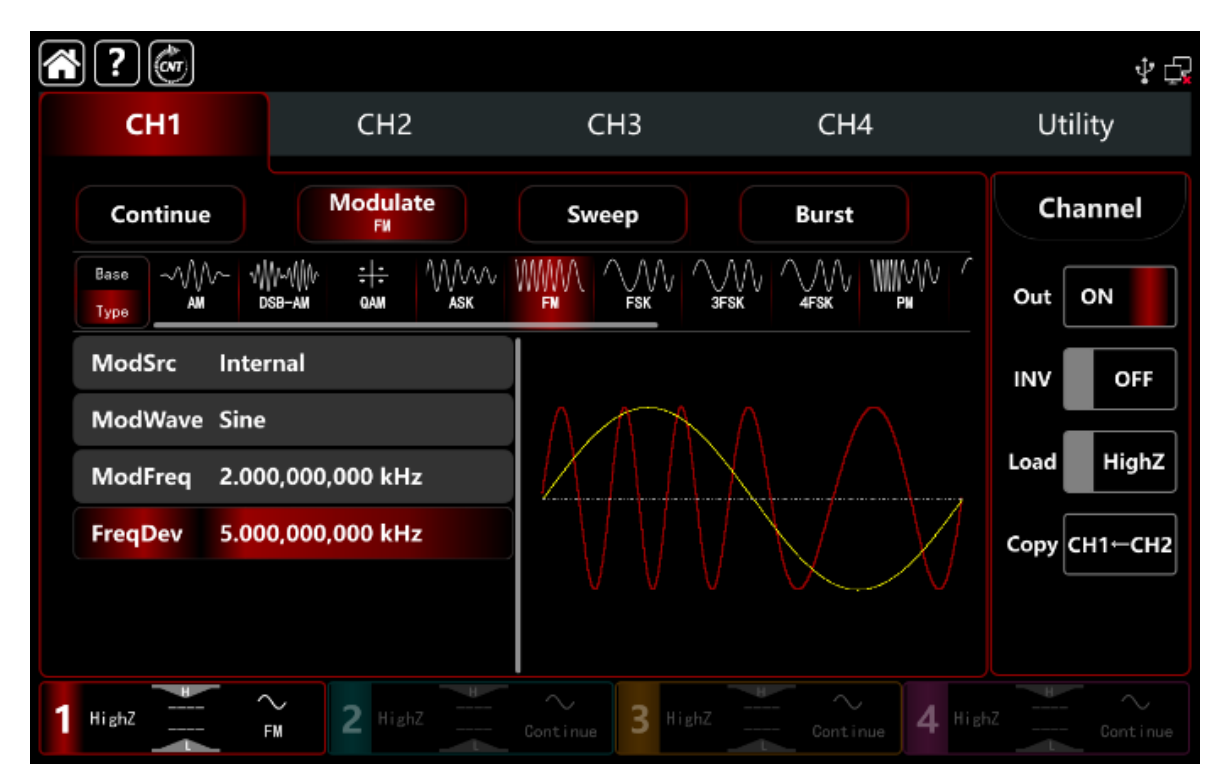

Форма сигнала ЧМ-модуляции, наблюдаемая через осциллограф, показана на рисунке ниже.

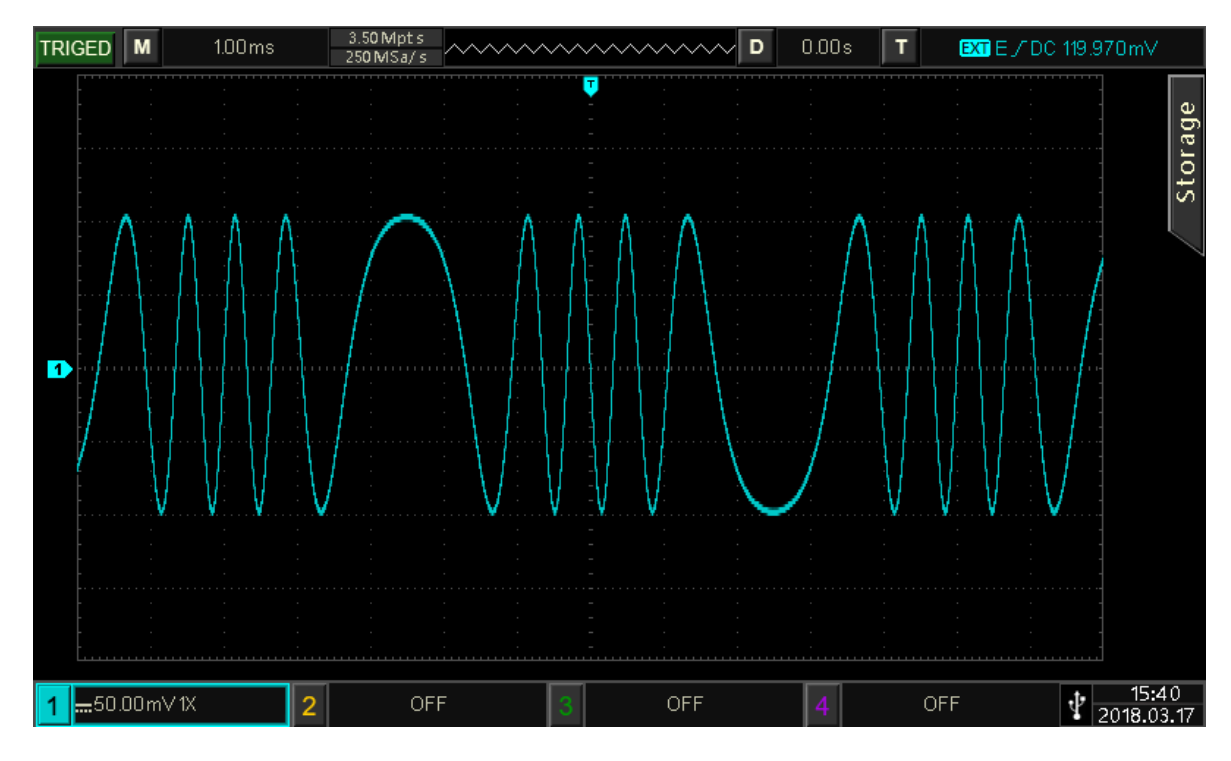

Рисунок 10.1.2

# 10.1.3 Фазовая модуляция (РМ)

В режиме фазовой модуляции модулированный сигнал состоит из сигнала несущей частоты и модулирующего сигнала .Фаза сигнала несущей частоты будет изменена фазой модулирующего сигнала. Режимы модуляции для каждого канала независимы, они могут устанавливаться одинаковыми или разными для каждого канала. Рассмотрим далее.

# Выбор модуляции РМ

Нажмите кнопку **СН1** → далее вкладки **Modulate** → **РМ**, чтобы включить РМмодуляцию, прибор выводит модулированный сигнал в соответствии с текущей настройкой модулирующего сигнала и сигнала несущей частоты.

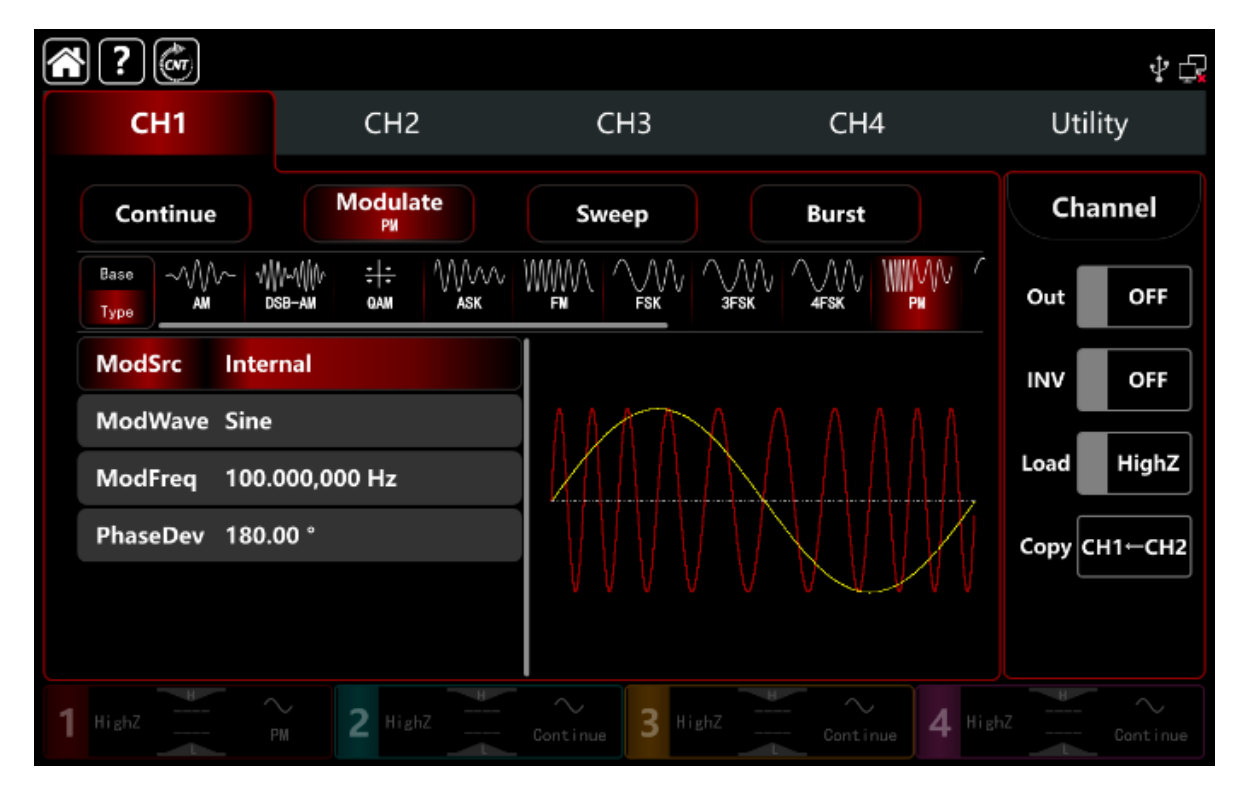

# Выбор формы сигнала несущей частоты

Сигнал несущей частоты : синусоидальная, прямоугольная, пилообразная, импульсная и произвольная волна (кроме постоянного тока), по умолчанию используется синусоида. После выбора модуляции РМ нажмите **Base**, чтобы отобразить форму сигнала несущей частоты с правой стороны.

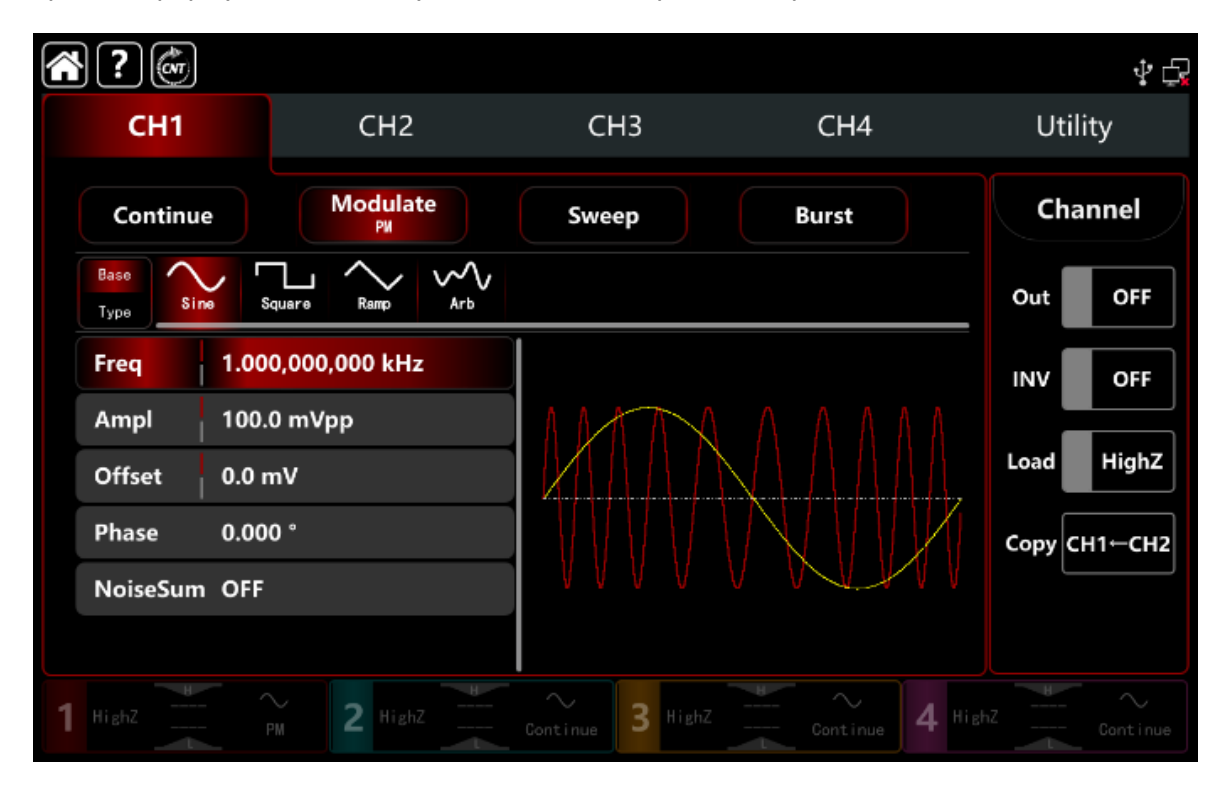

### Настройки частоты сигнала несущей частоты

См. раздел Настройки частоты сигнала несущей частоты АМ-модуляции.

#### Выбор источника модуляции

Генератор может выбирать внутренний или внешний источник модуляции. При включении модуляции РМ источником модуляции по умолчанию является внутренний. Поверните многофункциональную ручку или коснитесь вкладки **ModSrc**, чтобы перейти к внутреннему или внешнему источнику модуляции в интерфейсе настройки модуляции РМ.

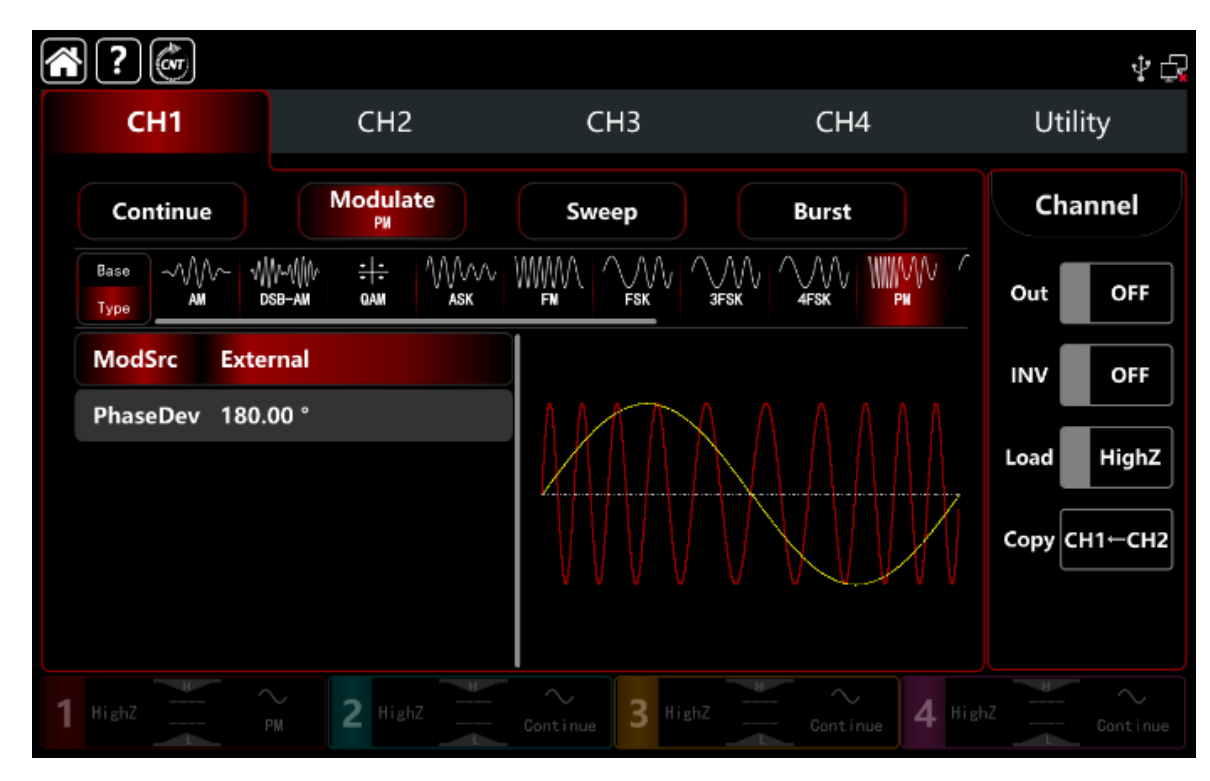

1) Выбор внутреннего источника модуляции.

Когда источник модуляции внутренний, форма модулирующего сигнала может быть синусоидальной, квадратной, восходящей пилообразной, нисходящей пилообразной произвольной и шумовой волной. По умолчанию используется синусоидальная волна. При включении модуляции РМ по вкладке **ModWave** и для выбора синусоиды, вращайте многофункциональную ручку или нажмите вкладку **Sine**, чтобы выбрать форму модулирующего сигнала со следующими параметрами в интерфейсе настройки модуляции:

Прямоугольная волна: коэффициент заполнения 50%

□ Восходящая пилообразная : симметрия 100%

□ Нисходящая пилообразная симметрия 0%

Произвольная волна: длина произвольного сигнала ограничена 2 кбит/с методом выбора точки автоматически

Шумовая волна: белый гауссовский шум

2) Выбор внешнего источника модуляции.

Если источник модуляции внешний, волна модуляции и частота будут недоступны для редактирования в списке параметров. Смещение РМ управляется уровнем сигнала ±5 В на внешнем аналоговом входном аналоговым разъеме модуляции (разъем **Modulation In**) на задней панели.

Например, если установить дивиацию фазы на 180°, что равно +5В внешнего модулированного сигнала, более низкий уровень внешнего сигнала приводит к меньшей девиации.

### Настройки частоты модулирующего сигнала

Когда источник модуляции выбран внутренний, он может устанавливать частоту формы модулирующего сигнала, а также частоту в диапазоне между1мкГц~2 МГц, по умолчанию 100 Гц.

Поверните многофункциональную ручку, нажмите клавишу направления или коснитесь **ModFreq** Нажмите вкладку для вызова визуальной цифровой клавиатуры для ввода значений и выбора единицы измерения в интерфейсе настройки модуляции РМ.

Если источник модуляции выбран внешний, форма модулирующего сигнала и частота будут недоступны для редактирования в списке параметров. Используйте для модуляции сигнала несущей частоты внешний сигнал. Диапазон частот входного внешнего модулирующего сигнала составляет от 0 Гц до 50 кГц.

### Настройки модулированной фазовой девиации

Девиация фазы указывает на изменение отклонения фазы между фазой модулированного РМ сигнала и фазой сигнала несущей частоты. Диапазон отклонения фазы может быть установлен в диапазоне 0°~360°, диапазон по умолчанию составляет 180°. Поверните многофункциональную ручку, нажмите клавишу направления или коснитесь вкладки **ModFreq**, чтобы открыть визуальную цифровую клавиатуру для ввода значений и выбора единицы измерения в интерфейсе настройки модуляции.

# Подробный пример

Заданные параметры сигнала следующие:

режим модуляции РМ,

модулирующий сигнал - внутренняя синусоидальная волна частотой 200 Гц,

сигнал несущей частоты -синусоидальная волна с частотой 900 Гц, амплитудой 100 мВпик,

девиация отклонение фазы на 200°

Шаги настройки следующие:

1) Включите режим фазовой модуляции РМ: нажмите последовательно вкладки **CH1**→**Modulate**→**PM** соответственно.

| <b>?</b>          |                            |                  |                | \$ t <b>a</b> |
|-------------------|----------------------------|------------------|----------------|---------------|
| CH1               | CH2                        | СНЗ              | CH4            | Utility       |
| Continue          | Modulate<br>PM             | Sweep            | Burst          | Channel       |
| Base<br>Type AM D | ₩~\\\\\\\<br>кв-ам дам аsk |                  |                | Out OFF       |
| ModSrc Inter      | rnal                       |                  |                | INV OFF       |
| ModWave Sine      |                            | AMAR             |                | Lood High 7   |
| ModFreq 100.      | 000,000 Hz                 |                  | XHAAA          |               |
| PhaseDev 180.     | 00 °                       |                  |                | Сору СН1⊢СН2  |
|                   |                            | VVVV             | V V V V V      |               |
|                   |                            |                  |                |               |
| 1 HighZ           | PM 2 HighZ                 | Continue 3 HighZ | Continue 4 Hig |               |

### 2) Установите параметр модулирующего сигнала

На основе шага 1) нажмите вкладку **ModFreq**, чтобы открыть визуальную цифровую клавиатуру и ввести 200 Гц.

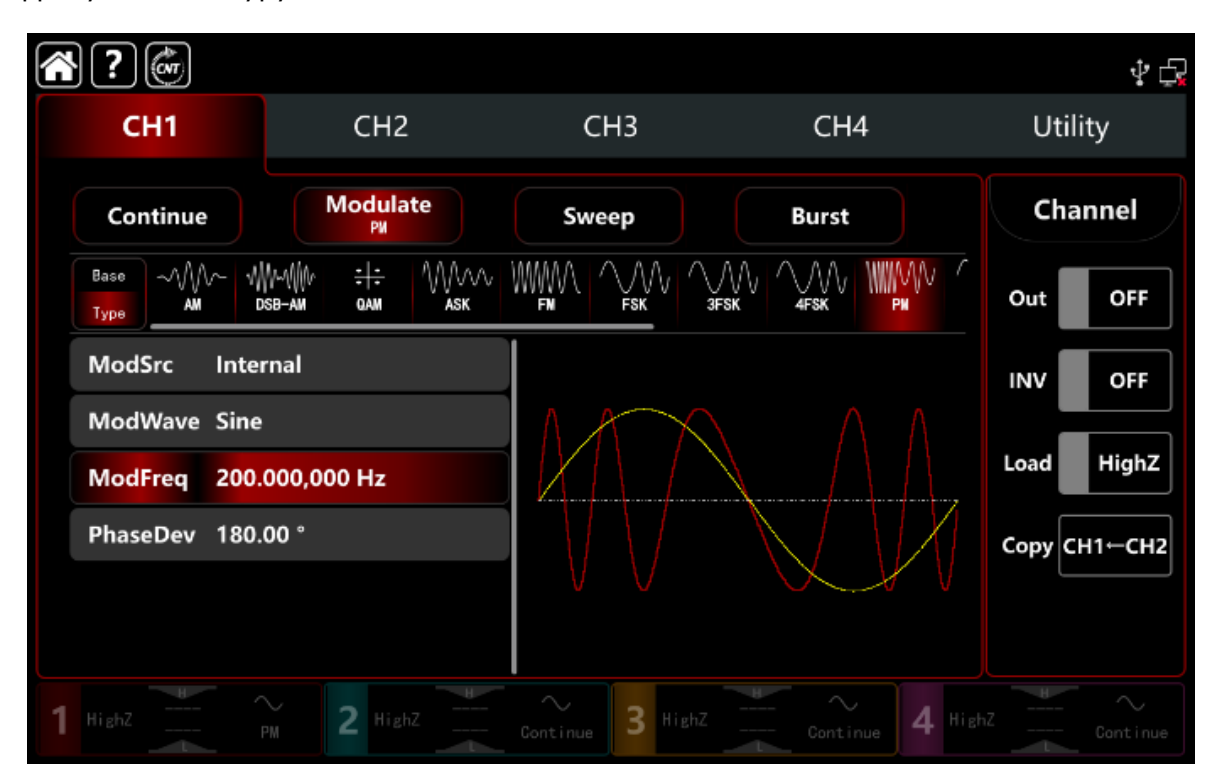

3) Установите параметр сигнала несущей частоты

Нажмите **Base**, чтобы выбрать синус в качестве сигнала несущей частоты (по умолчанию выбран синус), поэтому этот шаг не требует изменений.

| <b>?</b>     |                |                  |                         | \$ G           |
|--------------|----------------|------------------|-------------------------|----------------|
| CH1          | CH2            | CH3              | CH4                     | Utility        |
| Continue     | Modulate<br>PM | Sweep            | Burst                   | Channel        |
| Base<br>Type | quare Ramp Arb |                  |                         | Out OFF        |
| Freq 1.00    | 0,000,000 kHz  |                  |                         |                |
| Ampl 100.    | 0 mVpp         | MAX              |                         |                |
| Offset 0.0 m | nV             |                  |                         | Load HighZ     |
| Phase 0.00   | 0 °            |                  | $\mathbb{N}/\mathbb{N}$ | Сору СН1-СН2   |
| NoiseSum OFF |                | V V              | X Y V                   |                |
|              |                |                  |                         |                |
| 1 HighZ      | 2 HighZ        | Continue 3 HighZ | Continue 4              | HighZ Continue |

Нажмите **Freq**, чтобы открыть визуальную цифровую клавиатуру и ввести значение 900 Гц.

# 4) Установите девиацию фазы

После настройки параметров сигнала несущей частоты нажмите **Туре**, чтобы вернуться в интерфейс модуляции и задать девиацию фазы.

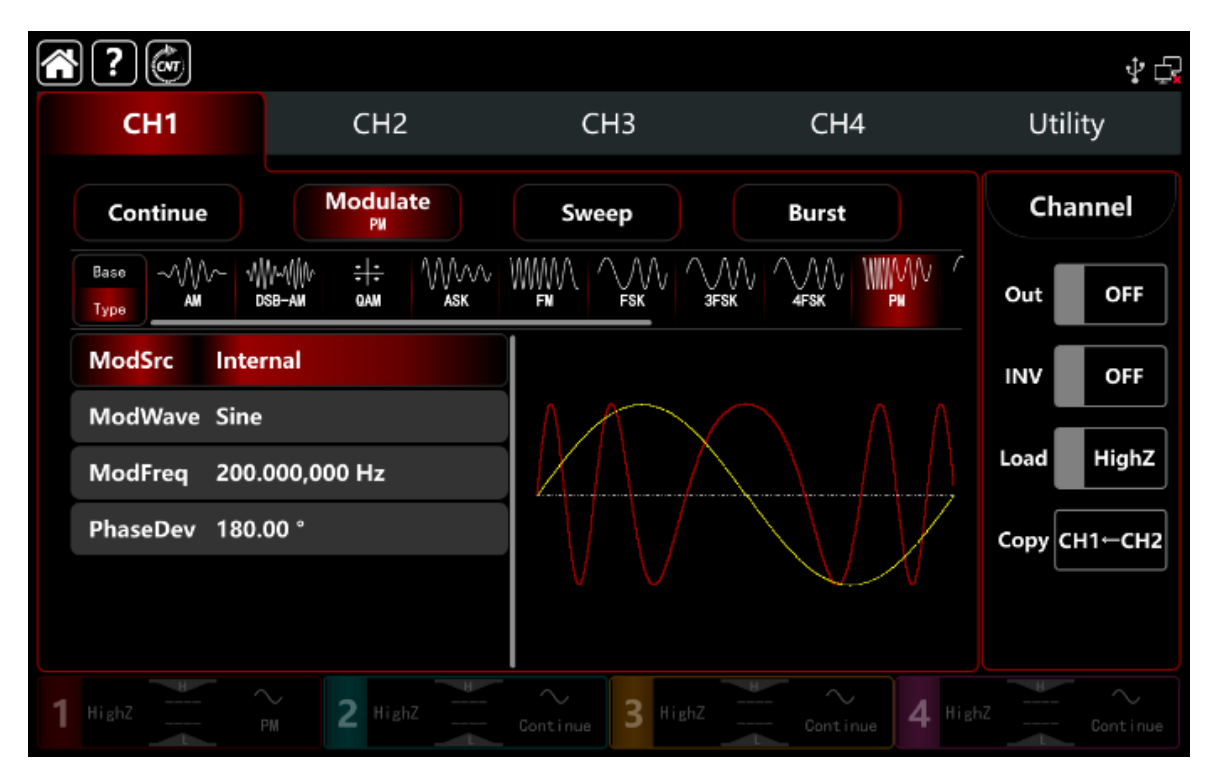

Нажмите вкладку **PhaseDev**, чтобы открыть визуальную цифровую клавиатуру для ввода 200°.

| <u></u> | }? 💣               |                                        |                  |                             | \$ t <b>a</b> |
|---------|--------------------|----------------------------------------|------------------|-----------------------------|---------------|
|         | CH1                | CH2                                    | СНЗ              | CH4                         | Utility       |
|         | Continue           | Modulate<br>PM                         | Sweep            | Burst                       | Channel       |
|         | Base<br>Type<br>AM | ₩~4₩^ <del>: :</del> //////<br>dam ask |                  |                             | Out OFF       |
|         | ModSrc Inte        | rnal                                   |                  |                             | INV OFF       |
|         | ModWave Sine       |                                        | MAX              |                             | Land High 7   |
|         | ModFreq 200.       | .000,000 Hz                            | Қ.   `           | $\langle \rangle          $ |               |
|         | PhaseDev 200.      | .00 °                                  |                  |                             | Сору СН1←СН2  |
|         |                    |                                        | V V              | V V                         |               |
|         |                    |                                        |                  |                             |               |
| 1       |                    | PM 2 HighZ                             | Continue 3 HighZ | Continue 4 High             |               |

# 5) Включите выходной канал

Нажмите кнопку **Out** для включения **ON** или нажмите клавишу **CH1** на передней панели, чтобы быстро настроить выходной канал. Его также можно включить в интерфейсе утилит, нажмите **Utility** → **Channel** → **Output** или дважды щелкните вкладку канала в нижней части экрана, чтобы перейти к включению/выключению. Подсветка клавиши **CH1** и вкладки **CH1** загорается, указывая на то, что выход канала 1 включен.

|     | ?             |                                               |                       |                            | ∳ Ę          |
|-----|---------------|-----------------------------------------------|-----------------------|----------------------------|--------------|
|     | СН1           | CH2                                           | CH3                   | CH4                        | Utility      |
|     | Continue      | Modulate<br>PM                                | Sweep                 | Burst                      | Channel      |
|     | Base<br>Type  | ₩~₩₩ <del>:1:</del> \\\\\\\\<br>sb-am qam ask |                       |                            | Out ON       |
| N   | ModSrc Inter  | rnal                                          |                       |                            |              |
| N   | ModWave Sine  |                                               | $\Lambda$             |                            |              |
| N   | ModFreq 200.  | 000,000 Hz                                    | Қ                     | $\setminus \setminus     $ |              |
| F   | PhaseDev 200. | 00 °                                          |                       |                            | Сору СН1⊢СН2 |
|     |               |                                               | V V                   |                            |              |
|     |               |                                               |                       |                            |              |
| 1 + | lighZ         | PM 2 HighZ                                    | ∼<br>Continue 3 HighZ | Continue 4 His             |              |

Форма сигнала фазовой модуляции РМ, наблюдаемая через осциллограф, показана на рисунке ниже.

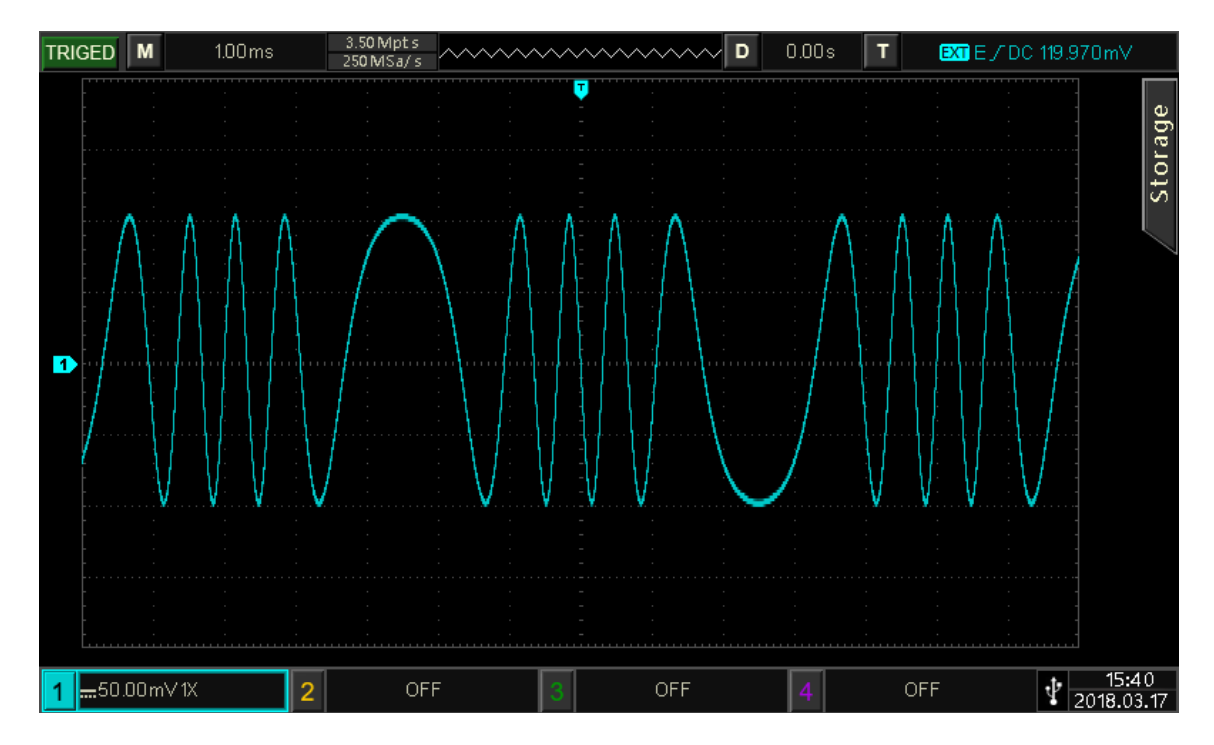

# 10.1.4 Двухполосная амплитудная модуляция (DSB-AM)

В режиме двухполосной амплитудной модуляции (DSB-AM) модулированный сигнал DSB сигнал имеет две боковые полосы с модулирующим сигналом и отсутствующую несущая. DSB, по сути это AM модуляция, у которой удален (вырезан, подавлен) сигнал несущей частоты.

Режимы модуляции для каждого канала независимы, они могут устанавливаться одинаковыми или разными для каждого канала. Рассмотрим далее.

# Выбор DSB-AM модуляции

Нажмите кнопку **СН1** → далее вкладки **Modulate** → **DSB-AM**, чтобы включить DSB-AM -модуляцию, прибор выводит модулированный сигнал в соответствии с текущей настройкой модулирующего сигнала и сигнала несущей частоты.

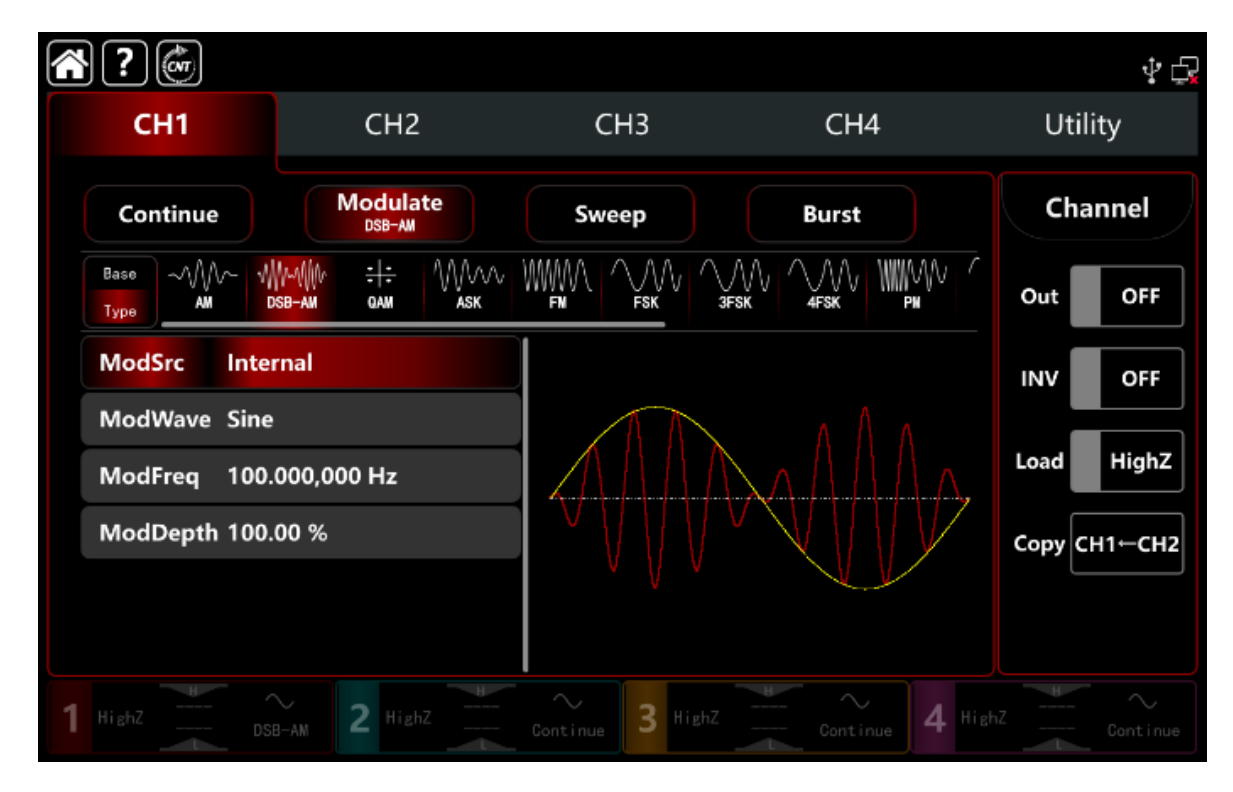

Выбор формы сигнала несущей частоты

Сигнал несущей частоты при DSB-AM: синусоидальная, прямоугольная, пилообразная, импульсная и произвольная волна (кроме постоянного тока), по умолчанию используется синусоида.

После выбора модуляции DSB-AM нажмите **Base**, чтобы отобразить несущую волну с правой стороны.

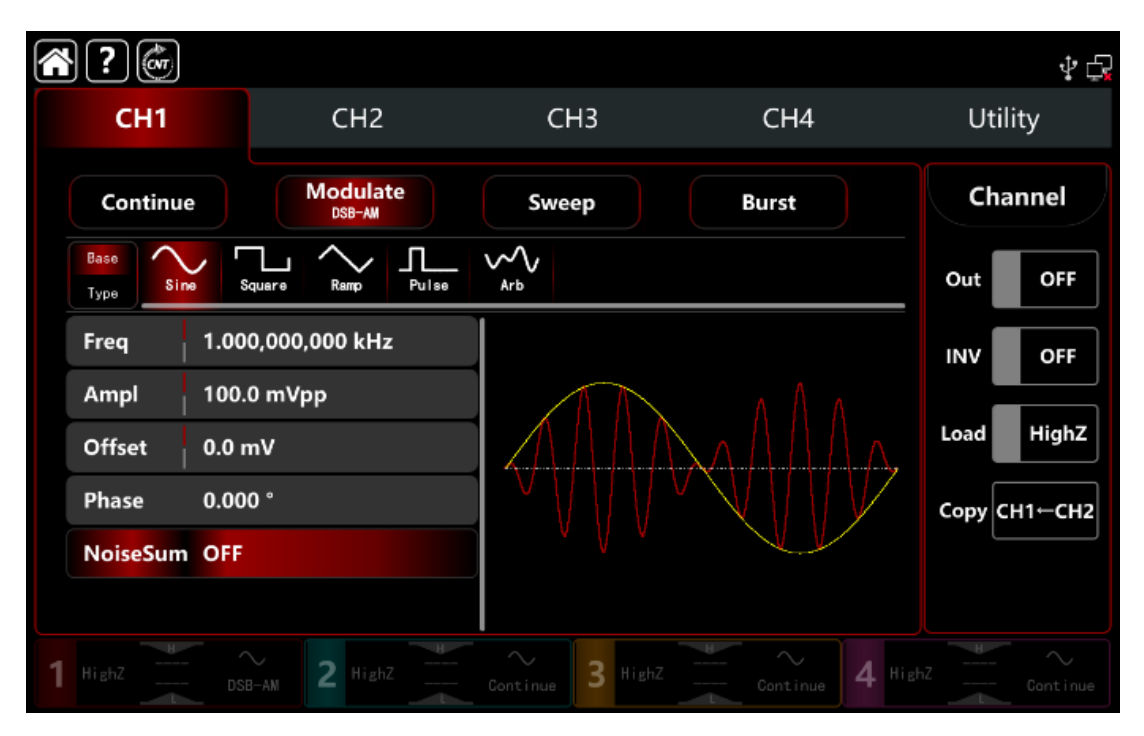

### Настройки частоты сигнала несущей частоты

См. раздел Настройки частоты сигнала несущей частоты АМ-модуляции.

### Выбор источника модуляции

Генератор сигналов может выбирать внутренний или внешний источник модуляции. При включении модуляции DSB-AM источником модуляции по умолчанию является внутренний. Поверните многофункциональную ручку или коснитесь вкладки **ModSrc**, чтобы перейти к внутреннему или внешнему источнику модуляции в интерфейсе настройки модуляции DSB-AM.

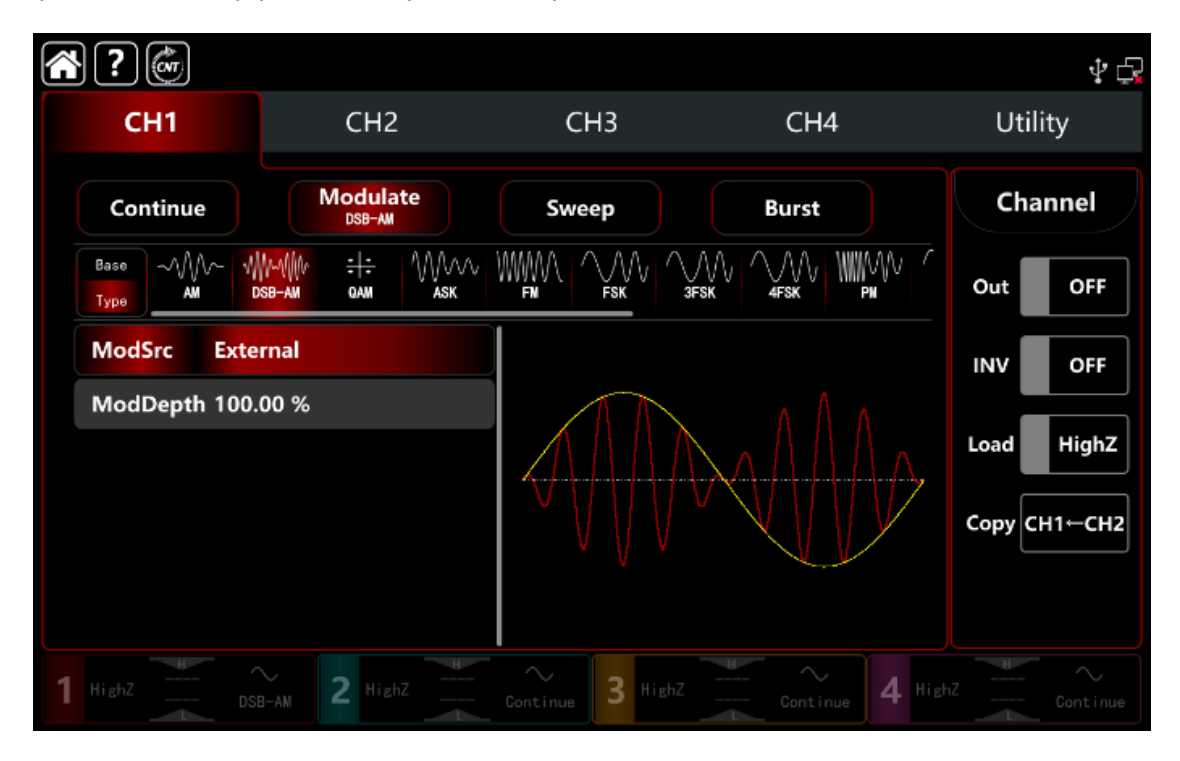

1) Выбор внутреннего источника модуляции.

Когда источник модуляции выбран внутренний, форма модулирующего сигнала может быть синусоидальной, квадратной, восходящей пилообразной, нисходящей пилообразной произвольной и шумовой волной. По умолчанию используется синусоидальная волна. При включении модуляции DSB-AM по вкладке **ModWave** и для выбора синусоиды, вращайте многофункциональную ручку или нажмите вкладку **Sine**, чтобы выбрать форму модулирующего сигнала со следующими параметрами в интерфейсе настройки модуляции:

Прямоугольная волна: коэффициент заполнения 50%

Поднимающаяся волна рампы: симметрия 100%

Падающая волна: симметрия 0%

Произвольная волна: длина произвольного сигнала ограничена 2 кбит/с методом выбора точки автоматически

Шумовая волна: белый гауссовский шум

2) Выбор внешнего источника модуляции.

Если источник модуляции выбран внешний, форма модулирующего сигнала и частота будут недоступны для редактирования в списке параметров. Используйте для модуляции сигнала несущей частоты внешний сигнал.

Глубина модуляции DSB-AM управляется уровнем сигнала ±5 В на входном разъеме **Modulation In** внешней аналоговой модуляции на задней панели прибора.

Например, если установить глубину модуляции на 100 %, выходная амплитуда модулированного сигнала DSB-AM будет максимальной, т.е. когда внешний сигнал модуляции равен +5 В; и выходная амплитуда DSB-AM будет минимальной, когда внешний сигнал модуляции равен -5 В.

### Настройки частоты модулирующего сигнала

Когда источник модуляции выбран внутренний, он может установить частоту формы модулирующего сигнала в диапазоне частот от 1 мкГц до 2 МГц, диапазон по умолчанию составляет 100 Гц.

Поверните многофункциональную ручку, нажмите клавишу направления или коснитесь вкладки **ModFreq**, чтобы вывести на экран визуальную цифровую клавиатуру для ввода значений и выбора единицы измерения в интерфейсе настройки модуляции DSB-AM.

Когда источник модуляции выбран внешний, форма модулирующего сигнала и частота недоступны для редактирования в списке параметров. Используйте внешнюю форму сигнала для модуляции сигнала несущей частоты. Диапазон частот входного внешнего модулирующего сигнала составляет от 0 Гц до 50 кГц.

# Подробный пример

Заданные параметры сигнала следующие:

режим модуляции DSB-AM,

модулирующий сигнал -внутренняя прямоугольную волна частотой 1 кГц

сигнал несущей частоты -синусоидальная волна с частотой 2 кГц и амплитудой 2 Впик-пик,

Шаги настройки следующие:

1) Включите режим модуляции **DSB-AM** : нажмите кнопку **CH1** → далее вкладки **Modulate** →

**DSB-A М**, соответственно.

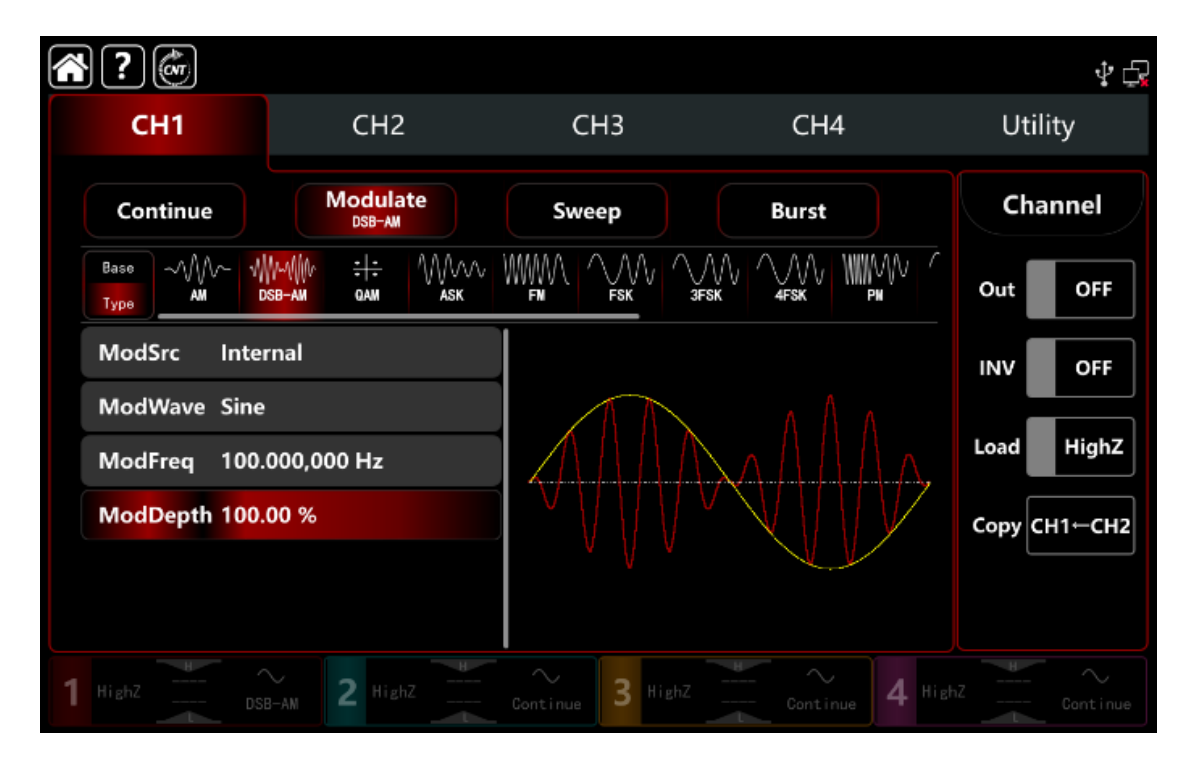

2) Установите параметр сигнала несущей частоты

Нажмите вкладку **Base**, чтобы выбрать квадратную форму несущей сигнала (по умолчанию установлена синусоида).

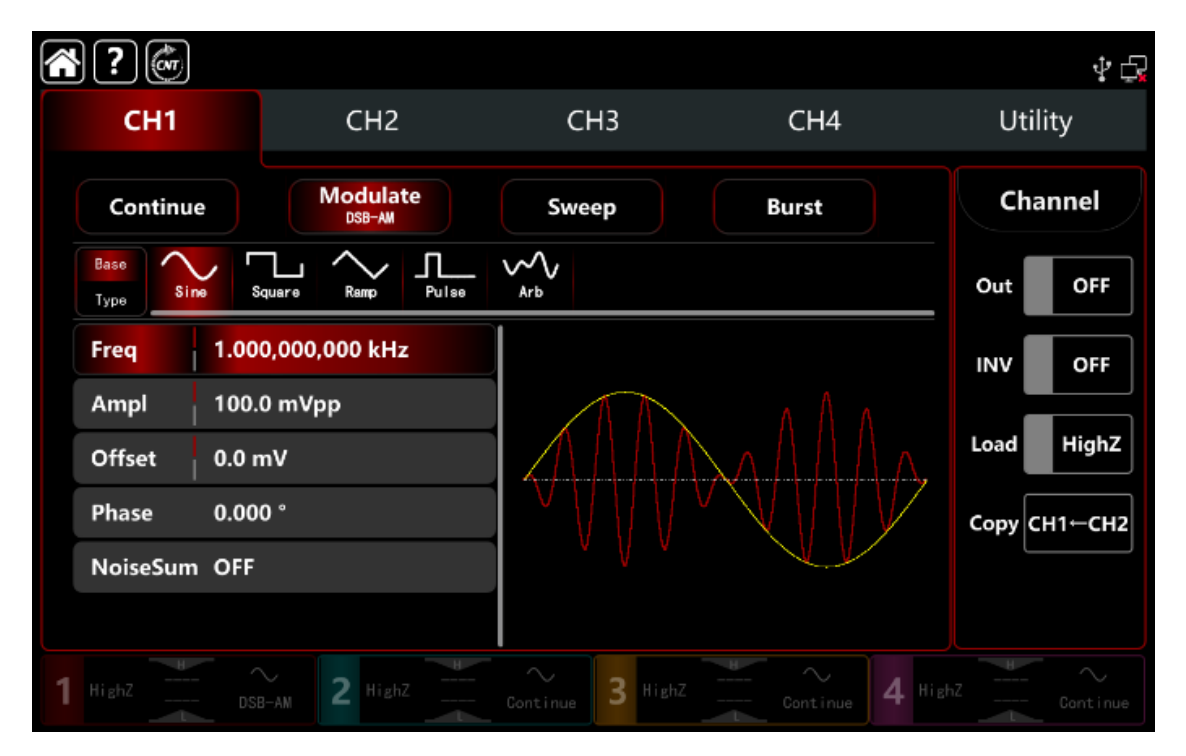

Нажмите вкладку **Freq**, чтобы открыть визуальную цифровую клавиатуру и ввести 2 кГц. Нажмите вкладку **Ampl**, чтобы открыть визуальную цифровую клавиатуру для

нажмите вкладку **Атрі**, чтобы открыть визуальную цифровую клавиатуру для ввода 2Vpp.

|   | ?             |          |                    |                 |                                        | \$ <b>G</b>    |
|---|---------------|----------|--------------------|-----------------|----------------------------------------|----------------|
|   | CH1           |          | CH2                | СНЗ             | CH4                                    | Utility        |
|   | Continue      | e (      | Modulate<br>DSB-AM | Sweep           | Burst                                  | Channel        |
|   | Base<br>Type  | Square   | Ramp Pulse         | Arb             |                                        | Out OFF        |
|   | Freq          | 2.000,00 | 00,000 kHz         |                 |                                        |                |
|   | Ampl          | 2.000,0  | Vpp                |                 | × +11114                               |                |
|   | Offset        | 0.0 mV   |                    |                 | A AAAAAAAAAAAAAAAAAAAAAAAAAAAAAAAAAAAA |                |
|   | Phase 0.000 ° |          |                    |                 | Сору СН1-СН2                           |                |
|   | NoiseSum      | OFF      |                    |                 |                                        |                |
|   |               |          |                    |                 |                                        |                |
| 1 |               |          | 2 HighZ            | Continue 3 High | Z Continue                             | HighZ Continue |

# 3) Установите параметр модулирующего сигнала

После настройки параметров сигнала несущей частоты нажмите **Туре**, чтобы вернуться к интерфейсу модуляции DSB-AM и задать частоту модулирующего сигнала.

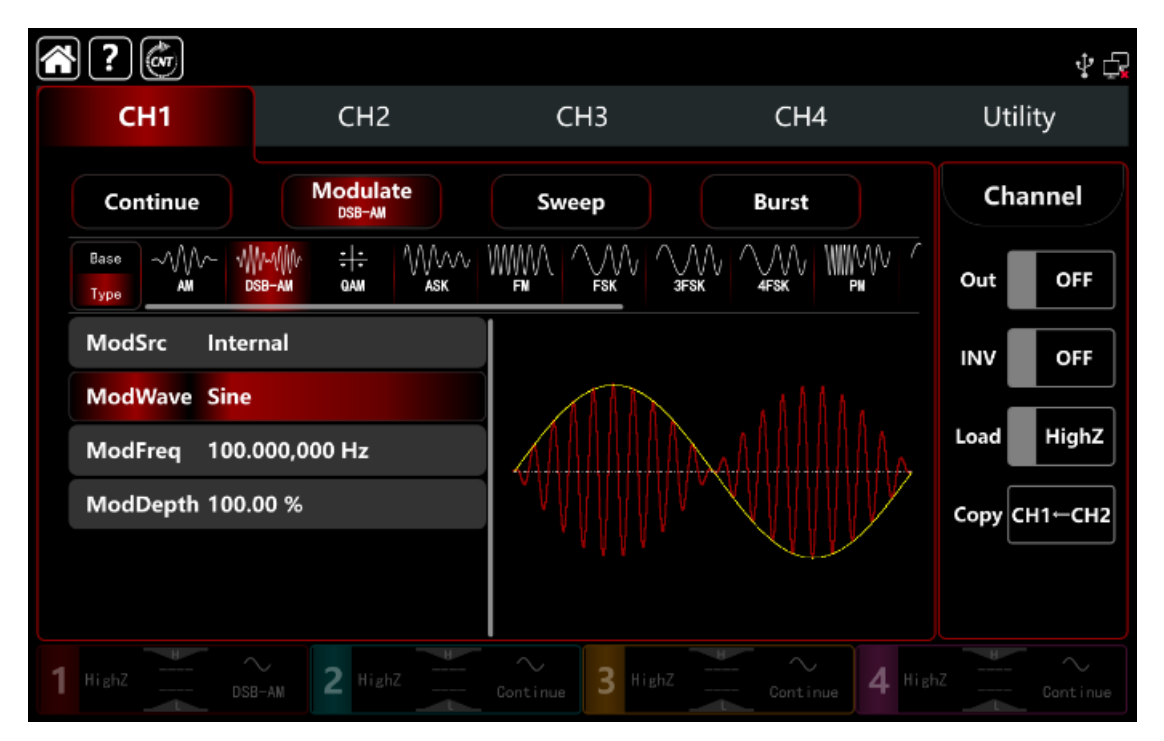

Нажмите вкладку **ModWave**, чтобы открыть визуальную цифровую клавиатуру для выбора прямоугольного сигнала.

Нажмите вкладку **ModFreq**, чтобы открыть визуальную цифровую клавиатуру для ввода 1 кГц.
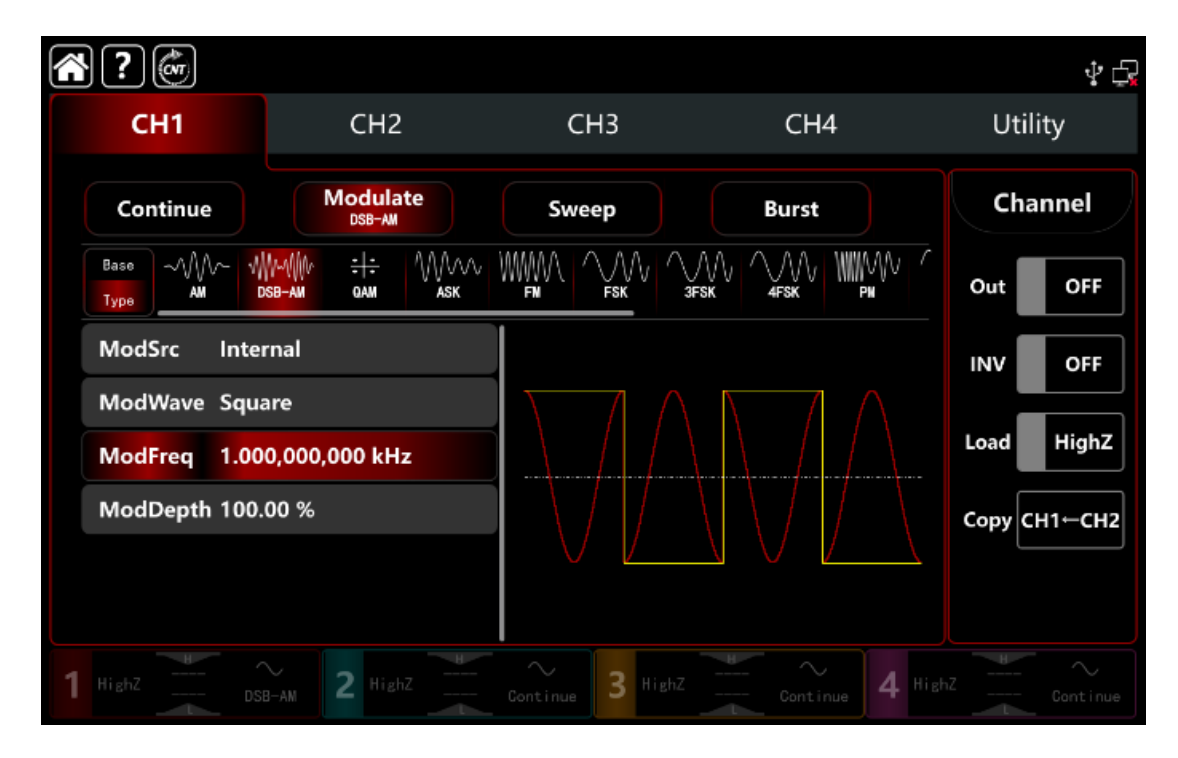

# 4) Включите выходной канал

Нажмите кнопку **Out** для включения **ON** или нажмите клавишу **CH1** на передней панели, чтобы быстро настроить выходной 1 й канал. Его также можно включить в интерфейсе утилит, нажмите **Utility** → **Channel** → **Output** или дважды щелкните вкладку канала в нижней части экрана, чтобы перейти к включению/выключению. Подсветка клавиши **CH1** и вкладки **CH1** загорается, указывая на то, что выход канала 1 включен.

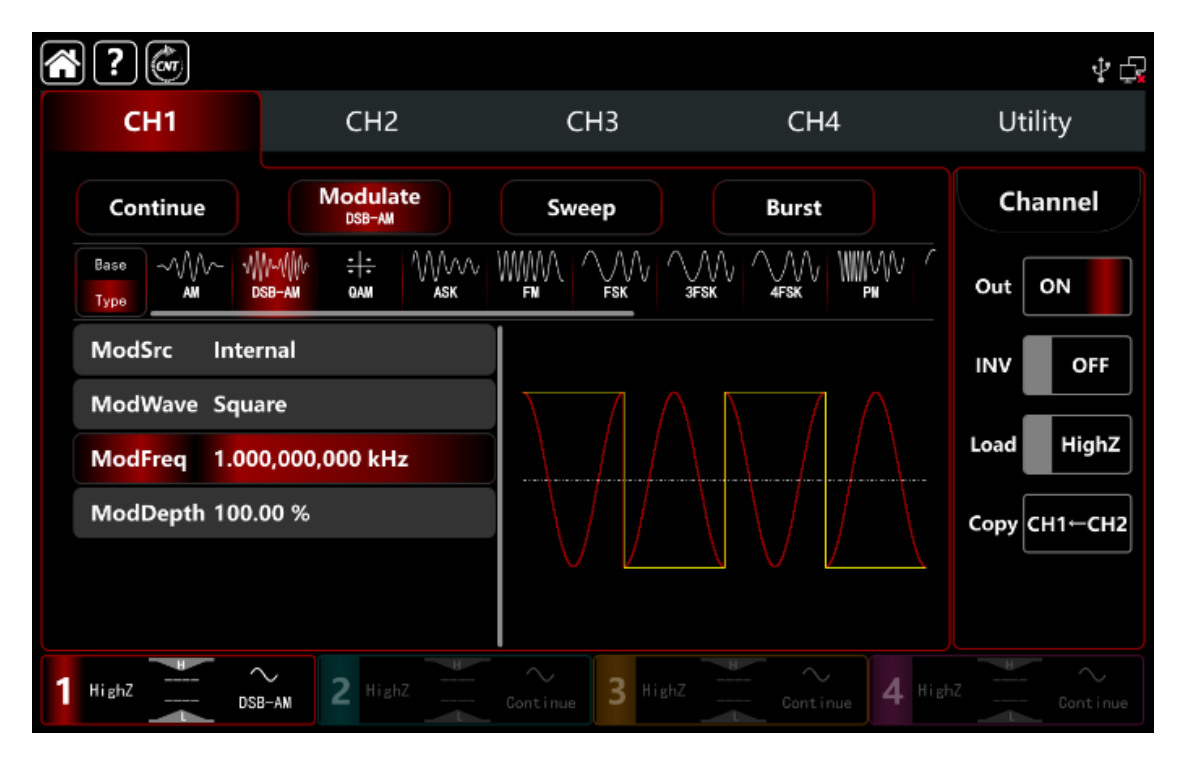

Форма сигнала модуляции DSB-AM , наблюдаемая через осциллограф, показана на рисунке ниже.

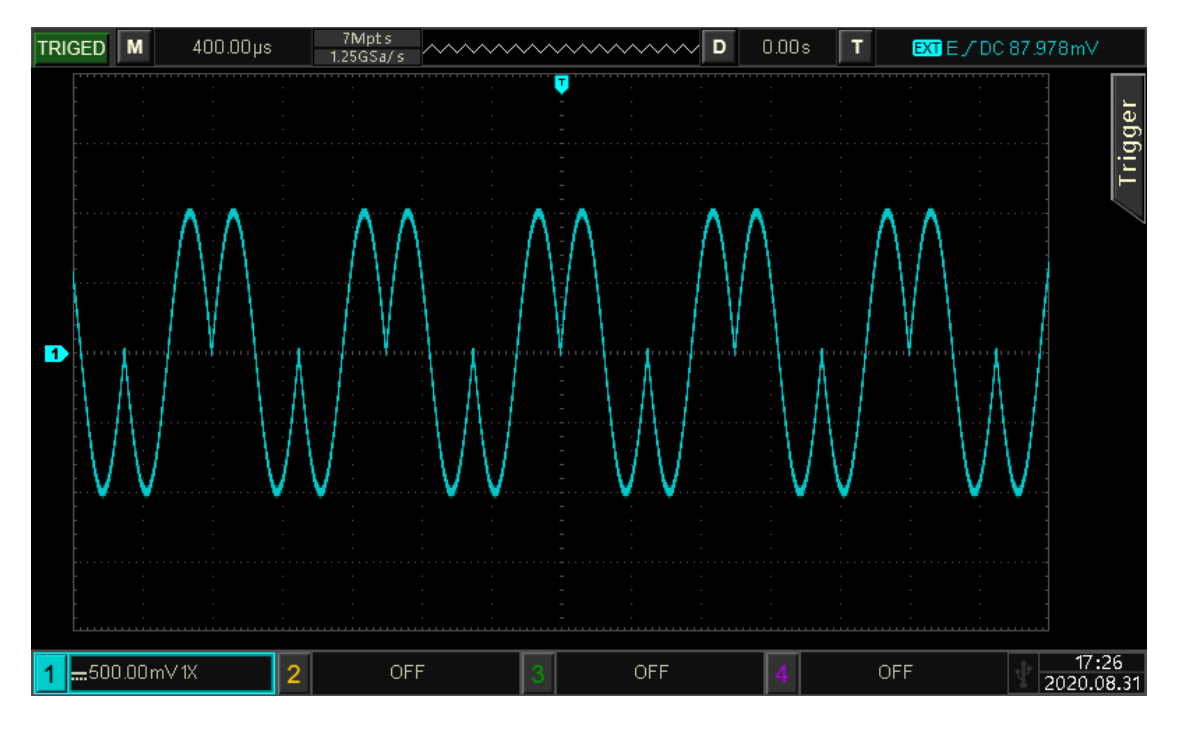

Рисунок 10.1.4.

# 10.1.5 ASK (амплитудная манипуляция)

ASK - это цифровая амплитудная модуляция (манипуляция), выражается в управлении цифровыми сигналами «0» и «1» изменений амплитуды сигнала несущей частоты. И в соответствии с логикой сигнала модуляции выводить несущие сигналы с различной амплитудой. Режимы манипуляции для каждого канала независимы, он может устанавливать одинаковые или разные режимы манипуляции для каждого канала.

## Выбор манипуляции ASK

Нажмите кнопку **СН1** → далее вкладки **Modulate** → **ASK**, чтобы включить ASK - манипуляцию, прибор выводит модулированный сигнал в соответствии с текущей настройкой модулирующего сигнала и сигнала несущей частоты.

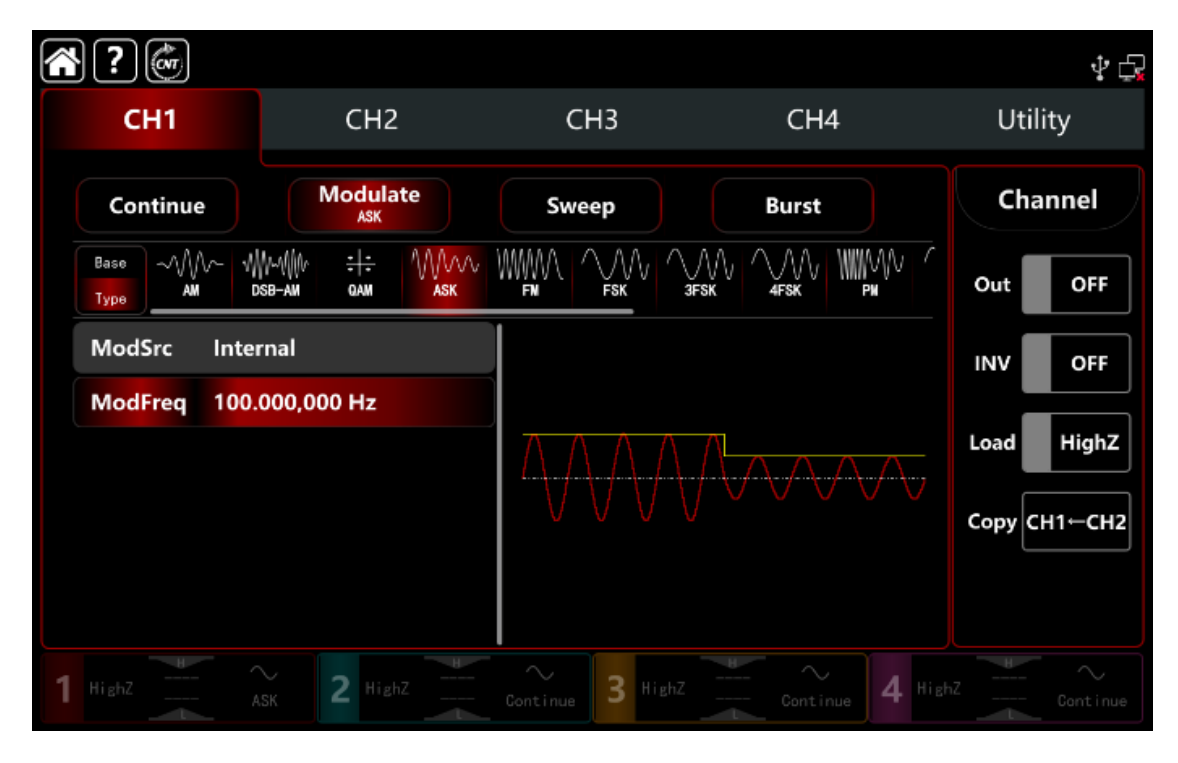

Выбор формы сигнала несущей частоты

Сигнал несущей частоты при ASK: синусоидальная, прямоугольная, пилообразная, импульсная и произвольная (кроме постоянного тока), по умолчанию используется синусоида.

После выбора манипуляции ASK нажмите **Ваse**, чтобы отобразить форму сигнала несущей частоты с правой стороны.

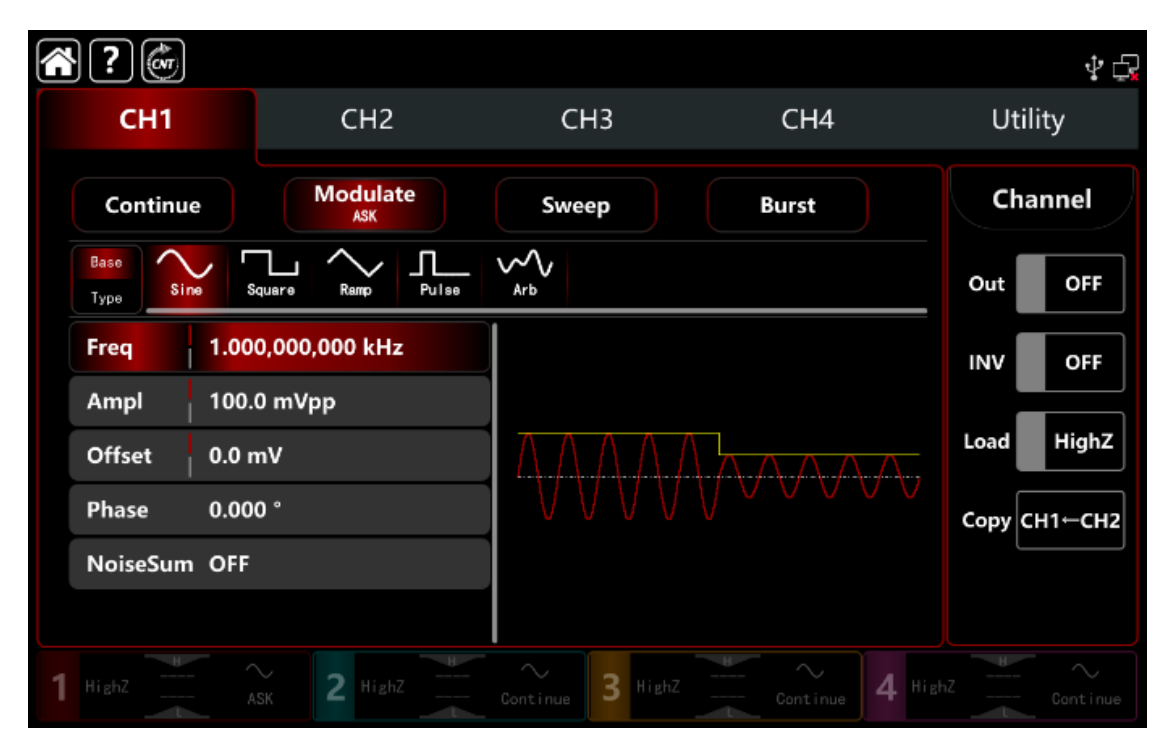

## Настройки частоты сигнала несущей частоты

См. раздел Настройки частоты сигнала несущей частоты АМ-модуляции.

#### Выбор источника манипуляции

Генератор сигналов может выбирать внутренний или внешний источник манипуляции. При включении манипуляции ASK источником манипуляции по умолчанию является внутренний. Поверните многофункциональную ручку или коснитесь вкладки **ModSrc**, чтобы перейти к внутреннему или внешнему источнику модуляции в интерфейсе настройки манипуляции ASK.

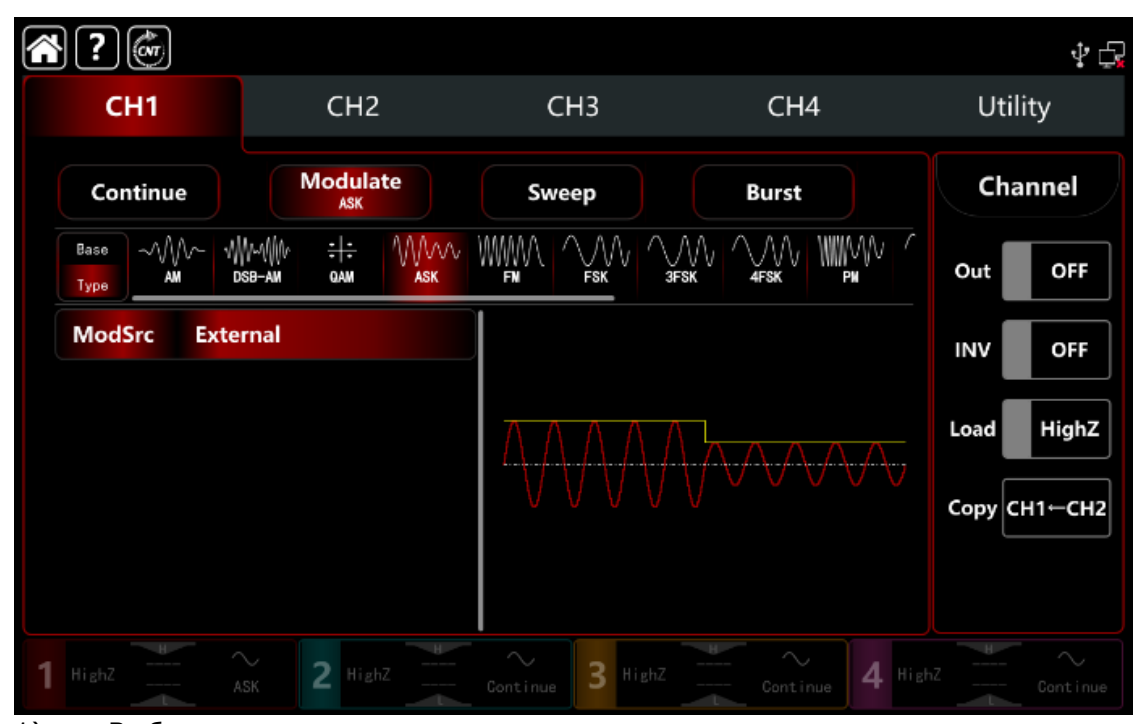

1) Выбор внутреннего источника модуляции.

Когда источник модуляции выбран внутренний, форма модулирующего сигнала представляет собой квадратный синус с коэффициентом заполнения 50%

(встроенный и нерегулируемый). Далее можно выбрать скорость переключения амплитуды модулированного сигнала с помощью настроек частоты.

2) Выбор внешнего источника манипуляции

Если источник манипуляции выбран внешний, форма и частота будут скрыты в списке параметров. Используйте внешний сигнал цифровой манипуляции для модуляции сигнала несущей частоты.

Выходная амплитуда ASK управляется логическим уровнем на разъеме внешнего сигнала цифровой манипуляции (разъем **FSK Trig**) на задней панели.

Например, выходная амплитуда модулированного сигнала равна амплитуде сигнала несущей частоты, когда внешний вход низкий «0»; выходная амплитуда модулированного сигнала меньше текущей амплитуды сигнала несущей частоты, когда внешний входной сигнал высокий «1».

## Настройка частоты модулирующего сигнала

Если источник манипуляции выбран внутренний, он может устанавливать частоту формы модулирующего сигнала в диапазоне частот от 1 мкГц до 2 МГц, диапазон по умолчанию составляет 100 Гц.

Поверните многофункциональную ручку, нажмите клавишу направления или коснитесь вкладки **ModFreq**, чтобы открыть визуальную цифровую клавиатуру для ввода значений и выбора единицы измерения в интерфейсе настройки манипуляции ASK.

## Подробный пример

Заданные параметры сигнала следующие:

режим манипуляции ASK,

модулирующий сигнал -внутренний логический сигнал частотой 300 Гц,

сигнал несущей частоты - синусоидальная волну с частотой 15 кГц, амплитудой 2 Впик-пик в

Шаги настройки следующие:

**Примечание:** можно только установить частоту этого сигнала, частота - это частота ASK. Логический сигнал настраивается прибором самостоятельно.

1) Включите режим манипуляции ASK: нажмите кнопку **СН1**→ далее вкладки **Modulate**→**ASK** соответственно.

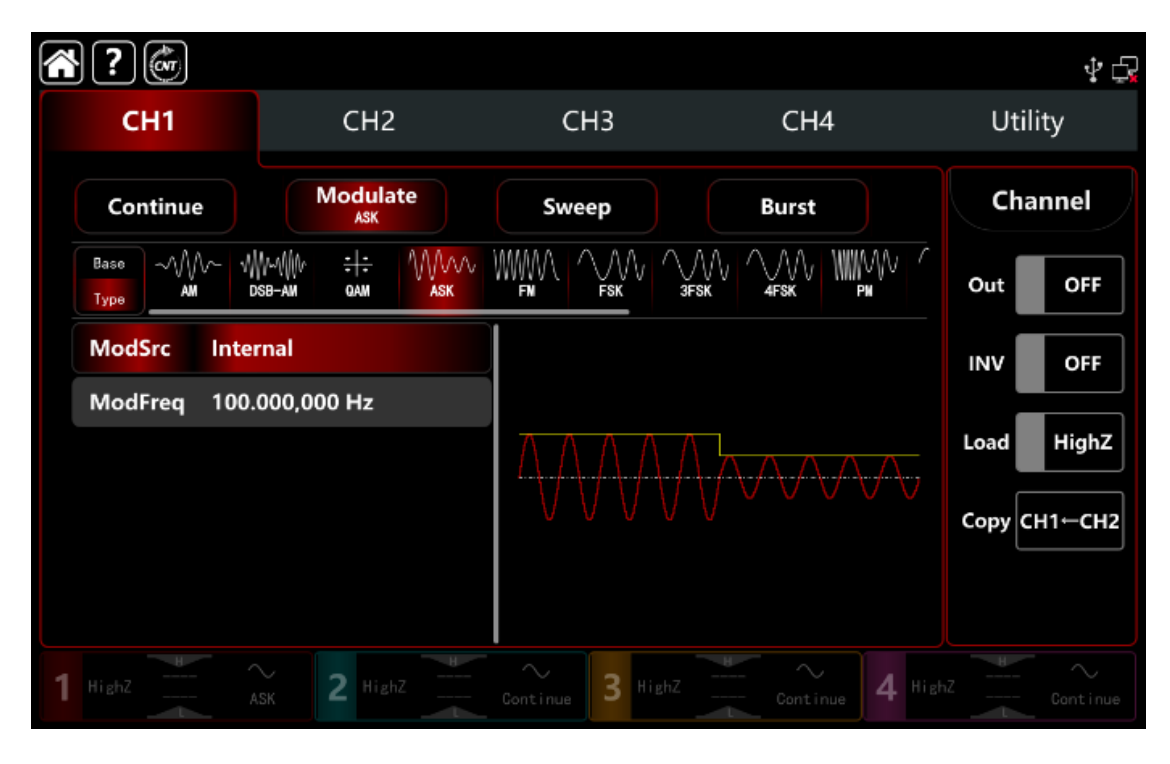

2) Установите параметр сигнала несущей частоты

Нажмите **Base**, чтобы выбрать синус в качестве сигнала несущей частоты (по умолчанию выбран синус), поэтому этот шаг не требует изменений.

| <b>?</b>     |                   |                  |                                           | \$ E         |
|--------------|-------------------|------------------|-------------------------------------------|--------------|
| CH1          | CH2               | СНЗ              | CH4                                       | Utility      |
| Continue     | Modulate<br>ASK   | Sweep            | Burst                                     | Channel      |
| Base<br>Type | Square Ramp Pulse | W<br>Arb         |                                           | Out OFF      |
| Freq 1.00    | 0,000,000 kHz     |                  |                                           | INV OFF      |
| Ampl 100.    | 0 mVpp            |                  | _                                         |              |
| Offset 0.0 r | mV                | ΙΔΑΛΛΑ           | $\Lambda \Lambda \Lambda \Lambda \Lambda$ | Load         |
| Phase 0.00   | 0 °               | V V V V          |                                           | Сору СН1⊢СН2 |
| NoiseSum OFF |                   |                  |                                           |              |
|              |                   |                  |                                           |              |
| 1 HighZ      | ASK 2 HighZ       | Continue 3 HighZ | Continue 4 Hi                             |              |

Нажмите **Freq**, чтобы открыть визуальную цифровую клавиатуру и ввести 15 кГц. Нажмите **Ampl**, чтобы открыть визуальную цифровую клавиатуру и ввести 2Vpp.

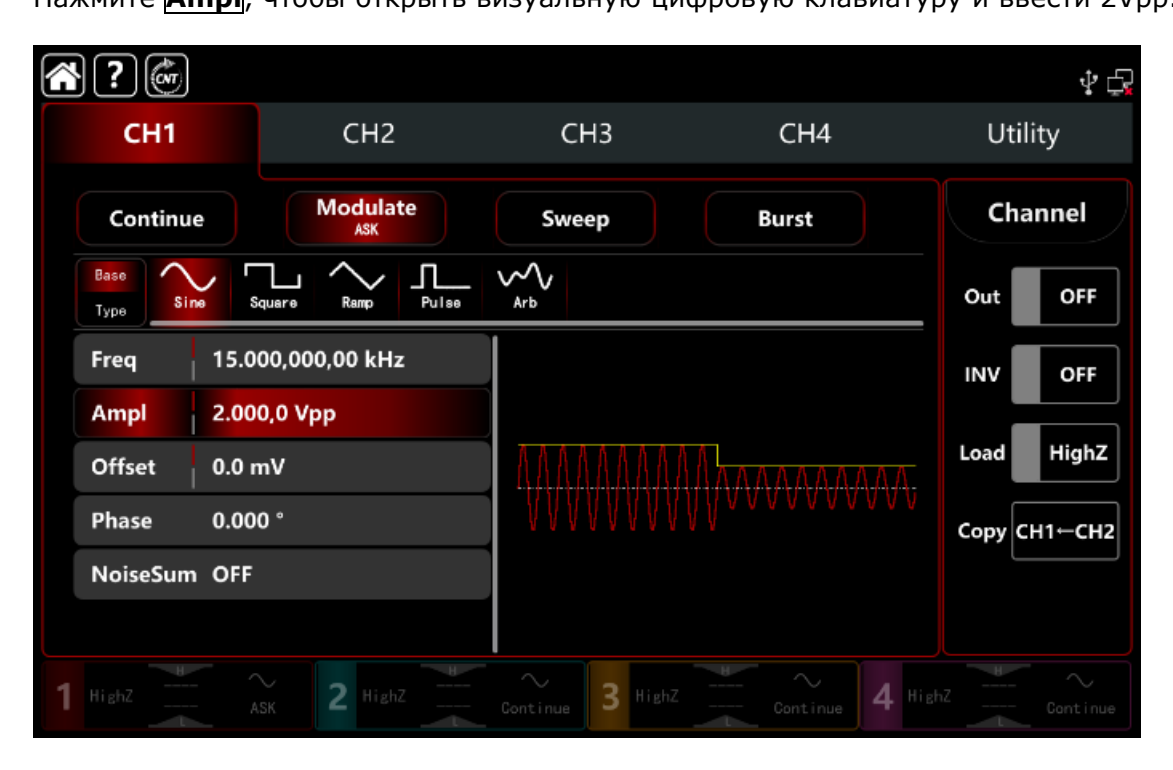

3) Установите параметр модулирующего сигнала

После настройки параметров сигнала несущей частоты нажмите **Туре**, чтобы вернуться к интерфейсу манипуляции ASK и задать частоту модулирующего сигнала.

После настройки параметров сигнала несущей частоты нажмите «Тип», чтобы вернуться в интерфейс манипуляции и установить частоту.

| ?                    |                   |                 |                  |                 | Ý 🗗                       |
|----------------------|-------------------|-----------------|------------------|-----------------|---------------------------|
| CH1                  |                   | CH2             | СНЗ              | CH4             | Utility                   |
| Continue             | 2                 | Modulate<br>ASK | Sweep            | Burst           | Channel                   |
| Base ~///<br>Type AM | \~\₩₩₩₩<br>DSB-AM | : :<br>QAM ASK  |                  |                 | Out OFF                   |
| ModSrc               | Internal          |                 |                  |                 | INV OFF                   |
| ModFreq              | 100.000,0         | 000 Hz          |                  | Mwwww.          | Load HighZ<br>Copy CH1CH2 |
| 1 HighZ              |                   | 2 HighZ         | Continue 3 HighZ | Continue 4 High |                           |

Нажмите вкладку **ModSrc**, чтобы открыть визуальную цифровую клавиатуру для ввода 300 Гц.

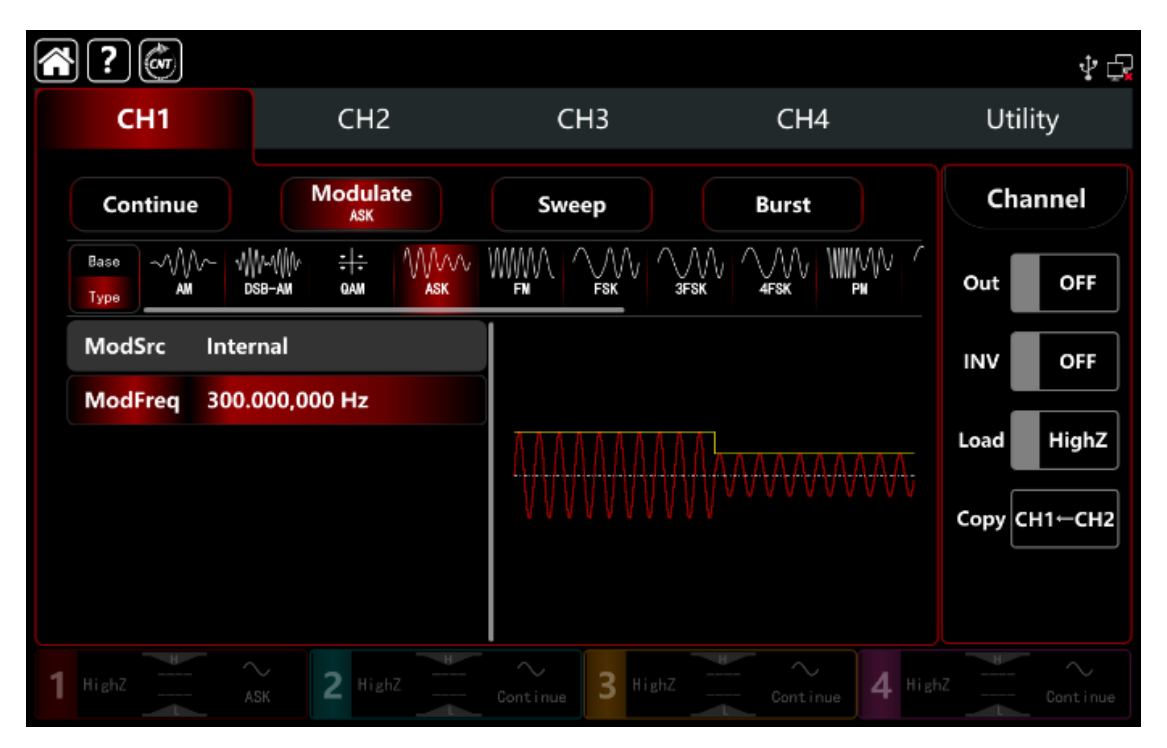

## 4) Включите выходной канал

Нажмите кнопку **Out** для включения **ON** или нажмите клавишу **CH1** на передней панели, чтобы быстро настроить выходной 1 й канал. Его также можно включить в интерфейсе утилит, нажмите **Utility** → **Channel** → **Output** или дважды щелкните вкладку канала в нижней части экрана, чтобы перейти к включению/выключению. Подсветка клавиши **CH1** и вкладки **CH1** загорается, указывая на то, что выход канала 1 включен.

|   | <b>} ?</b>  |                                                        |                  |                 | Ý 🗗          |
|---|-------------|--------------------------------------------------------|------------------|-----------------|--------------|
|   | СН1         | CH2                                                    | СНЗ              | CH4             | Utility      |
|   | Continue    | Modulate<br>ASK                                        | Sweep            | Burst           | Channel      |
|   | Base        | ₩~₩₩ <del>:1:</del> ₩₩₩<br>dsb-am qam <mark>ask</mark> |                  |                 | Out ON       |
|   | ModSrc Inte | ernal                                                  |                  |                 | INV OFF      |
|   | ModFreq 300 | .000,000 Hz                                            |                  | Thananana.      | Load HighZ   |
|   |             |                                                        | <u> </u>         |                 | Сору СН1-СН2 |
|   |             |                                                        |                  |                 |              |
| 1 | HighZ       | ASK 2 HighZ                                            | Continue 3 HighZ | Continue 4 High |              |

Форма сигнала манипуляции ASK, наблюдаемая через осциллограф, показана на рисунке ниже.

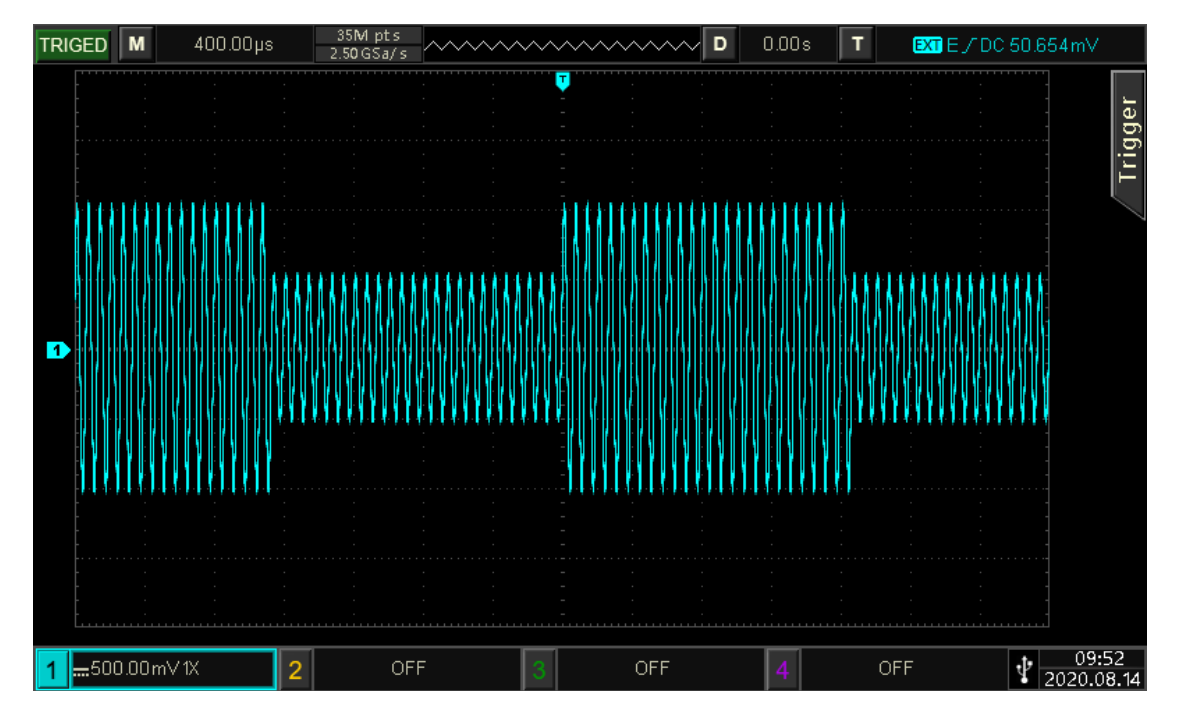

## 10.1.6 FSK частотная манипуляция

FSK –это цифровая частотная манипуляция, выражается в перемещении частоты модулированного сигнала между двумя предустановленными частотами (частоты сигнала несущей частоты и частота скачка) в соответствии с логическим уровнем модулирующего сигнала. Режимы манипуляции для каждого канала независимы, он может устанавливать одинаковые или разные режимы манипуляции для каждого канала.

## Выбор FSK-манипуляции

Нажмите кнопку **CH1** → далее вкладки **Modulate** → **FSK**, чтобы включить FSK - манипуляцию, прибор выводит модулированный сигнал в соответствии с текущей настройкой модулирующего сигнала и сигнала несущей частоты.

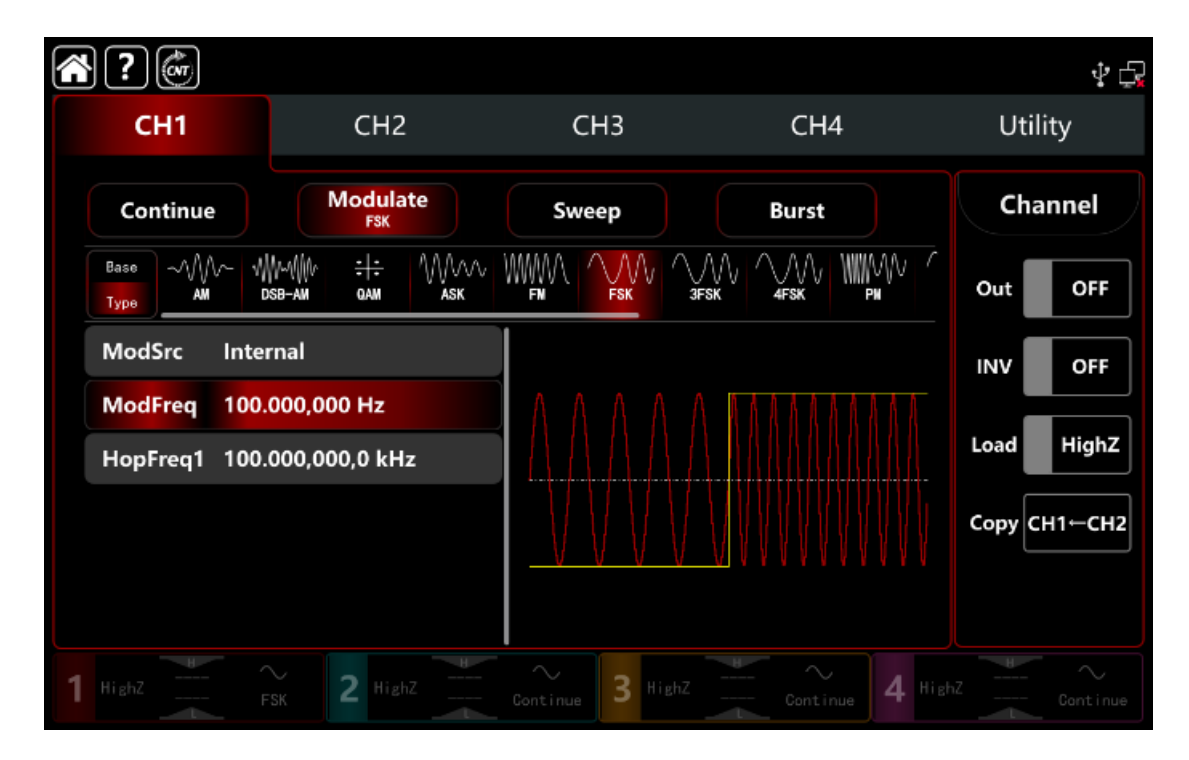

#### Выбор формы сигнала несущей частоты

Сигнал несущей частоты при FSK: синусоида, прямоугольная, пилообразная, импульсная и произвольная волна (кроме постоянного тока), по умолчанию используется синусоида.

После выбора манипуляции FSK нажмите **Вазе**, чтобы отобразить форму сигнала несущей частоты с правой стороны.

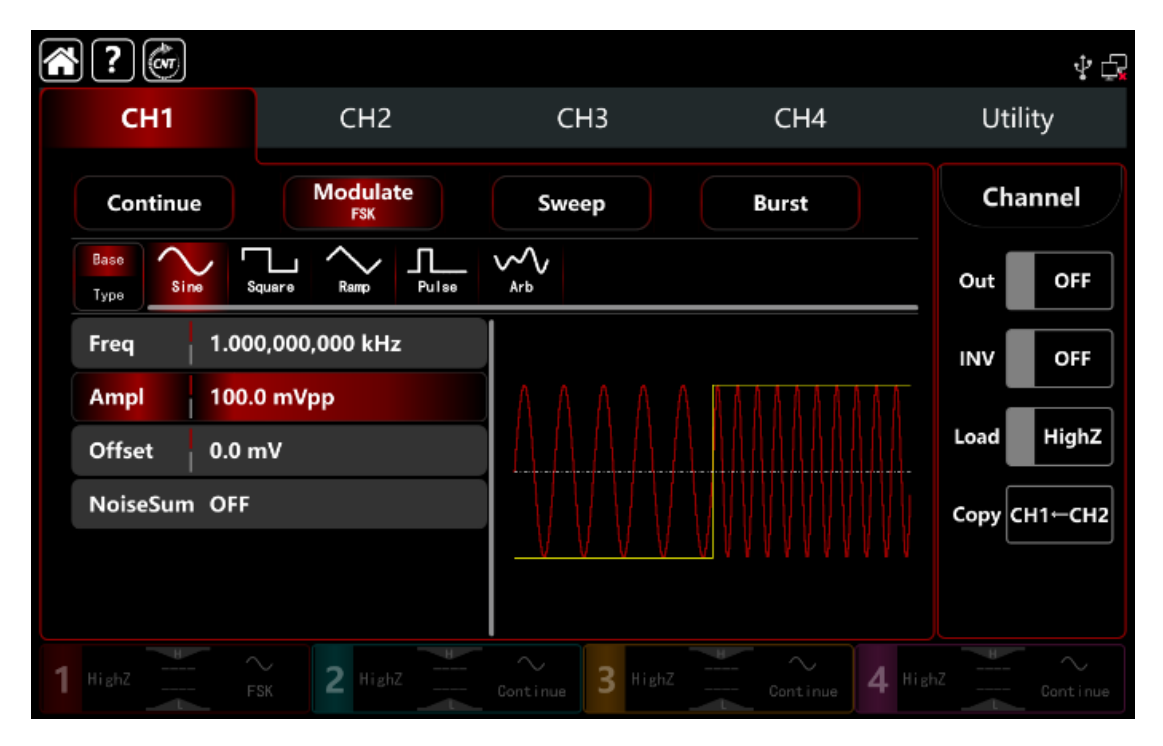

#### Настройки частоты сигнала несущей частоты

См. раздел Настройки частоты сигнала несущей частоты АМ-манипуляции.

#### Выбор источника манипуляции

Генератор сигналов может выбирать внутренний или внешний источник манипуляции. При включении манипуляции FSK источником манипуляции по умолчанию является внутренний. Поверните многофункциональную ручку или коснитесь вкладки **ModSrc**, чтобы перейти к внутреннему или внешнему источнику модуляции в интерфейсе настройки манипуляции FSK.

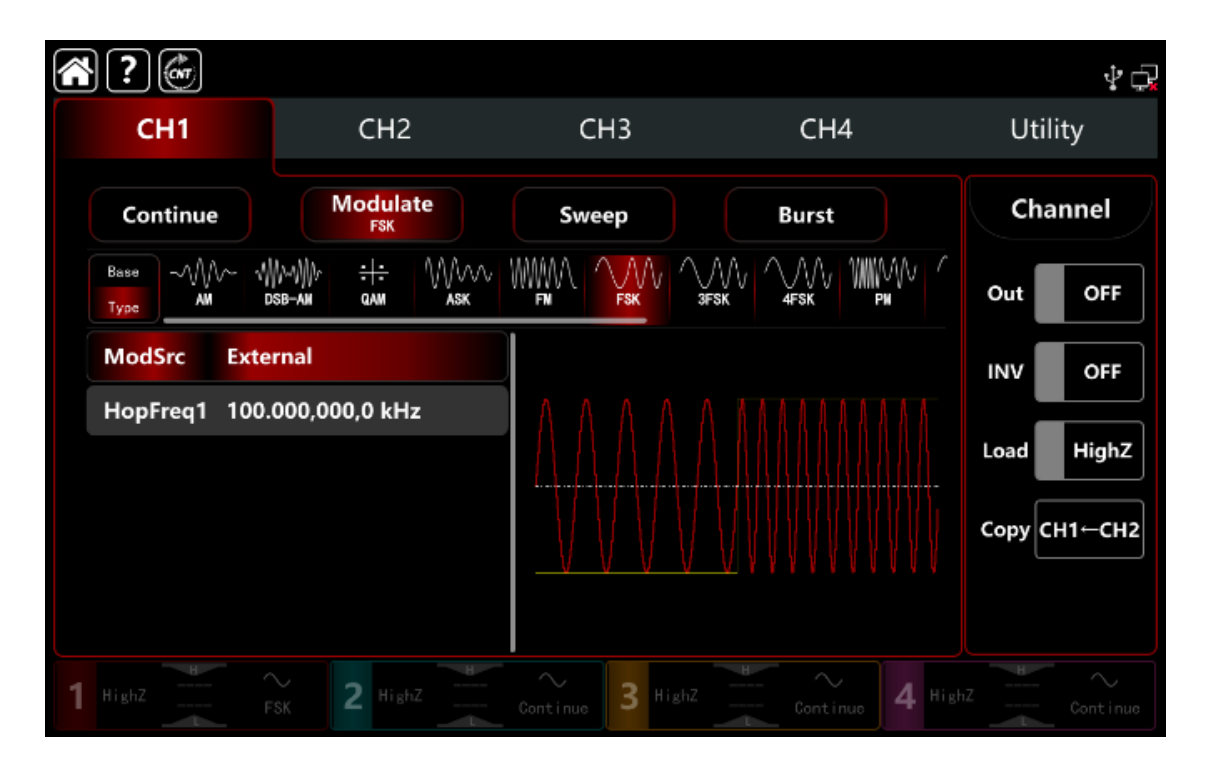

#### 1) Выбор внутреннего источника модуляции

Когда источник манипуляции внутренний, волна манипуляции представляет собой квадратный синус с коэффициентом заполнения 50% (встроенный и нерегулируемый). Далее можно выбирать выбирать частоту сдвига между частотой сигнала несущей частоты и частотой скачка с помощью настроек частоты.

2) Выбор внешнего источника манипуляции

Если источник манипуляции выбран внешний, форма и частота будут скрыты в списке параметров. Используйте внешний сигнал для модуляции сигнала несущей частоты.

Выходная частота FSK управляется логическим уровнем на внешнем цифровом разъеме е модуляции (разъем **FSK Trig**) на задней панели.

Например, выходная частота модулированного сигнала равна частоте сигнала несущей частоты , когда внешний вход низкий «0»; выходная частота модулированного сигнала равна частоте скачка, когда внешний вход высокий «1».

#### Настройки частоты скачков модулирующего сигнала

Частота скачка по умолчанию составляет 10 кГц. Поверните многофункциональную ручку, нажмите клавишу направления или коснитесь вкладки **HopFreq1**, чтобы вывести на экран визуальную цифровую клавиатуру для ввода значений и выбора единицы измерения в интерфейсе настройки манипуляции FSK. Диапазон частоты скачка зависит от формы сигнала несущей частоты. См. <u>Таблица</u> 9.1.1. АМ-манипуляции.

#### Настройка частоты модулирующего сигнала

Если источник манипуляции выбран внутренний, он может устанавливать частоту сдвига между частотой сигнала несущей частоты и частотой скачка в диапазоне частот от 1 мкГц до 2 МГц, диапазон по умолчанию составляет 100 Гц.

Поверните многофункциональную ручку, нажмите клавишу направления или коснитесь вкладки **ModFreq**, чтобы открыть на дисплее визуальную цифровую клавиатуру для ввода значений и выбора единицы измерения в интерфейсе настройки манипуляции FSK.

#### Подробный пример

Заданные параметры сигнала следующие: режим манипуляции FSK сигнал несущей частоты - внутренняя синусоида частота 2 кГц, амплитуда 1 Врр частота скачка 800 Гц, частота смещения в пределах 200 Гц. Шаги настройки следующие: 1) Включите режим манипуляции FSK: нажмите кнопку **СН1**→ далее вкладки **Modulate**→**FSK** соответственно.

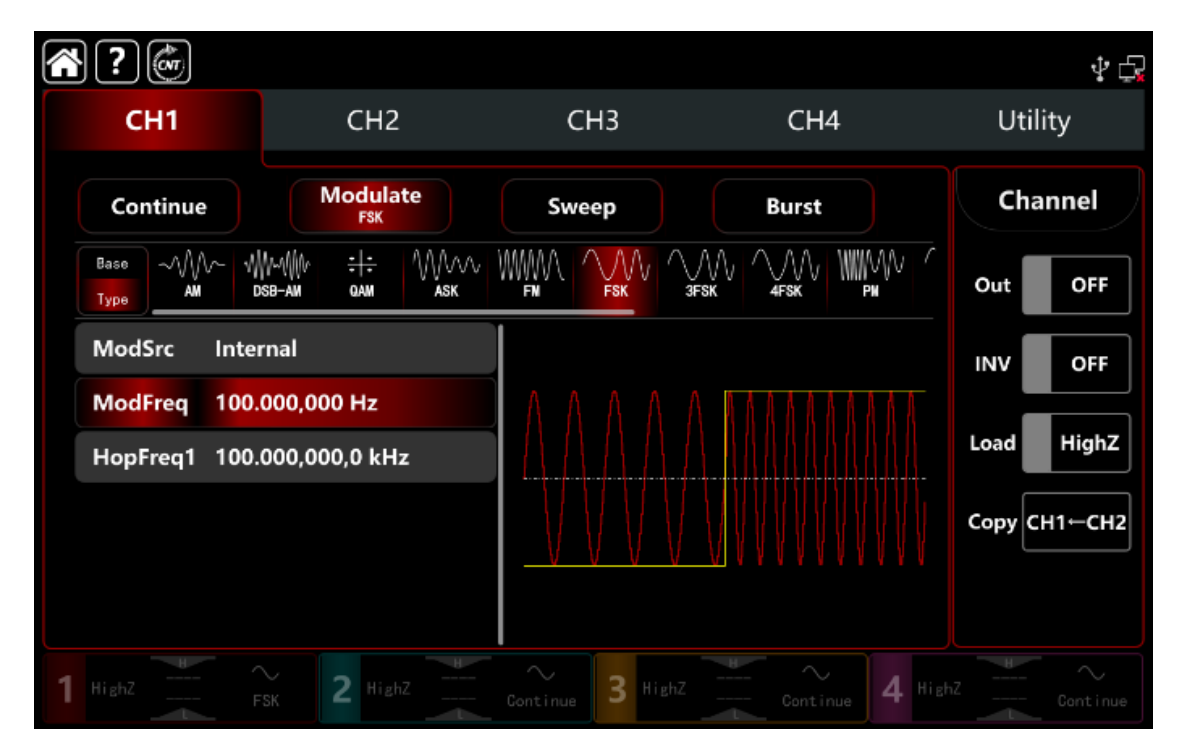

1) Установите параметр сигнала несущей частоты

Нажмите **Base**, чтобы выбрать синус в качестве сигнала несущей частоты (по умолчанию выбран синус), поэтому этот шаг не требует изменений.

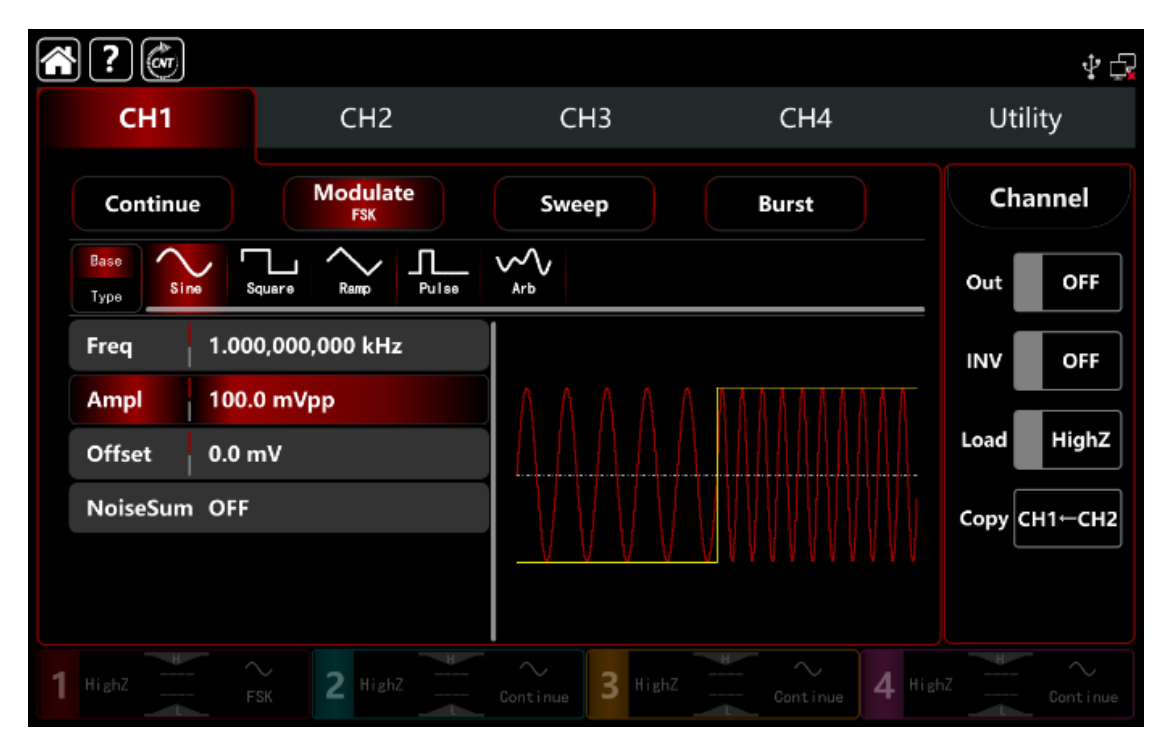

Нажмите **Freq**, чтобы открыть визуальную клавиатуру и ввести 2 кГц. Нажмите **Ampl**, чтобы открыть визуальную клавиатуру и ввести 1Vpp.

| ?                 |                   |                  |                                                  | \$₽          |
|-------------------|-------------------|------------------|--------------------------------------------------|--------------|
| СН1               | CH2               | СНЗ              | CH4                                              | Utility      |
| Continue          | Modulate<br>FSK   | Sweep            | Burst                                            | Channel      |
| Base<br>Type Sine | Square Ramp Pulse | Arb              |                                                  | Out OFF      |
| Freq              | 2.000,000,000 kHz |                  |                                                  | INV OFF      |
| Ampl              | 1.000,0 Vpp       |                  |                                                  |              |
| Offset            | 0.0 mV            |                  |                                                  | Load HighZ   |
| NoiseSum          | OFF               |                  |                                                  | Сору СН1←СН2 |
|                   |                   | <u> </u>         | <u>- 1</u> 0 9 0 9 0 9 0 9 0 9 0 9 0 9 0 9 0 9 0 |              |
| 1 HighZ           | FSK 2 HighZ       | Continue 3 HighZ | Continue 4 H                                     | ehZ Continue |

# 3) Установите частоту скачка и частоту манипуляции

После настройки параметров сигнала несущей частоты нажмите **Туре**, чтобы вернуться в интерфейс FSK манипуляции и задать частоту манипуляции.

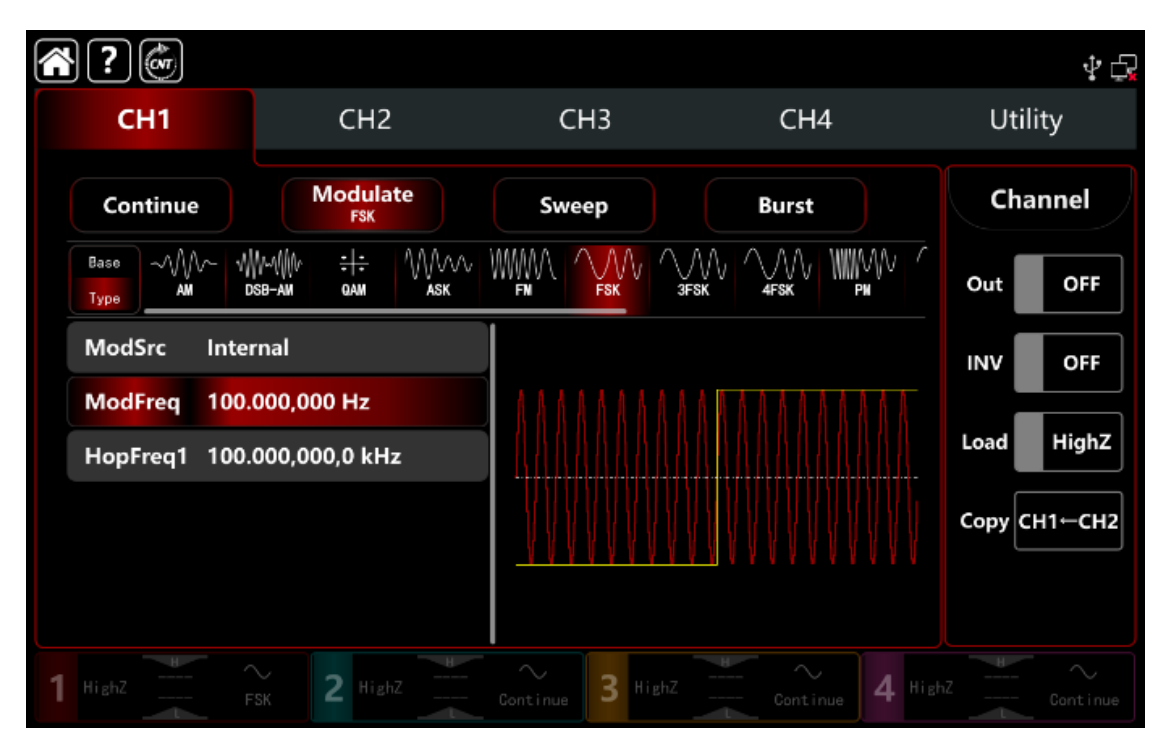

Нажмите **ModFreq**, чтобы открыть визуальную клавиатуру и ввести 200 Гц. Нажмите **HopFreq1**, чтобы открыть визуальную клавиатуру и ввести 800 Гц.

|   | ?                          |                             |                  |                                                      | Ý 🗗          |
|---|----------------------------|-----------------------------|------------------|------------------------------------------------------|--------------|
|   | CH1                        | CH2                         | CH3              | CH4                                                  | Utility      |
|   | Continue                   | Modulate<br>FSK             | Sweep            | Burst                                                | Channel      |
|   | Base ////~ //<br>Type AM C | ₩~4\\{\}\<br>x8b-ам дам Азк |                  |                                                      | Out OFF      |
|   | ModSrc Inter               | rnal                        |                  |                                                      | INV OFF      |
|   | ModFreq 200.               | 000,000 Hz                  | ΛΛΛΛ             |                                                      |              |
|   | HopFreq1 800.              | 000,000 Hz                  |                  | $\downarrow / \downarrow / \downarrow / \downarrow $ | Load         |
|   |                            |                             |                  | $M \setminus / \setminus /$                          | Сору СН1←СН2 |
|   |                            |                             | <u> </u>         |                                                      |              |
| 1 |                            | sk 2 HighZ                  | Continue 3 HighZ | Continue 4 High                                      | nZ Continue  |

# 2) Включите выходной канал

Нажмите кнопку **Out** для включения **ON** или нажмите клавишу **CH1** на передней панели, чтобы быстро настроить выходной 1 й канал. Его также можно включить в интерфейсе утилит, нажмите **Utility** → **Channel** → **Output** или дважды щелкните вкладку канала в нижней части экрана, чтобы перейти к включению/выключению. Подсветка клавиши **CH1** и вкладки **CH1** загорается, указывая на то, что выход канала 1 включен.

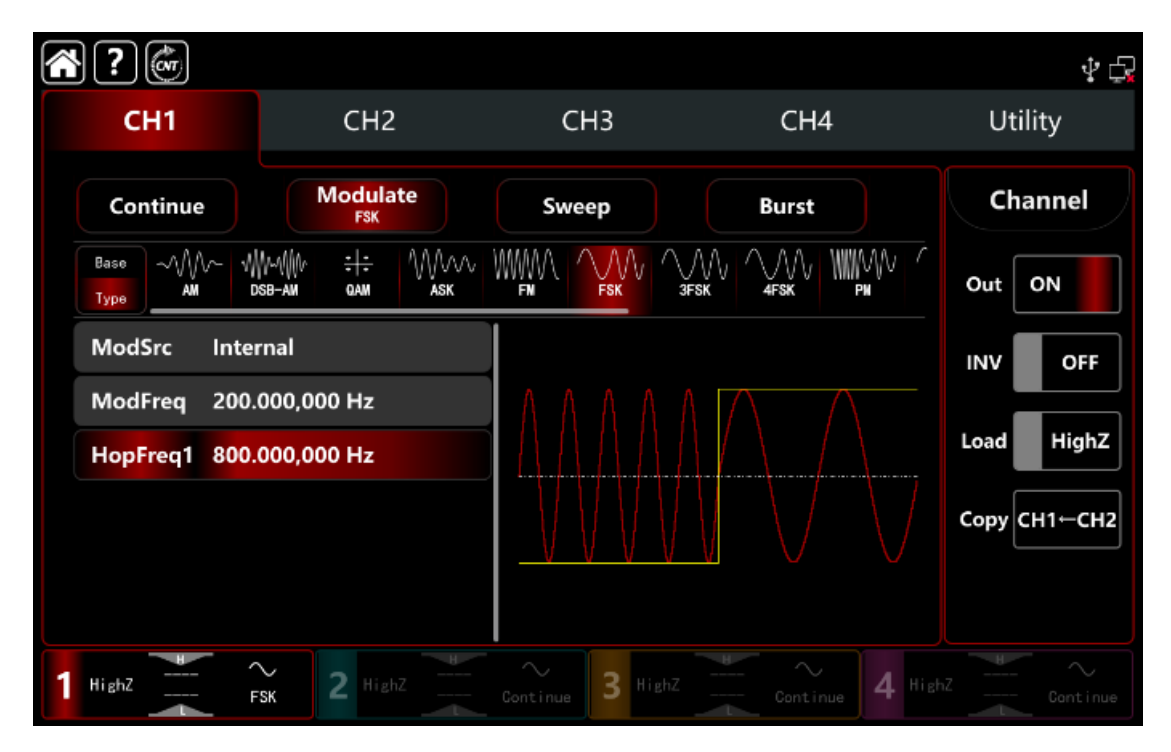

Форма сигнала манипуляции FSK, наблюдаемая через осциллограф, показана на рисунке ниже.

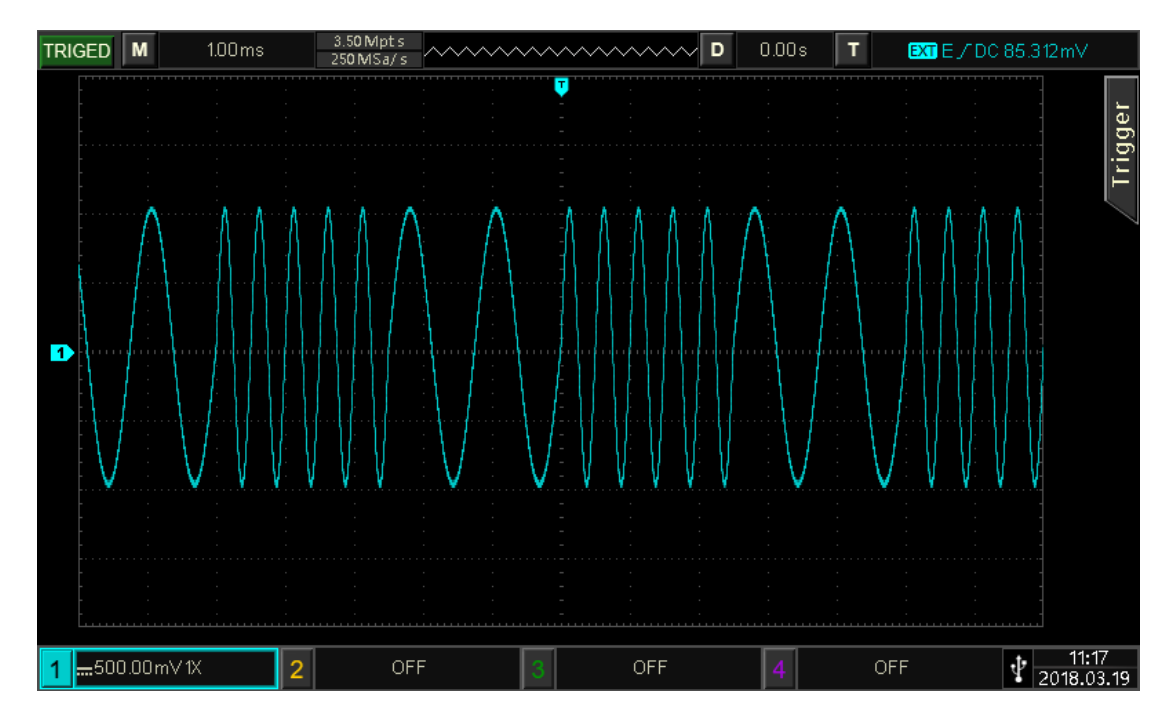

## 10.1.7 PSK фазовая манипуляция

Фазовая манипуляция PSK, выражается в перемещении фазы модулированного сигнала между двумя предустановленными фазами (фаза сигнала несущей частоты и фаза скачка) в соответствии с логическим уровнем модулирующего сигнала. Режимы манипуляции для каждого канала независимы, могут устанавливаться одинаковые или разные режимы манипуляции для каждого канала.

#### Выбор манипуляции PSK

Нажмите кнопку **СН1** → далее вкладки **Modulate** → **PSK**, чтобы включить PSK - манипуляцию, прибор выводит модулированный сигнал в соответствии с текущей настройкой фазы (по умолчанию 0°и не может регулироваться !) модулирующего сигнала и сигнала несущей частоты.

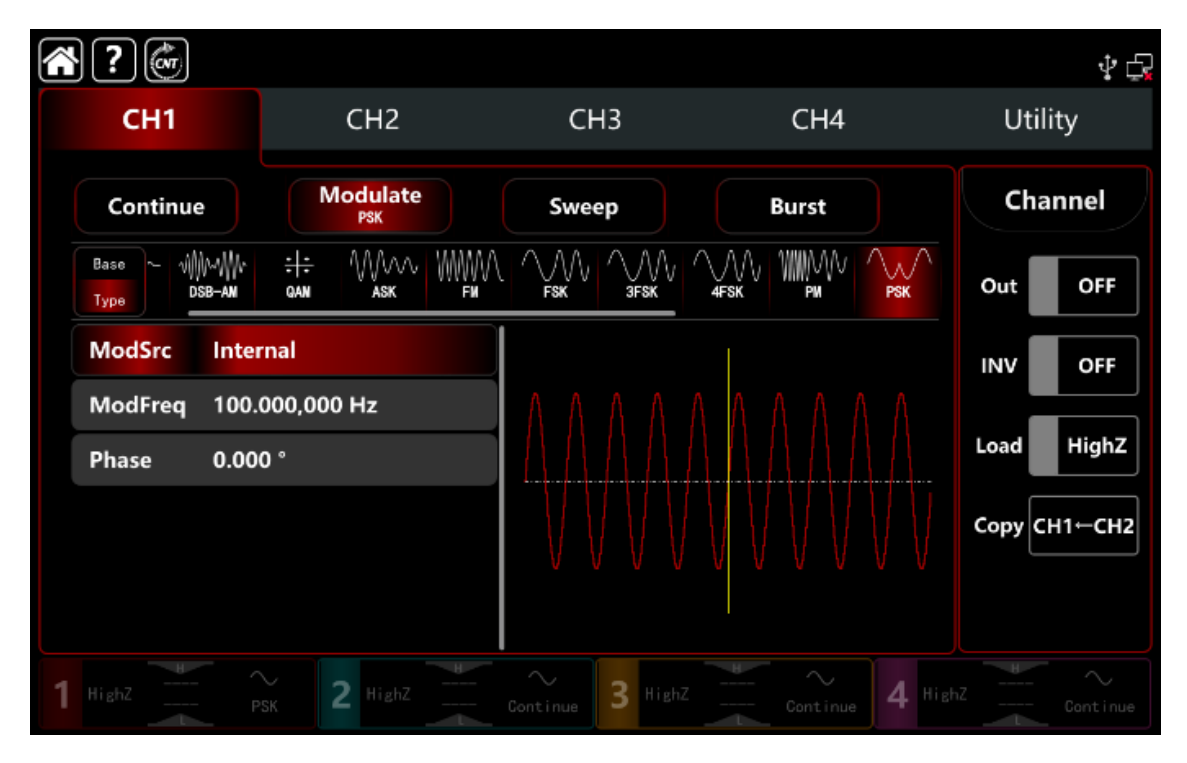

#### Выбор формы сигнала несущей частоты

Сигнал несущей частоты при PSK: синусоидальная, прямоугольная, пилообразная и произвольная волна (кроме постоянного тока), по умолчанию используется синусоида.

После выбора манипуляции PSK нажмите **Вазе**, чтобы отобразить форму сигнала несущей частоты с правой стороны.

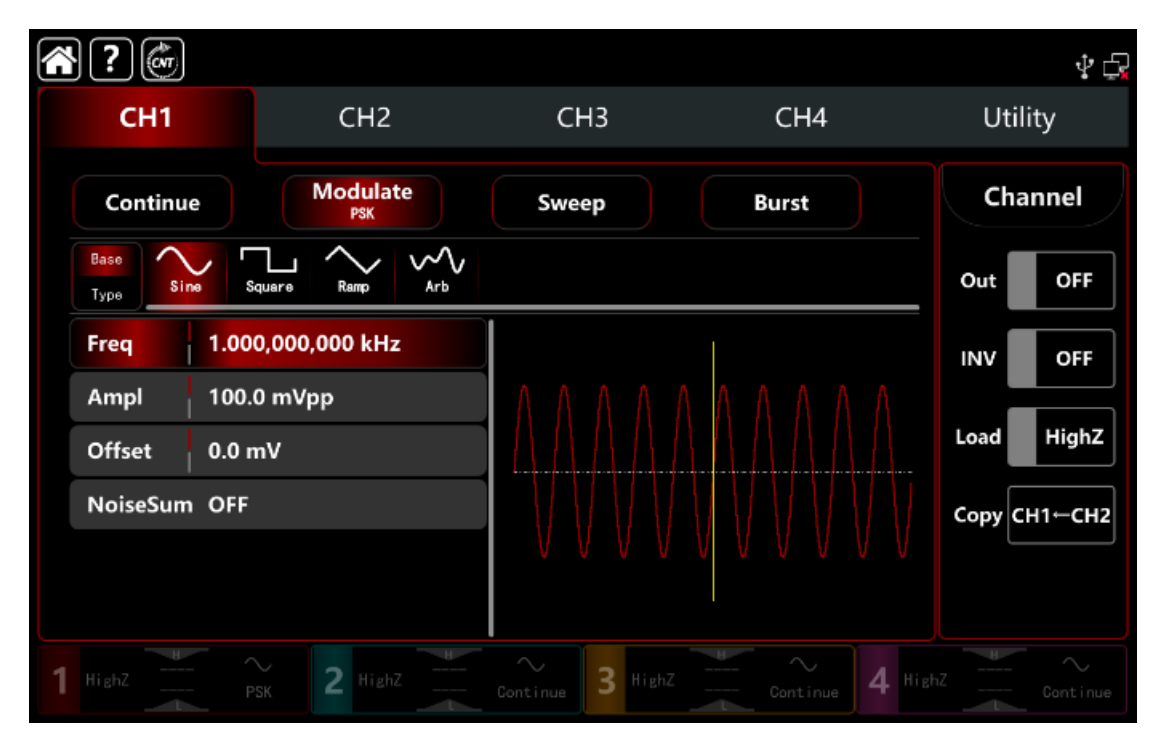

#### Настройки частоты сигнала несущей частоты

См. раздел Настройки частоты сигнала несущей частоты АМ-манипуляции.

# Выбор источника манипуляции

Генератор сигналов может выбирать внутренний или внешний источник манипуляции. При включении манипуляции PSK источником манипуляции по умолчанию является внутренний. Поверните многофункциональную ручку или коснитесь вкладки **ModSrc**, чтобы перейти к внутреннему или внешнему источнику модуляции в интерфейсе настройки манипуляции PSK.

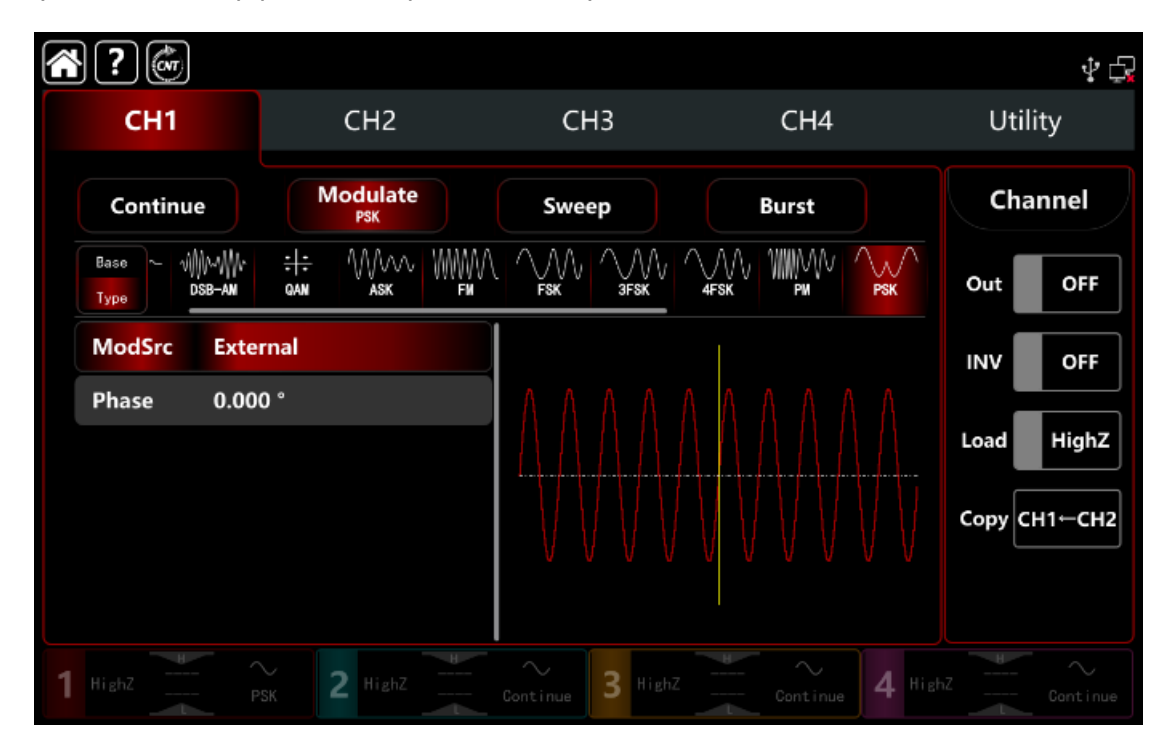

#### 1) Выбор внутреннего источника модуляции

Когда источник манипуляции выбран внутренний, форма модулирующего сигнала представляет собой квадратный синус с коэффициентом заполнения 50% (встроенный и нерегулируемый). Далее можно выбирать выбирать частоту сдвига

между частотой сигнала несущей частоты и частотой скачка с помощью настроек частоты.

2) Выбор внешнего источника манипуляции

Если источник манипуляции выбран внешний, форма и частота будут скрыты в списке параметров. Используйте внешний сигнал для модуляции сигнала несущей частоты.

Выходная частота PSK управляется логическим уровнем на внешнем цифровом разъеме е модуляции (разъем **FSK Trig**) на задней панели.

Например, выходная фаза модулированного сигнала равна фазе сигнала несущей частоты , когда внешний вход низкий «0»; выходная фаза модулированного сигнала равна фазе скачка, когда внешний вход высокий «1».

## Настройки частоты модулирующего сигнала

Если источник модуляции выбран внутренний, он может выбирать частоту сдвига между частотой сигнала несущей частоты и частотой скачка в диапазон составляет от 1 мкГц до 2 МГц, по умолчанию 100 Гц.

Поверните многофункциональную ручку, нажмите клавишу направления или коснитесь вкладки **ModFreq**, чтобы открыть на дисплее визуальную цифровую клавиатуру для ввода значений и выбора единицы измерения в интерфейсе настройки манипуляции PSK.

#### Настройки фазы модулирующего сигнала

Режим фазовой манипуляции PSK представляет изменения между фазой модулированного сигнала и фазой сигнала несущей частоты. Диапазон фазы может быть установлен на 0°~360°, фаза по умолчанию — 180°. Поверните многофункциональную ручку, нажмите клавишу направления или коснитесь вкладки **Phase**, чтобы открыть визуальную цифровую клавиатуру для ввода значений и выбора единицы измерения в интерфейсе настройки манипуляции PSK.

## Подробный пример

Заданные параметры сигнала следующие: режим манипуляции PSK сигнал несущей частоты - внутренняя синусоида частота 2 кГц, амплитуда 2 Врр частота сдвига фаз 1 кГц, сдвиг фаз 180°. Шаги настройки следующие:

1) Включите режим манипуляции PSK: нажмите кнопку **СН1**→ далее вкладки **Modulate**→**PSK** соответственно.

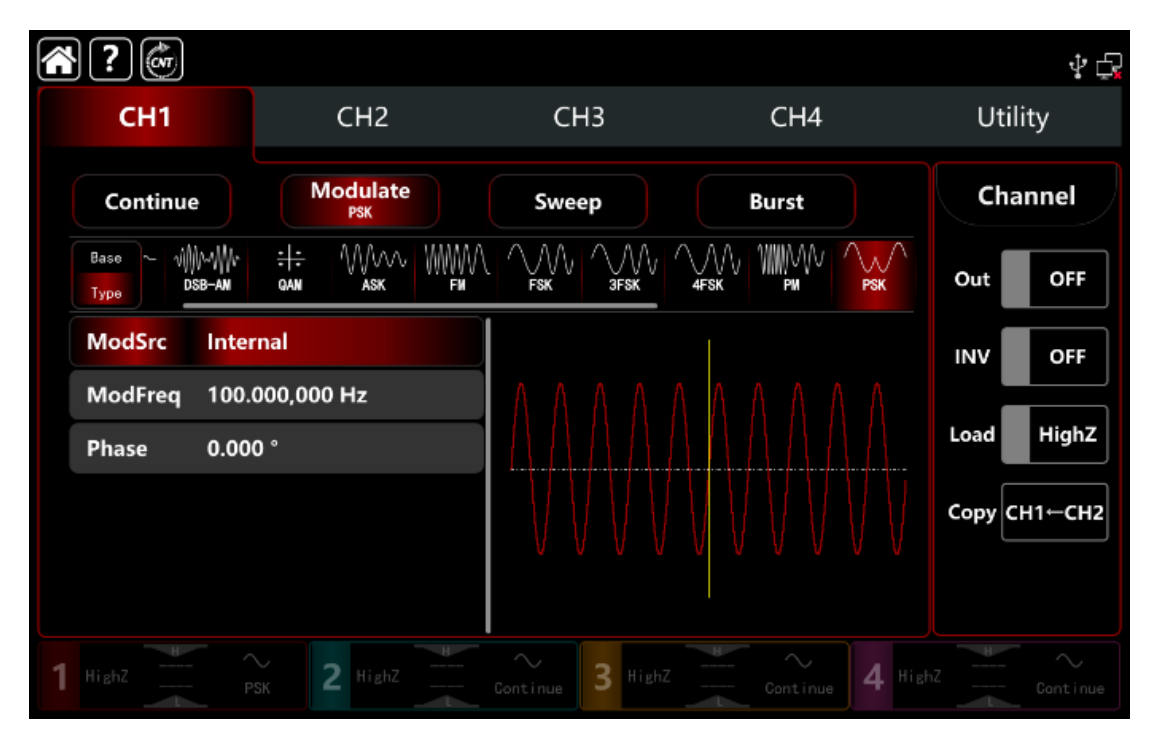

2) Установите параметр сигнала несущей частоты

Нажмите **Base**, чтобы выбрать синус в качестве сигнала несущей частоты (по умолчанию выбран синус), поэтому этот шаг не требует изменений.

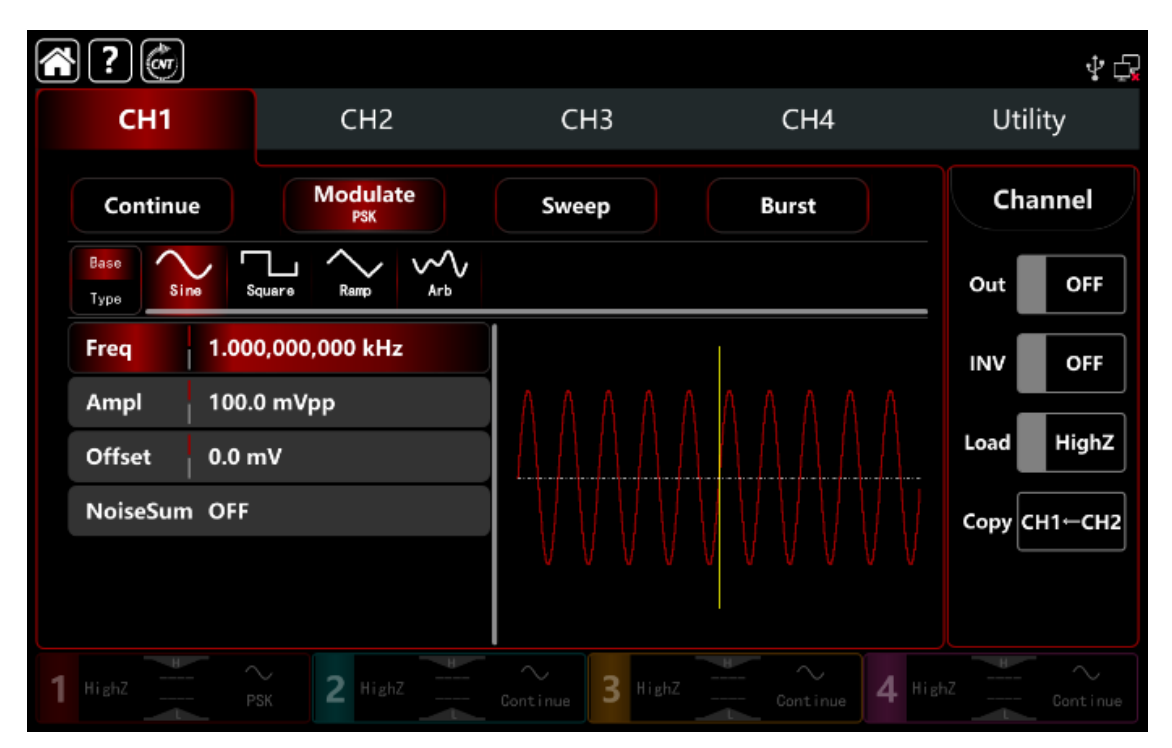

Нажмите **Freq**, чтобы открыть визуальную клавиатуру и ввести 2 кГц. Нажмите **Ampl**, чтобы открыть визуальную клавиатуру и ввести 2Vpp.

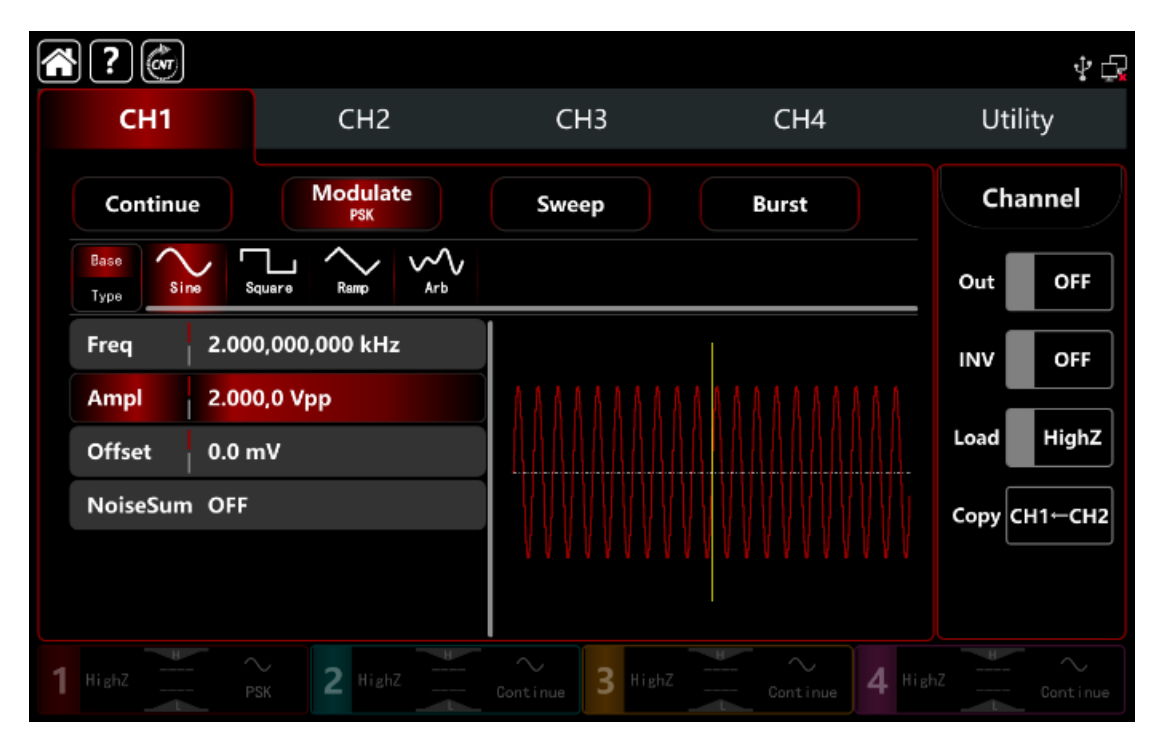

# 3) Установите частоту и фазу манипуляции

После настройки параметров сигнала несущей частоты нажмите **Туре**, чтобы вернуться в интерфейс манипуляции и задать частоту и фазу манипуляции PSK.

| ŝ | ?                            |                             |                  |              | \$ G         |
|---|------------------------------|-----------------------------|------------------|--------------|--------------|
|   | CH1                          | CH2                         | CH3              | CH4          | Utility      |
|   | Continue                     | Modulate<br>PSK             | Sweep            | Burst        | Channel      |
|   | Base ~ v∭v~∭v<br>Type DSB-AN | ;†; \\\\\\\\\<br>gan ask fi |                  |              | Out OFF      |
|   | ModSrc Inte                  | rnal                        |                  |              | INV OFF      |
|   | ModFreq 100.<br>Phase 0.00   | 000,000 Hz                  |                  |              | Load HighZ   |
|   |                              |                             |                  |              | Сору СН1-СН2 |
|   |                              |                             |                  |              |              |
| 1 | HighZ F                      | PSK 2 HighZ                 | Continue 3 HighZ | Continue 4 H |              |

Нажмите **ModFreq**, чтобы открыть визуальную клавиатуру и ввести 1 кГц. Нажмите **Phase**, чтобы открыть визуальную клавиатуру и ввести 180°.

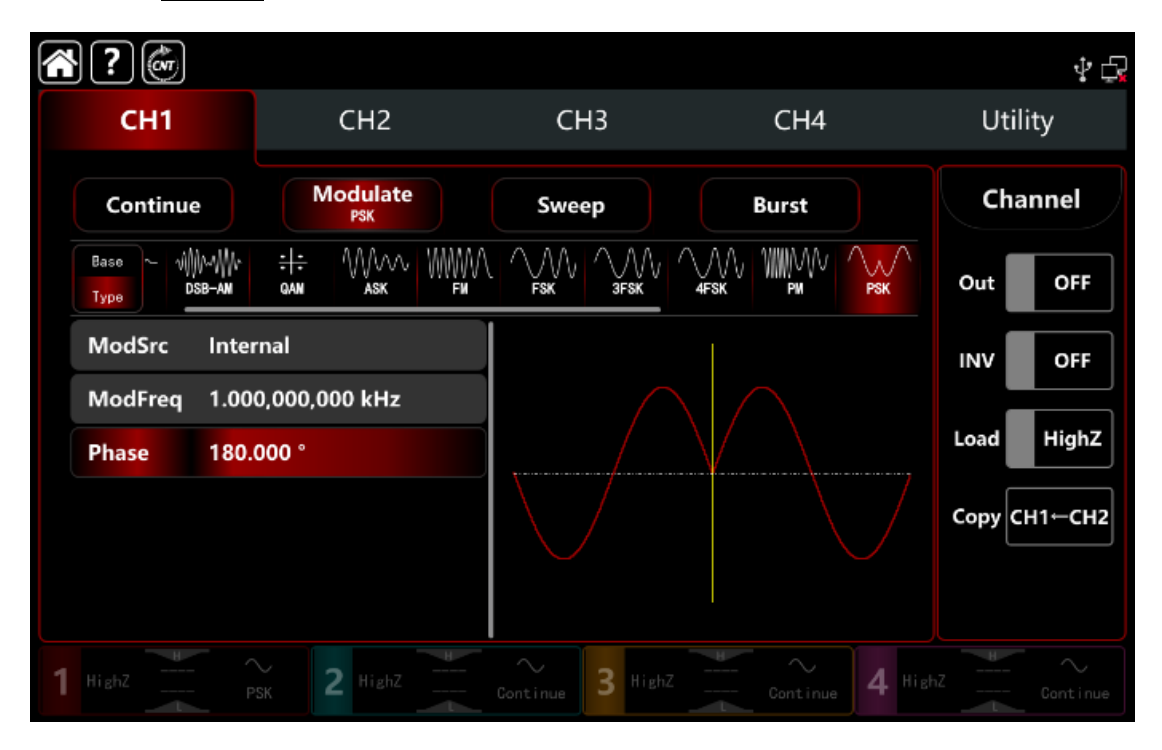

## 4) Включите выходной канал

Нажмите кнопку **Out** для включения **ON** или нажмите клавишу **CH1** на передней панели, чтобы быстро настроить выходной 1 й канал. Его также можно включить в интерфейсе утилит, нажмите **Utility** → **Channel** → **Output** или дважды щелкните вкладку канала в нижней части экрана, чтобы перейти к включению/выключению. Подсветка клавиши **CH1** и вкладки **CH1** загорается, указывая на то, что выход канала 1 включен.

| ?                                 |                   |                  |                | Ý 🗗          |
|-----------------------------------|-------------------|------------------|----------------|--------------|
| CH1                               | CH2               | СНЗ              | CH4            | Utility      |
| Continue                          | Modulate<br>PSK   | Sweep            | Burst          | Channel      |
| Base ~ viiii/~/ii/<br>Type DSB-AN | ;†;<br>gan ask fi |                  |                | Out ON       |
| ModSrc Inter                      | rnal              |                  |                | INV OFF      |
| ModFreq 1.00                      | 0,000,000 kHz     |                  | $\backslash$   | Lood High 7  |
| Phase 180.                        | 000 °             |                  | Y,             |              |
|                                   |                   |                  |                | Сору СН1—СН2 |
|                                   |                   |                  |                |              |
| 1 HighZ                           | PSK 2 HighZ       | Continue 3 HighZ | Continue 4 Hig |              |

Форма сигнала манипуляции PSK, наблюдаемая через осциллограф, показана на рисунке ниже.

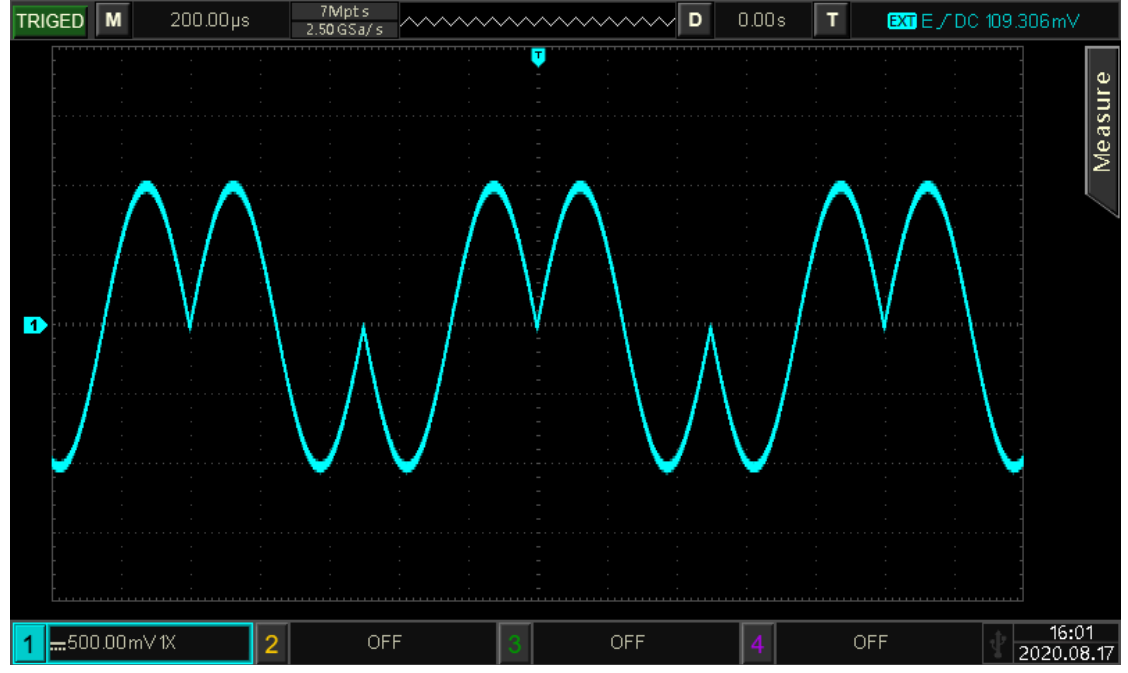

Рисунок 10.1.7.

# 10.1.8 3FSK трехпозиционная частотная манипуляция

В режиме 3FSK трехпозиционной частотной манипуляции генератор перемещает выходную частоту модулированного сигнала между тремя предустановленными частотами (частота сигнала несущей частоты и двумя частотами скачков) в соответствии с логическим уровнем модулирующего сигнала или частоты скачка. Режимы манипуляции для каждого канала независимы, могут устанавливать одинаковые или разные режимы манипуляции для каждого канала.

# Выбор манипул<u>яц</u>ии 3FSK

Нажмите кнопку **СН1** → далее вкладки **Modulate** → **ЗFSK**, чтобы включить 3FSK - манипуляцию, прибор выводит модулированный сигнал в соответствии с текущей настройкой модулирующего сигнала и сигнала несущей частоты.

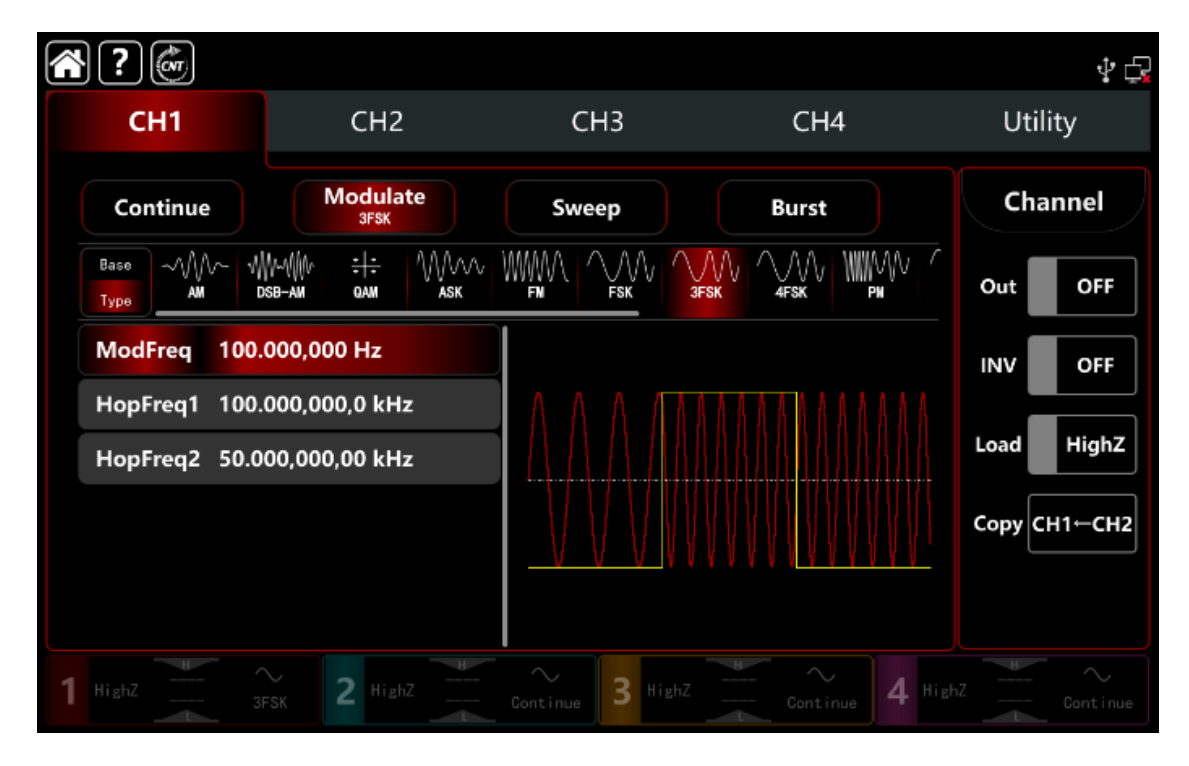

#### Выбор формы сигнала несущей частоты

Сигнал несущей частоты при 3FSK: синусоидальная, прямоугольная, пилообразная, импульсная и произвольная волна (кроме постоянного тока), по умолчанию используется синусоида.

После выбора манипуляции 3FSK нажмите **Вазе**, чтобы отобразить форму сигнала несущей частоты с правой стороны.

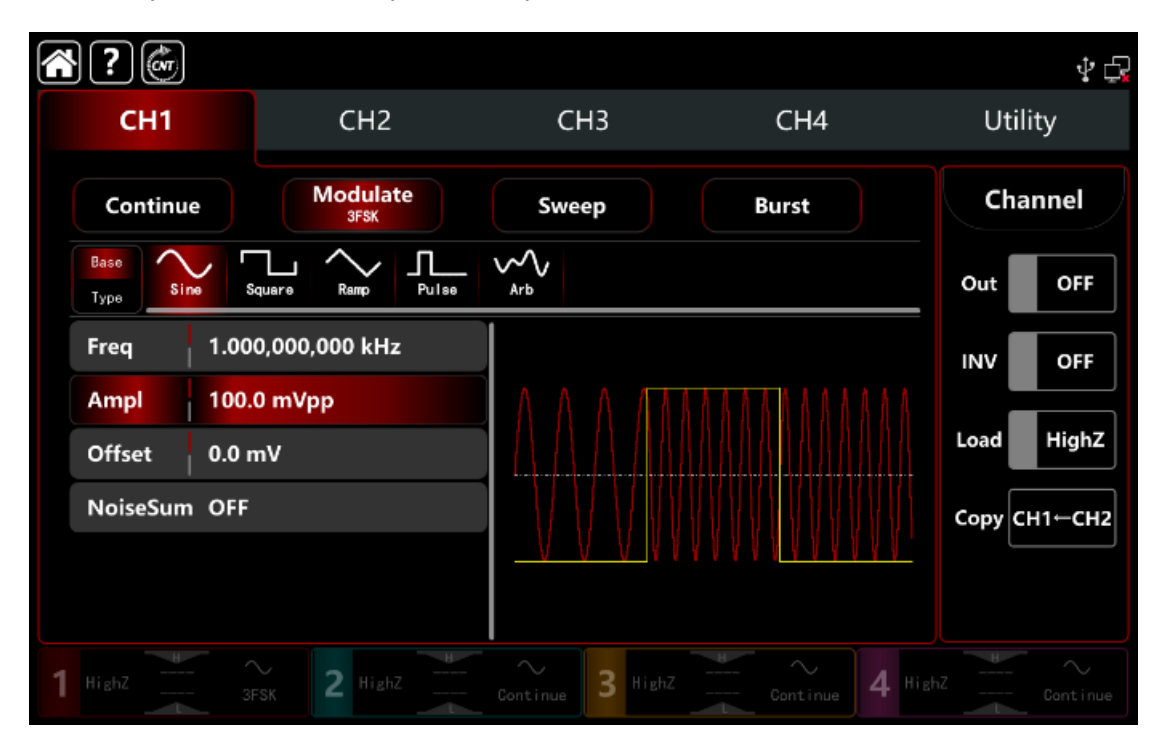

#### Настройки частоты сигнала несущей частоты

См. раздел Настройки частоты сигнала несущей частоты АМ-манипуляции.

#### Настройки частоты скачков манипуляции

Поверните многофункциональную ручку, нажмите клавишу направления или коснитесь вкладки **HopFreq1** и **HopFreq2**, чтобы вывести на экран визуальную цифровую клавиатуру для ввода значений и выбора единицы измерения в интерфейсе настройки манипуляции 3FSK. Диапазон частоты скачков зависит от формы сигнала несущей частоты. См. <u>Таблица 9.1.1.</u> АМ-манипуляции.

## Настройки частоты модулирующего сигнала

Если источник манипуляции внутренний, можно выбрать частоту сдвига между частотой сигнала несущей частоты и частотой скачка. Включите режим манипуляции **ЗFSK**, чтобы установить частоту, диапазон составляет от 1 мкГц до 2 МГц, по умолчанию 100 Гц.

Поверните многофункциональную ручку, нажмите клавишу направления или коснитесь вкладки **ModFreq**, чтобы вывести на экран визуальную цифровую клавиатуру для ввода значений и выбора единицы измерения в интерфейсе настройки манипуляции.

#### Подробный пример

Заданные параметры сигнала следующие: режим манипуляции 3FSK, сигнал несущей частоты – внутренняя синусоида частота 2 кГц, амплитуда 1 Впп,

частота скачка 1 1 кГц, частота скачка 2 5 кГц, частота смещения в пределах 100 Гц. Шаги настройки следующие:

1) Включите режим манипуляции 3FSK: нажмите **СН1**→далее вкладки **Мodulate**→**3FSK** соответственно.

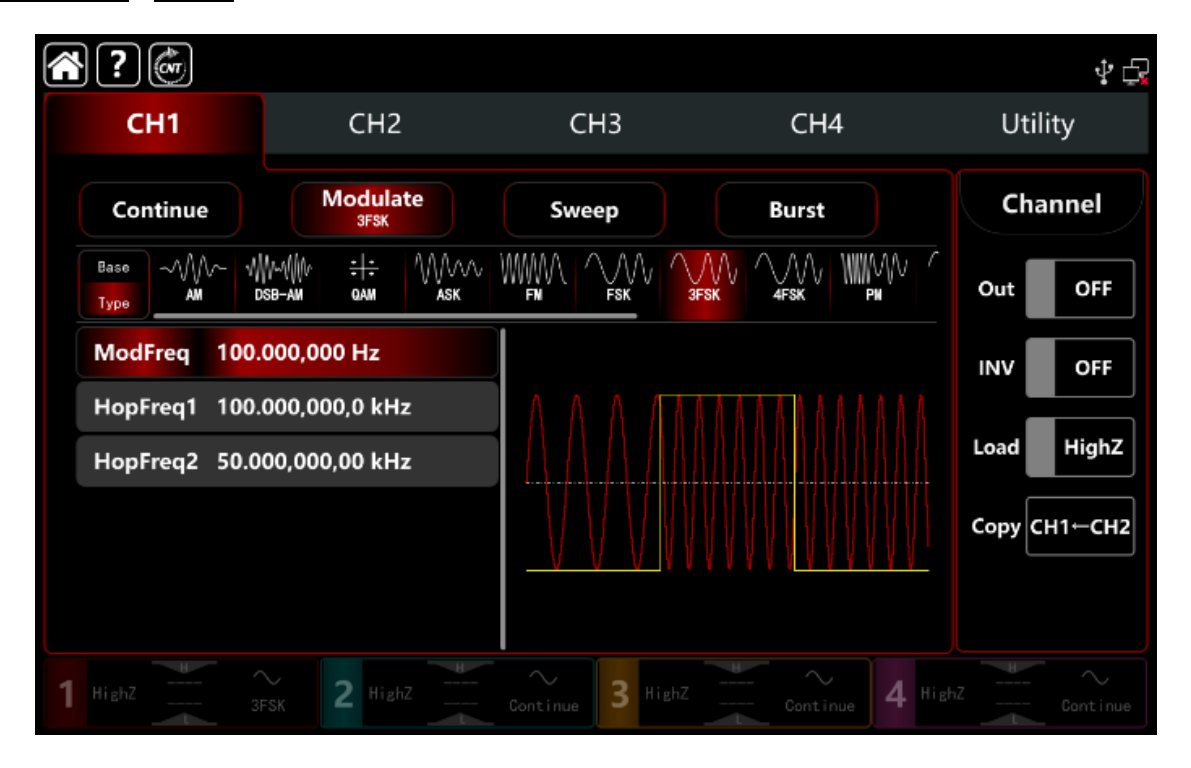

2) Установите параметр сигнала несущей частоты

Нажмите **Base**, чтобы выбрать синус в качестве сигнала несущей частоты (по умолчанию выбран синус), поэтому этот шаг не требует изменений.

|     | ?            |               |                  |                       |         |         |         |      | ¥ 🞝    |
|-----|--------------|---------------|------------------|-----------------------|---------|---------|---------|------|--------|
|     | CH1          |               | CH2              | CF                    | I3      | CH4     |         | Util | ity    |
|     | Continue     |               | Modulate<br>3F8K | Swee                  | .b      | Burst   |         | Cha  | annel  |
|     | Base<br>Type | Square        | Ramp Pulse       | ~~~<br><sub>Arb</sub> |         |         |         | Out  | OFF    |
| F   | Freq         | 1.000,00      | 0,000 kHz        |                       |         |         |         | INV  | OFF    |
| 4   | Ampl         | 100.0 m       | /pp              | $- \land \land$       |         |         |         | Load | HighZ  |
| 1   | Offset       | 0.0 mV<br>OFF |                  |                       |         |         |         | Copy | H1←CH2 |
|     |              |               |                  |                       |         | VVVVVVV |         |      |        |
|     |              |               |                  |                       |         |         |         |      |        |
| 1 " |              |               | 2 HighZ          |                       | 3 HighZ |         | 4 Highz |      |        |

Нажмите **Freq**, чтобы открыть визуальную клавиатуру и ввести 2 кГц. Нажмите **Ampl** чтобы открыть визуальную клавиатуру и ввести 1 Впп.

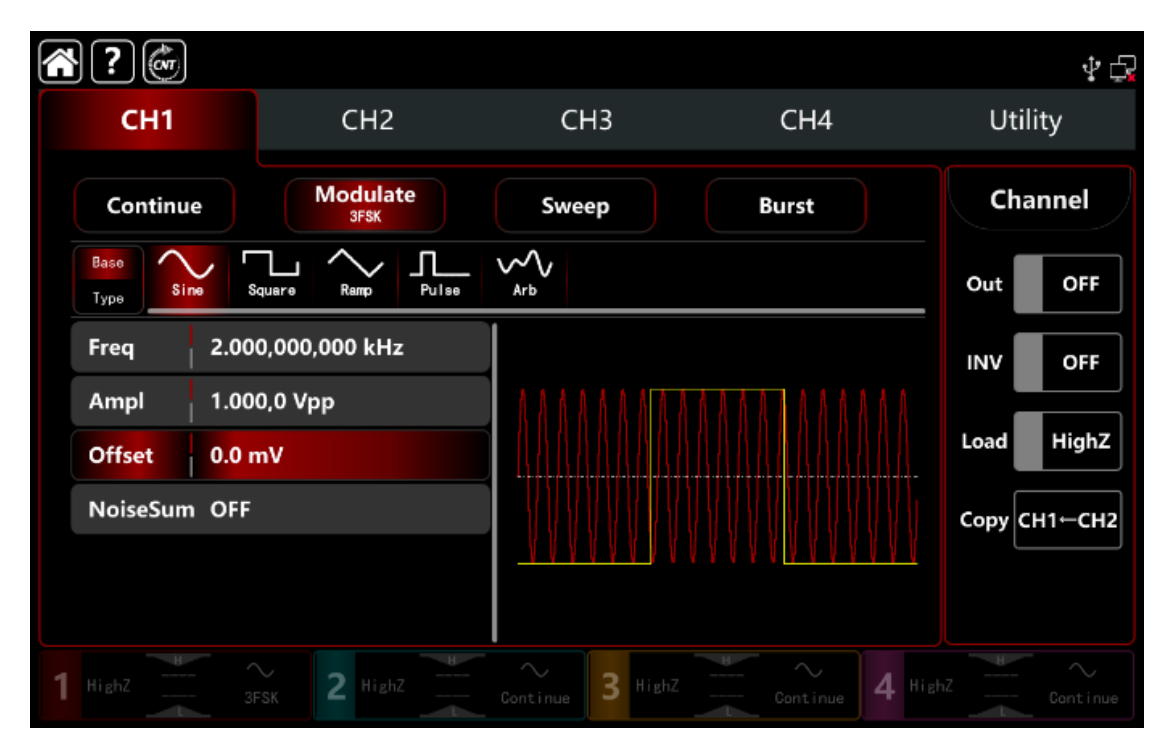

# 3) Установите частоту скачков и частоту манипуляции

После настройки параметров сигнала несущей частоты нажмите **Туре**, чтобы вернуться в интерфейс манипуляции и задать частоту манипуляции 3FSK.

| <b>?</b>           |                                          |                  |                | \$ <u>5</u>  |
|--------------------|------------------------------------------|------------------|----------------|--------------|
| CH1                | CH2                                      | СНЗ              | CH4            | Utility      |
| Continue           | Modulate<br>3FSK                         | Sweep            | Burst          | Channel      |
| Base<br>Type<br>AM | ₩~₩₩ <del>; ;</del> ₩₩₩<br>x8-am qam ask |                  |                | Out OFF      |
| ModFreq 100.       | 000,000 Hz                               |                  |                | INV OFF      |
| HopFreq1 100.      | 000,000,0 kHz                            |                  |                | Load HighZ   |
| HopFreq2 50.0      | 00,000,00 kHz                            |                  |                | Copy CH1-CH2 |
| 1 Highz 3          | FSK 2 HighZ                              | Continue 3 HighZ | Continue 4 Hig |              |

Нажмите **HopFreq1**, чтобы открыть визуальную клавиатуру и ввести частоту скачка 1 1 кГ<u>ц.</u>

Нажмите **HopFreq2**, чтобы открыть визуальную клавиатуру и ввести частоту скачка 2 5 кГц.

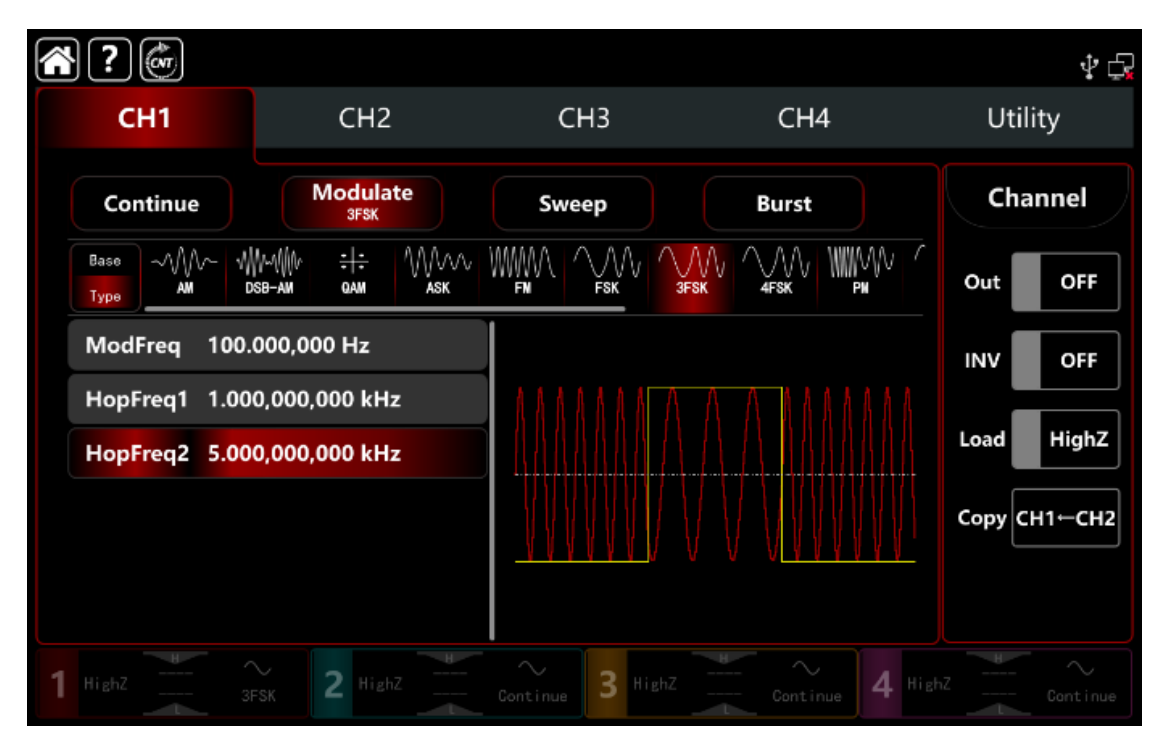

# 4) Включите выходной канал

Нажмите кнопку **Out** для включения **ON** или нажмите клавишу **CH1** на передней панели, чтобы быстро настроить выходной 1 й канал. Его также можно включить в интерфейсе утилит, нажмите **Utility** → **Channel** → **Output** или дважды щелкните вкладку канала в нижней части экрана, чтобы перейти к включению/выключению. Подсветка клавиши **CH1** и вкладки **CH1** загорается, указывая на то, что выход канала 1 включен.

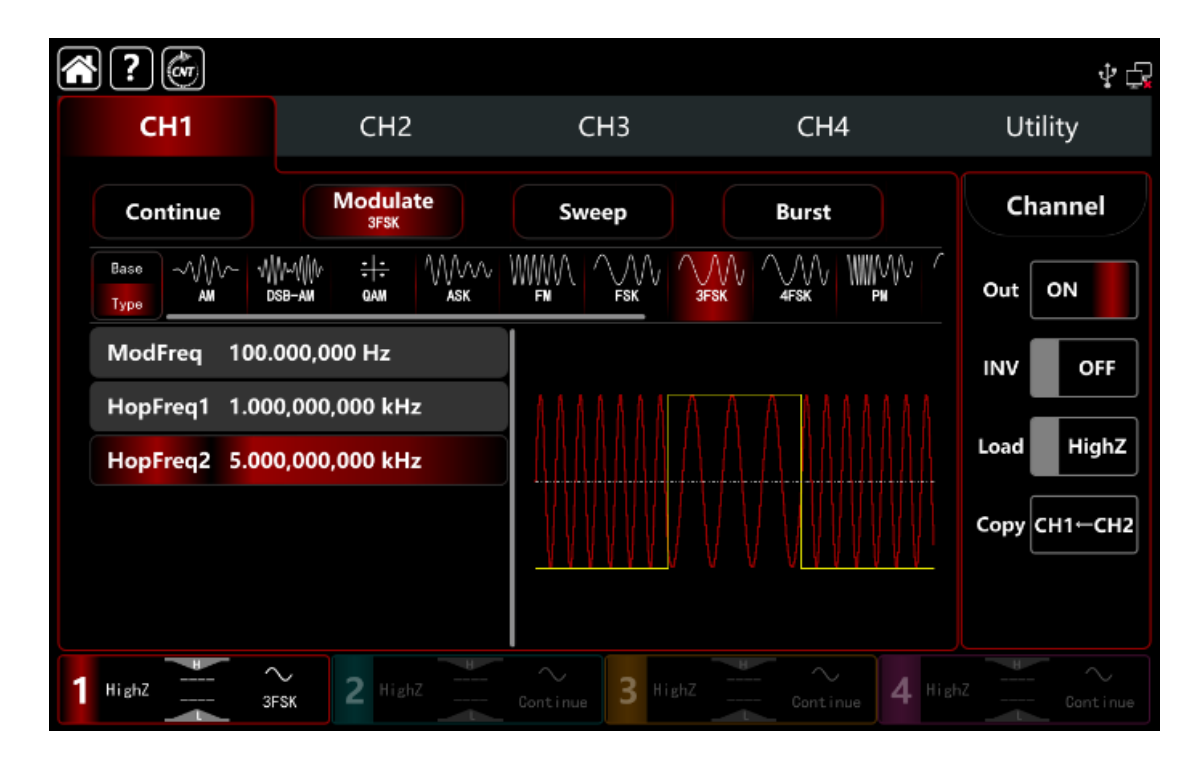

Форма сигнала манипуляции 3FSK, наблюдаемая через осциллограф, показана на рисунке ниже.

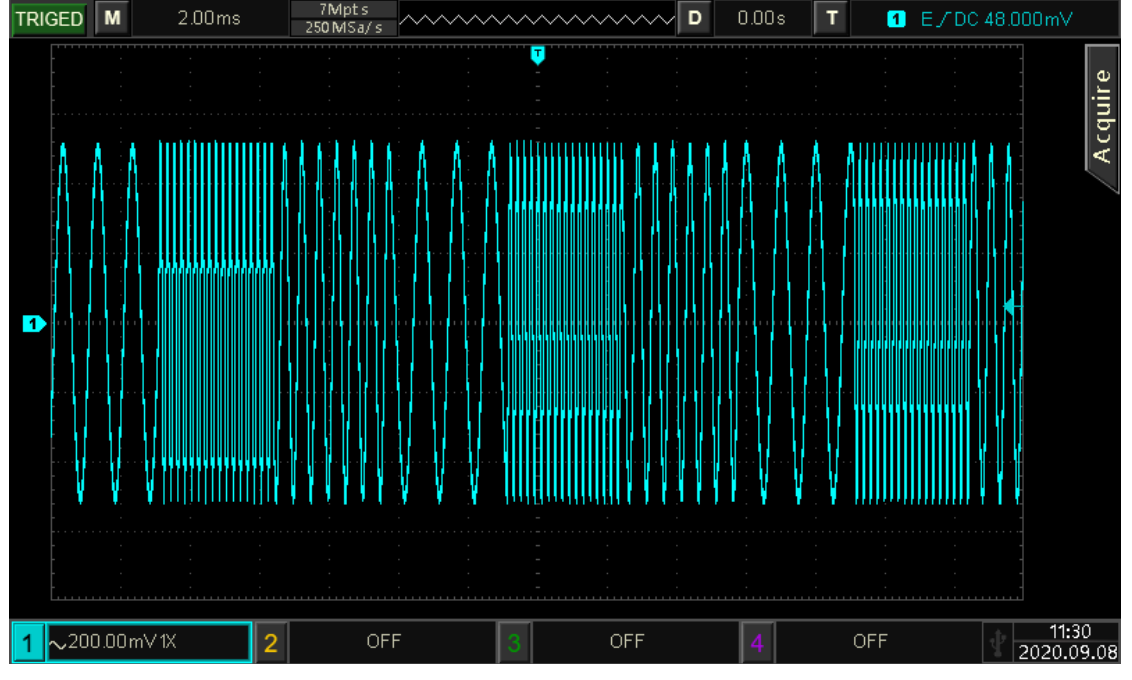

Рисунок 10.1.8.

# 10.1.94FSK Четырехпозиционная частотная манипуляция )

В режиме 4FSK четырехпозиционной частотной манипуляции генератор перемещает выходную частоту модулированного сигнала между четырьмя предустановленными частотами (частота сигнала несущей частоты и тремя частотами скачков), в соответствии с логическим уровнем модулирующего сигнала для вывода несущей частоты или частоты скачка.

Режимы модуляции для каждого канала независимы, возможно устанавливать одинаковые или разные режимы манипуляции для каждого канала.

# Выбор манипуляции 4FSK

Нажмите кнопку **CH1** → далее вкладки **Modulate** → **4FSK**, чтобы включить 4FSK - манипуляцию, прибор выводит модулированный сигнал в соответствии с текущей настройкой модулирующего сигнала и сигнала несущей частоты.

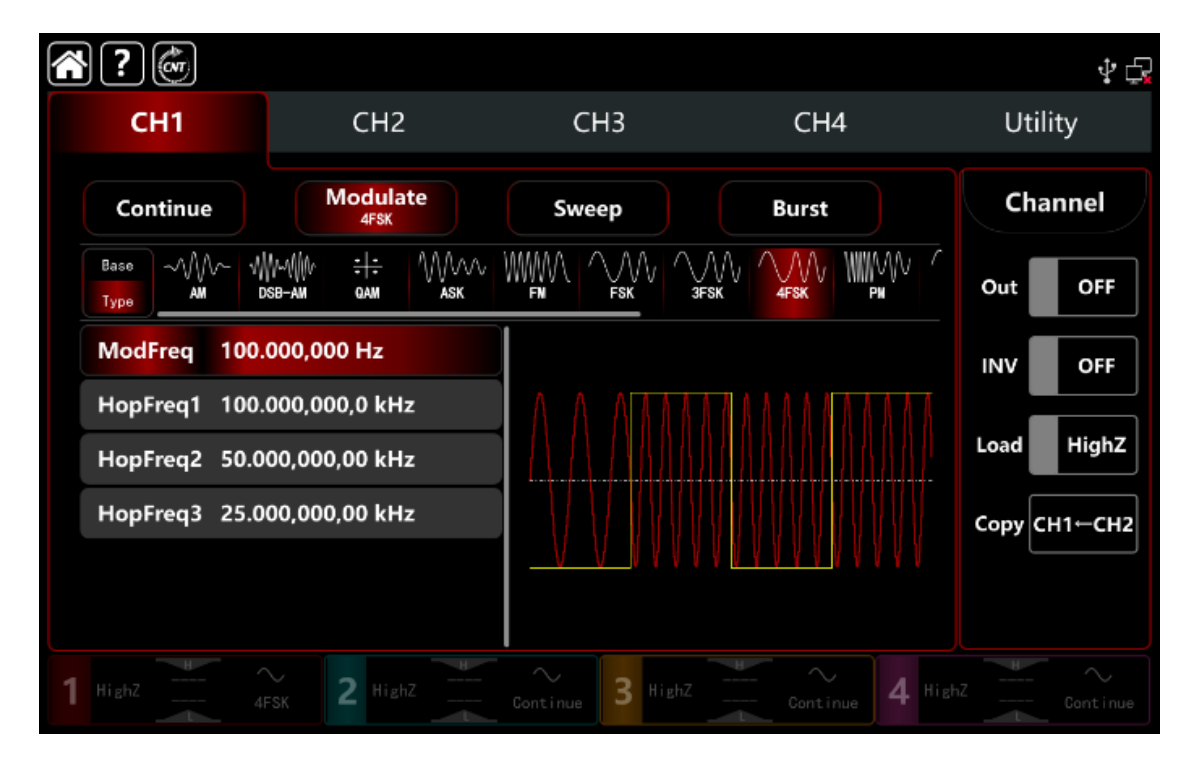

#### Выбор формы сигнала несущей частоты

Сигнал несущей частоты при 4FSK: синусоидальная, прямоугольная, пилообразная, импульсная и произвольная волна (кроме постоянного тока), по умолчанию используется синусоида.

После выбора манипуляции 4FSK нажмите **Вазе**, чтобы отобразить форму сигнала несущей частоты с правой стороны.

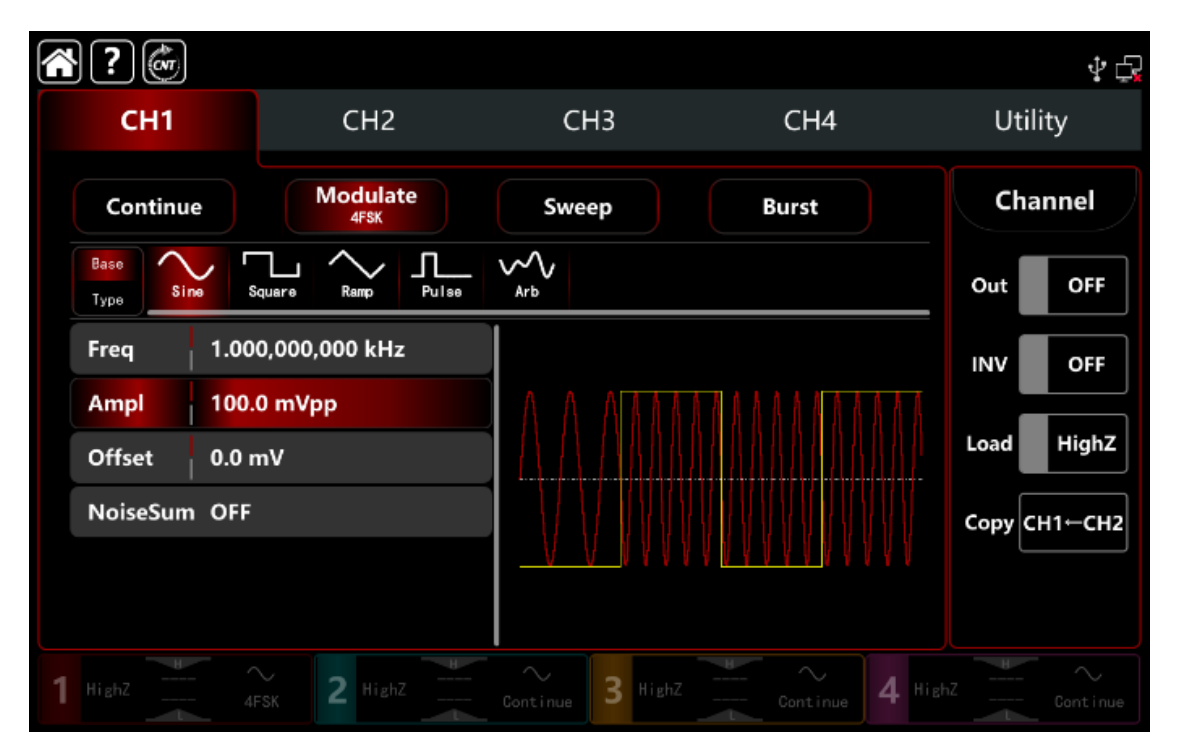

#### Настройки частоты сигнала несущей частоты

См. раздел Настройки частоты сигнала несущей частоты АМ-манипуляции.

#### Настройки частоты скачков манипуляции

Поверните многофункциональную ручку, нажмите клавишу направления или коснитесь вкладки **HopFreq1** и **HopFreq2**, **HopFreq3** чтобы вывести на экран визуальную цифровую клавиатуру для ввода значений и выбора единицы измерения в интерфейсе настройки манипуляции 4FSK. Диапазон частоты скачков зависит от формы сигнала несущей частоты. См.<u>Таблица 9.1.1.</u> АМ-манипуляции.

## Настройки частоты модулирующего сигнала

Если источник модуляции выбран внутренний, можно выбрать частоту сдвига между частотой сигнала несущей частоты и частотой скачка. Включите режим модуляции **4FSK**, чтобы установить частоту в диапазоне от 1 мкГц до 2 МГц, по умолчанию 100 Гц.

Поверните многофункциональную ручку, нажмите клавишу направления или коснитесь вкладки **ModFreq**, чтобы вывести на экран визуальную цифровую клавиатуру для ввода значений и выбора единицы измерения в интерфейсе настройки манипуляции.

#### Подробный пример

Заданные параметры сигнала следующие: режим манипуляции 4FSK , сигнал несущей частоты – внутренняя синусоида частота 500 Гц, амплитуда 1 В

пп,

частота скачка 1 2 кГц, частота скачка 2 5 кГц, частота скачка 3 10 кГц, частота смещения в пределах 100 Гц. Шаги настройки следующие:

1) Включите режим модуляции 4FSK: нажмите **СН1**→ далее вкладки **Modulate**→**4FSK** соответственно.

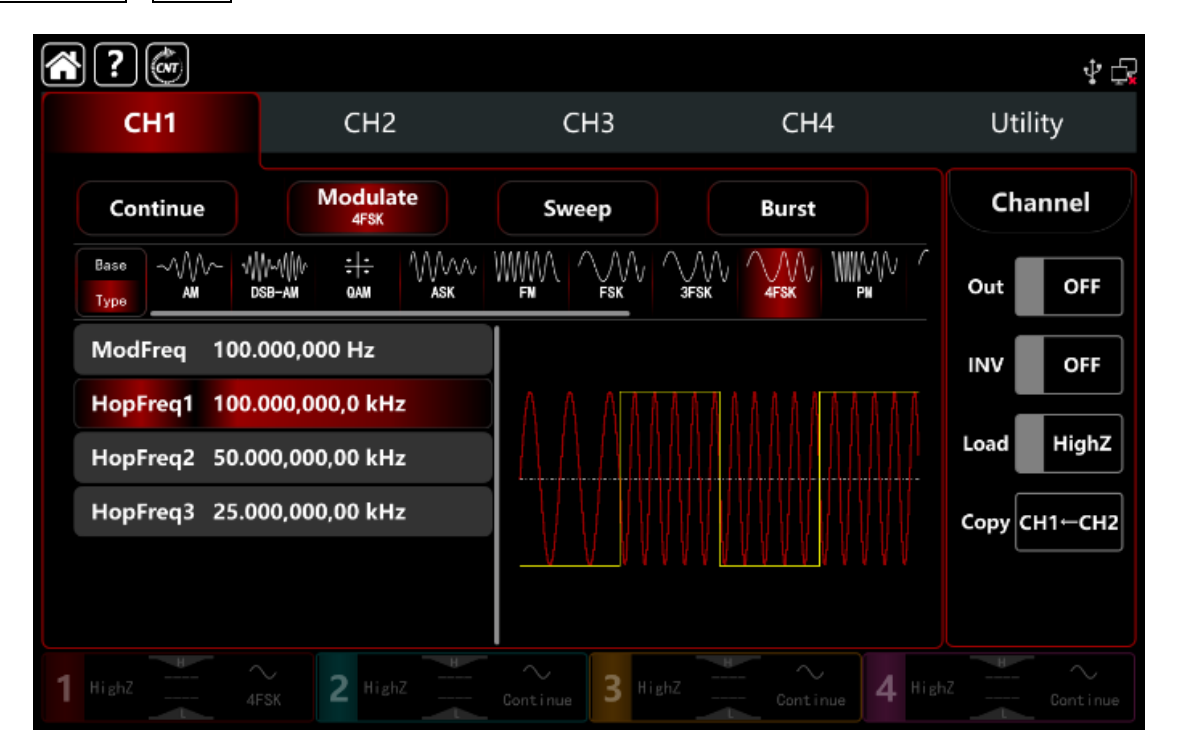

2) Установите параметр сигнала несущей частоты

Нажмите **Base**, чтобы выбрать синус в качестве сигнала несущей частоты (по умолчанию выбран синус), поэтому этот шаг не требует изменений.

| <b>?</b>     |                   |                  |                              | Ý 🕞          |
|--------------|-------------------|------------------|------------------------------|--------------|
| CH1          | CH2               | СНЗ              | CH4                          | Utility      |
| Continue     | Modulate<br>4FSK  | Sweep            | Burst                        | Channel      |
| Base<br>Type | Square Ramp Pulse | Arb              |                              | Out OFF      |
| Freq 1.00    | 00,000,000 kHz    |                  |                              | INV OFF      |
| Ampl 100.    | .0 mVpp           |                  |                              | Lood High7   |
| Offset 0.0 r | mV                |                  |                              |              |
| NoiseSum OFF |                   |                  |                              | Сору СН1←СН2 |
|              |                   | <u> </u>         | A <u>n A n A n</u> r A n A n |              |
|              |                   |                  |                              |              |
| 1 HighZ 4    | FSK 2 HighZ       | Continue 3 HighZ | Continue 4 Hi                |              |

Нажмите **Freq**, чтобы открыть визуальную клавиатуру и ввести 500Гц. Нажмите **Ampl** чтобы открыть визуальную клавиатуру и ввести 1В пп.

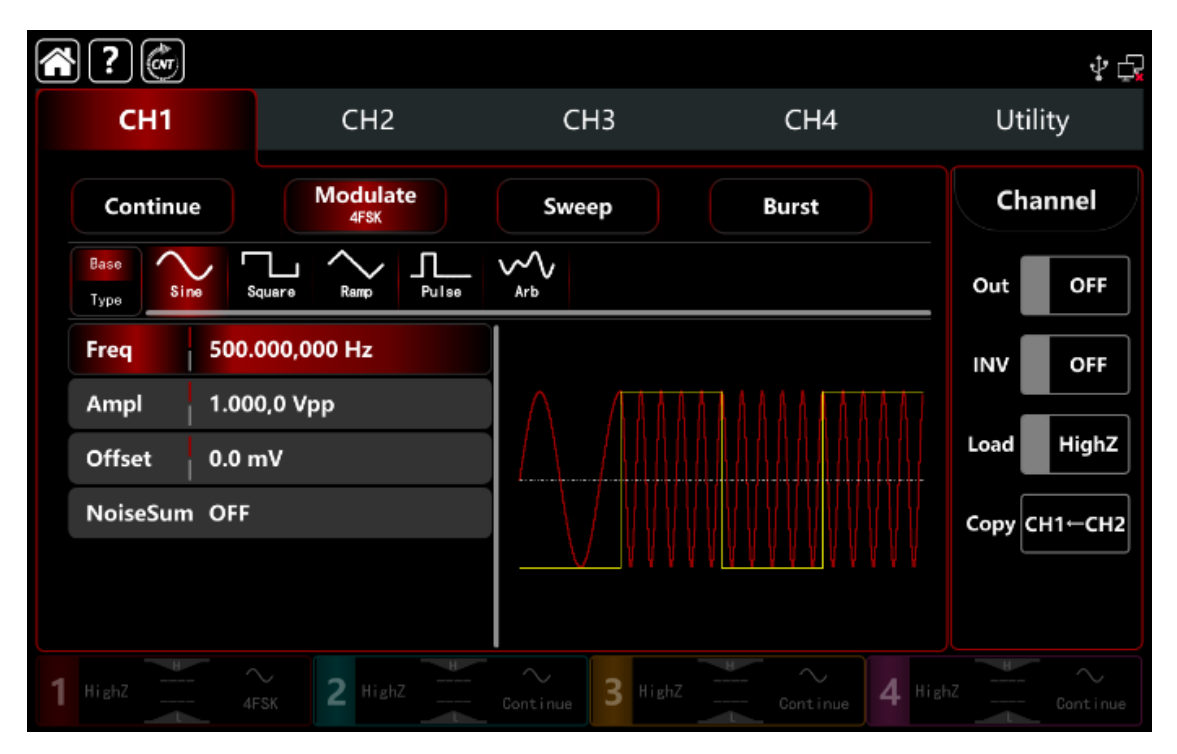

1) Установите частоту скачков и частоту манипуляции

После настройки параметров сигнала несущей частоты нажмите **Туре**, чтобы вернуться в интерфейс манипуляции и задать частоту манипуляции 4FSK.

| $\sim$ | ?                  |                                |                       |                | \$ <del>[</del> |
|--------|--------------------|--------------------------------|-----------------------|----------------|-----------------|
|        | CH1                | CH2                            | CH3                   | CH4            | Utility         |
|        | Continue           | Modulate<br>4FSK               | Sweep                 | Burst          | Channel         |
|        | Base<br>Type<br>AM | ∭~{}÷ /\////<br>dsb-am qam ask |                       |                | Out OFF         |
|        | ModFreq 100.       | .000,000 Hz                    |                       |                | INV OFF         |
|        | HopFreq1 100.      | .000,000,0 kHz                 |                       |                | Load HighZ      |
|        | HopFreq2 50.0      | 000,000,00 kHz                 |                       |                |                 |
|        | HopFreq3 25.0      | 000,000,00 kHz                 |                       |                | Сору СН1←СН2    |
|        |                    |                                |                       |                |                 |
| 1      |                    | FSK 2 HighZ                    | $\sim$ <b>3</b> HighZ | Continue 4 Hig |                 |

Нажмите **HopFreq1**, чтобы открыть визуальную клавиатуру и ввести частоту скачка 1 2 кГц. Нажмите **HopFreq2**, чтобы открыть визуальную клавиатуру и ввести частоту скачка 1 5 кГц. Нажмите **HopFreq3**, чтобы открыть визуальную клавиатуру и ввести частоту скачка 1 10 кГц.

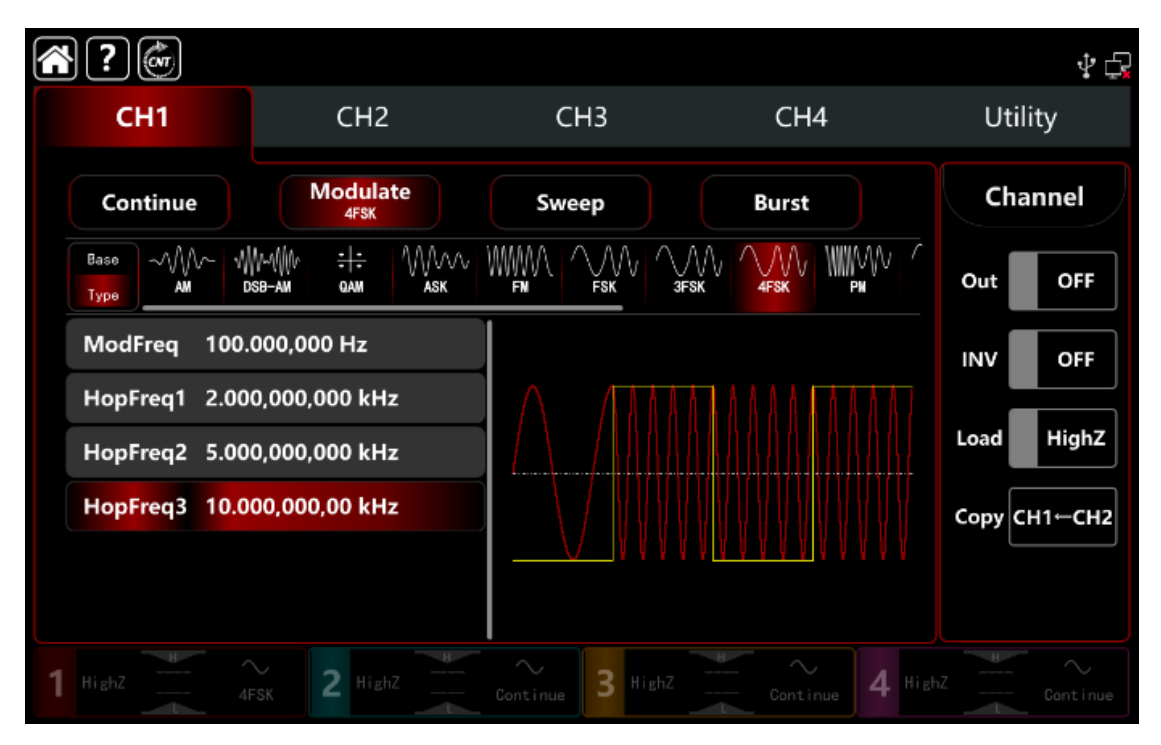

## 3) Включите выходной канал

Нажмите кнопку **Out** для включения **ON** или нажмите клавишу **CH1** на передней панели, чтобы быстро настроить выходной 1 й канал. Его также можно включить в интерфейсе утилит, нажмите **Utility** → **Channel** → **Output** или дважды щелкните вкладку канала в нижней части экрана, чтобы перейти к включению/выключению. Подсветка клавиши **CH1** и вкладки **CH1** загорается, указывая на то, что выход канала 1 включен.

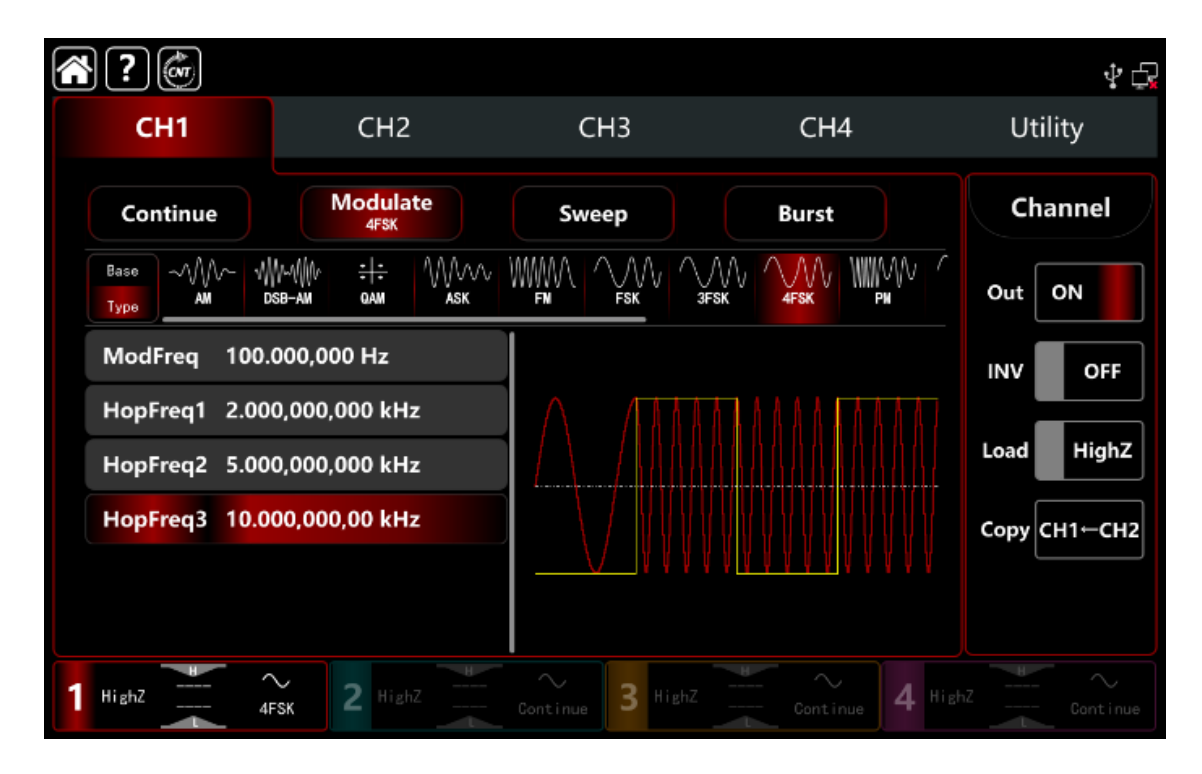

Форма сигнала модуляции 4FSK, наблюдаемая через осциллограф, показана на рисунке ниже.

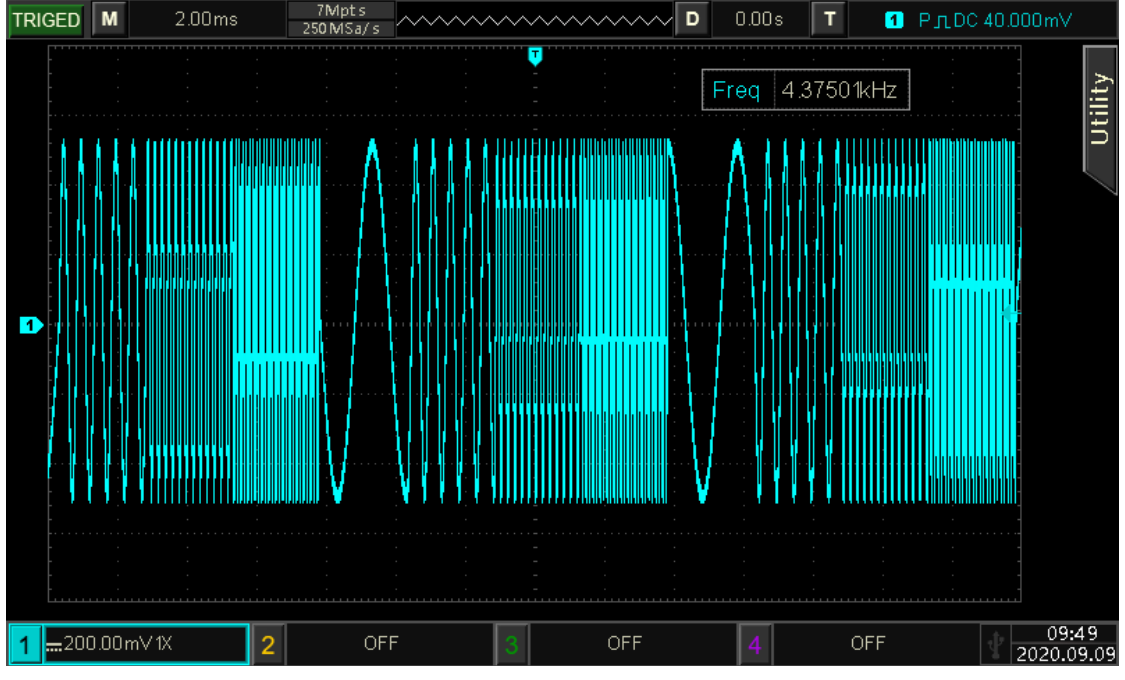

Рисунок 10.1.9

# 10.1.10 ВРЅК двоичная фазовая манипуляция

В режиме BPSK двоичной фазовой манипуляции генератор перемещает выходную фазу модулированного сигнала между предустановленной фазой несущей и фазой манипуляции, в соответствии с логическим уровнем двоичных последовательностей модулирующего сигнала 0 и 1.

Режимы модуляции для каждого канала независимы, возможно устанавливать одинаковые или разные режимы манипуляции для каждого канала.

# Выбор манипул<u>яци</u>и BPSK

Нажмите кнопку **CH1** → далее вкладки **Modulate** → **BPSK**, чтобы включить BPSK -манипуляцию, прибор выводит модулированный сигнал в соответствии с текущей настройкой модулирующего сигнала и сигнала несущей частоты.

| ?                        |                  |                  |                 | \$ D         |
|--------------------------|------------------|------------------|-----------------|--------------|
| CH1                      | CH2              | СНЗ              | CH4             | Utility      |
| Continue                 | Modulate<br>BPSK | Sweep            | Burst           | Channel      |
| Base M ÷ ÷ ÷<br>Type GAM |                  |                  |                 | Out OFF      |
| Bitrate 100.             | 000,000 bps      |                  |                 | INV OFF      |
| PN Code PN3              |                  | ΛΛΛΛ             |                 |              |
| Phase1 0.00              | ٥                |                  |                 | Load         |
| Phase2 90.0              | 0 °              |                  |                 | Сору СН1←СН2 |
|                          |                  | V V V V          | V <u>VVVV</u>   |              |
|                          |                  |                  |                 |              |
| 1 HighZ BP               | 2 HighZ          | Continue 3 HighZ | Continue 4 High |              |

#### Выбор формы сигнала несущей частоты

Сигнал несущей частоты при BPSK: синусоидальная, прямоугольная, пилообразная, импульсная и произвольная волна (кроме постоянного тока), по умолчанию используется синусоида.

После выбора манипуляции BPSK нажмите **Вазе**, чтобы отобразить форму сигнала несущей частоты с правой стороны.

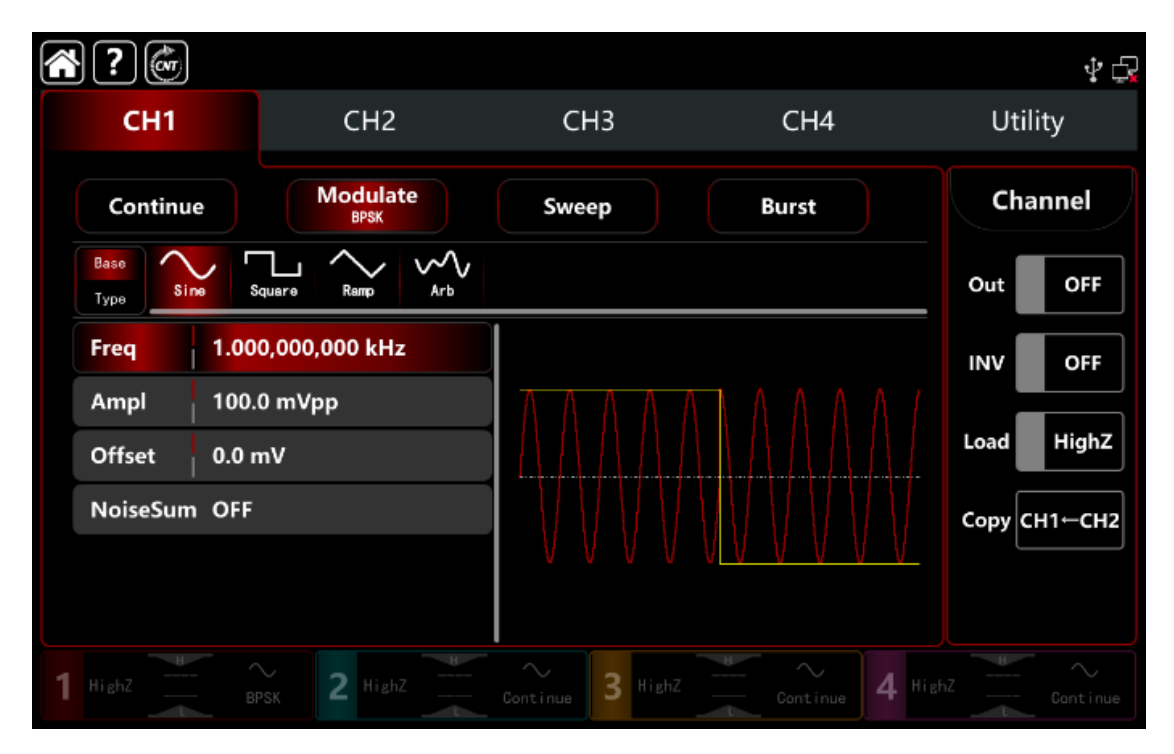

#### Настройки частоты сигнала несущей частоты

См. раздел Настройки сигнала несущей частоты АМ-модуляции.

#### Настройки PN-кода

Генератор сигналов в режиме BPSK двоичной фазовой манипуляции может выбрать только внутренний источник последовательностей.

Включите режим модуляции **BPSK**, **PN Code** по умолчанию установлен – код **PN3.** Для смены кода используйте многофункциональную ручку или нажмите необходимый код PN для выбора.

| <b>?</b>                  |                  |               |         |        |                             | \$ t         |
|---------------------------|------------------|---------------|---------|--------|-----------------------------|--------------|
| CH1                       | CH2              | CF            | 13      |        | CH4                         | Utility      |
| Continue                  | Modulate<br>BPSK | Swee          | ep      |        | Burst                       | Channel      |
| Base Mr +++<br>Type I GAM |                  | / \\/<br>зғsк |         | WW//// |                             | Out OFF      |
| Bitrate 100.              | .000,000 bps     | PN3           | PN13    | PN25   |                             | INV OFF      |
| PN Code PN3               | ;                | PN5           | PN15    | PN27   | $\Lambda \Lambda \Lambda I$ |              |
| Phase1 0.00               | °                | PN7           | PN17    | PN29   |                             | Load HighZ   |
| Phase2 90.0               | 0°               | PN9           | PN21    | PN31   |                             | Сору СН1←СН2 |
|                           |                  | DN44          | DAI22   | DN22   | <u>v v v v</u>              |              |
|                           |                  | PNTT          | PNZ3    | PN33   | J                           |              |
| 1 HighZ                   | PSK 2 HighZ      |               | 3 Highz |        | Continue 4 Hig              |              |

Настройки частоты следования символов модулирующей цифровой последовательности BPSK манипуляции

В режиме манипуляции BPSK можно установить частоту сдвига между несущей фазой и модулирующей фазой.

Диапазон частоты следования символов модулирующей цифровой последовательности (битрейта) BPSK устанавливается в диапазоне на 1 мкбит/с~2 Мбит/с, по умолчанию составляет 100 бит/с.

Поверните многофункциональную ручку, нажмите клавишу направления или коснитесь вкладки **Bitrate**, чтобы открыть визуальную цифровую клавиатуру для ввода значений и выбора единицы измерения в интерфейсе настройки манипуляции BPSK.

#### Настройки фазы

1) **Phase1** — это фаза сигнала несущей частоты, значение по умолчанию — 0°. Поверните многофункциональную ручку, нажмите клавишу направления или коснитесь вкладки **Phase1** ? чтобы вывести на экран визуальную цифровую клавиатуру для ввода значений и выбора единицы измерения в интерфейсе настройки манипуляции.

2) **Phase 2** — это фаза модулирующего сигнала, то есть фазовые изменения между BPSK-модулированной волной и фазой сигнала несущей частоты. Диапазон фазы модулирующего сигнала BPSK может быть установлен в диапазоне 0°~360°, шаги настройки такие же, как у **Phase1.** 

#### Подробный пример

Заданные параметры сигнала следующие:

режим манипуляции BPSK,

сигнал несущей частоты – внутренняя синусоида частота 2 кГц, амплитуда 2 В пп,

начальная фаза 90°,

частота сдвига 1 кбит/с между фазой сигнала несущей частоты и фазой модулирующего сигнала,

код последовательности PN Code PN15.

Шаги настройки следующие:

1) Включите режим модуляции BPSK: нажмите **СН1**→ далее вкладки **Мodulate**→**BPSK** соответственно.

|   | ?                       |                  |                  |                 | Ý 🗗          |
|---|-------------------------|------------------|------------------|-----------------|--------------|
|   | CH1                     | CH2              | СНЗ              | CH4             | Utility      |
|   | Continue                | Modulate<br>BPSK | Sweep            | Burst           | Channel      |
|   | Base Mr +++<br>Type CAM |                  |                  |                 | Out OFF      |
|   | Bitrate 100             | .000,000 bps     |                  |                 | INV OFF      |
|   | PN Code PN3             | 3                | ΛΛΛΛΛ            |                 |              |
|   | Phase1 0.00             | ) °              |                  |                 | Load         |
|   | Phase2 90.0             | 00 °             |                  |                 | Сору СН1←СН2 |
|   |                         |                  | VVVV             |                 |              |
| 1 | HighZ B                 | SPSK 2 HighZ     | Continue 3 HighZ | Continue 4 High | hZ Continue  |

4) Установите параметр сигнала несущей частоты

Нажмите **Base**, чтобы выбрать синус в качестве сигнала несущей частоты (по умолчанию выбран синус), поэтому этот шаг не требует изменений.

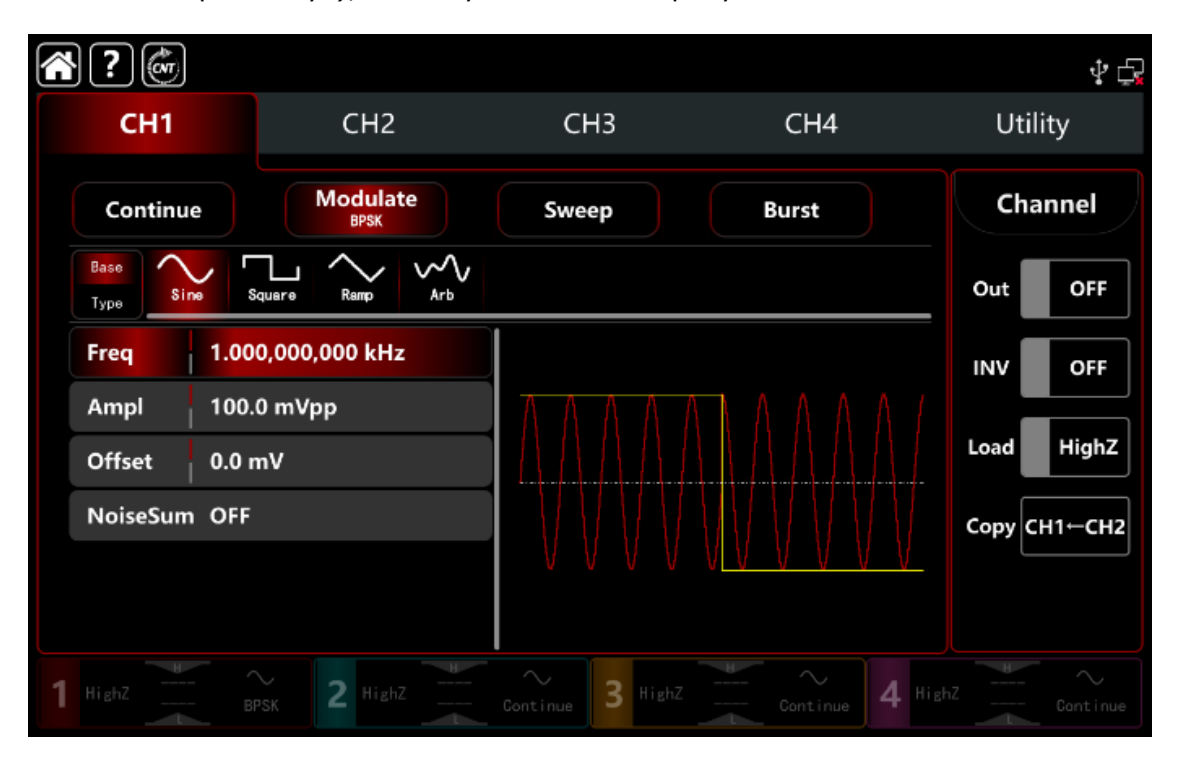

Нажмите **Freq** «Частота», чтобы открыть визуальную клавиатуру и ввести 2 кГц. Нажмите **Ampl**, чтобы открыть визуальную клавиатуру и ввести 2Vpp.

| ?            |                  |                  |                                         | \$ <b>4</b>  |
|--------------|------------------|------------------|-----------------------------------------|--------------|
| СН1          | CH2              | СНЗ              | CH4                                     | Utility      |
| Continue     | Modulate<br>BPSK | Sweep            | Burst                                   | Channel      |
| Base<br>Type | Square Ramp Arb  |                  |                                         | Out OFF      |
| Freq 2.0     | 000,000,000 kHz  |                  |                                         | INV OFF      |
| Ampl 2.0     | 00,0 Vpp         |                  | 111111111111111111111111111111111111111 |              |
| Offset 0.0   | ) mV             | <u>AAAAAAAA</u>  |                                         | Load HighZ   |
| NoiseSum OF  | F                |                  |                                         | Сору СН1←СН2 |
|              |                  |                  |                                         |              |
| 1 HighZ      | BPSK 2 HighZ     | Continue 3 HighZ | Continue 4 Hi                           | ghZ Continue |

5) Установите битрейт и фазу BPSK

После настройки параметров сигнала несущей частоты нажмите **Туре**, чтобы вернуться в интерфейс манипуляции и задать скорость и фазу BPSK.

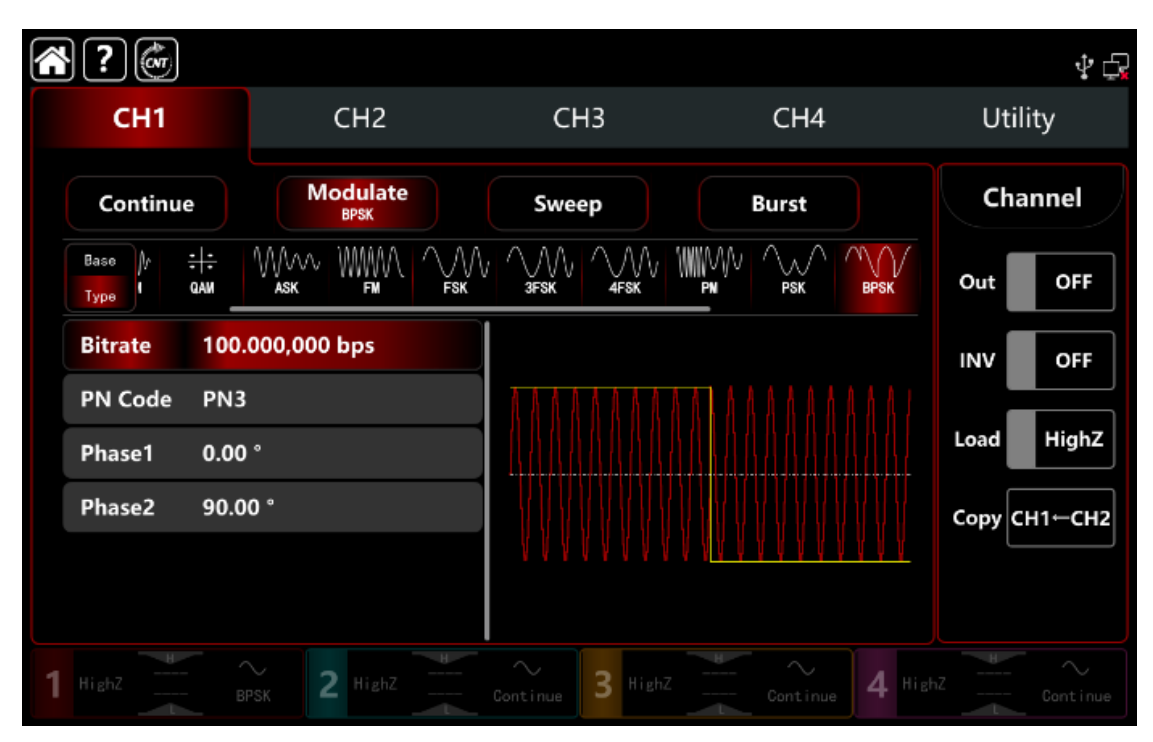

Нажмите **Bitrate**, чтобы открыть всплывающую цифровую клавиатуру и ввести 1 кбит/с.

Фаза использует значение по умолчанию, фаза1: 0°, выставите фаза2 : 90°. Нажмите **PN code** для выбора из набора кодов , чтобы выбрать **PN15**.

| <b>?</b>              |                  |                  |                                         | \$ Ē         |
|-----------------------|------------------|------------------|-----------------------------------------|--------------|
| CH1                   | CH2              | СНЗ              | CH4                                     | Utility      |
| Continue              | Modulate<br>BPSK | Sweep            | Burst                                   | Channel      |
| Вазе<br>Туре<br>И QAM |                  |                  |                                         | Out OFF      |
| Bitrate 1.00          | 0,000,000 kbps   |                  |                                         |              |
| PN Code PN1           | 5                |                  | 111111111111111111111111111111111111111 |              |
| Phase1 0.00           | •                |                  |                                         | Load HighZ   |
| Phase2 90.0           | 0 °              |                  |                                         | Сору СН1←СН2 |
|                       |                  |                  | ,                                       |              |
|                       |                  |                  |                                         |              |
| 1 HighZ               | PSK 2 HighZ      | Continue 3 HighZ | Continue 4 Hi                           |              |

# 2) Включите выходной канал

Нажмите кнопку **Out** для включения **ON** или нажмите клавишу **CH1** на передней панели, чтобы быстро настроить выходной 1 й канал. Его также можно включить в интерфейсе утилит, нажмите **Utility** → **Channel** → **Output** или дважды щелкните вкладку канала в нижней части экрана, чтобы перейти к включению/выключению. Подсветка клавиши **CH1** и вкладки **CH1** загорается, указывая на то, что выход канала 1 включен.

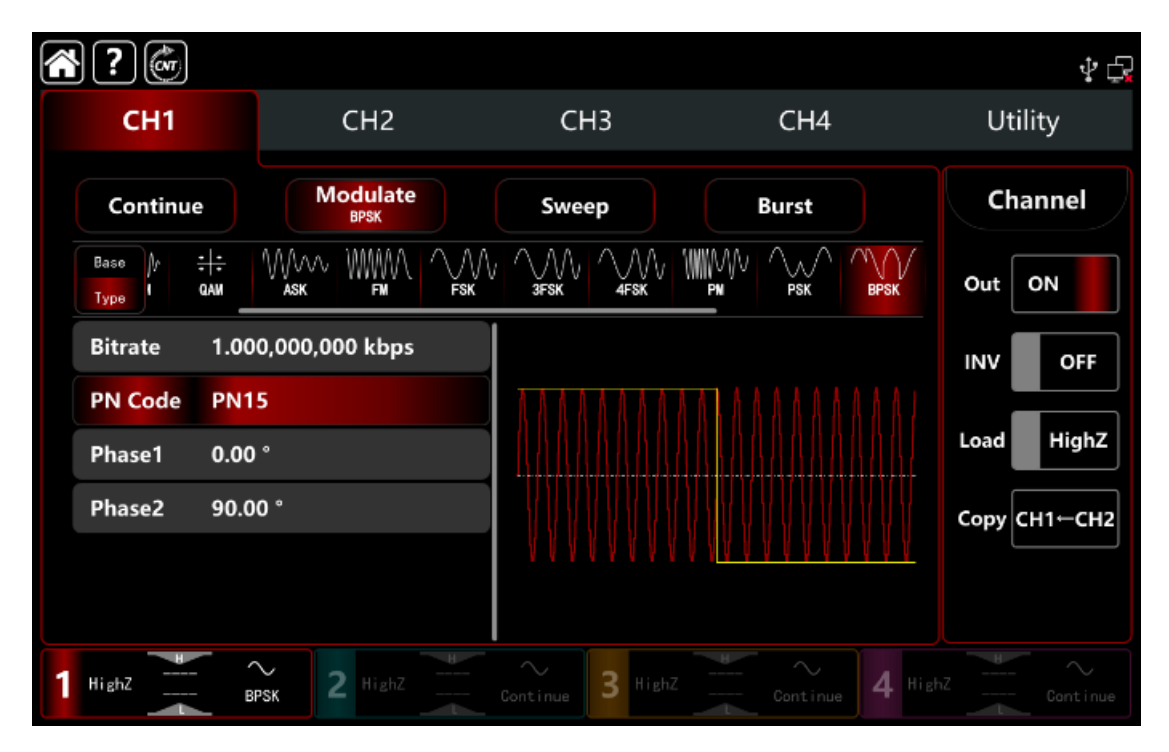

Форма сигнала манипуляции BPSK, наблюдаемая через осциллограф, показана на рисунке ниже.

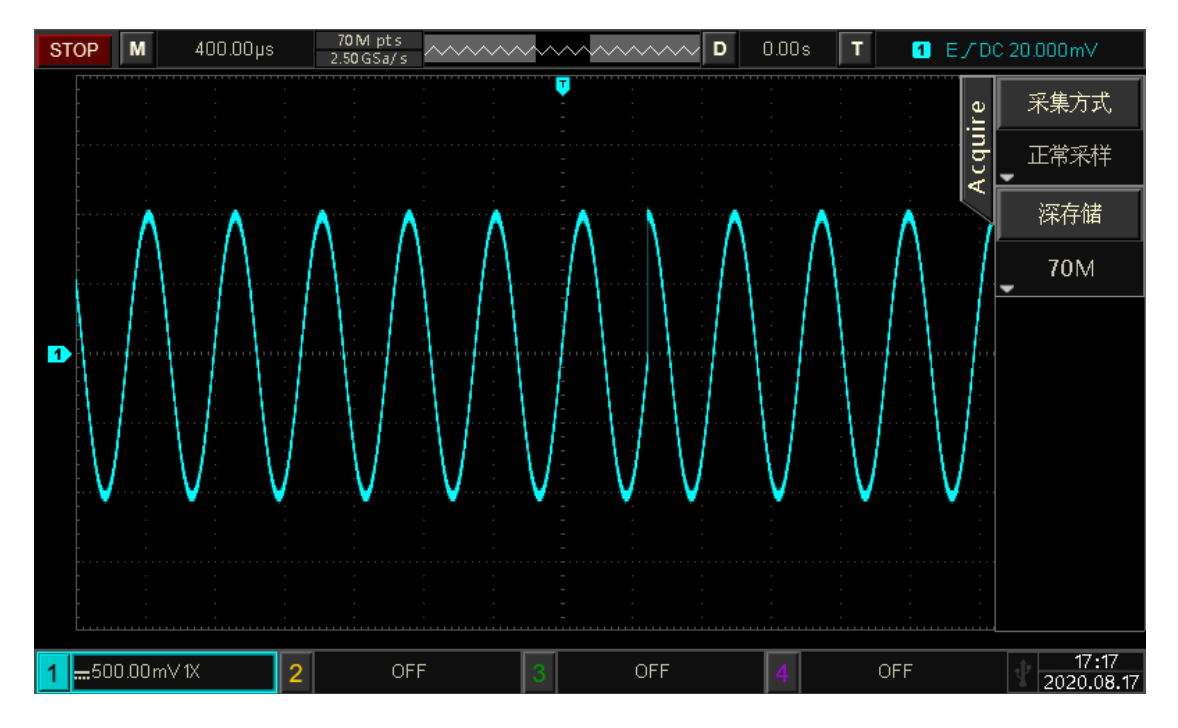

Рисунок 10.1.10.

# 10.1.11 QPSK квадратурная фазовая манипуляция

В режиме QPSK квадратурной фазовой манипуляции генератор перемещает выходную фазу модулированного сигнала между четырьмя предустановленными фазами (фаза сигнала несущей частоты и тремя модулирующими фазами, в соответствии с логическим уровнем двоичных последовательностей модулирующего сигнала 0 и 1.

Режимы модуляции для каждого канала независимы, возможно устанавливать одинаковые или разные режимы манипуляции для каждого канала.

## Выбор манипуляции QPSK

Нажмите кнопку **СН1** → далее вкладки **Modulate** → **QPSK**, чтобы включить QPSK -манипуляцию, прибор выводит модулированный сигнал в соответствии с текущей настройкой модулирующего сигнала и сигнала несущей частоты.

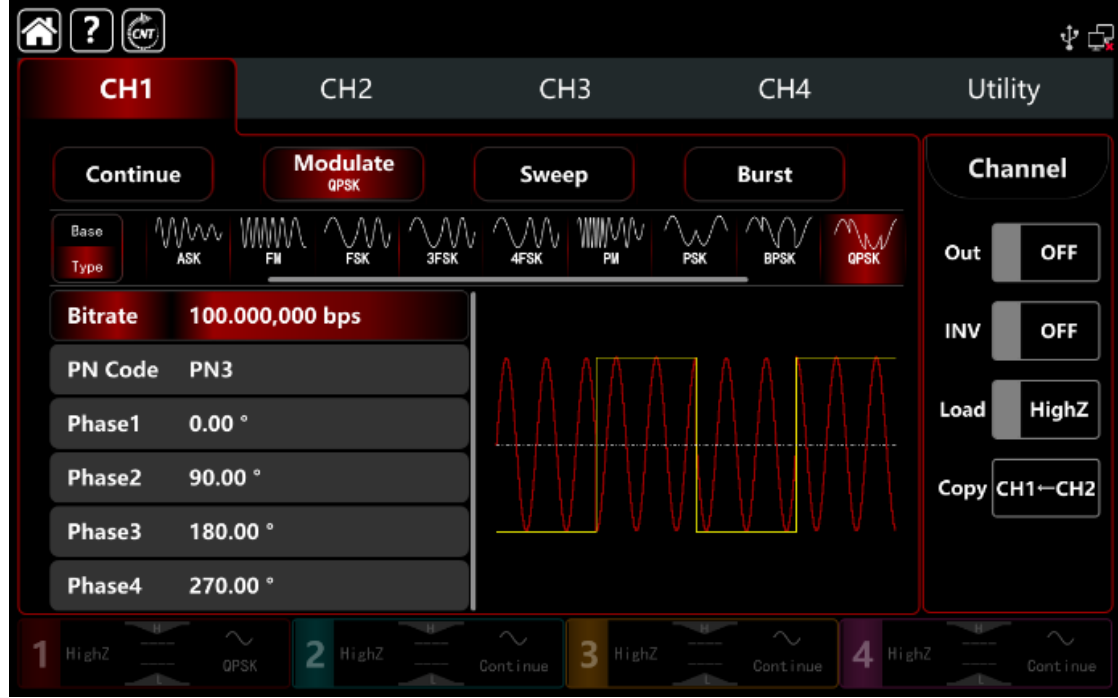

Выбор формы сигнала несущей частоты

Сигнал несущей частоты при QPSK: синусоидальная, прямоугольная, пилообразная, импульсная и произвольная волна (кроме постоянного тока), по умолчанию используется синусоида.

После выбора манипуляции QPSK нажмите **Вазе**, чтобы отобразить форму сигнала несущей частоты с правой стороны.

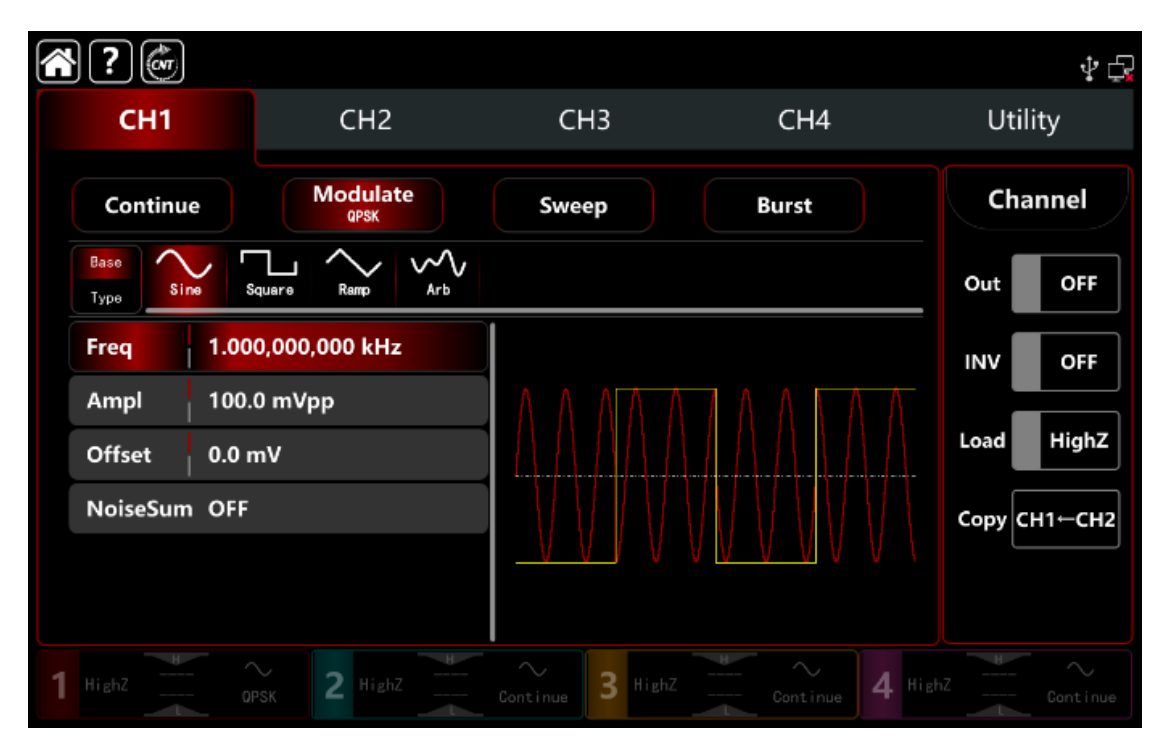

#### Настройки частоты сигнала несущей частоты

См. раздел Настройки частоты несущей сигнала АМ-манипуляции.

#### Настройки PN-источника модулирующего сигнала

Генератор сигналов в режиме BPSK двоичной фазовой манипуляции может выбрать только внутренний источник последовательностей

Пользователю доступен выбор генерируемой псевдо-шумовой двоичной последовательности различной длины (3,5,7, 9, 11 символов и др.) Длина псевдошумовой последовательности отражена в названии соответствующего источника (PN3, PN5, PN7, PN9, PN11 и т.д.)..

(PN3, PN5, PN7, PN9, PN11 и т.д.).. Включите режим модуляции **QPSK**, **PN Code** по умолчанию установлен – код **PN3.** Для смены кода используйте многофункциональную ручку или нажмите необходимый код PN для выбора.

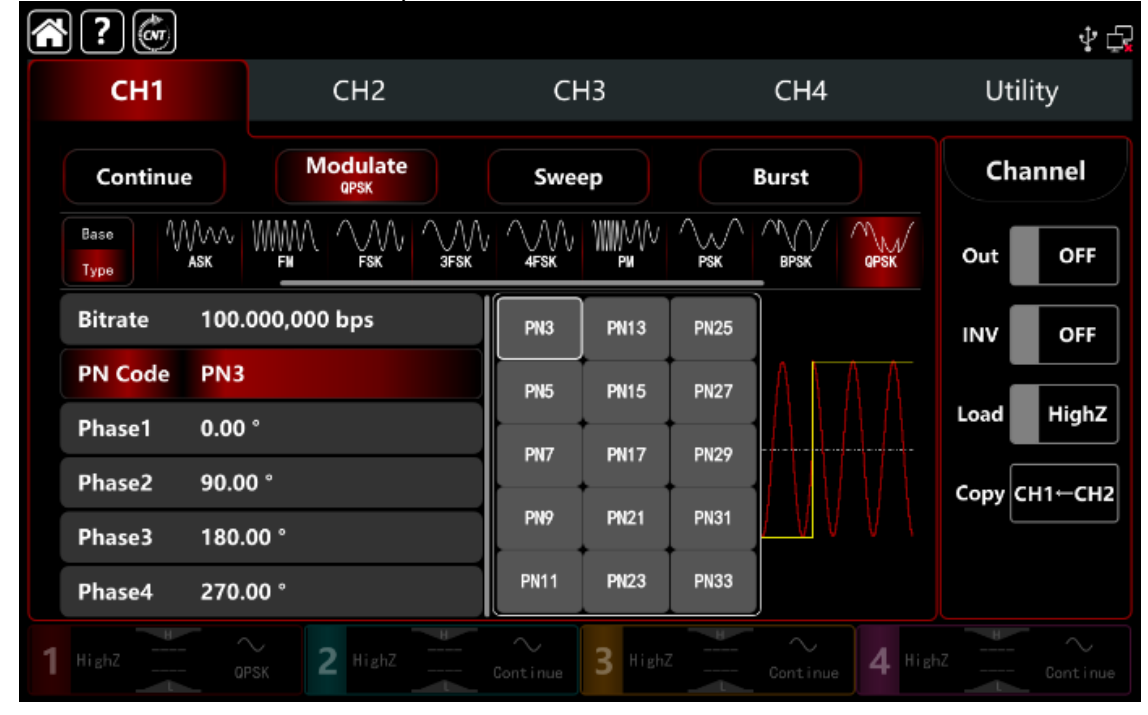

## Настройки скорости QPSK манипуляции

В режиме манипуляции BPSK можно установить частоту сдвига между несущей фазой и модулирующей фазой.

Диапазон скорости (битрейта) BPSK устанавливается в диапазоне на 1 мкбит/с~2 Мбит/с, по умолчанию составляет 100 бит/с.

Поверните многофункциональную ручку, нажмите клавишу направления или коснитесь вкладки **Bitrate**, чтобы открыть визуальную цифровую клавиатуру для ввода значений и выбора единицы измерения в интерфейсе настройки манипуляции BPSK.

#### Настройки фазы

1) **Phase1** - это фаза сигнала несущей частоты, значение по умолчанию — 0°.

2) **Phase 2,3,4 – это фазы** модулирующего сигнала, то есть фазовые изменения между фазой модулированного сигнала QPSK и фазой сигнала несущей частоты. Диапазон фазы модулирующего сигнала QPSK может быть установлен в диапазоне от 0° до 360°.

Поверните многофункциональную ручку, нажмите клавишу направления или коснитесь вкладки **Phase1**, **Phase2**, **Phase3**, чтобы открыть визуальную цифровую клавиатуру для ввода значений и выбора единицы измерения в интерфейсе настройки манипуляции.

#### Подробный пример

Заданные параметры сигнала следующие:

режим манипуляции QPSK ,

сигнал несущей частоты – внутренняя синусоида частота 2 кГц, амплитуда 2 В пп,

начальная фаза 0°,

Phase 2 -90°

Phase 3 180°

Phase 4 270°

частота сдвига 1 кбит/с между фазой сигнала несущей частоты и фазой модулирующего сигнала,

псевдо-шумовая последовательность длиной PN15.

Шаги настройки следующие:

3) Включите режим манипуляции QPSK: нажмите **СН1**→ далее вкладки **Modulate**→**QPSK** соответственно.

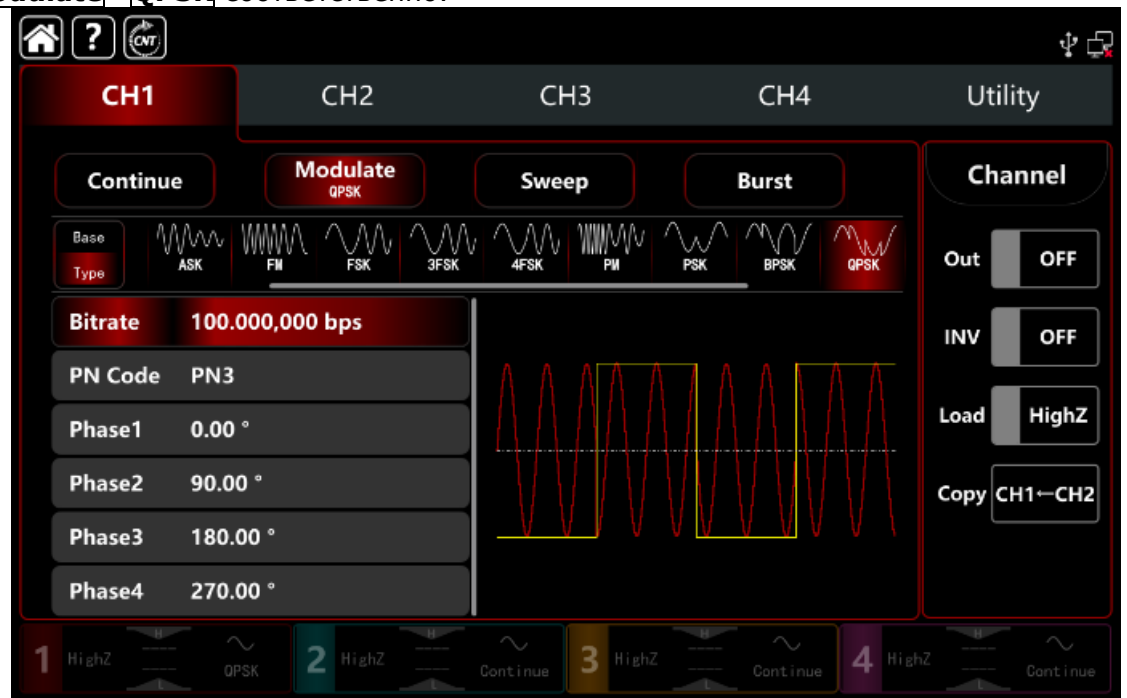

4) Установите параметр сигнала несущей частоты
Нажмите **Base**, чтобы выбрать синус в качестве сигнала несущей частоты (по умолчанию выбран синус), поэтому этот шаг не требует изменений.

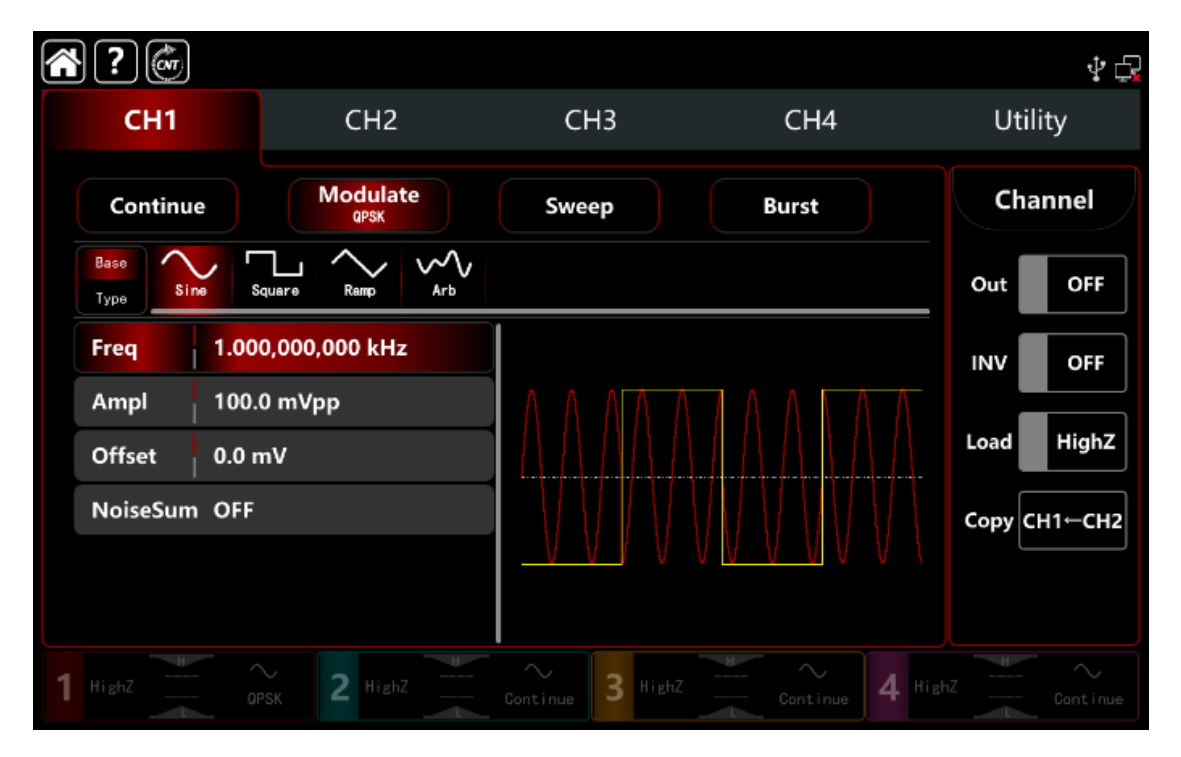

Нажмите **Freq** «Частота», чтобы открыть визуальную клавиатуру и ввести 2 кГц. Нажмите **Ampl**, чтобы открыть визуальную клавиатуру и ввести 2Vpp.

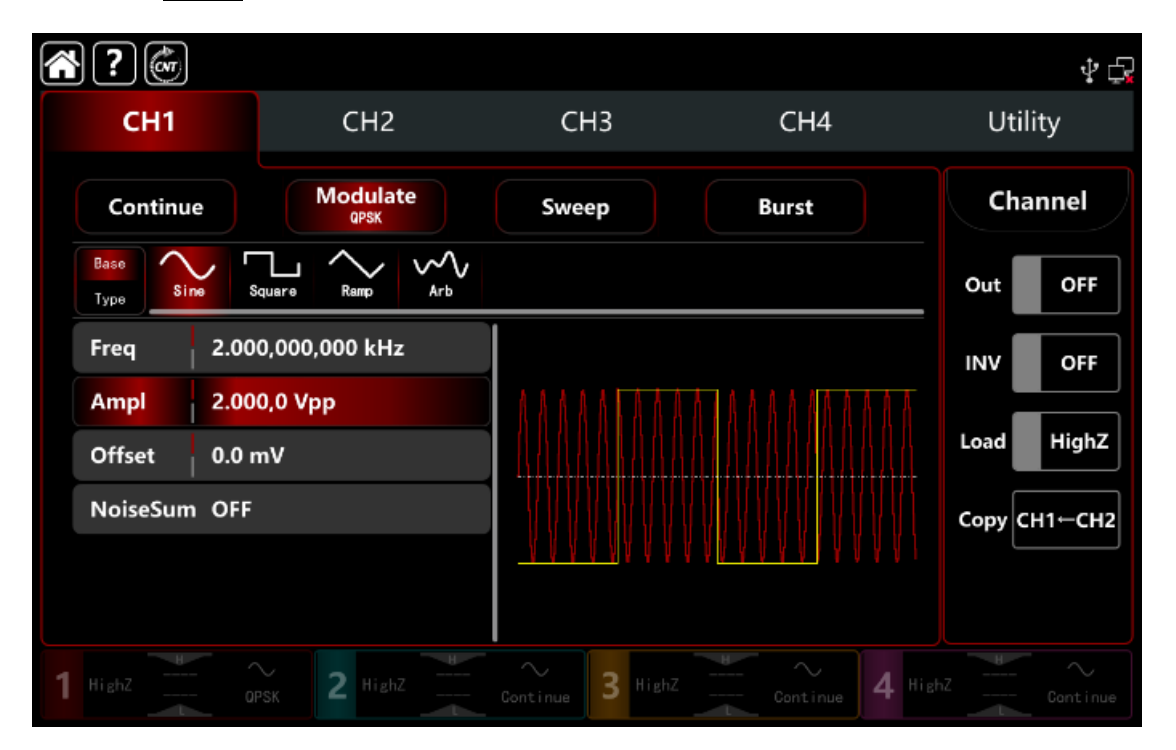

# 5) Установите битрейт и фазу QPSK

После настройки параметров сигнала несущей частоты нажмите **Туре**, чтобы вернуться в интерфейс манипуляции и задать скорость и фазу QPSK.

| ŝ | ?                    |                  |                  |                                | \$ ₽         |
|---|----------------------|------------------|------------------|--------------------------------|--------------|
|   | CH1                  | CH2              | СНЗ              | CH4                            | Utility      |
|   | Continue             | Modulate<br>QPSK | Sweep            | Burst                          | Channel      |
|   | Base MMM<br>Type ASK |                  |                  |                                | Out OFF      |
|   | Bitrate 100.         | .000,000 bps     |                  |                                | INV OFF      |
|   | PN Code PN3          |                  |                  |                                | Load High7   |
|   | Phase1 0.00          | ) °              |                  |                                |              |
|   | Phase2 90.0          | 00 °             |                  |                                | Сору СН1←СН2 |
|   | Phase3 180.          | .00 °            | <u> </u>         | 0 <u>0 4 0 4 0 1</u> 4 0 4 0 1 |              |
|   | Phase4 270.          | .00 °            |                  |                                |              |
| 1 |                      | PSK 2 HighZ      | Continue 3 HighZ | Continue 4 Hi                  |              |

Нажмите **Bitrate**, чтобы открыть всплывающую цифровую клавиатуру и ввести 1 кбит/с.

Фаза использует значение по умолчанию, фаза1: 0°, ввести фаза2 : 90°, фаза3:180°, фаза 4:270°.

Нажмите **PN code** для выбора из набора кодов, чтобы выбрать PN15.

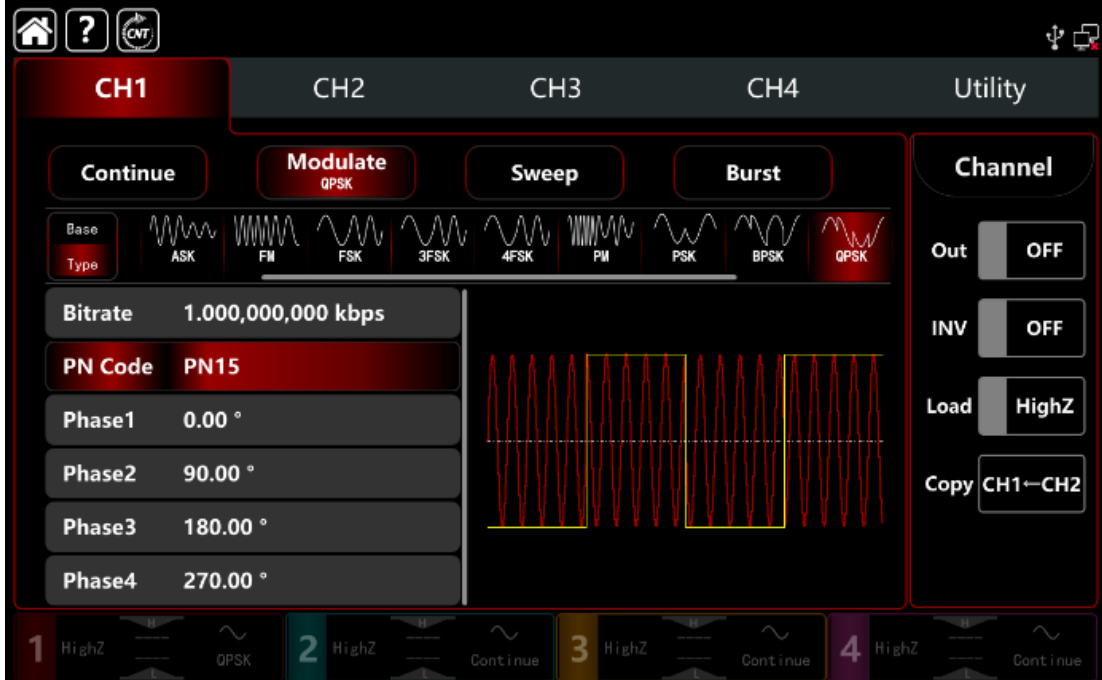

# 6) Включите <u>выход</u>ной канал

Нажмите кнопку **Out** для включения **ON** или нажмите клавишу **CH1** на передней панели, чтобы быстро настроить выходной 1 й канал. Его также можно включить в интерфейсе утилит, нажмите **Utility** → **Channel** → **Output** или дважды щелкните вкладку канала в нижней части экрана, чтобы перейти к включению/выключению. Подсветка клавиши **CH1** и вкладки **CH1** загорается, указывая на то, что выход канала 1 включен.

| ŝ | <b>?</b>             |                   |                  |                                   | Ý 🗗          |
|---|----------------------|-------------------|------------------|-----------------------------------|--------------|
|   | CH1                  | CH2               | СНЗ              | CH4                               | Utility      |
|   | Continue             | Modulate<br>QPSK  | Sweep            | Burst                             | Channel      |
|   | Base M//<br>Type ASK |                   |                  |                                   | Out ON       |
|   | Bitrate 1            | .000,000,000 kbps |                  |                                   |              |
|   | PN Code P            | N15               |                  |                                   |              |
|   | Phase1 0             | 0.00 °            |                  |                                   | Load HighZ   |
|   | Phase2 9             | 0.00 °            |                  |                                   | Сору СН1-СН2 |
|   | Phase3 1             | 80.00 °           | <u> </u>         | 4 4 <u>6 4 6 7 4 6 </u> 4 6 9 6 6 |              |
|   | Phase4 2             | 270.00 °          |                  |                                   |              |
| 1 | HighZ                | OPSK 2 HighZ      | Continue 3 HighZ | Continue 4 H                      |              |

Форма сигнала манипуляции BPSK, наблюдаемая через осциллограф, показана на рисунке ниже.

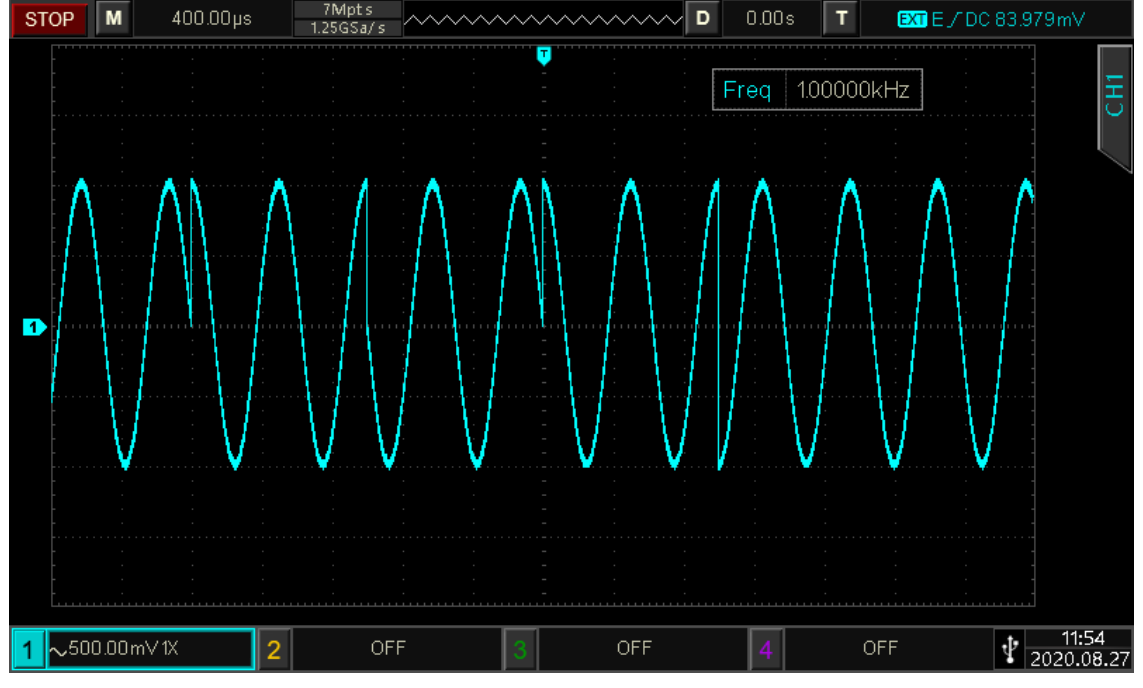

Рисунок 1.11.1

# 10.1.12 OSK осцилляционная манипуляция

В режиме OSK осцилляционной манипуляция выходной сигнал генератора представляет собой прерывистый по амплитуде гармонический сигнал. Несущая волна выводится, когда внутренний кварцевый генератор начинает колебания; вывод останавливается, когда внутренний кварцевый генератор прекращает колебания.

В момент, когда внутренний опорный кварцевый генератор начинает генерировать колебание, на выход прибора начинает подаваться гармонический сигнал несущей частоты, когда колебание внутреннего опорного кварцевого генератора заканчивается, выходной модулированный сигнал представляет собой нулевое постоянное напряжение. Включение/отключение внутреннего опорного генератора управляется высоким и низким уровнями модулирующего сигнала.

Режимы манипуляции для каждого канала независимы, возможно установить одинаковые или разные режимы манипуляции для каждого канала.

# Выбор манипул<u>яци</u>и OSK

Нажмите кнопку **CH1** → далее вкладки **Modulate** → **OSK**, чтобы включить OSK - манипуляцию, прибор выводит модулированный сигнал в соответствии с текущей настройкой модулирующего сигнала и сигнала несущей частоты.

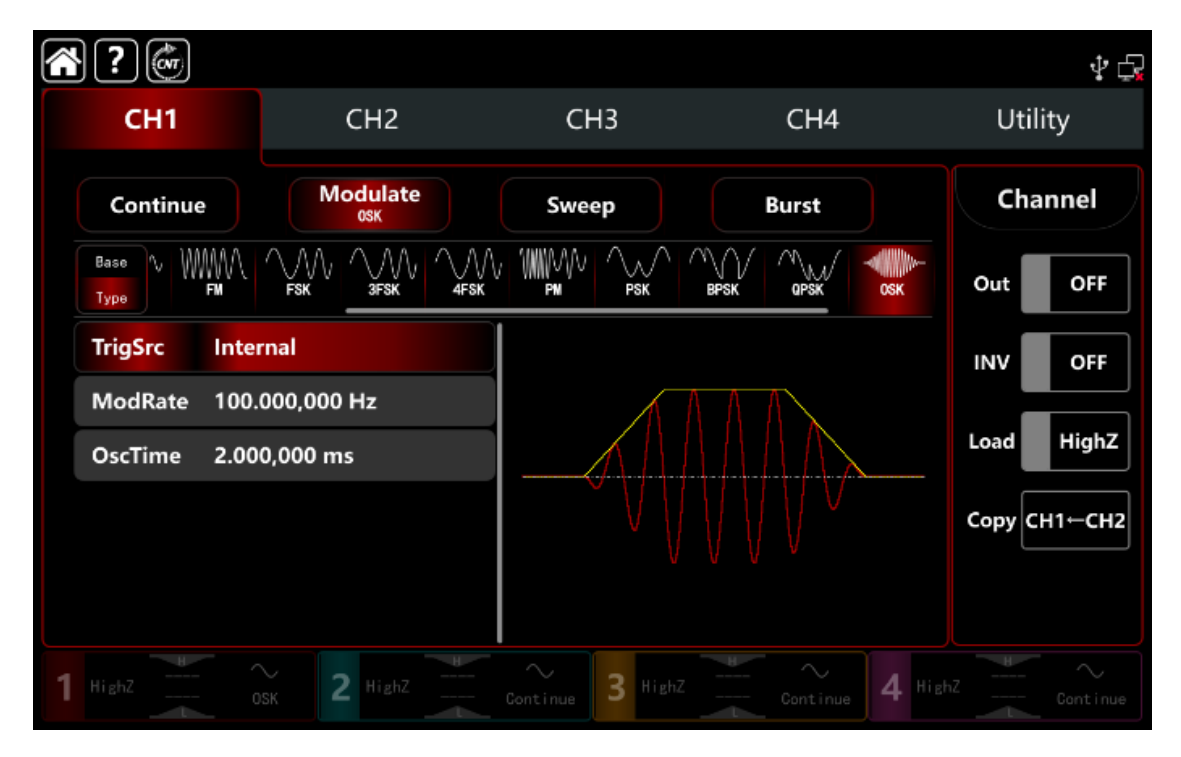

### Выбор формы сигнала несущей частоты

Сигнал несущей частоты при OSK: синусоидальная, по умолчанию используется синусоида.

После выбора манипуляции OSK нажмите **Вазе**, чтобы отобразить форму сигнала несущей частоты с правой стороны.

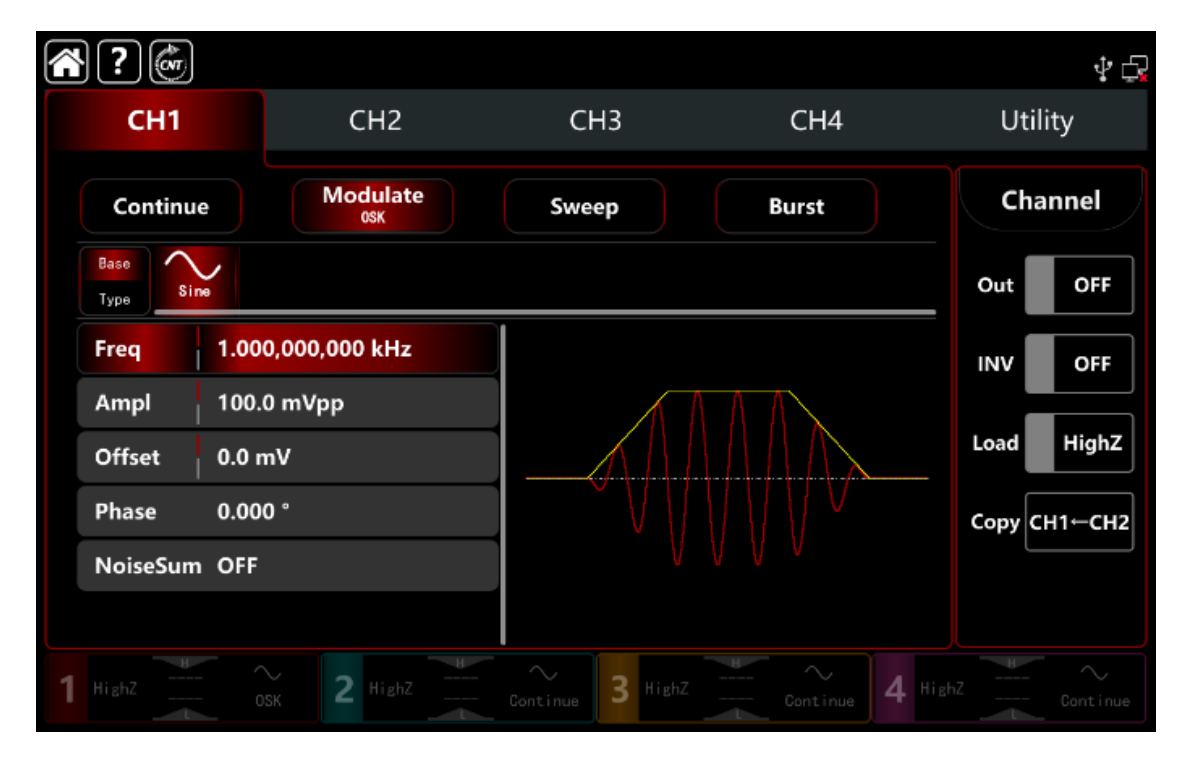

#### Настройки частоты сигнала несущей частоты

См. раздел Настройки частоты сигнала несущей частоты АМ-модуляции.

#### Выбор источника манипуляции

Генератор сигналов может выбирать внутренний или внешний источник манипуляции. При включении манипуляции OSK источником манипуляции по умолчанию является внутренний. Поверните многофункциональную ручку или коснитесь вкладки **TrigSrc**, чтобы перейти к внутреннему или внешнему источнику модуляции в интерфейсе настройки манипуляции OSK.

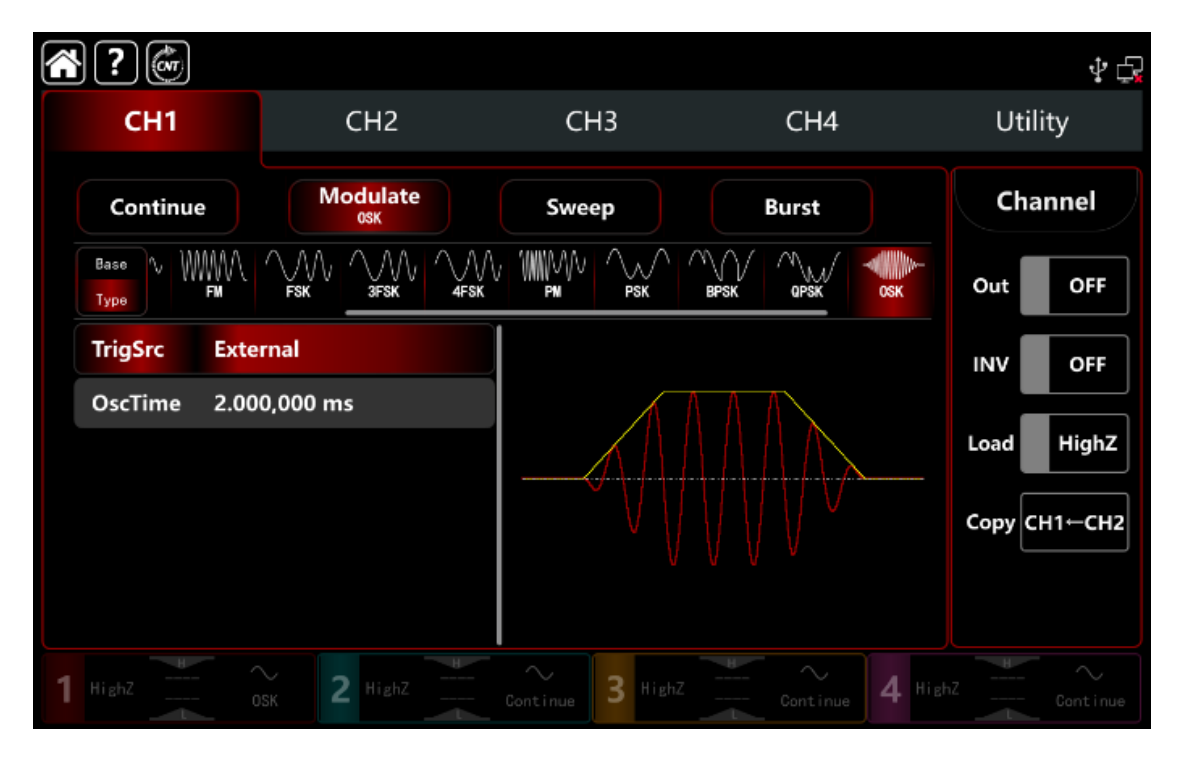

### 1) Выбор внутреннего источника запуска манипуляции

Когда источник манипуляции выбран внутренний, форма модулирующего сигнала представляет собой синусоидальную волну. Используйте частоту следования модулирующих импульсов OSK для того, чтобы настроить продолжительность включенного и отключенного состояния опорного генератора и соответственно управления фазовым соотношением начала и окончания колебаний.

#### 2) Выбор внешнего источника запуска манипуляции

Если источник манипуляции выбран внешний, форма и частота будут скрыты в списке параметров. Используйте внешний сигнал для манипуляции несущего сигнала. Выход фазы OSK управляется логическим уровнем на разъеме внешнего сигнала цифровой манипуляции (разъем **FSK Trig**) на задней панели.

Например, при подаче низкого логического уровня информационного сигнала выходной сигнал генератора будет представлять гармонический сигнал несущей частоты, а при подаче высокого логического уровня – генерация сигнала прекращается (Нулевое постоянное напряжение).

#### Настройки периода колебаний

Период колебаний — это период колебаний внутреннего опорного кварцевого генератора. Поверните многофункциональную ручку, нажмите клавишу направления или коснитесь вкладки **OscTime**, чтобы вывести на экран визуальную цифровую клавиатуру для ввода значений и выбора единицы измерения в интерфейсе настройки манипуляции. Диапазон составляет от 1 мкГц до 2 МГц, по умолчанию 2 мс.

# Настройки частоты следования прямоугольных импульсов OSK

Режим манипуляции OSK представляет изменения между фазой модулированного сигнала и фазой сигнала несущей частоты внутреннего источника манипуляции. Частота может быть установлена в диапазоне от 1 мкГц до 2 МГц, частота по умолчанию составляет 100 Гц.

Поверните многофункциональную ручку, нажмите клавишу направления или коснитесь вкладки **ModRate**, чтобы вывести на экран визуальную цифровую

клавиатуру для ввода значений и выбора единицы измерения в интерфейсе настройки манипуляции.

# Подробный пример

Заданные параметры сигнала следующие:

режим манипуляции OSK,

сигнал несущей частоты - синусоидальная волна с частотой 2 кГц, амплитудой 2 Впик-пик в

установите частоту следования прямоугольных импульсов OSK,100 Гц, период колебаний 1 мкс.

Шаги настройки следующие:

1) Включите режим модуляции OSK: для этого последовательно нажмите **СН1**→ далее вкладки **Modulate**→**OSK** соответственно.

**Примечание:** так как манипуляция OSK находится на второй странице доступных типов модуляции, нажмите кнопку **Туре** дважды

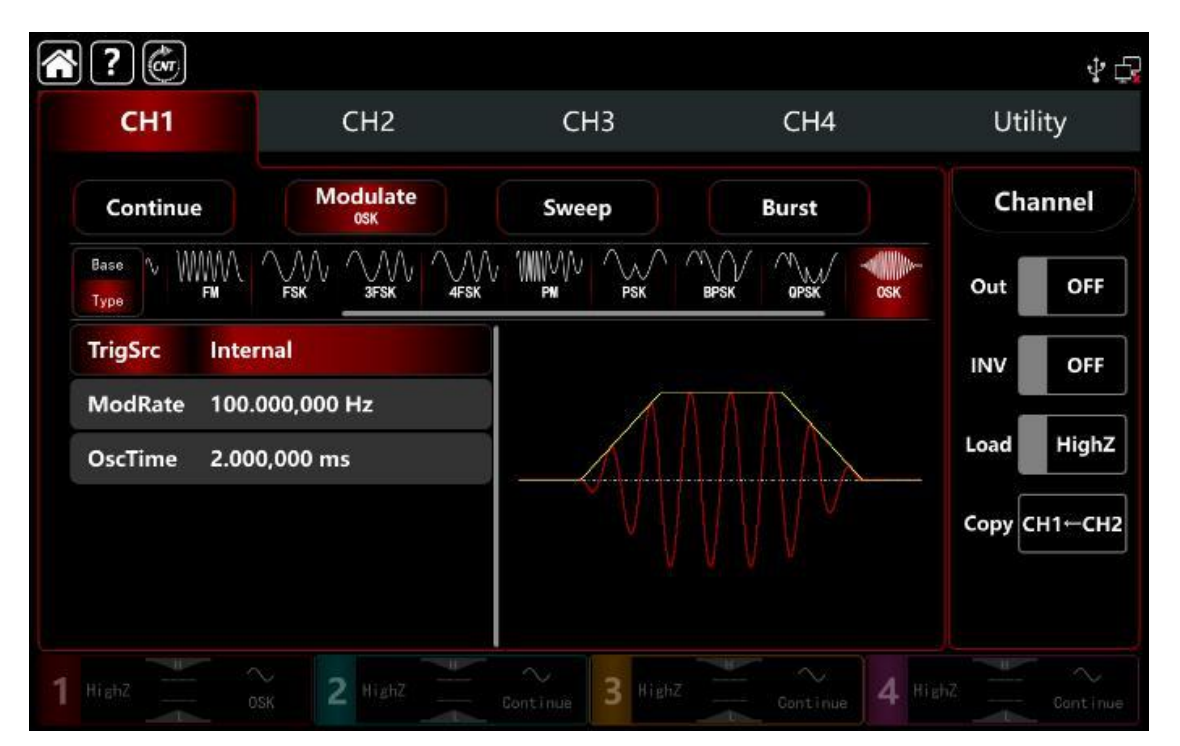

2) Установите параметр сигнала несущей частоты

Нажмите **Base**, чтобы выбрать синус в качестве сигнала несущей частоты (по умолчанию выбран синус), поэтому этот шаг не требует изменений.

| ?            |                            |                  |                      | 4 🗗          |
|--------------|----------------------------|------------------|----------------------|--------------|
| CH1          | CH2                        | CH3              | CH4                  | Utility      |
| Continue     | Modulate<br><sup>OSK</sup> | Sweep            | Burst                | Channel      |
| Base<br>Type |                            |                  |                      | Out OFF      |
| Freq 1.00    | 0,000,000 kHz              |                  |                      | INV OFF      |
| Ampl 100.    | .0 mVpp                    |                  |                      |              |
| Offset 0.0   | mV                         |                  | $           \rangle$ | Load Highz   |
| Phase 0.00   | 0°                         |                  |                      | Сору СН1←СН2 |
| NoiseSum OFF |                            | )                |                      |              |
|              |                            |                  |                      |              |
| 1 Ніава      | Ssk 2 HighZ                | Continue 3 HighZ | Gontinue 4           |              |

Нажмите **Freq**, чтобы открыть визуальную клавиатуру и ввести 2 кГц. Нажмите **Ampl**, чтобы открыть визуальную клавиатуру и ввести 2Vpp.

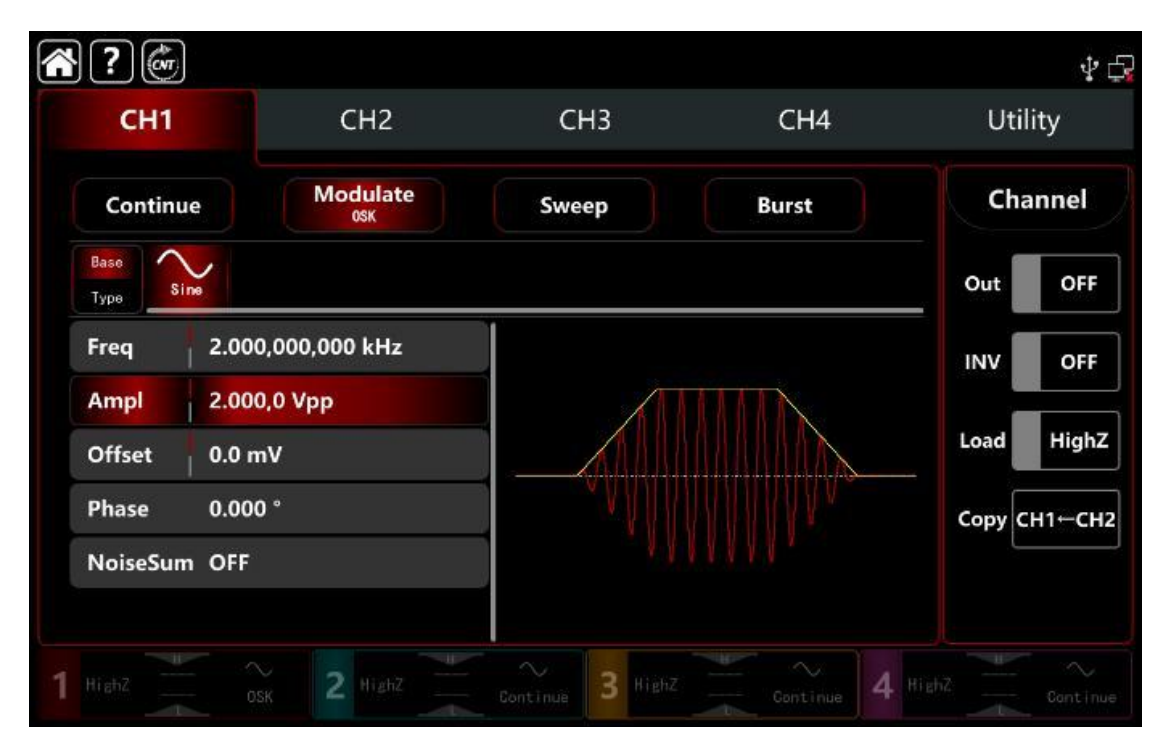

# 4) Установите параметры манипуляции

После настройки параметров сигнала несущей частоты нажмите **Туре**, чтобы вернуться в интерфейс манипуляции и задать частоту следования прямоугольных импульсов OSK и период колебаний

| <b>?</b>                     |                        |                  |              | \$ G         |
|------------------------------|------------------------|------------------|--------------|--------------|
| CH1                          | CH2                    | СНЗ              | CH4          | Utility      |
| Continue                     | Modulate<br>OSK        | Sweep            | Burst        | Channel      |
| Base<br>Type                 |                        |                  |              | Out OFF      |
| TrigSrc Inter                | rnal                   |                  |              | INV OFF      |
| ModRate 100.<br>OscTime 2.00 | 000,000 Hz<br>0,000 ms |                  |              | Load HighZ   |
|                              |                        |                  |              | Сору СН1←СН2 |
|                              |                        |                  |              |              |
| 1 HighZ                      | Ask 2 HighZ            | Continue 3 HighZ | Gontinue 4 H | ighZ         |

Нажмите **ModRate**, чтобы открыть визуальную клавиатуру и ввести частоту следования прямоугольных импульсов ОSK 100 Гц (по умолчанию 100 Гц).

Нажмите **OscTime**, чтобы открыть визуальную клавиатуру и ввести период колебаний 1мкс.

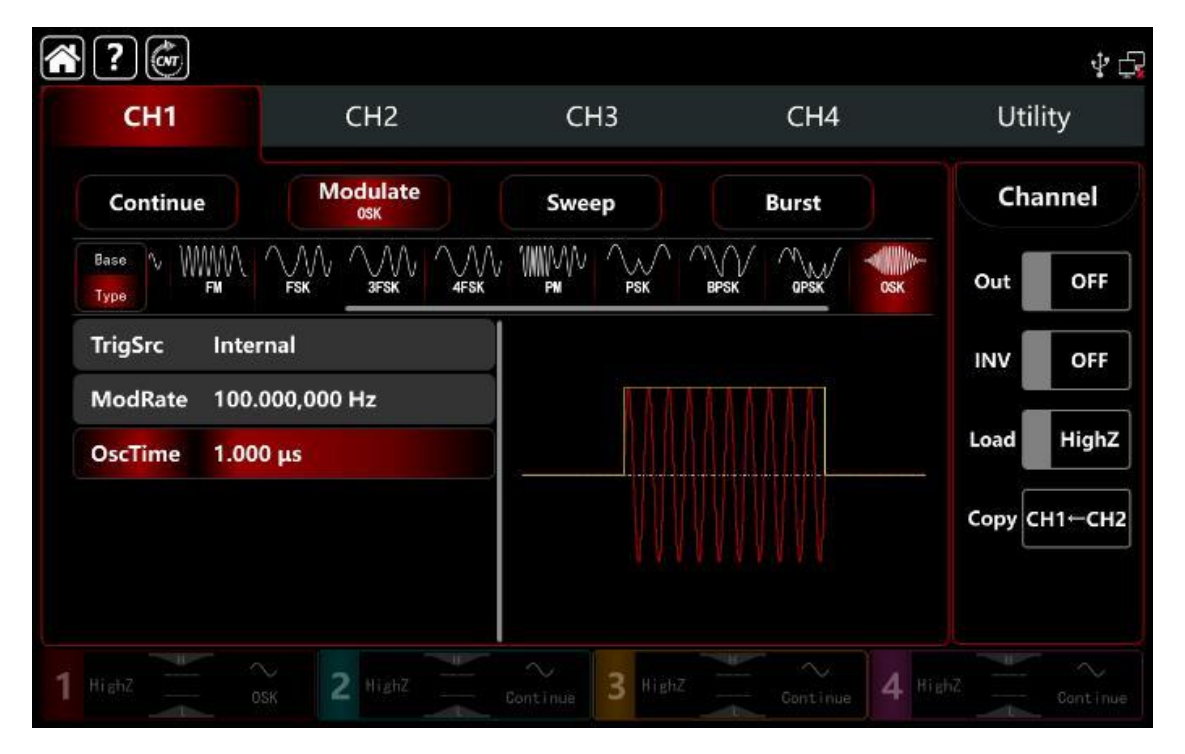

# 5) Включите выходной канал

Нажмите кнопку **Out** для включения **ON** или нажмите клавишу **CH1** на передней панели, чтобы быстро настроить выходной 1 й канал. Его также можно включить в интерфейсе утилит, нажмите **Utility** → **Channel** → **Output** или дважды щелкните вкладку канала в нижней части экрана, чтобы перейти к включению/выключению. Подсветка клавиши **CH1** и вкладки **CH1** загорается, указывая на то, что выход канала 1 включен.

| ?             |                            |                  |                 | \$ G         |
|---------------|----------------------------|------------------|-----------------|--------------|
| CH1           | CH2                        | СНЗ              | CH4             | Utility      |
| Continue      | Modulate<br><sub>OSK</sub> | Sweep            | Burst           | Channel      |
| Base<br>Type  |                            |                  | BPSK OPSK OSK   | Out ON       |
| TrigSrc Inter | rnal                       |                  |                 | INV OFF      |
| ModRate 100.  | 000,000 Hz                 |                  | A A A A A A A A | Land Useb7   |
| OscTime 1.00  | 0 µs                       |                  |                 |              |
|               |                            |                  |                 | Сору СН1←СН2 |
|               |                            | 1.101            |                 |              |
| HighZ 0       | sk 2 HighZ                 | Continue 3 HighZ | Gontinue 4 Hi   |              |

Форма сигнала манипуляции OSK, наблюдаемая через осциллограф, показана на рисунке ниже.

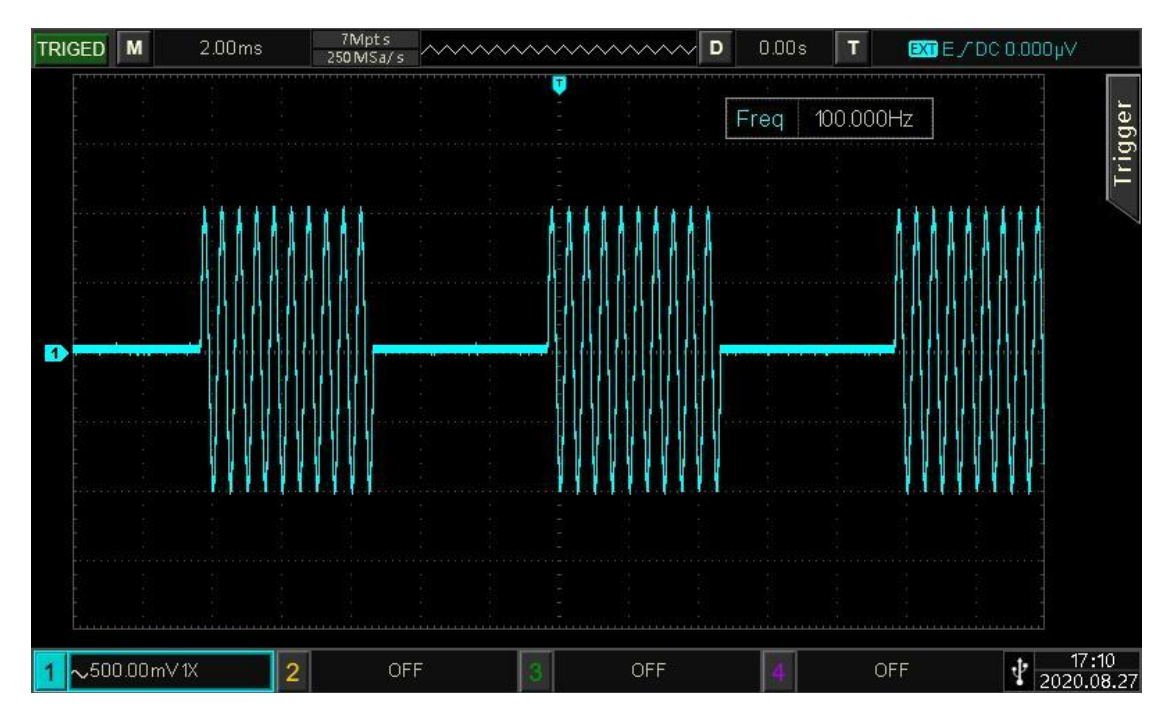

Рисунок 10.1.12

# 10.1.13 SUM Суммирующая модуляция

Суммирующая модуляция состоит из несущего сигнала и модулированного сигнала. Выходной сигнал представляет собой сумму амплитуды сигнала несущей частоты , умноженной на коэффициент модуляции, и суммы амплитуду модулированного сигнала, умноженную на коэффициент модуляции.

Режимы модуляции для каждого канала независимы, возможно установить одинаковые или разные режимы модуляции для каждого канала.

#### Выбор модуляции SUM

Нажмите кнопку **СН1** → далее вкладки **Modulate** → **SUM** чтобы включить SUM - манипуляцию, прибор выводит модулированный сигнал в соответствии с текущей настройкой модулирующего сигнала и сигнала несущей частоты.

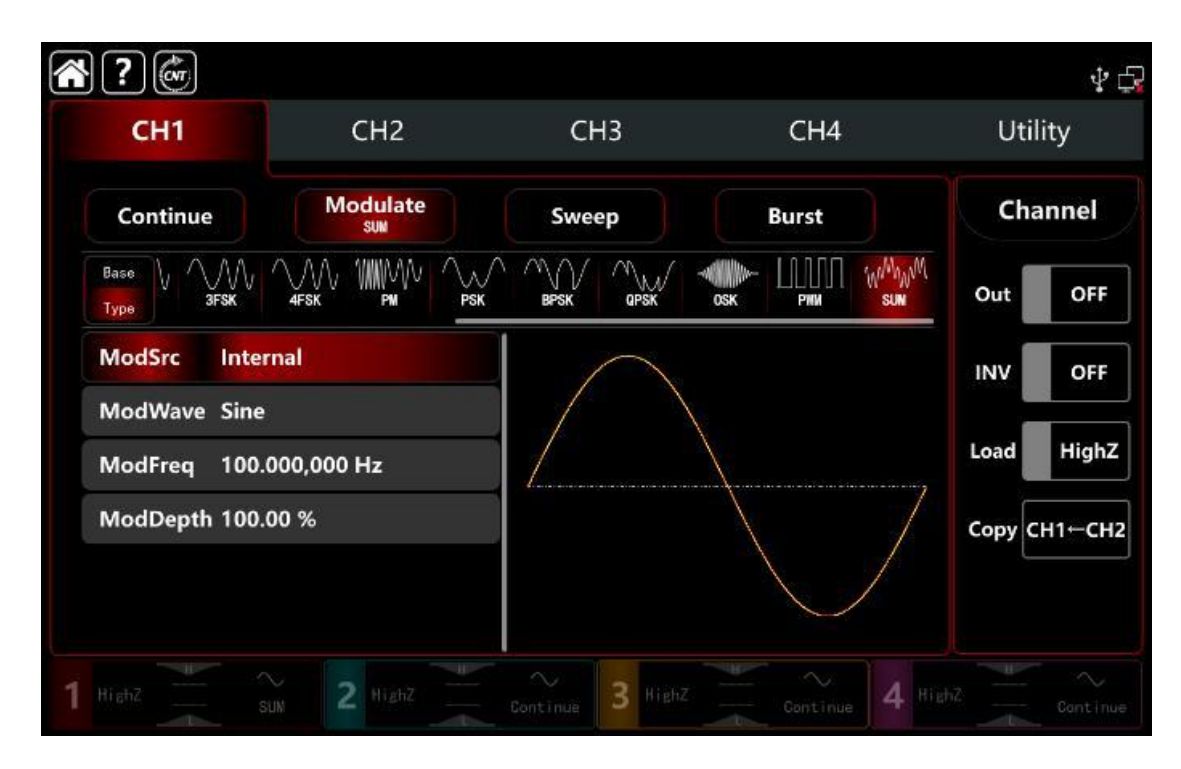

### Выбор формы сигнала несущей частоты

Сигнал несущей частоты при SUM: синусоидальная, прямоугольная, пилообразная, импульсная, гармоническая, шум и произвольная волна (кроме постоянного тока), по умолчанию используется синусоида.

После выбора манипуляции SUM нажмите **Вазе**, чтобы отобразить форму сигнала несущей частоты с правой стороны.

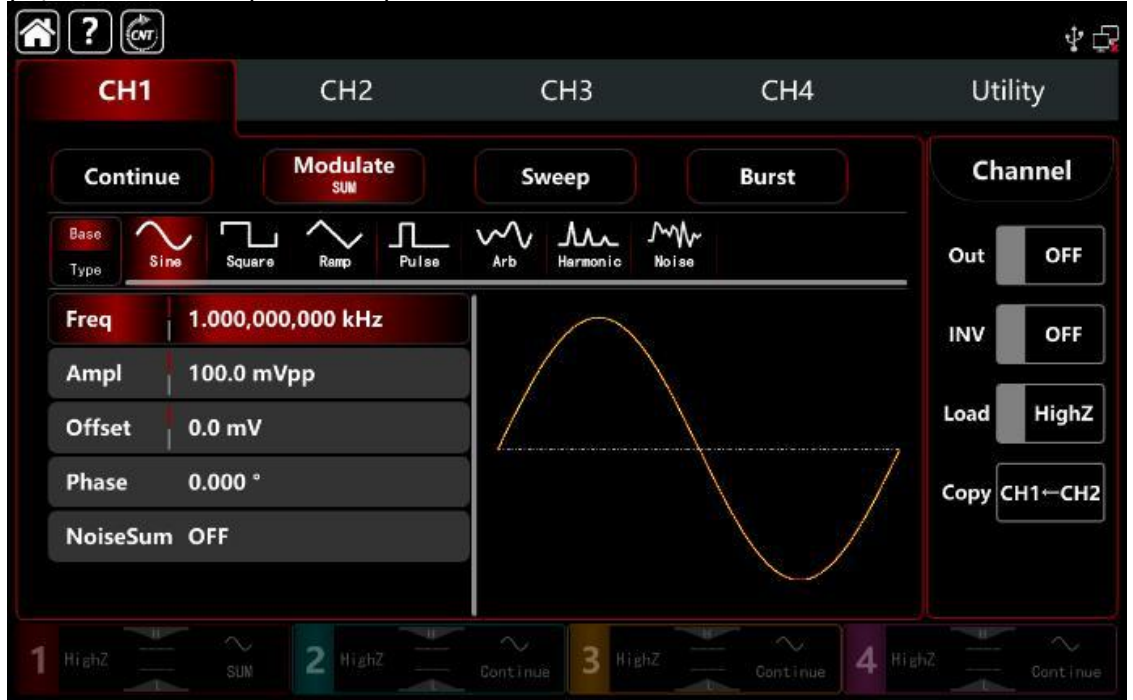

#### Настройки частоты сигнала несущей частоты

См. раздел Настройки частоты несущего сигнала АМ-манипуляции.

#### Выбор источника манипуляции

Генератор сигналов может выбирать внутренний или внешний источник манипуляции. При включении манипуляции SUM источником манипуляции по умолчанию является внутренний. Поверните многофункциональную ручку или коснитесь вкладки **ModSrc**, чтобы перейти к внутреннему или внешнему источнику модуляции в интерфейсе настройки манипуляции SUM.

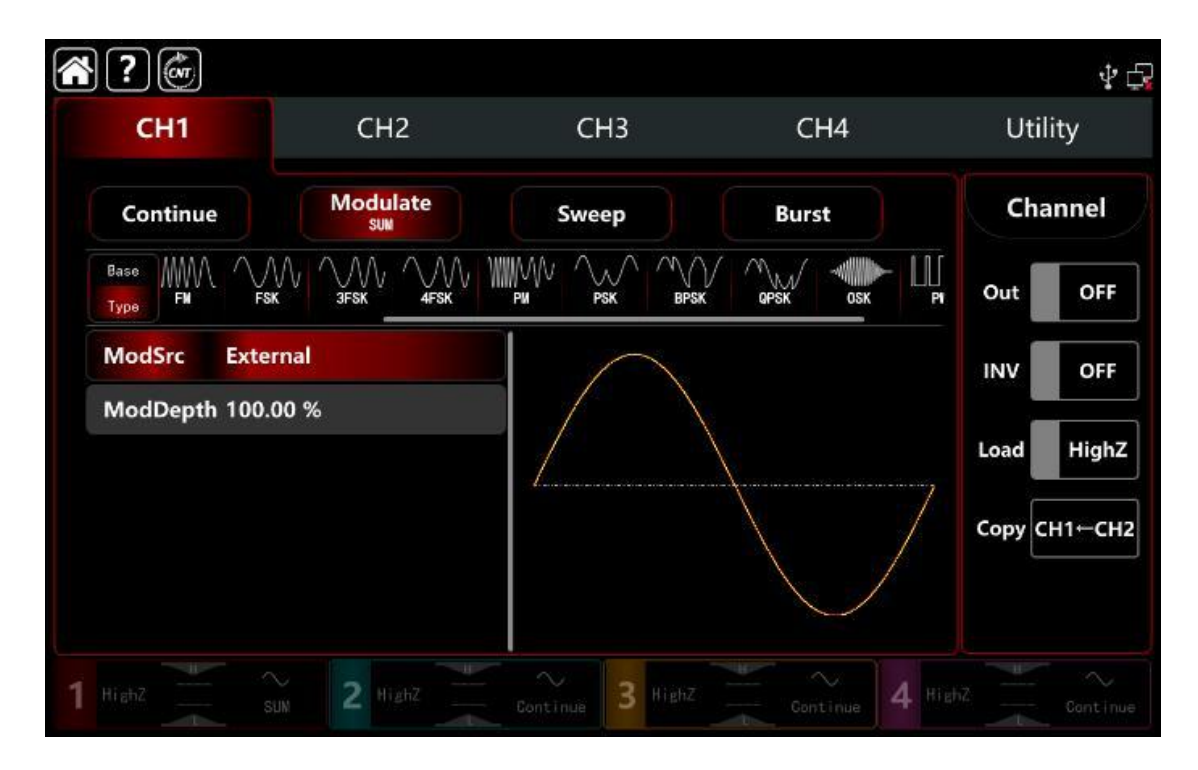

1) Выбор внутреннего источника модуляции

Когда источник модуляции выбран внутренний, форма модулирующего сигнала может быть выбрана из следующих :

Прямоугольная волна: коэффициент заполнения 50%

- Поднимающаяся волна рампы: симметрия 100%
- Падающая волна: симметрия 0%

Произвольная волна: длина произвольного сигнала ограничена 2 кбит/с методом выбора точки автоматически

🛛 Шумовая волна: белый гауссовский шум

2) Выбор внешнего источника модуляции.

Если выбран внешний источник модуляции, то форма модулирующего сигнала и частота будут недоступны для редактирования в списке параметров. Используйте параметры внешнего модулирующего сигнала для модуляции сигнала несущей частоты.

Глубина модуляции SUM управляется уровнем сигнала ±5 В на входном разъеме **Modulation In** внешней аналоговой модуляции на задней панели прибора.

Например, если установить глубину модуляции на 100 %, выходная амплитуда SUM будет максимальной, когда внешний сигнал модуляции равен +5 В; и выходная амплитуда амплитуды SUM будет минимальной, когда внешний сигнал модуляции равен -5 В.

### Настройки частоты модулирующего сигнала

Когда источник модуляции выбран внутренний, он может установить частоту модулирующего сигнала в диапазоне частот от 1 мкГц до 2 МГц, диапазон по умолчанию составляет 100 Гц.

Поверните многофункциональную ручку, нажмите клавишу направления или коснитесь вкладки **ModFreq**, чтобы вывести на экран визуальную цифровую клавиатуру для ввода значений и выбора единицы измерения в интерфейсе настройки модуляции SUM.

Когда источник модуляции выбран внешний, форма модулирующего сигнала и частота недоступны для редактирования в списке параметров. Используйте параметры внешнего модулирующего сигнала для модуляции сигнала несущей частоты. Диапазон частот входного внешнего модулирующего сигнала составляет от 0 Гц до 50 кГц.

#### Настройки глубины модуляции

Глубина модуляции указывает на изменение амплитуды, выражается в %. Диапазон глубины модуляции SUM может быть установлен в диапазоне от 0% до 100%, диапазон по умолчанию составляет 100%. Если глубина модуляции составляет 0%, то выходная амплитуда равна амплитуде сигнала несущей частоты .Если глубина модуляции составляет 100%, то выходная амплитуда равна амплитуде модулированного сигнала

Поверните многофункциональную ручку и клавишу направления или нажмите вкладку **ModDepth**, чтобы открыть визуальную цифровую клавиатуру для ввода значений.

Когда источник модуляции внешний, выходная амплитуда управляется уровнем сигнала ±5 В на входном разъеме **Modulation In** внешней аналоговой модуляции на задней панели прибора

# Подробный пример

Заданные параметры сигнала следующие:

режим модуляции SUM,

модулирующий сигнал -внутренняя синусоидальная волна частота 1 кГц,

сигнал несущей частоты- внутренний прямоугольный сигнал с частотой 2 кГц, амплитудой 200 мВпик-пик, коэффициент заполнения 45%

глубина модуляции 80%

Шаги настройки следующие:

1) Включите режим модуляции SUM: для этого нажмите последовательно вкладки **CH1**→ далее **Modulate**→**SUM** соответственно.

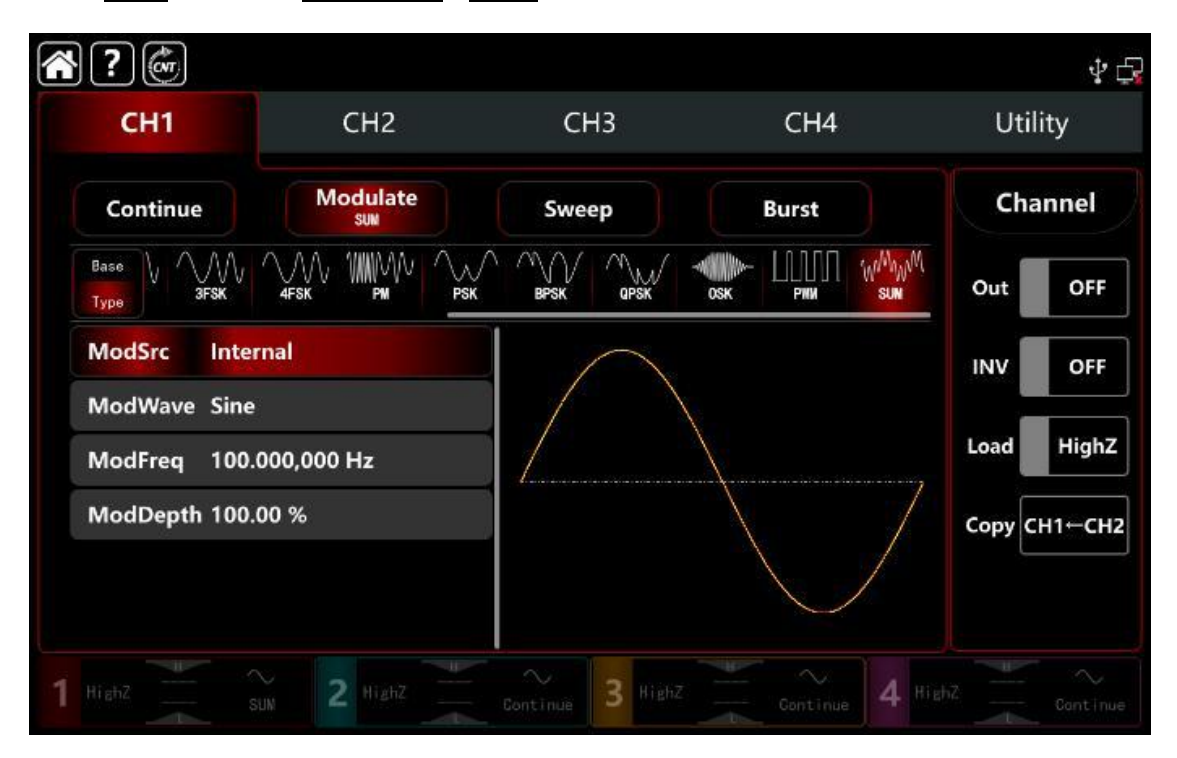

2) Установите параметр сигнала несущей частоты

Нажмите **Base**, чтобы выбрать синус в качестве сигнала несущей частоты (по умолчанию выбран синус), поэтому этот шаг не требует изменений.

| <b>?</b>            | 4                 |                  |               | \$ G         |
|---------------------|-------------------|------------------|---------------|--------------|
| CH1                 | CH2               | СНЗ              | CH4           | Utility      |
| Continue            | Modulate<br>sum   | Sweep            | Burst         | Channel      |
| Base<br>Type Sine S | iquare Ramp Pulse | Arb Harmonic Noi | ₩<br>80       | Out OFF      |
| Freq 1.00           | 0,000,000 kHz     |                  |               | INV OFF      |
| Ampl 100.           | 0 mVpp            |                  |               | Land High 7  |
| Offset 0.0 r        | nV                |                  | /             | 7            |
| Phase 0.00          | 0 °               |                  | $\setminus$ / | Сору СН1←СН2 |
| Duty 50.0           | 00,000 %          |                  | $\backslash$  |              |
| NoiseSum OFF        |                   |                  |               |              |
| 1 HighZ             | SUM 2 HighZ       | Continue 3 HighZ | Continue 4    |              |

Нажмите **Freq**, чтобы открыть визуальную клавиатуру и ввести 2 кГц. Нажмите **Ampl**, чтобы открыть визуальную клавиатуру и ввести 2 Впп. Нажмите **Duty**, чтобы открыть визуальную клавиатуру и ввести 45%.

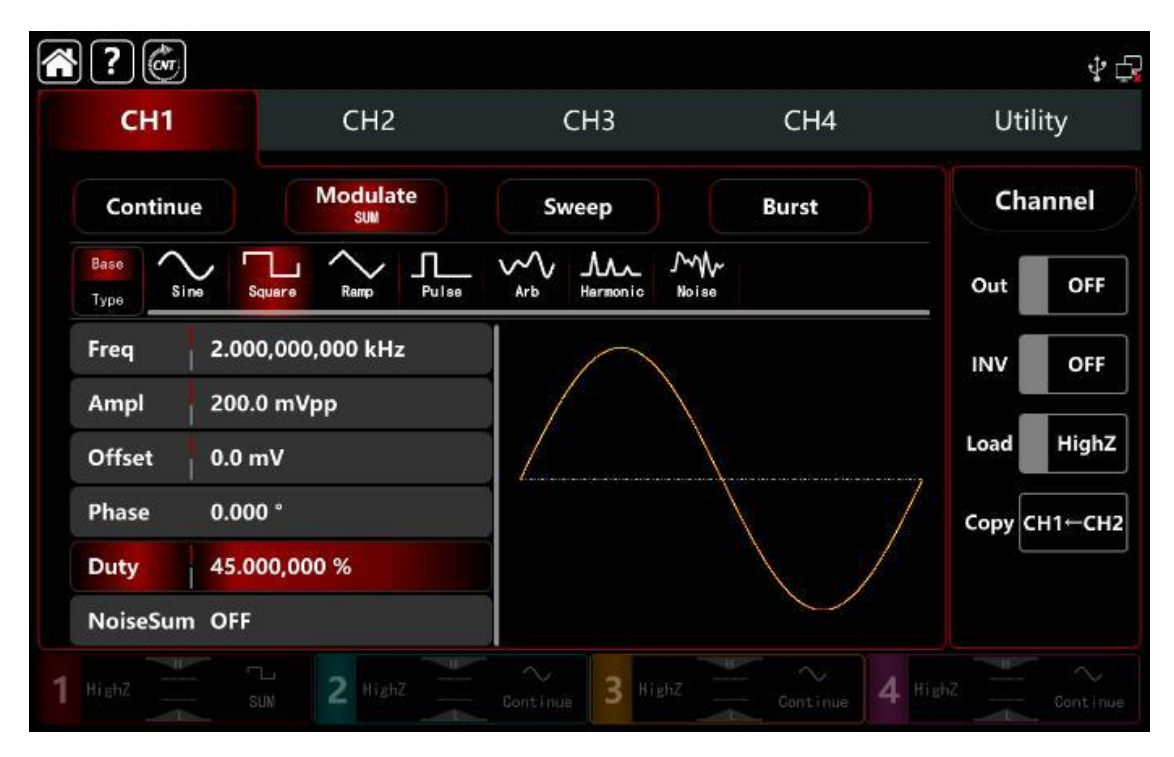

3) Установите параметры модулирующего сигнала

После настройки параметров несущего сигнала нажмите Туре, чтобы вернуться в интерфейс модуляции SUM и настроить параметры.

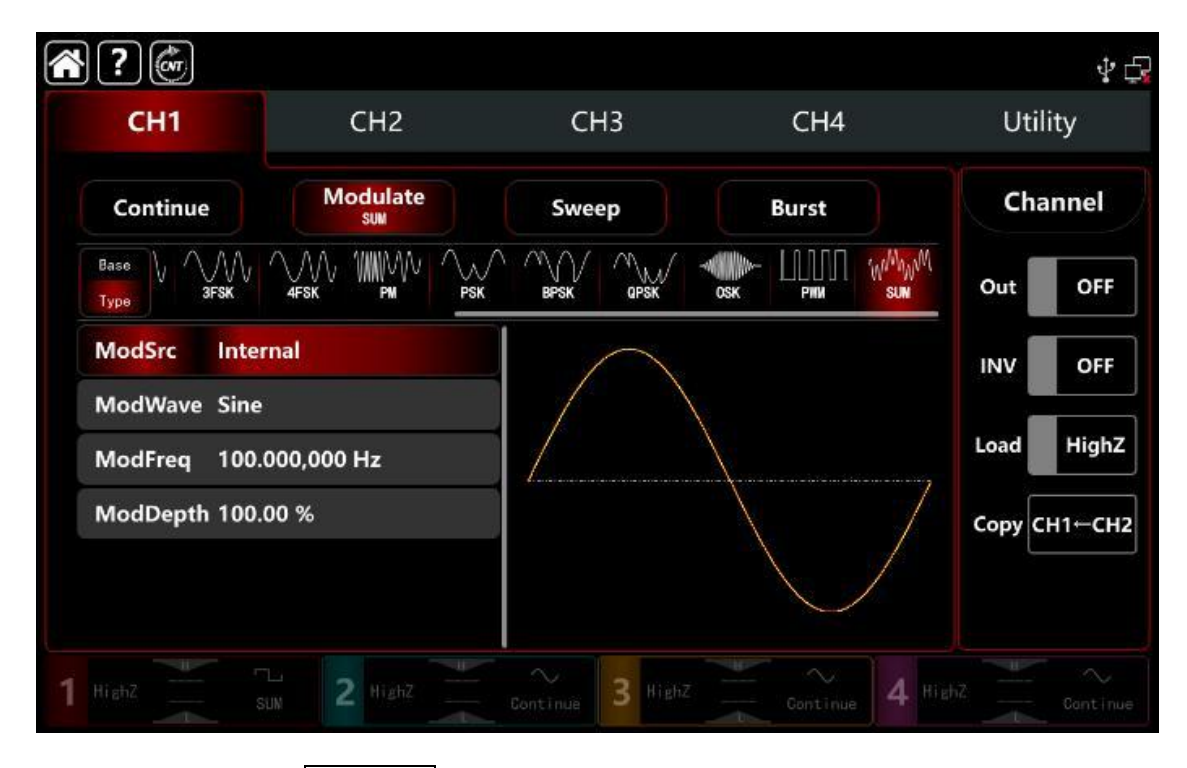

Нажмите вкладку **ModFreq**, чтобы открыть визуальную цифровую клавиатуру для ввода значений и выбора единиц измерения 1 кГц.

Нажмите вкладку **ModDepth**, чтобы открыть визуальную цифровую клавиатуру для ввода для ввода значений и выбора единиц измерения 80%.

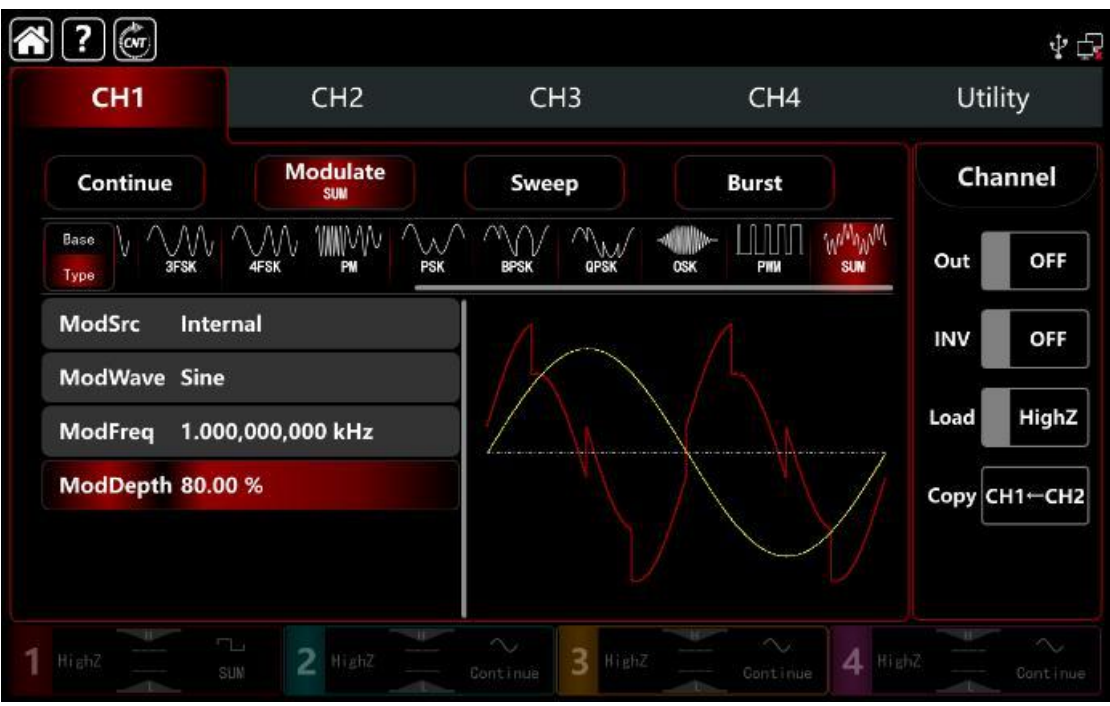

# 4) Включите выходной канал

Нажмите кнопку **Out** для включения **ON** или нажмите клавишу **CH1** на передней панели, чтобы быстро настроить выходной 1 й канал. Его также можно включить в интерфейсе утилит, нажмите **Utility** → **Channel** → **Output** или дважды щелкните вкладку канала в нижней части экрана, чтобы перейти к включению/выключению. Подсветка клавиши **CH1** и вкладки **CH1** загорается, указывая на то, что выход канала 1 включен.

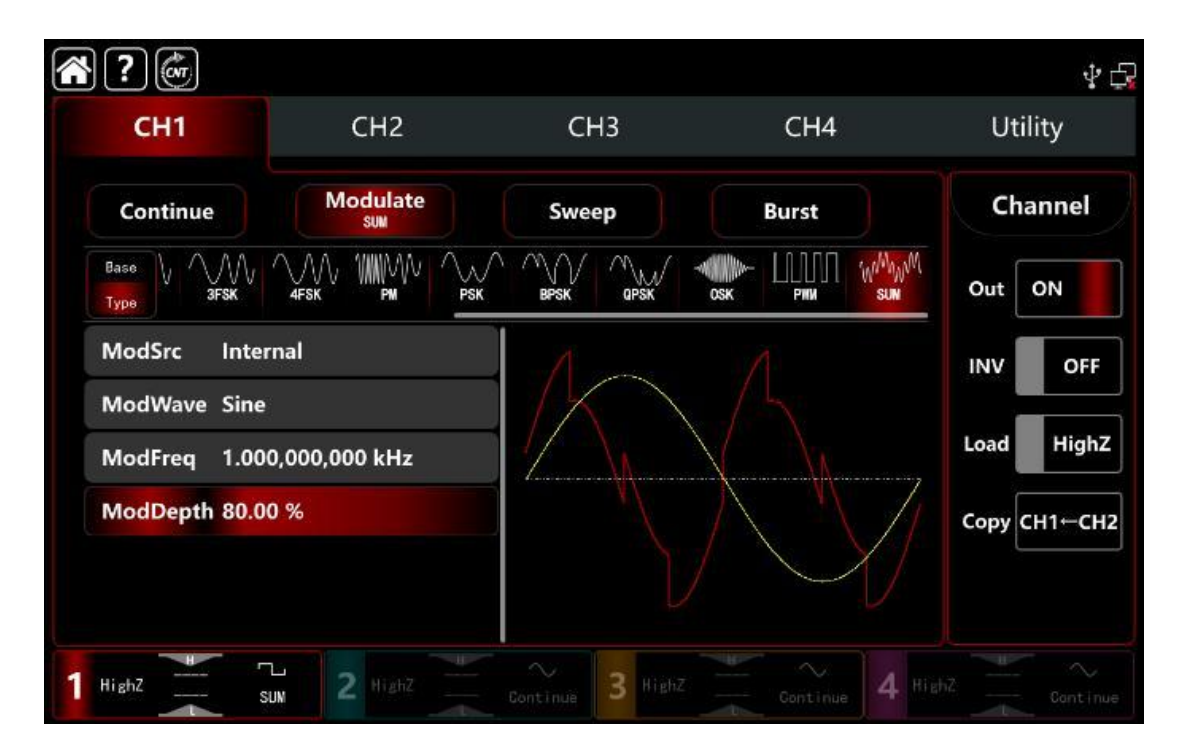

Форма сигнала SUM-модуляции, наблюдаемая через осциллограф, показана на рисунке ниже.

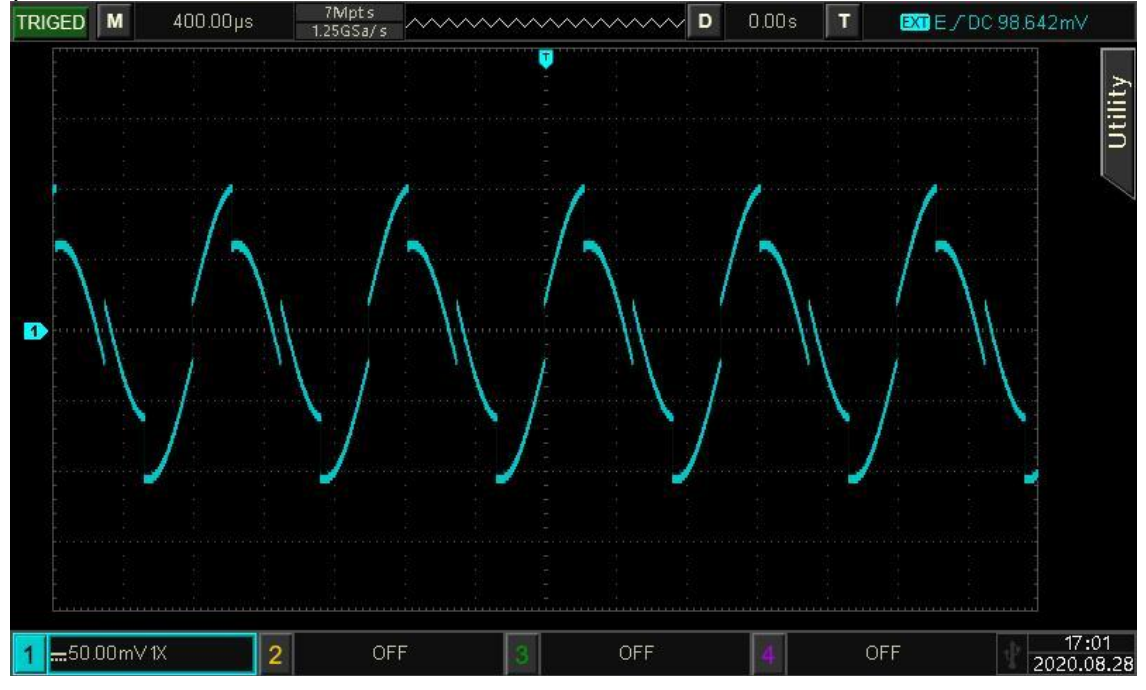

Рисунок 10.1.13.

# 10.1.14 QAM квадратурная амплитудная модуляция

В режиме квадратурной амплитудной модуляции в качестве сигнала несущей частоты используются два сигнала одинаковой частоты, но с разницей фаз 90° (обычно обозначаемые как Sin и Cos), которые подвергаются амплитудной модуляции полезным сигналом основной полосы частот.

Генератор может выводить семь типов квадратурной амплитудной модуляции: QAM4, QAM8, QAM16, QAM32, QAM64, QAM128 и QAM256M.

Режимы модуляции для каждого канала независимы, возможно устанавливать одинаковые или разные режимы модуляции для каждого канала.

**Примечание:** рекомендуется использовать опорный выходной сигнал 10 МГц данного прибора в качестве входного опорного тактового сигнала прибора демодуляции или подавать опорный тактовый сигнал прибора демодуляции в качестве тактового сигнала. Эта синхронизации тактового сигнала позволяет точно осуществлять демодуляцию сигнала и устранить отклонение фазы.

# Выбор модуляции QAM

Нажмите кнопку **CH1** → далее вкладки **Modulate** → **QAM** чтобы включить SUM - манипуляцию, прибор выводит модулированный сигнал в соответствии с текущей настройкой модулирующего сигнала и сигнала несущей частоты.

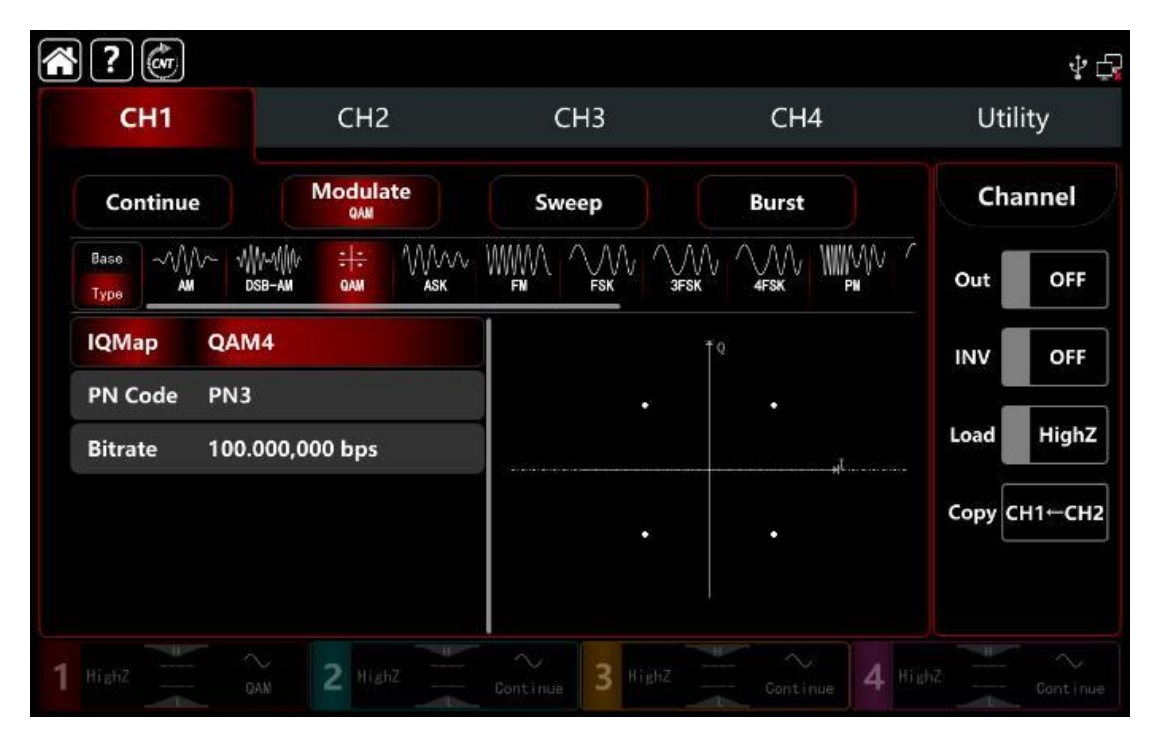

# Выбор формы сигнала несущей частоты

Сигнал несущей частоты при модуляции QAM представляет собой только синусоидальную волну. После выбора модуляции QAM нажмите **Base**, чтобы отобразить форму сигнала несущей частоты с правой стороны.

| ?            |                   |                 |              | 4 🗗          |
|--------------|-------------------|-----------------|--------------|--------------|
| CH1          | CH2               | СНЗ             | CH4          | Utility      |
| Continue     | e Modulate        | Sweep           | Burst        | Channel      |
| Base<br>Type | × 1               |                 |              | Out OFF      |
| Freq         | 1.000,000,000 kHz |                 | Ţ Q          | INV OFF      |
| Ampl         | 100.0 mVpp        | _ ·             | •            | Load HighZ   |
| Phase        | 0.000 °           |                 | "i           | Сору СН1-СН2 |
| NoiseSum     | OFF               |                 | •            |              |
| 1 HighZ      | ∼ 2 HighZ         | Eontinue 3 High | z Continue 4 |              |

# Настройки частоты сигнала несущей частоты

См. раздел Настройки частоты несущего сигнала АМ-модуляции.

# Тип модуляции

Тип модуляции, который определяется порядком квадратурной амплитудной модуляции QAM, определяет количество возможных различных состояний модулированного сигнала, отличающихся друг от друга фазой или амплитудой. Модуляции различных порядков описываются соответствующими сигнальными созвездиями.

Для выбора порядка квадратурной амплитудной модуляции поверните многофункциональную ручку или нажмите **IQMap**→ далее **QAM4**, чтобы перейти к QAM4, QAM8, QAM16, QAM32, QAM64, QAM128 и QAM256M.

### Выбор кода PN источника модулирующего сигнала

Пользователю доступен выбор генерируемой псевдо-шумовой двоичной последовательности различной длины (3,5,7, 9, 11 символов и др.) Длина псевдошумовой последовательности отражена в названии соответствующего источника (PN3, PN5, PN7, PN9, PN11 и т.д.).

При включении режим модуляции QAM по умолчанию выбран источник PN3. Поверните многофункциональную ручку или нажмите PN Code→PN3, чтобы пройти через PN3 к PN5, PN7, PN9, PN11, PN13, PN15, PN17, PN21, PN23, PN25, PN27, PN29, PN31 и PN33.

# Настройка частоты следования символов модулирующей цифровой последовательности QAM

В режиме модуляции QAM можно установить частоту сдвига между несущей фазой и модулирующей фазой. Диапазон частоты следования символов модулирующей цифровой

последовательности QAM установлен на 1 мкбит/с ~ 2 Мбит/с, диапазон по умолчанию составляет 100 бит/с.

Поверните многофункциональную ручку, нажмите клавишу направления или коснитесь вкладки **Bitrate**, чтобы вывести на экран визуальную цифровую клавиатуру для ввода значений и выбора единицы измерения в интерфейсе настройки модуляции.

#### Подробный пример

Заданные параметры сигнала следующие:

режим модуляции QAM,

сигнал несущей частоты- внутренняя синусоидальная волна частота 2 кГц, амплитуда 2 В пик-пик,

частоты следования символов модулирующей цифровой последовательности QAM 100 бит/с,

тип модуляции QAM64,

псевдо-шумовая последовательность длиной PN7, Шаги настройки следующие:

1) Включите режим модуляции QAM, для этого нажмите последовательно вкладки **CH1**→ далее **Modulate**→**QAM** соответственно.

**Примечание:** так как модуляция QAM находится на второй странице доступных типов модуляции, нажмите кнопку **Туре** дважды

| CH1                |                       | CH2                        | CH3   | CH4   | v<br>Utility |
|--------------------|-----------------------|----------------------------|-------|-------|--------------|
| Continu            | ue                    | Modulate<br><sub>QAN</sub> | Sweep | Burst | Channel      |
| Base ~//           | M~ ₩₩~₩₩<br>am dsb-am | CAM ASK                    |       |       | Out OFF      |
| IQMap              | QAM4                  |                            | T T   |       | INV OFF      |
| PN Code<br>Bitrate | PN3<br>100.000,0      | 000 bps                    | ·     | •     | Load HighZ   |
|                    |                       |                            |       |       | Сору СН1←СН2 |

Установите параметры сигнала несущей частоты Нажмите **Вазе**, чтобы выбрать синус в качестве сигнала несущей частоты (по умолчанию выбран синус), поэтому этот шаг не требует изменений.

| <b>?</b>     |                 |                  |            | \$ <b>4</b>  |
|--------------|-----------------|------------------|------------|--------------|
| CH1          | CH2             | СНЗ              | CH4        | Utility      |
| Continue     | Modulate<br>QAM | Sweep            | Burst      | Channel      |
| Base<br>Type |                 |                  |            | Out OFF      |
| Freq 1.000   | ,000,000 kHz    |                  | ŤQ         |              |
| Ampl 100.0   | mVpp            | · ·              | •          | Load High7   |
| Offset 0.0 m | V               |                  | "ī         |              |
| Phase 0.000  | 0               | -                |            | Сору СН1←СН2 |
| NoiseSum OFF |                 |                  |            |              |
|              |                 |                  |            |              |
| 1 HighZ      | N 2 HighZ       | Continue 3 HighZ | Continue 4 |              |

Нажмите **Freq**, чтобы открыть визуальную клавиатуру и ввести 2 кГц. Нажмите **Ampl**, чтобы открыть визуальную клавиатуру и ввести 2 Впп

| CH1<br>Continue | CH2<br>Modulate | СНЗ   | CH4   | Utility      |
|-----------------|-----------------|-------|-------|--------------|
| Continue        | Modulate        |       |       |              |
|                 | QAM             | Sweep | Burst | Channel      |
| Type Sine       |                 |       |       | Out OFF      |
| Freq 2.000,0    | 000,000 kHz     | † º   |       | INV OFF      |
| Ampl 2.000,0    | ) Vpp           |       |       |              |
| Offset 0.0 mV   | l               |       |       | Load         |
| Phase 0.000 °   | í.              |       |       | Сору СН1←СН2 |
| NoiseSum OFF    |                 | ·     |       |              |

# 3) Установите параметры модулирующего сигнала

После настройки параметров сигнала несущей частоты нажмите **Туре**, чтобы вернуться на уровень меню выше в интерфейс модуляции QAM и настроить параметры.

| CH1<br>Continue |                 |                        | СН2       | 2             |   | СНЗ   |         | CH4 |  | Ut   | ility   |
|-----------------|-----------------|------------------------|-----------|---------------|---|-------|---------|-----|--|------|---------|
|                 |                 | Modulate               |           | Sweep         |   | Burst | Channel |     |  |      |         |
| Base<br>Type    | ~///~           | -√\\/~^{\ \/<br>dsb-am | ÷÷<br>Qam | MM/V/V<br>ASK |   |       |         |     |  | Out  | OFF     |
| IQMa            | ip Q            | AM4                    |           |               | 1 |       | Ť       |     |  | INV  | OFF     |
| PN Co<br>Bitrat | ode Pl<br>te 10 | N3<br>00.000,00        | 00 bps    |               |   |       | •       | •   |  | Load | High2   |
|                 |                 |                        |           |               |   |       |         |     |  |      | CU14 CU |

Нажмите **IQMap**→**QAM4**, чтобы выбрать QAM64. Обратите внимание, как при этом изменилось сигнальное созвездие на экране прибора Нажмите **PN Code**→**PN3**, чтобы выбрать PN7.

Нажмите **Bitrate**, визуальную цифровую клавиатуру для ввода значений и выбора единиц измерения, чтобы ввести 100 бит/с (по умолчанию 100 бит/с)

| СН1                         | CH2                                    | CH3                                   | CH4                                     | Utility      |
|-----------------------------|----------------------------------------|---------------------------------------|-----------------------------------------|--------------|
| Continue                    | Modulate<br>QAM                        | Sweep                                 | Burst                                   | Channel      |
| Base<br>Type AM D           | Малійна <del>:  :</del> ММллл<br>sb-ам |                                       |                                         | Out OFF      |
| IQMap QAN                   | 164                                    |                                       | . T                                     | INV OFF      |
| PN Code PN7<br>Bitrate 100. | 000,000 bps                            | · · · · · · · · · · · · · · · · · · · | · · · · ·<br>· · · · ·                  | Load HighZ   |
|                             |                                        |                                       | + + + + +<br>+ + + + + +<br>+ + + + + + | Сору СН1-СН2 |

# 4) Включите выходной канал

Нажмите кнопку **Out** для включения **ON** или нажмите клавишу **CH1** на передней панели, чтобы быстро настроить выходной 1 й канал. Его также можно включить в интерфейсе утилит, нажмите **Utility** → **Channel** → **Output** или дважды щелкните вкладку канала в нижней части экрана, чтобы перейти к включению/выключению. Подсветка клавиши **CH1** и вкладки **CH1** загорается, указывая на то, что выход канала 1 включен.

| СН1                         | CH2                   | СНЗ    | CH4                                   | Utility     |
|-----------------------------|-----------------------|--------|---------------------------------------|-------------|
| Continue                    | Modulate              | Sweep  | Burst                                 | Channel     |
| Base ~///~ //<br>Type AM C  | ₩~₩<br>dsb-am дам ask |        |                                       | Out ON      |
| IQMap QAM                   | M64                   |        | 1º                                    | INV OFF     |
| PN Code PN7<br>Bitrate 100. | 7<br>.000,000 bps     |        | · · · · · · · · · · · · · · · · · · · | Load HighZ  |
|                             |                       | 2 1404 |                                       | Сору СН1⊢СН |
|                             |                       | 1.100  |                                       |             |

Форма сигнала модуляции QAM, наблюдаемая через осциллограф, показана на рисунке ниже.

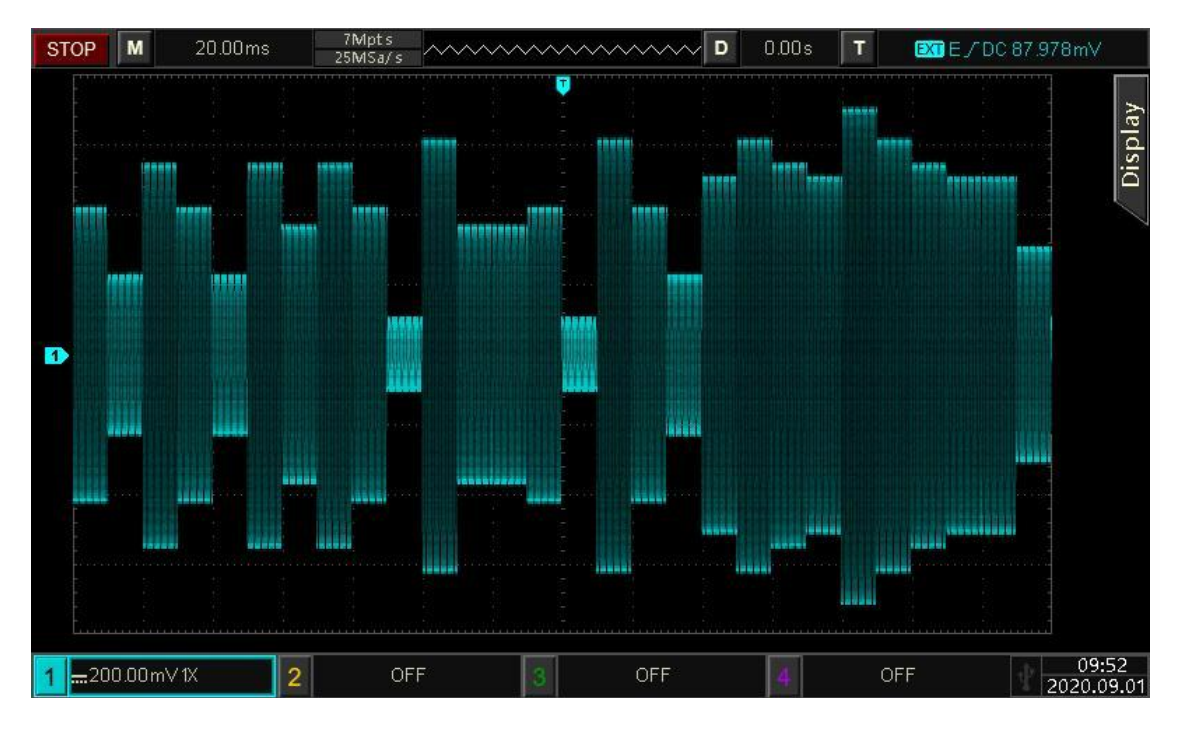

Рисунок 10.1.14

# 10.1.15 РWМ широтно-импульсная модуляция

В режиме широтно-импульсной модуляции модулированная форма волны определяется параметрами сигнала несущей частоты и модулирующего сигнала. Ширина (длина) импульсов сигнала несущей частоты изменяется в зависимости от амплитуды модулирующего сигнала.

Режимы модуляции для каждого канала независимы, возможно устанавливать одинаковые или разные режимы манипуляции для каждого канала.

# Выбор ШИМ-модуляции

Нажмите кнопку **СН1** → далее вкладки **Modulate** → **РWM**, чтобы включить PWM модуляцию, прибор выводит модулированный сигнал в соответствии с текущей настройкой модулирующего сигнала и сигнала несущей частоты.

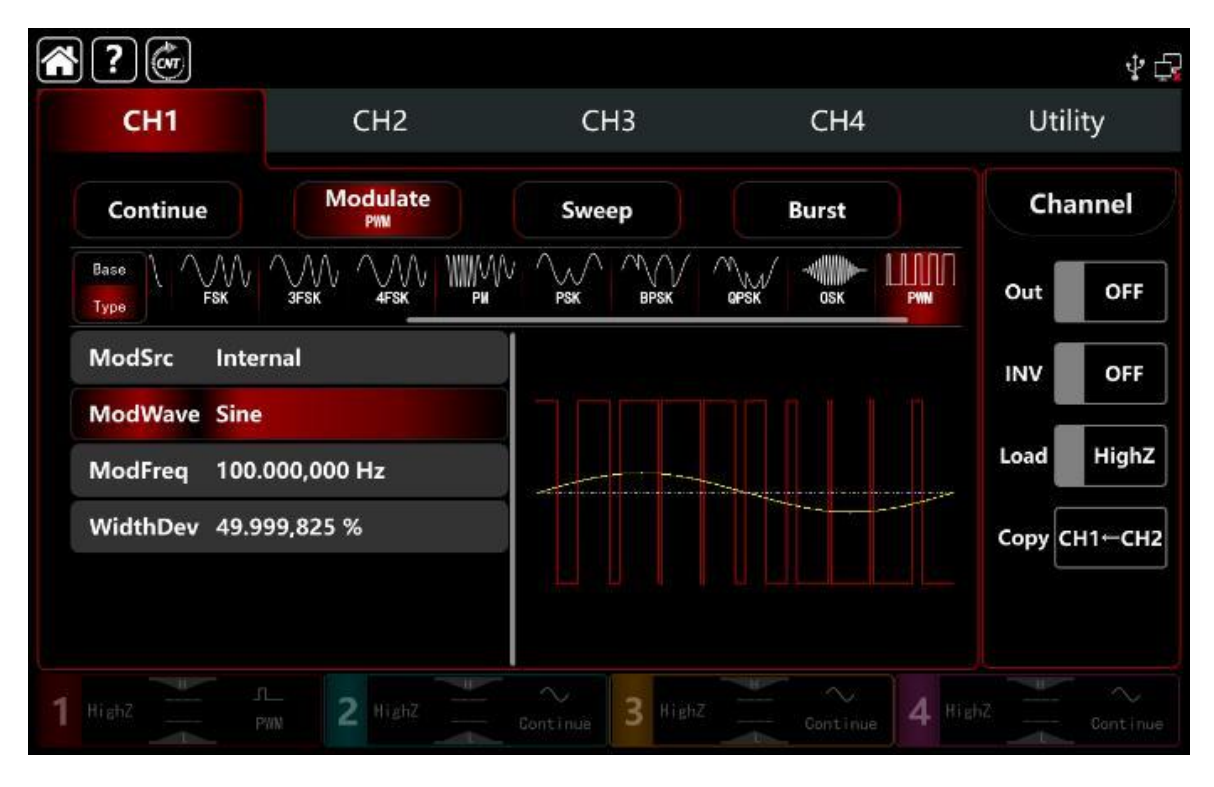

Выбор формы сигнала несущей частоты

Несущая волна ШИМ может быть только импульсной. После выбора РWМмодуляции нажмите **Вазе** для представления формы несущего сигнала с правой стороны.

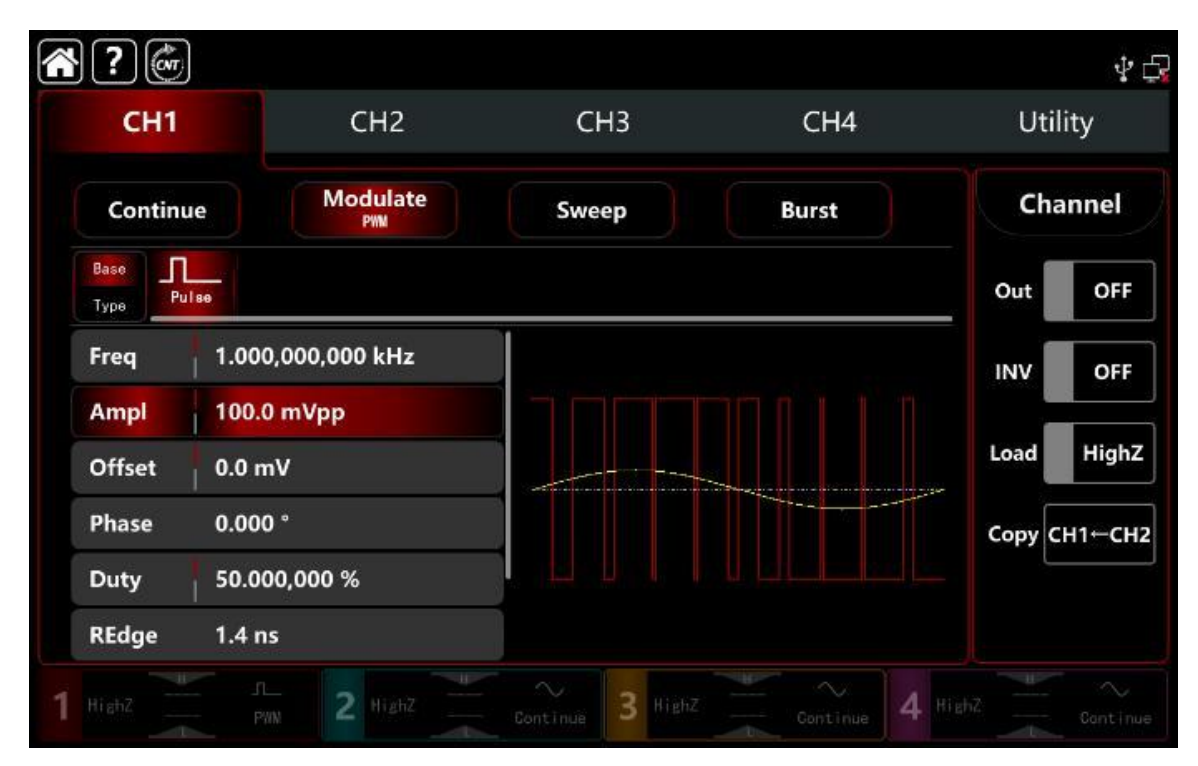

### Настройки частоты сигнала несущей частоты

См. раздел Настройки частоты несущего сигнала АМ-модуляции.

### Настройки источника модулирующего сигнала

Генератор сигналов может выбирать внутренний или внешний источник модуляции. При включении модуляции РWM источником модуляции по умолчанию является внутренний. Поверните многофункциональную ручку или коснитесь вкладки ModSrc, чтобы перейти к внутреннему или внешнему источнику модуляции в интерфейсе настройки модуляции РШМ.

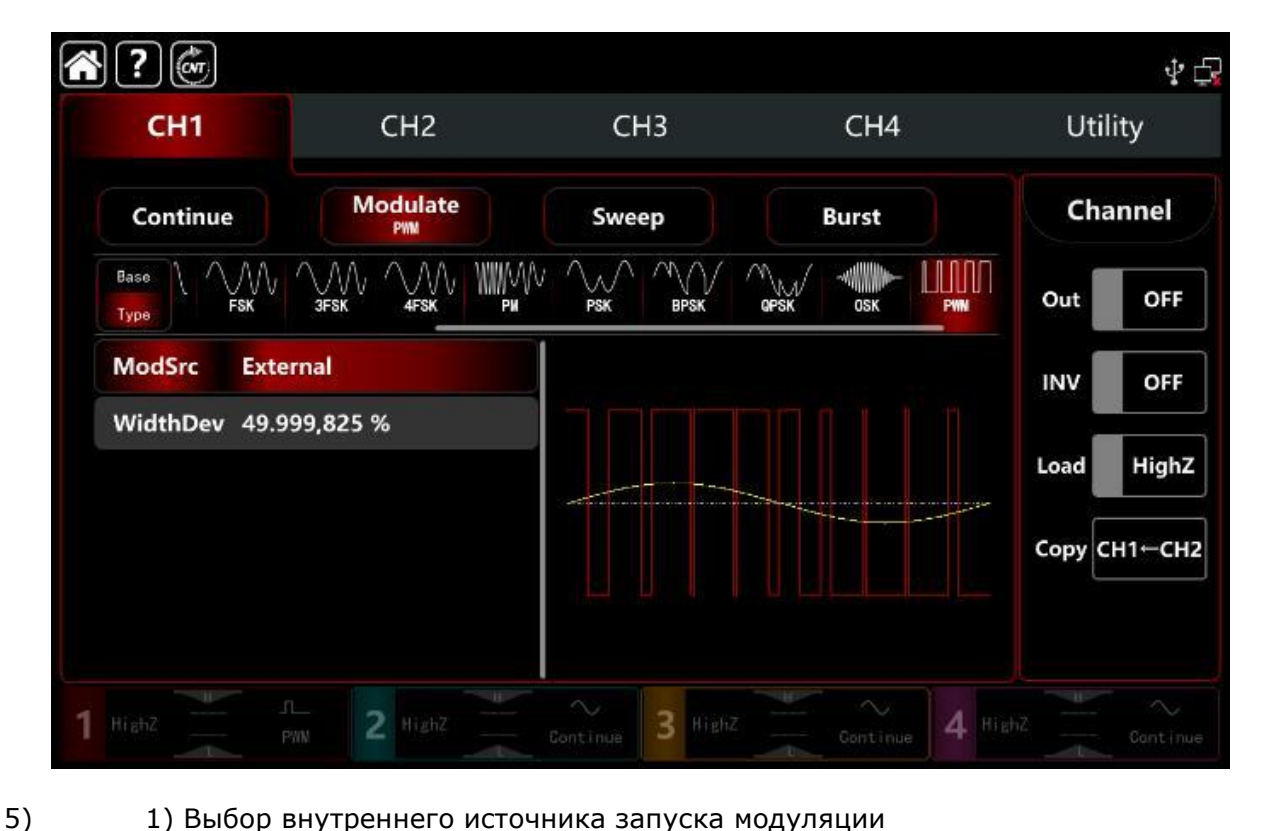

1) Выбор внутреннего источника запуска модуляции

Если выбран внутренний источник модуляции, форма модулирующего сигнала может быть синусоидальной, прямоугольной (квадратной), восходящей пилообразной, нисходящей пилообразной , произвольной и шумовой волной. По умолчанию используется синусоидальная волна.

При включении модуляции РШМ **МоdWave** представляет синус, вращайте многофункциональную ручку или нажмите слово **Sine**, чтобы выбрать синусоидальную форму волны в интерфейсе настройки модуляции.

Далее форма модулирующего сигнала может быть выбрана из следующих :

Прямоугольная волна: коэффициент заполнения 50%

Восходящая пилообразная : симметрия 100%

□ Нисходящая пилообразная симметрия 0%

П Произвольная волна: длина произвольного сигнала ограничена 4 кбит/с методом выбора точки автоматически

Шумовая волна: белый гауссовский шум

7. Выбор внешнего источника модуляции.

Если выбран внешний источник модуляции, то форма модулирующего сигнала и частота будут недоступны для редактирования в списке параметров. Используйте параметры внешнего модулирующего сигнала для модуляции несущего сигнала.

Отклонение коэффициента заполнения ШИМ управляется уровнем сигнала ±5 В на входном разъеме **Modulation In** внешней аналоговой модуляции на задней панели прибора.

Например, если установить отклонение коэффициента заполнения на 15 %, когда внешний модулированный сигнал составляет +5 В, коэффициент заполнения несущего сигнала (импульсного сигнала) увеличится на 15 %, чем ниже уровень внешнего сигнала, тем меньше отклонение.

### Настройки частоты модулирующего сигнала

Когда источник модуляции выбран внутренний, он может установить частоту модулирующего сигнала в диапазоне частот от 1 мкГц до 2 МГц, диапазон по умолчанию составляет 100 Гц.

Поверните многофункциональную ручку, нажмите клавишу направления или коснитесь вкладки **ModFreq**, чтобы вывести на экран визуальную цифровую клавиатуру для ввода значений и выбора единицы измерения в интерфейсе настройки модуляции PWM.

Когда источник модуляции внешний, то форма модулирующего сигнала и частота недоступны для редактирования в списке параметров. Используйте параметры внешнего модулирующего сигнала для модуляции сигнала несущей частоты. Диапазон частот входного внешнего модулирующего сигнала составляет от 0 Гц до 50 кГц.

#### Настройки отклонения коэффициента заполнения

Отклонение коэффициента заполнения - это отклонение модулированной формы сигнала в зависимости от коэффициента заполнения сигнала несущей частоты. Диапазон ШИМ может быть установлен на 0%~49,999825%, значение по умолчанию — 49,999825%.

Поверните многофункциональную ручку, нажмите клавишу направления или коснитесь вкладки отклонения **DutyDev**, чтобы открыть визуальную цифровую клавиатуру для ввода значений и выбора единиц измерения в интерфейсе настройки PWM-модуляции.

□ Отклонение коэффициента заполнения — это отклонение модулированного сигнала от коэффициента заполнения несущей тока (выраженное в %).

□ Отклонение коэффициента заполнения не может превышать коэффициента заполнения текущей импульсного сигнала.

□ Сумма отклонения коэффициента заполнения текущей импульсного сигнала должна быть ≤99,99%

П Минимальный коэффициент заполнения импульсного сигнала и время фронта тока будут влиять на настройки коэффициента заполнения.

#### Подробный пример

Заданные параметры сигнала следующие:

режим модуляции PWM,

модулирующий сигнал- внутренняя синусоидальная волну частотой 1 кГц

сигнал несущей частоты- импульсная волна с частотой 10 кГц, амплитудой 2 Впик-пик, с коэффициентом заполнения 50%, время нарастания/спада импульсов 100 нс

отклонение коэффициента заполнения частоты до 40% Шаги настройки следующие:

1) Включите режим модуляции РШМ, для этого нажмите последовательно вкладки **CH1**→**Modulate**→**PWM** соответственно.

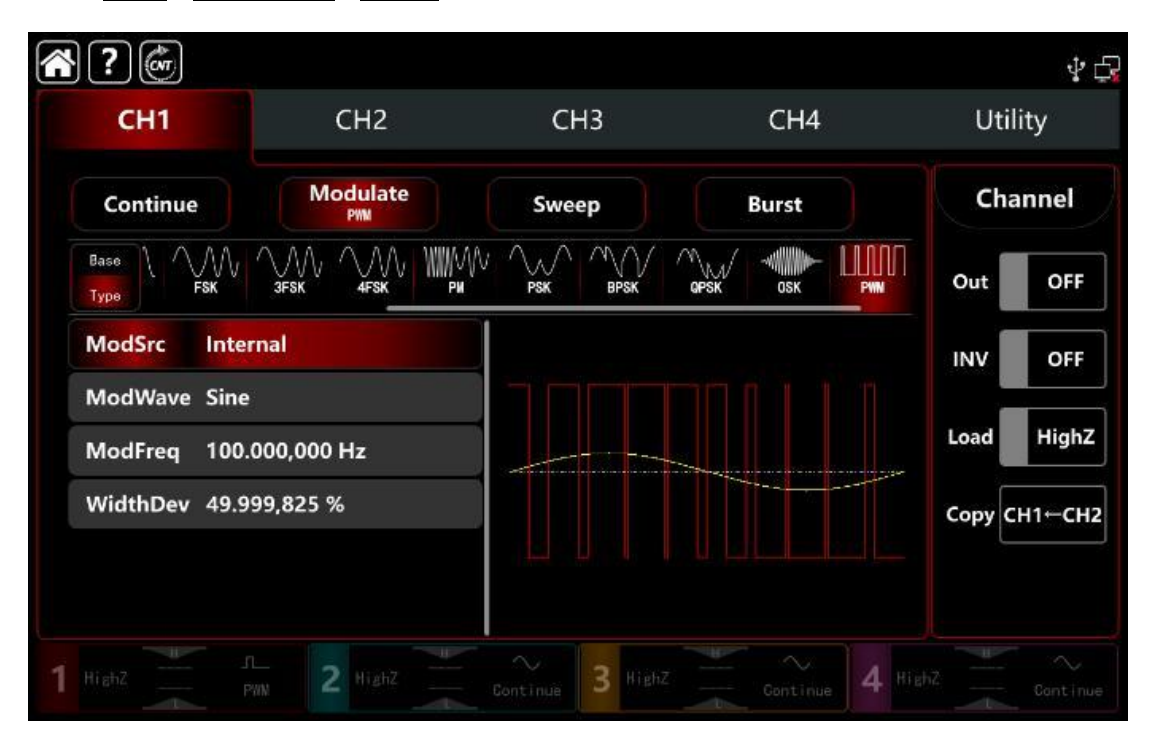

2) Установите параметры сигнала несущей частоты

Нажмите **Base**, чтобы выбрать синус в качестве сигнала несущей частоты (по умолчанию выбран синус), поэтому этот шаг не требует изменений.

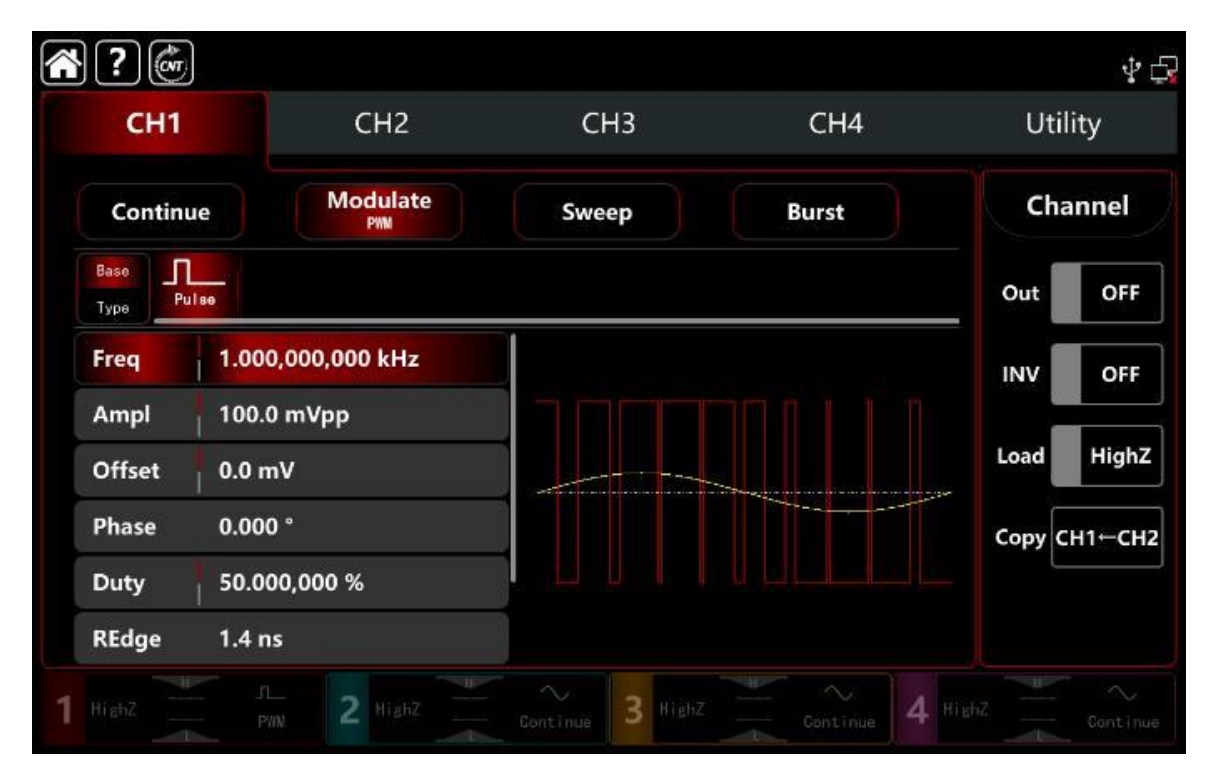

Нажмите **Freq**, чтобы открыть визуальную цифровую клавиатуру и ввести 10 кГц.

Нажмите **Ampl**, чтобы открыть визуальную цифровую клавиатуру и ввести 2Vp.

Нажмите **REdge**, чтобы открыть визуальную цифровую клавиатуру для ввода времени нара<u>стания</u> переднего фронта импульса 100нс.

Нажмите **FEdge**, чтобы открыть визуальную цифровую клавиатуру для ввода времени спада заднего фронта импульса 100нс.

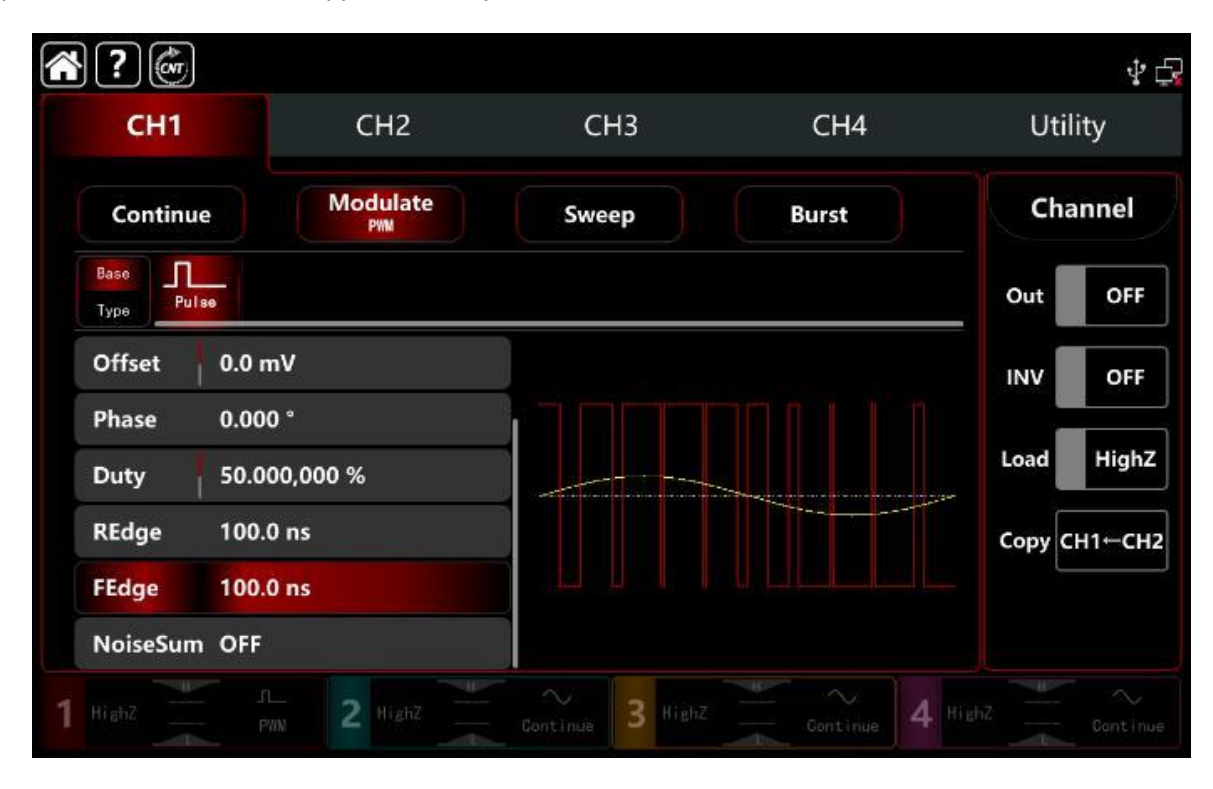

3) Установите параметры модулирующего сигнала

После настройки параметров сигнала несущей частоты нажмите **Туре**, чтобы вернуться на уровень меню выше в интерфейс модуляции PWM и настроить параметры.

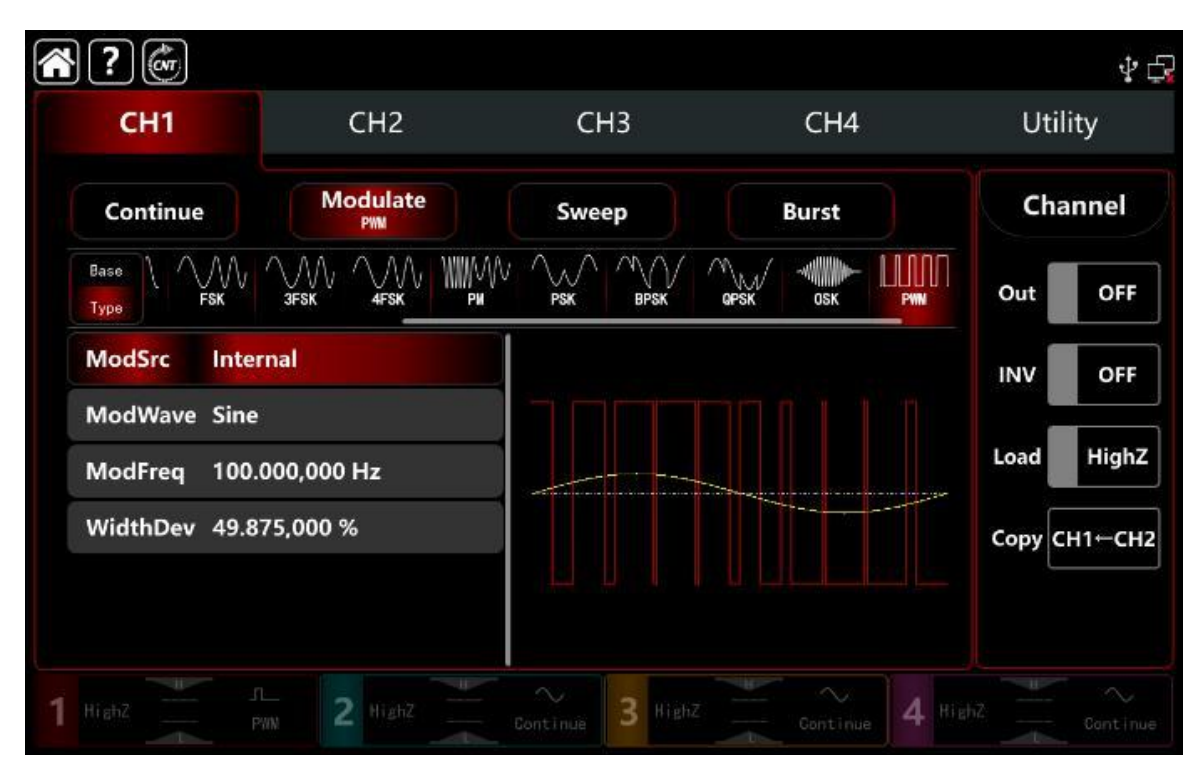

Нажмите **ModFreq**, чтобы открыть визуальную цифровую клавиатуру для ввода 1 кГц.

Нажмите **DutyDev**, чтобы открыть визуальную цифровую клавиатуру для ввода девиации коэффициента заполнения 40%.

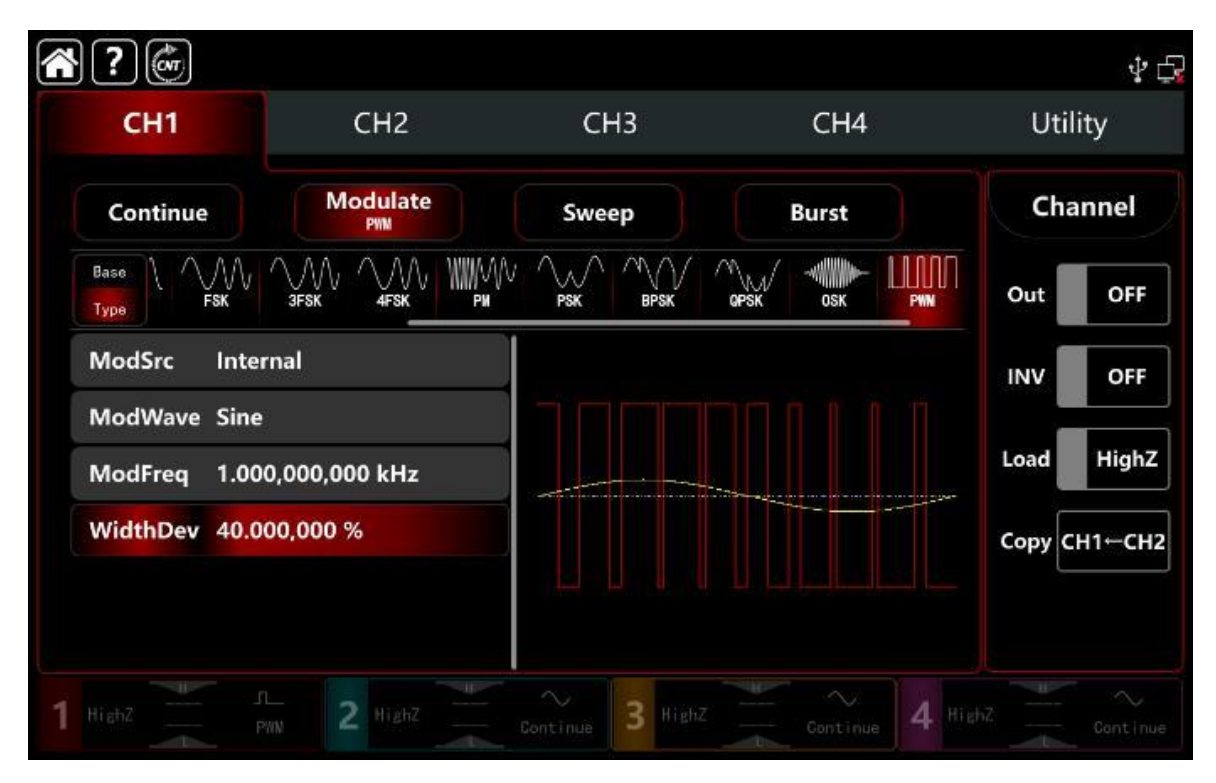

# 4) Включите выходной канал

Нажмите кнопку **Out** для включения **ON** или нажмите клавишу **CH1** на передней панели, чтобы быстро настроить выходной 1 й канал. Его также можно включить в интерфейсе утилит, нажмите **Utility** → **Channel** → **Output** или дважды щелкните вкладку канала в нижней части экрана, чтобы перейти к включению/выключению. Подсветка клавиши **CH1** и вкладки **CH1** загорается, указывая на то, что выход канала 1 включен.

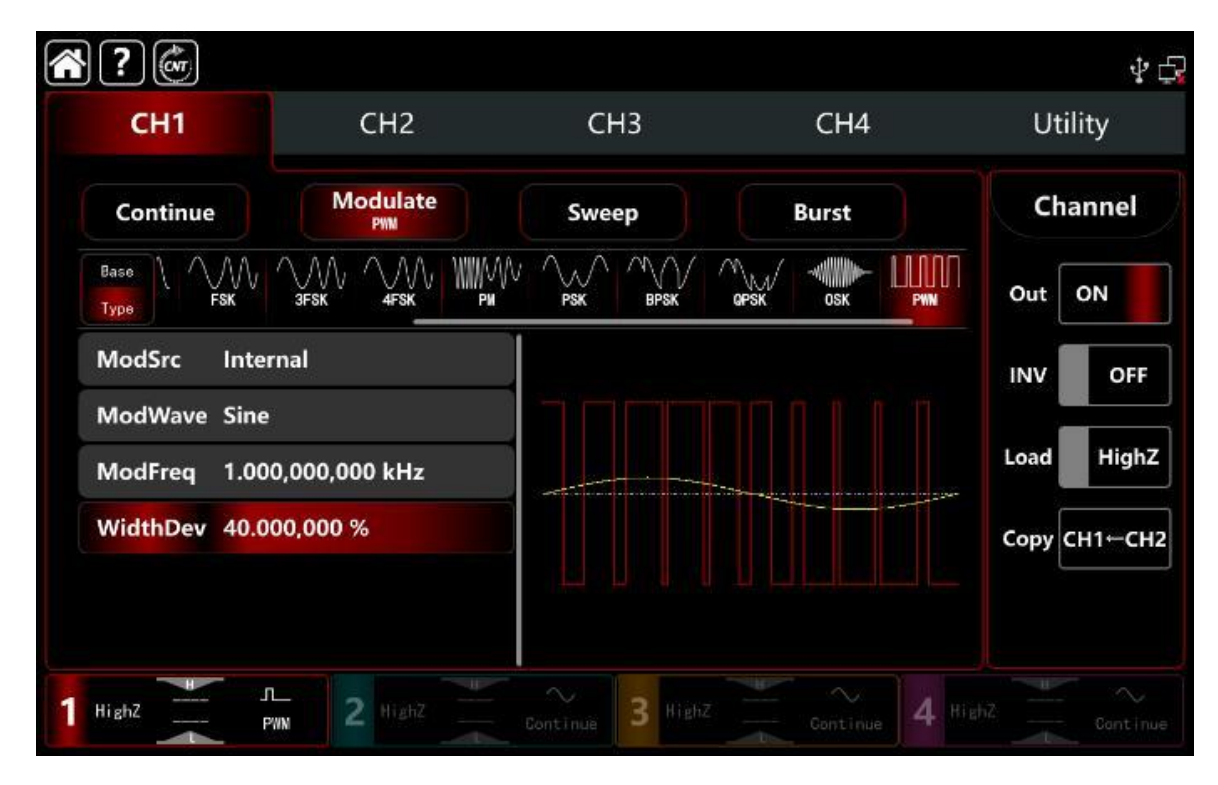

Форма сигнала РШМ-модуляции, наблюдаемая через осциллограф, показана на рисунке ниже.

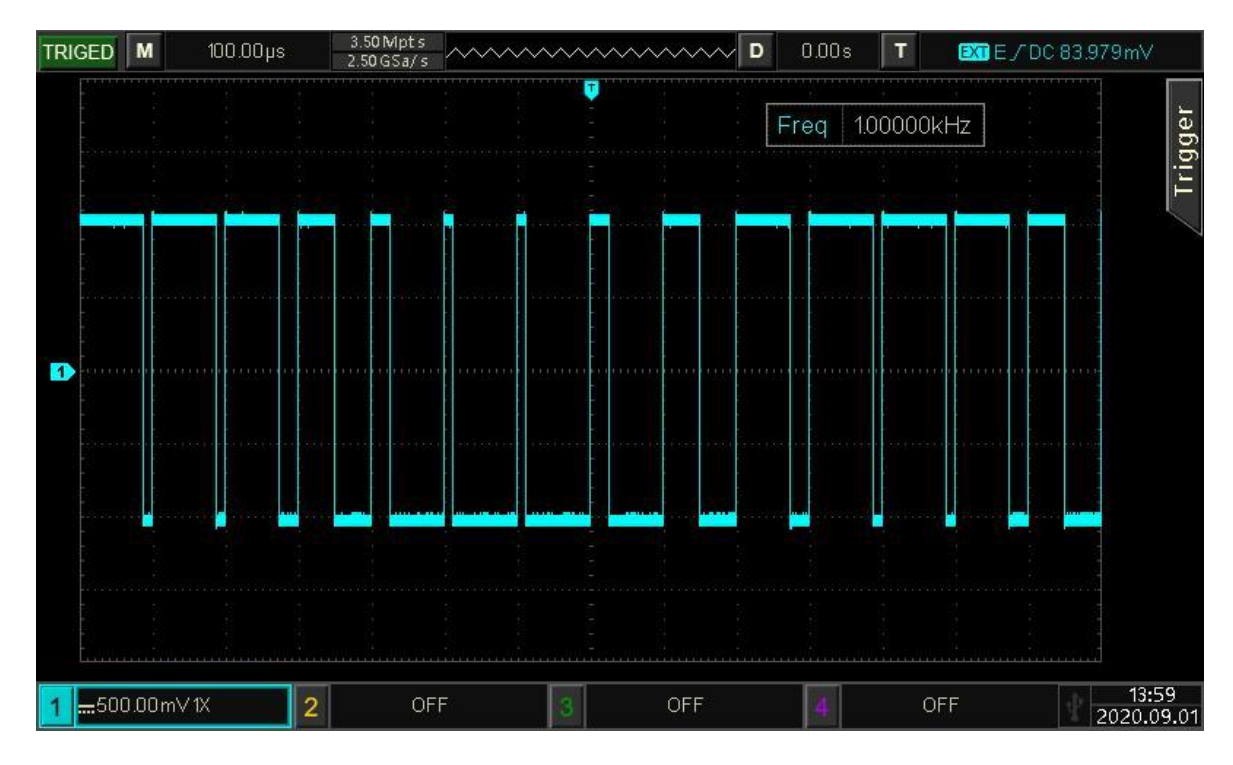

Рисунок 10.1.16

# 10.2 Форма выходного сигнала качающейся частоты

В режиме ГКЧ (генератор качания частоты) выходная частота генератора АКИП 3433 от начальной частоты до конечной частоты в режиме линейной, логарифмической, ступенчатой и списковой развертки в заданное время частотной модуляции.

Источник запуска может быть внутренним, внешним или ручным.

В режиме ГКЧ генератор может генерировать выходной сигнал синусоидальной, прямоугольной, пилообразной и произвольной (кроме постоянного тока) формы сигнала.

Режимы модуляции для каждого канала независимы, он может устанавливать одинаковые или разные режимы модуляции для каждого канала.

# 10.2.1 Включение режима ГКЧ

1) Для включения режима ГКЧ нажмите **СН1** и далее **Sweep**, прибор выведет модулированный сигнал в соответствии с текущей настройкой.

| ?                         |                            |                  |            | \$<br>\$     |
|---------------------------|----------------------------|------------------|------------|--------------|
| CH1                       | CH2                        | СНЗ              | CH4        | Utility      |
| Continue                  | Modulate                   | Sweep<br>Line    | Burst      | Channel      |
| Base<br>Type Line         | Log Step                   |                  |            | Out OFF      |
| TrigSrc Inter             | rnal                       |                  |            |              |
| TrigOut Off<br>Start 1.00 | 0,000,000 kHz              |                  |            | Load HighZ   |
| Stop 1.00<br>Time 10.0    | 0,000,000 MHz<br>00,000 ms |                  |            | Copy CH1←CH2 |
| 1 HighZ                   | Nighz Highz                | Continue 3 HighZ | Continue 4 |              |

2) Выберите форму сигнала несущей частоты ГКЧ

После выбора режима ГКЧ, нажмите **Вазе**, чтобы отобразить и выбрать форму сигнала несущей частоты с правой стороны.

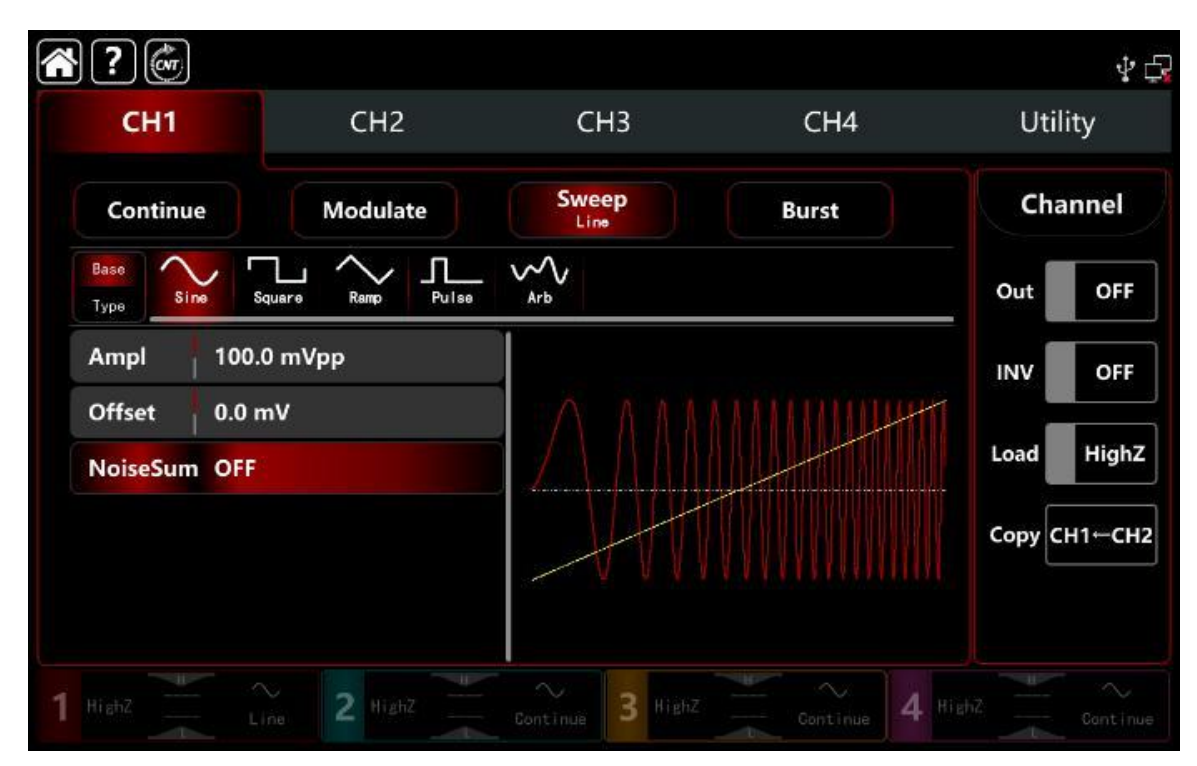

# 10.2.2Настройки начальной и конечной частоты качания

Начальная и конечная частоты являются верхним и нижним границами качания частоты. Частота сигнала изменяется от начальной до конечной, а затем снова возвращается к начальной.

Поверните многофункциональную ручку или коснитесь вкладки **Start**, **Stop**, чтобы открыть визуальную цифровую клавиатуру для ввода значений и выбора единицы измерения в интерфейсе настройки:

□ Если начальная частота < конечной частоты, генератор сигналов выполняет качание от низкой частоты до высокой.

□ Если начальная частота > конечной частоты, генератор сигналов выполняет качание от высокой частоты к низкой.

□ Если начальная частота = конечная частота , генератор сигналов выдает постоянную частоту.

□ Синхросигнал запуска режима ГКЧ имеет низкий уровень от начала до середины времени ГКЧ и имеет высокий уровень от середины до конца времени ГКЧ.

По умолчанию начальная частота составляет 1 кГц, а конечная частота — 1 МГц, но диапазон начальной и конечной частоты может меняться в зависимости от формы сигнала несущей частоты

См. Таблицу 9.1.2 диапазона частот при настройке несущей частоты АМ.

# 10.2.3Настройка режима качания частоты

Генератор имеет четыре режима изменения частоты (закон качания): линейный, логарифмический, пошаговый и качание по списку.

□ Линейное качание частоты: выходная частота изменяется линейным образом,

□ Логарифмическое качание частоты: выходная частота изменяется в логарифмическом порядке,

 Шаговое качание частоты: выходная частота изменяется шаговым способом,

□ Качание по Списку: выходная частота изменяется согласно логического списка.

По умолчанию установлена линейная по умолчанию. Нажмите **Sweep**→ далее последовательно **Туре**, чтобы выбрать режим **Line, Log, Step и List**.

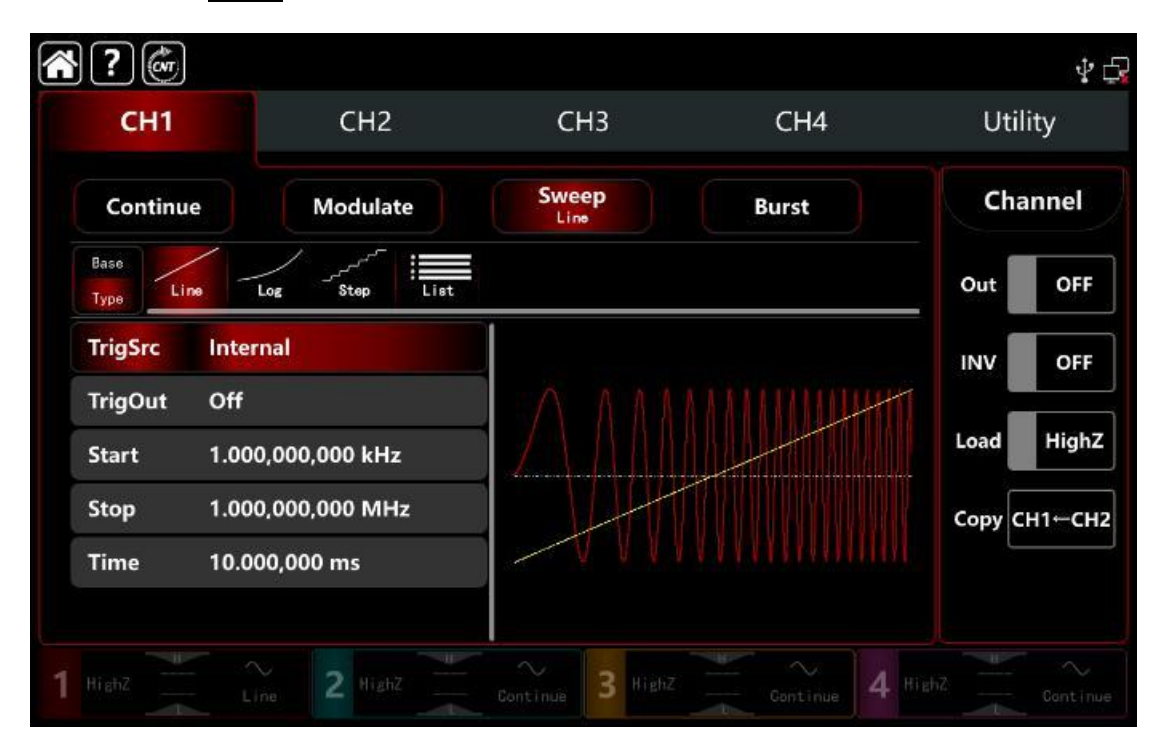

# 10.2.4 Настройка времени ГКЧ

Время ГКЧ по умолчанию от начала до остановки частоты составляет 1 с, а время ГКЧ может быть установлено в диапазоне от 1 мс до 500 с.

Поверните многофункциональную ручку, нажмите **Туре** → далее вкладку **Тіме**, чтобы вывести на экран визуальную цифровую клавиатуру для ввода значений и выбора единицы измерения.

| <b>?</b>                  |               |                  |            | $\psi \in$   |
|---------------------------|---------------|------------------|------------|--------------|
| CH1                       | CH2           | CH3              | CH4        | Utility      |
| Continue                  | Modulate      | Sweep            | Burst      | Channel      |
| Base<br>Type              | Log Step      |                  |            | Out OFF      |
| TrigSrc Inter             | rnal          |                  |            | INV OFF      |
| TrigOut Off<br>Start 1.00 | 0,000,000 kHz |                  |            | Load HighZ   |
| Stop 1.00                 | 0,000,000 MHz |                  |            | Сору СН1-СН2 |
|                           |               |                  |            |              |
| 1 HighZ                   | ine 2 HighZ   | Continue 3 HighZ | Continue 4 |              |

### 10.2.5 Выбор источника запуска режима ГКЧ

Генератор сигнала включит режим ГКЧ и синтезирует выходной сигнал при получении сигнала запуска, а затем будет ждать следующего источника запуска.

Источник запуска режима ГКЧ может быть внутренним, внешним (внешний нарастающий/падающий фронт) или ручным.

Поверните многофункциональную ручку и клавишу направления или нажмите **TrigSrc**, чтобы перейти к вышеуказанным режимам : **Internal, External, ExREdge, ExFEdge и Manual**.

1) В случае внутреннего источника запуска Генератор выводит непрерывную последовательную частотную развертку. Скорость управляется установленным временем ГКЧ.

2) В случае внешнего источнике запуска. Генератор запустится с помощью внешнего цифрового модуляционного терминала (разъем **FSK Trig** на задней панели прибора). Генератор начнет режим ГКЧ при получении импульса TTL с заданной полярностью.

**Примечание:** В случае запуска от внешнего источника параметры выхода будут скрыты в списке параметров, поскольку выход запуска также выводится внешним цифровым модулем (разъем **FSK Trig**). Этот разъем не может быть использован в качестве входа внешнего запуска и выхода внутреннего запуска одновременно.

| ?                       |                                |                  |            | ¥ 🗗          |
|-------------------------|--------------------------------|------------------|------------|--------------|
| CH1                     | CH2                            | СНЗ              | CH4        | Utility      |
| Continue                | Modulate                       | Sweep<br>Line    | Burst      | Channel      |
| Base<br>Type            | Log Step                       |                  |            | Out OFF      |
| TrigSrc ExtR            | Edge                           |                  |            |              |
| Start 1.00<br>Stop 1.00 | 0,000,000 kHz<br>0,000,000 MHz |                  |            | Load HighZ   |
| Time 10.0               | 00,000 ms                      |                  |            | Сору СН1-СН2 |
|                         |                                | ~ ~ ~ ~ ~ ~      |            |              |
| 1 HighZ                 | ine 2 HighZ                    | Continue 3 HighZ | Continue 4 |              |

3) В случае использования ручного источника запуска нажмите **Trig Crd** и далее **Manua**I, чтобы вывести параметры ГКЧ для каждого значения времени, а в интерфейсе настройки текущего канала в правой части экрана появится уведомление.

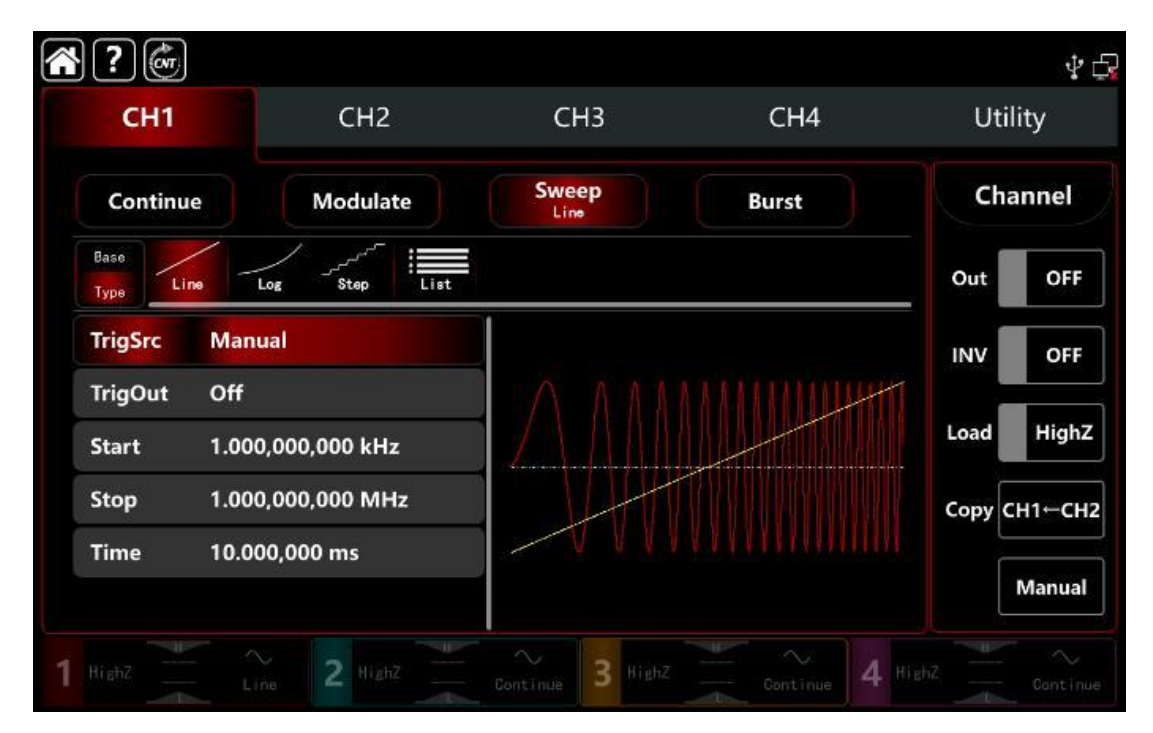

# 10.2.6 Настройка выхода источника запуска режима ГКЧ

Если выбран источник запуска внутренний или ручной, то сигнал запуска прямоугольной формы может быть выведен через разъем **FSK Trig** внешний цифровой модуляции, совместимый с уровнем TTL. По умолчанию выход запуска **TrigOUT** находится в состоянии **OFF**, выключен.

Поверните многофункциональную ручку или нажмите вкладку **TrigOut**, чтобы перейти к следующему шагу – включению и выбору значений фронта внешнего сигнала запуска режима ГКЧ :**Close, REdge и DEdge**.

1) При внутреннем источнике запуска, Генератор выводит прямоугольный сигнал с коэффициентом заполнения 50% через внешний разъем внешний цифровой модуляции (разъем **FSK Trig**) при запуске ГКЧ. Период срабатывания зависит от заданного времени ГКЧ.

2) При ручном запуске Генератор выдает импульс длительностью более 1 мкс с разъема **FSK Trig** внешней цифровой модуляций .

3) При внешнем запуске, выход будет скрыт в списке параметров, поскольку он также использует внешним цифровым модулем модуляции (разъем **FSK Trig**). Этот терминал не может быть входом внешнего запуска и выходом внутреннего запуска одновременно.

4) **Примечание:** В случае запуска от внешнего источника параметры выхода будут недоступны для редактирования в списке параметров, выход запуска также выводится внешним цифровым модулем (разъем **FSK Trig**). Этот разъем не может быть использован в качестве входа внешнего запуска и выхода внутреннего запуска одновременно.

# 10.2.73апуск режима ГКЧ по фронту импульса

Внешний разъем **FSK Trig** цифровой модуляции может быть задан как вход или выход.

Когда разъем используется как вход (внешний источник запуска),

**REdge** означает , что нарастающий фронт внешнего сигнала запускает выходной сигнал в режиме ГКЧ;

**DEdge.** означает, что спадающий фронт внешнего сигнала запускает выходной сигнал в режиме ГКЧ.

Когда разъем используется как выход (внутренний источник запуска или ручной источник запуска), нарастающий фронт представляет собой выходной сигнал запуска нарастающего фронта; спадающий фронт представляет собой выходной сигнал запуска нарастающего фронта, а по умолчанию используется нарастающий фронт.

# Подробный пример

Заданные параметры сигнала следующие:

режим ГКЧ ,

сигнала несущей частоты - прямоугольный сигнал с амплитудой 1 Впик-пик, коэффициентом заполнения 50%,

тип развертки частоты — линейный, начальная частота 1 кГц, конечная частота 50 кГц время ГКЧ до 2 мс, источник запуска –внутренний по переднему фронту Шаги настройки следующие:

1) Включите режим модуляции **Sweep**, для этого нажмите последовательно вкладки **CH1** → **Sweep** → **Linear** соответственно.

| ?                           |                         |                  |            | ¥ 6          |
|-----------------------------|-------------------------|------------------|------------|--------------|
| СН1                         | CH2                     | СНЗ              | CH4        | Utility      |
| Continue                    | Modulate                | Sweep<br>Line    | Burst      | Channel      |
| Base<br>Type Line Lo        | z Step                  |                  |            | Out OFF      |
| TrigSrc Intern              | al                      |                  |            | INV OFF      |
| TrigOut Off<br>Start 1.000, | 000,000 kHz             |                  |            | Load HighZ   |
| Stop 1.000,<br>Time 10.000  | 000,000 MHz<br>),000 ms |                  |            | Сору СН1←СН2 |
| 1 High2 Line                | 2 Highz                 | Continue 3 HighZ | Continue 4 |              |

2) Установите параметры сигнала несущей частоты

Нажмите **Base**, чтобы выбрать прямоугольную форму в качестве сигнала несущей частоты (по умолчанию выбран синус ), поэтому этот шаг требует изменений!

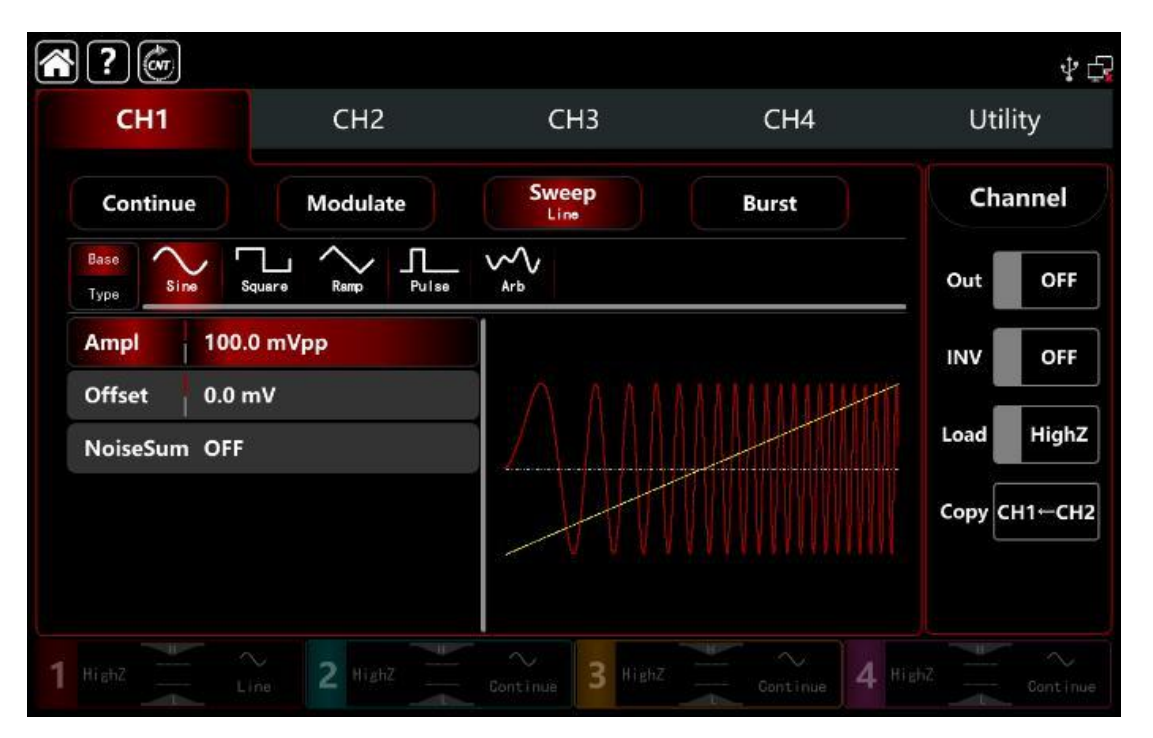

Нажмите вкладку **Атрі**, чтобы открыть визуальную цифровую клавиатуру для ввода 1 В пп.

| ?                            |                   |                  |            | Ý 🗗          |
|------------------------------|-------------------|------------------|------------|--------------|
| CH1                          | CH2               | CH3              | CH4        | Utility      |
| Continue                     | Modulate          | Sweep<br>Line    | Burst      | Channel      |
| Base<br>Type Sine S          | iquere Ramp Pulse | ~~~~<br>Arb      |            | Out OFF      |
| Ampl 1.00                    | 0,0 Vpp           |                  |            | INV OFF      |
| Offset 0.0 r<br>NoiseSum OFF | nV                |                  |            | Load HighZ   |
|                              |                   |                  |            | Сору СН1←СН2 |
|                              |                   |                  |            |              |
| 1 HighZ                      | ine 2 HighZ       | Continue 3 HighZ | Continue 4 |              |

3) Установите начальную/конечную частоту, время ГКЧ , источник запуска и фронт

После настройки параметров сигнала несущей частоты нажмите **Туре**, чтобы вернуться на уровень меню выше в интерфейс модуляции и настроить параметры ГКЧ.

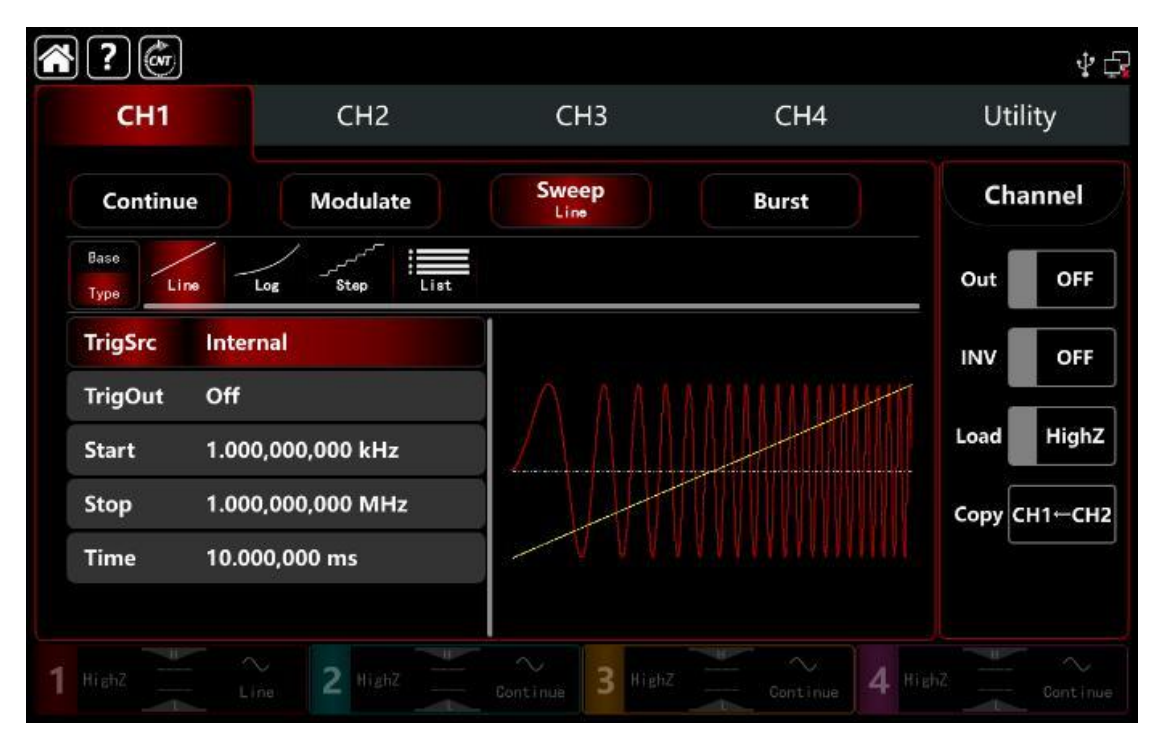

4) Дал<u>ее:</u>

Выберите Linear в качестве линейного режима ГКЧ (по умолчанию).

Нажмите вкладку **Start**, чтобы открыть визуальную цифровую клавиатуру для ввода начальной часто<u>ты 1 к</u>Гц.

Нажмите вкладку **Stop**, чтобы открыть визуальную цифровую клавиатуру для ввода конечной частоты 50 кГц.

Нажмите вкладку **Time**, чтобы открыть визуальную цифровую клавиатуру для ввода время ГКЧ 2 мс.

Источник запуска **TrigSrc** – выберете **Internal** – внутренний запуск Выход запуска **TrigOut** – **Off** – отключен

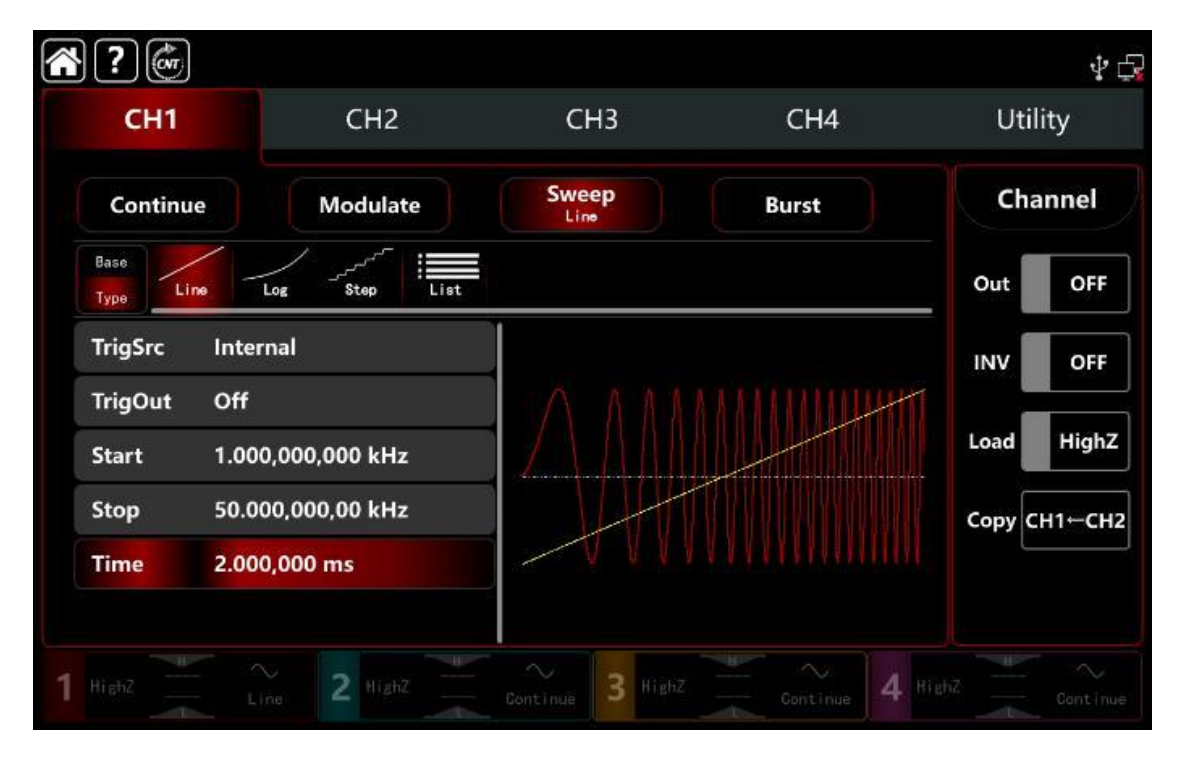

# 5) Включите выходной канал

Нажмите кнопку **Out** для включения **ON** или нажмите клавишу **CH1** на передней панели, чтобы быстро настроить выходной 1 й канал. Его также можно включить в интерфейсе утилит, нажмите **Utility** → **Channel** → **Output** или дважды щелкните вкладку канала в нижней части экрана, чтобы перейти к включению/выключению. Подсветка клавиши **CH1** и вкладки **CH1** загорается, указывая на то, что выход канала 1 включен.

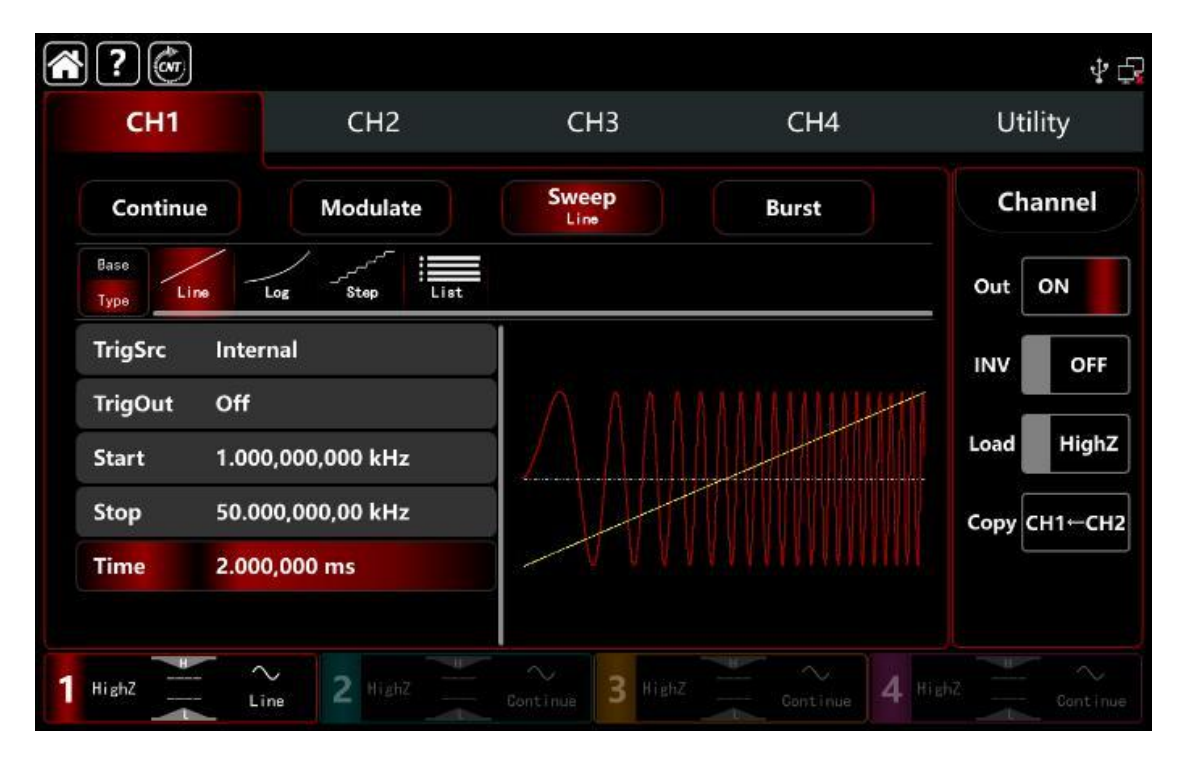

Форма сигнала в режиме ГКЧ , наблюдаемая через осциллограф, показана на рисунке ниже.

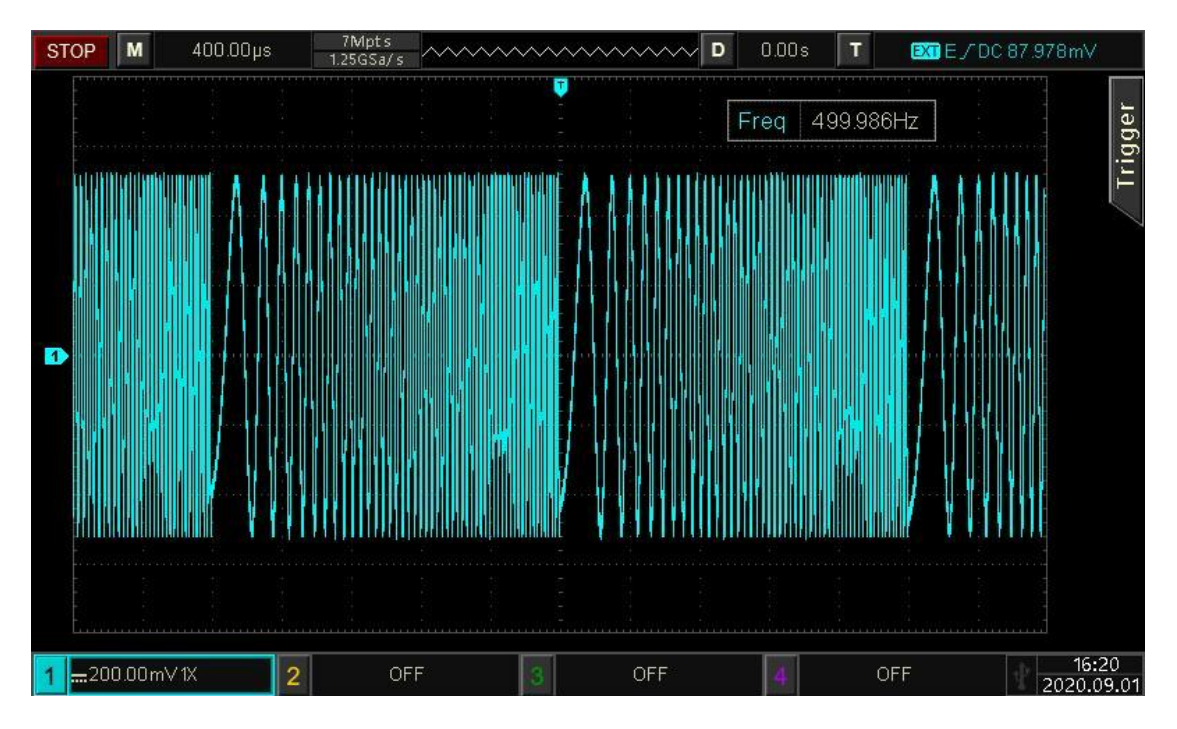

Рисунок 10.2.

#### 10.3 Форма сигнала в пакетном режиме

Генератор **АКИП 3433** может синтезировать форму сигнала с заданным периодом цикла (импульсную последовательность).

Управление выходной последовательностью импульсов возможно в трех режимах запуска: внутренний, внешний и ручной , а также три типа импульсной последовательности включая : N-цикл, стробирование и бесконечную

Генератор может генерировать последовательность импульсов для синусоидального сигнала, прямоугольного сигнала, пилообразного сигнала, импульсного сигнала, произвольного сигнала (кроме постоянного тока) и шума (применимо только к стробирующей импульсной последовательности).

Режимы модуляции для каждого канала независимы, возможно устанавливать одинаковые или разные режимы модуляции для каждого канала.

### 10.3.1Включение пакетного режима

#### Выбор пакетного режима

Нажмите **СН1**→ и далее **Burst**, прибор выведет модулированный сигнал импульсной последовательности в соответствии с текущей настройкой.
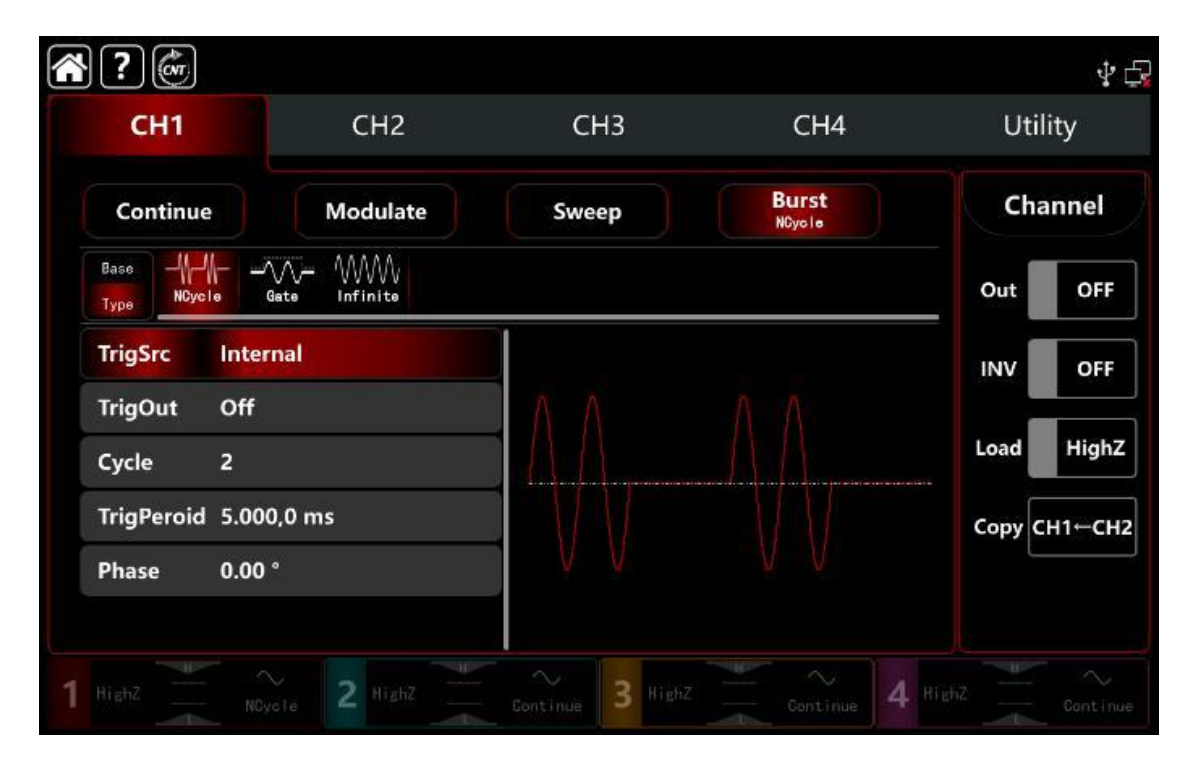

# Выбор формы сигнала несущей частоты

П Режим N-цикла поддерживает синусоидальный, прямоугольный, пилообразный, импульсный и произвольный сигнал (кроме постоянного тока).

П Режим стробирования поддерживает синусоидальный, прямоугольный, пилообразный, импульсный, произвольный (кроме постоянного тока) и шумовой сигнал.

□ Бесконечный режим поддерживает синусоидальный, прямоугольный, пилообразный, импульсный и произвольны<u>й сигнал</u> (кроме постоянного тока).

После выбора формы сигнала нажмите **Вазе**, чтобы отобразить несущую форму сигнала с правой стороны (по умолчанию — синусоида).

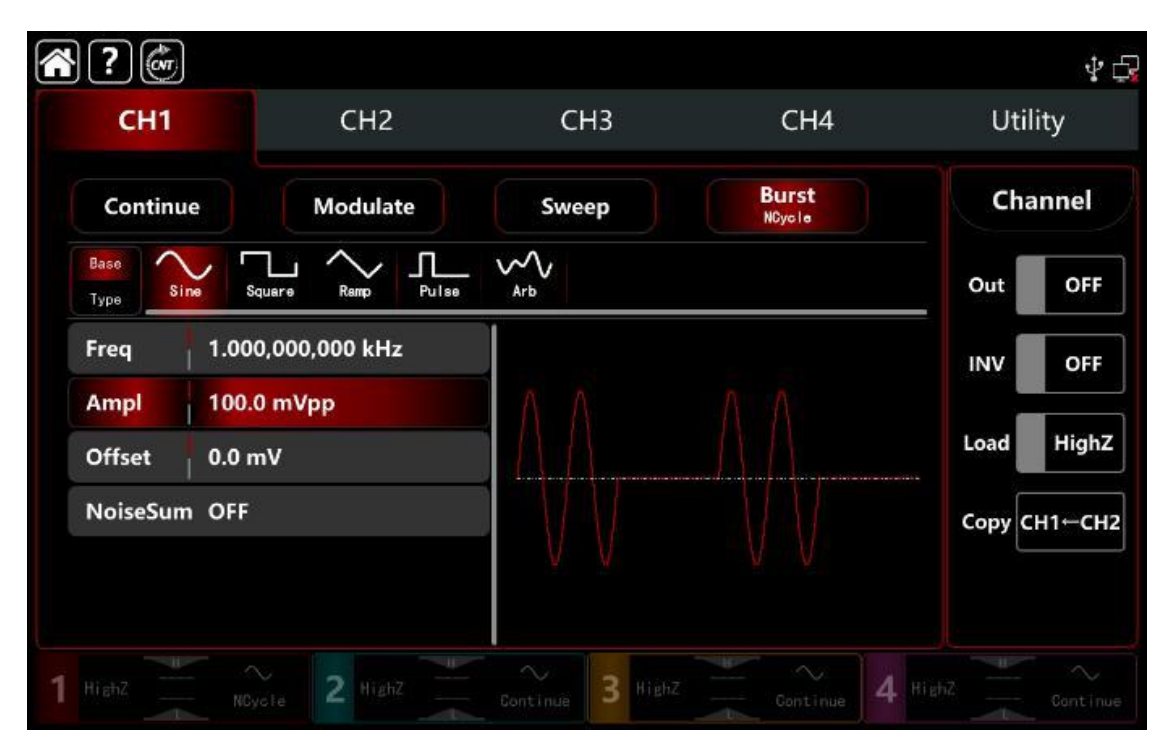

# Настройки частоты сигнала несущей частоты

В режимах N-цикла и стробирования частота формы сигнала определяет частоту сигнала в течение периода пакета.

В режиме N-цикла выводит импульсную последовательность с указанным временем цикла и частотой сигнала несущей частоты.

В режиме стробирования, когда сигнал запуска триггера имеет высокий уровень. импульсная последовательность выводится с частотой сигнала несущей частоты .

**Примечание:** Частота формы волны отличается от периода импульсной строки. Импульсная строка используется для указания интервала между импульсными строками (только в режиме N-цикла). Частота по умолчанию — 1 кГц, см. Несущая волна настройки частоты AM-модуляции.

Поверните многофункциональную ручку и клавишу направления стрелкой или коснитесь вкладки **Freq**, чтобы открыть визуальную цифровую клавиатуру для ввода значений и выбора единиц измерения.

# 10.3.2Выбор типа пакета

Генератор может выводить три типа импульсной последовательности: **N-цикл**, стробирование и бесконечность. Тип по умолчанию - **N-цикл**.

1) Режим цикла N

Нажмите **NCycle**, чтобы включить режим N цикла. В этом режиме Генератор выдает сигнал с заданным номером цикла (последовательность импульсов). После вывода заданного номера цикла генератор сигналов остановится и будет ждать следующего запуска.

Источник запуска в этом режиме быть внутренним, внешним (внешний нарастающий/падающий фронт) или ручным.

Поверните многофункциональную ручку и клавишу направления или нажмите **TrigSrc**, чтобы перейти к вышеуказанным режимам : **Internal, External ( ExREdge, ExFEdge) и Manual**.

# Примечание:

В случае запуска от внешнего источника параметры выхода будут недоступны для редактирования в списке параметров, поскольку выход запуска также выводится внешним цифровым модулем (разъем **FSK Trig**). Этот разъем не может быть использован в качестве входа внешнего запуска и выхода внутреннего запуска одновременно.

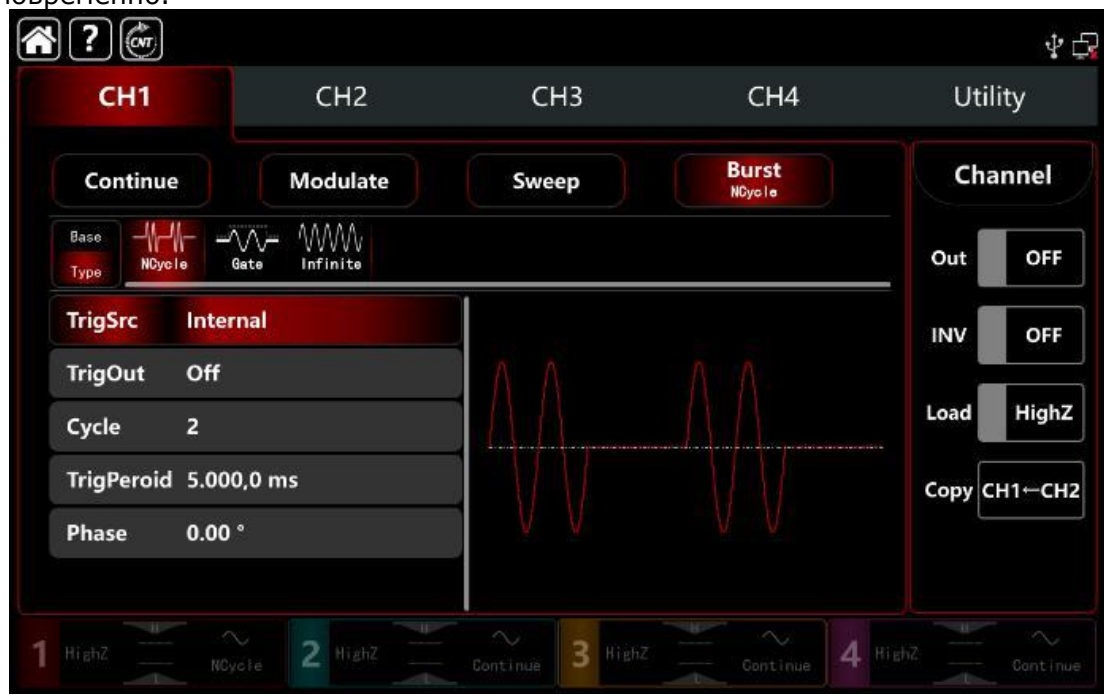

#### 2) Режим стробирования

Чтобы включить режим стробирования нажмите **Туре**, далее нажмите **Gate**, и, чтобы перейти в режим стробирования.

В режиме стробирования последовательности импульсов источник запуска, выход запуска, фронт запуска, период пакета и повторяющийся номер цикла будут недоступны для редактирования в списке параметров.

Поскольку может использоваться только внешний источник запуска, Генератор сигнала запускается в соответствии с аппаратным обеспечением от внешнего интерфейса цифровой модуляции через разъем **FSK Trig** на задней панели.

Когда полярность положительная и входной сигнал от источника находится на высоком уровне, то выходной сигнал генератора представляет собой непрервную последовательность сигналов. Когда полярность входного сигнала находится на низком уровне, сначала завершается текущий период сигнала, а затем останавливается на уровне, соответствующем начальную фазе выбранного сигнала.

Для формы сигнала шума, когда стробируемый сигнал является паразитным, вывод немедленно останавливается.

Поверните многофункциональную ручку и нажмите клавишу направления или нажмите клавишу **Polarity**, чтобы выбрать режим стробирования **Positive** или **Negative**.

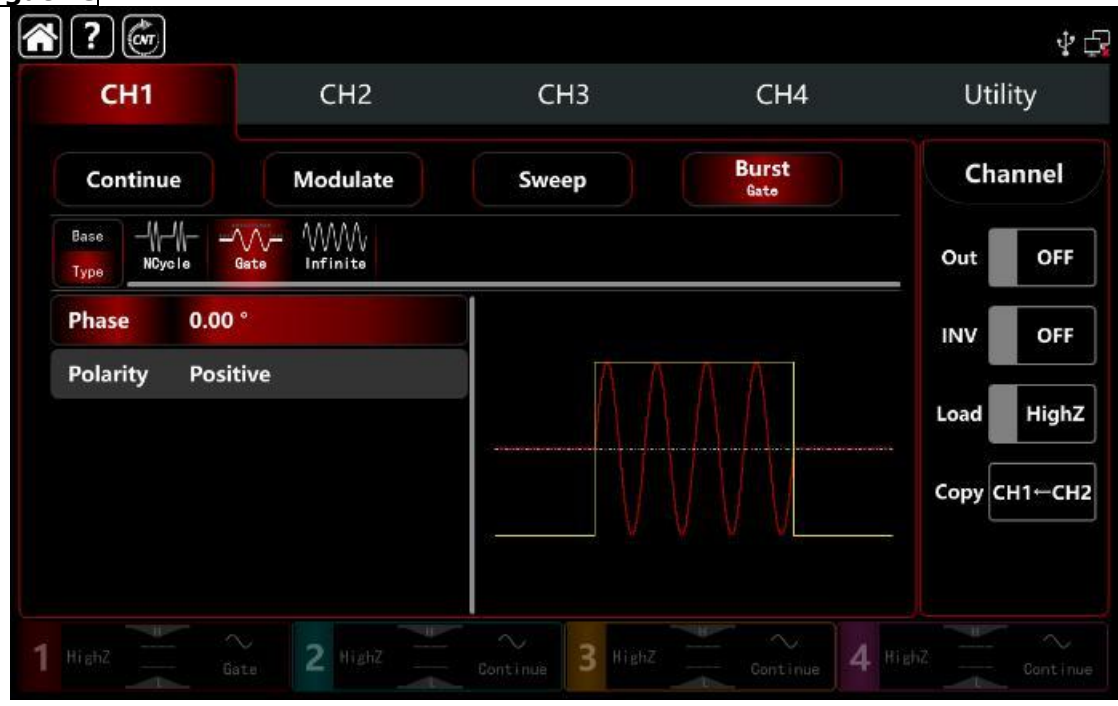

#### 3) Бесконечный режим

Чтобы включить бесконечный режим, нажмите вкладку **Туре** и далее **Infinite**, В режиме бесконечной последовательности импульсов

В режиме бесконечной последовательности импульсов период пакета (период последовательности импульсов) и номер цикла будут недоступны для редактирования в списке параметров.

Бесконечная последовательность импульсов соответствует индексу бесконечного цикла сигнала. Генератор выдает непрерывный сигнал при получении сигнала запуска.

В этом режиме источник запуска последовательности импульсов может быть внутренним, внешним или ручным.

Поверните многофункциональную ручку и клавишу направления или нажмите **TrigSrc**, чтобы перейти к вышеуказанным режимам : **Internal, External ( ExREdge, ExFEdge) и Manual**.

# Примечание:

В случае запуска от внешнего источника параметры выхода будут недоступны для редактирования в списке параметров, поскольку выход запуска также выводится внешним цифровым модулем (разъем **FSK Trig**). Этот разъем не может быть использован в качестве входа внешнего запуска и выхода внутреннего запуска одновременно.

| ?                         |                |                  |                   | ¥ 🗗          |
|---------------------------|----------------|------------------|-------------------|--------------|
| CH1                       | CH2            | СНЗ              | CH4               | Utility      |
| Continue                  | Modulate       | Sweep            | Burst<br>Infinite | Channel      |
| Base                      | Gate Infinite  |                  |                   | Out OFF      |
| TrigSrc Inter             | rnal           |                  |                   |              |
| TrigOut Off<br>Phase 0.00 | ٠              |                  |                   | Load HighZ   |
|                           |                |                  |                   | Сору СН1-СН2 |
|                           |                |                  |                   |              |
| 1 HighZ                   | inite: 2 HighZ | Continue 3 HighZ | Continue 4        |              |

# 10.3.3 Начальная фаза пакетов

Начальная фаза пакетов - это фаза сигнала в начальной точке последовательности импульсов. Она находится в диапазоне от 0°~+360°, по умолчанию равна 0°.

Поверните многофункциональную ручку и клавишу направления стрелкой или коснитесь вкладки **Phase**, чтобы открыть визуальную цифровую клавиатуру для ввода значений и выбора единиц измерения.

□ Для синусоидальной, прямоугольной, пилообразной и импульсной формы сигнала 0° — это точка, в которой сигнал проходит через 0 В (или значение смещения постоянного тока) в прямом направлении.

□ Для произвольной формы сигнала 0° — это первая точка сигнала, которая загружается в память.

Начальная фаза не оказывает никакого влияния на шумовую волну.

# 10.3.4 Период пакетной передачи

Период пакета (период импульсной последовательности) доступен только для режима N-цикла и определяется как время от одного пакета (импульсной последовательности) до следующего пакета.

В случае запуска от внешнего источника или ручной, период запуска будет недоступен для редактирования в списке параметров,

Диапазон периода пакета (периода импульсной последовательности) может быть установлен в диапазоне от 1 мкс до 500 с; диапазон по умолчанию составляет 5,000 мс.

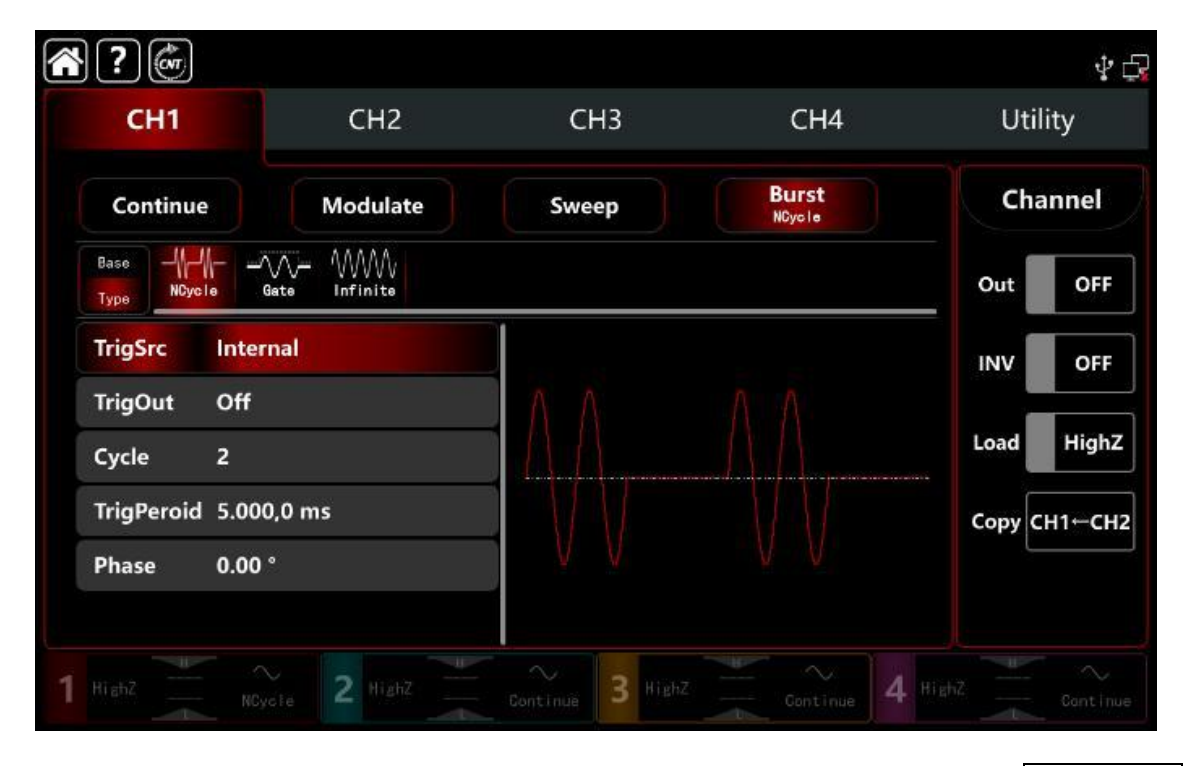

Поверните многофункциональную ручку или коснитесь вкладки **TrigPeriod**, чтобы открыть визуальную цифровую клавиатуру для ввода значений и выбора единицы измерения.

Применима следующая формула расчета:

Период пакета (период последовательности импульсов) ≥ периода сигнала × номер цикла (количество последовательностей импульсов) В данном случае период сигнала является обратной величиной частоты сигнала, указанной в поле «Выбор пакета».

□ Если период пакетной передачи (период последовательности импульсов) слишком короткий, Генератор автоматически увеличит заданный период, чтобы вывести заданное количество циклов.

# 10.3.5Подсчет пакетов

В режиме цикла N подсчет последовательности импульсов используется для указания числа циклов сигнала. Он находится в диапазоне от 1 до 50000 периодов и по умолчанию равен 2.

В режиме цикла N поверните многофункциональную ручку, нажмите клавишу направления или коснитесь вкладки **Сусіе**, чтобы вывести на экран визуальную цифровую клавиатуру для ввода значений и выбора единицы измерения.

🗆 Применима следующая формула расчета:

Номер цикла < Период триггера × Частота сигнала

□ Если число циклов превышает указанный выше предел, Генератор увеличивает период импульсной последовательности, чтобы автоматически адаптировать заданное число импульсных последовательностей (частота сигнала не изменится).

# 10.3.6Выбор источника запуска

Генератор сигнала формирует последовательность импульсов после получения сигнала запуска и будет ждать следующего источника запуска. Источник запуска последовательности импульсов может быть внутренним, внешним и ручным. Поверните многофункциональную ручку или нажмите **TrigSrc**, чтобы выбрать источник запуска.

1) В случае внутреннего источника запуска Генератор выводит последовательность импульсов с заданной частотой. Частота выходной импульсной последовательности управляется периодом импульсов. Генератор может выдавать N-циклов или бесконечную серию импульсов.

2) В случае внешнего источника запуска Генератор будет запускаться аппаратным запуском внешней цифровой модуляции через разъем **FSK Trig** на

задней панели прибора. Генератор сигнала выдает последовательность импульсов при получении импульса TTL с заданной полярностью.

**Примечание:** В случае запуска от внешнего источника параметры выхода будут недоступны для редактирования в списке параметров, поскольку выход запуска также выводится внешним цифровым модулем (разъем **FSK Trig**). Этот разъем не может быть использован в качестве входа внешнего запуска и выхода внутреннего запуска одновременно.

3) В случае ручного запуска сообщение присутствует в интерфейсе настройки

текущего канала в правой части экрана. Нажмите **Manua**l, чтобы вывести последовательность импульсов в режимах **N цикла** или **Infinite**.

# 10.3.7Выход синхронизации

Если источник запуска выбран внутренний или ручной, сигнал запуска (прямоугольная волна) может быть выведен как сигнал синхронизации через внешний разъем цифровой модуляции (разъем **FSK Trig**), совместимый с уровнем TTL. По умолчанию выход триггера выключен.

Поверните многофункциональную ручку или нажмите **TrigOut**, чтобы перейти к **Close**, **REdge** и **DEdge**.

1) Внутренний источник запуска: Генератор выводит прямоугольную волну с коэффициентом заполнения 50% на внешний разъем цифровой модуляции **FSK Trig** от начала запуска пакетного режима.

2) Источник ручного запуска: Генератор выводит импульсы шириной более 1 мкс на внешний разъем цифровой модуляции **FSK Trig** от начала запуска пакетного режима.

3) Внешний источник запуска , опция выхода синхронизации будут недоступны для редактирования в списке параметров , и активизируется только внешним цифровым модулем (разъем **FSK Trig**). Этот разъем не может быть использован в качестве входа внешнего запуска и выхода внутреннего запуска одновременно.

#### 10.3.8 Синхронизация по фронту

Внешний разъем цифровой модуляции **FSK Trig** может быть задан как вход или выход.

1) Когда разъем используется как **вход**, то может быть осуществлен запуск пакета по фронту при внешнем источнике запуска.

Режим **ExtREdge** означает, что нарастающий фронт внешнего сигнала запускает вывод пакета импульсов;

Режим **ExtFEdge** означает, что спадающий фронт внешнего сигнала запускает вывод пакета импульсов.

2) В режиме стробирования,

Когда полярность положительная, внешний сигнал с запускает вывод пакета с высоким уровнем ;

Когда полярность отрицательная, внешний сигнал выводит последовательность импульсов с низким уровнем.

3) Когда разъем используется как **выход**, (внутренний триггер или ручной источник запуска),

Нарастающий фронт представляет собой выходной сигнал синхронизации нарастающего фронта;

Спадающий фронт представляет собой выходной сигнал синхронизации спадающего фронта, и по умолчанию используется нарастающий фронт.

# Подробный пример

Заданные параметры сигнала следующие:

пакетный режим,

сигнала несущей частоты - синусоида с периодом 5 мс, амплитудой 500 мВпик в качестве импульсной последовательности

тип последовательности равен N циклу период импульсов 15 мс

количество (номер) циклов 2

Шаги настройки следующие:

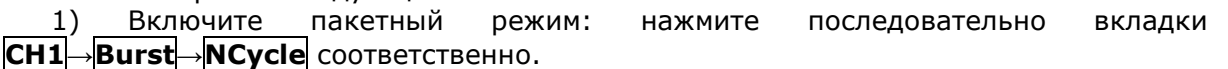

? CNT ¥ 6 Utility CH1 CH2 CH3 CH4 Burst Channel Modulate Continue Sweep NCycle WWW Base OFF Out Gat Infinite Тур TrigSrc Internal INV OFF TrigOut Off HighZ Load 2 Cycle TrigPeroid 5.000,0 ms Copy CH1←CH2 0.00 ° Phase 2

2) Выберите форму импульсного сигнала пакетной передачи

Нажмите **Base**, чтобы выбрать синусоиду в качестве сигнала несущей частоты 9по умолчанию выбрана синусоида), поэтому этот шаг не требует изменений.

| Modulate      | Sweep                                 | Burst<br>NCycle | Channel             |
|---------------|---------------------------------------|-----------------|---------------------|
| re Ramp Pulse | ~~~<br>Arb                            |                 | Out OF              |
| 000,000 kHz   | J                                     |                 |                     |
| nVpp          | ΛΛ                                    |                 |                     |
|               | IAA                                   |                 | Load Hig            |
|               |                                       |                 | Сору СН1←С          |
|               | Pulse<br>Pulse<br>000,000 kHz<br>mVpp | Pulse Arb       | DO0,000 kHz<br>mVpp |

Примечание: Если в интерфейсе настроек отображается **Freq**, это означает, что можно изменить только параметр частоты, но нельзя переключиться на период. Период со значением 2 мс соответствует частоте со значением 500 Гц, а их обратное отношение T=1/f. Нажмите **Freq**, чтобы выбрать частоту и **Period**, если требуется период.

| ?            |                                                                                                    |                  |                 | 4 <del>[</del> ] |
|--------------|----------------------------------------------------------------------------------------------------|------------------|-----------------|------------------|
| CH1          | CH2                                                                                                    | СНЗ              | CH4             | Utility          |
| Continue     | Modulate                                                                                                    | Sweep            | Burst<br>NCycle | Channel          |
| Base<br>Type | Juare Ramp Pulse                                                                                                    | Mrb Arb          |                 | Out OFF          |
| Period 1.00  | 0,000,0 ms                                                                                                    |                  |                 | INV OFF          |
| Ampl 100.    | 0 mVpp                                                                                                    | ΛΛ               |                 |                  |
| Offset 0.0 m | nV                                                                                                    | ЦЦЦ              |                 | Load HighZ       |
| NoiseSum OFF |                                                                                                    |                  |                 | Сору СН1-СН2     |
|              |                                                                                                    | V V              |                 |                  |
|              |                                                                                                    |                  |                 |                  |
| 1 Нівь2      | And the second second s | Continue 3 HighZ | Gontinue 4      | HighZ Continue   |

Нажмите **Period**, чтобы открыть визуальную цифровую клавиатуру и ввести 5 мс. Нажмите **Ampl**, чтобы открыть визуальную цифровую клавиатуру и ввести 500 мВпп.

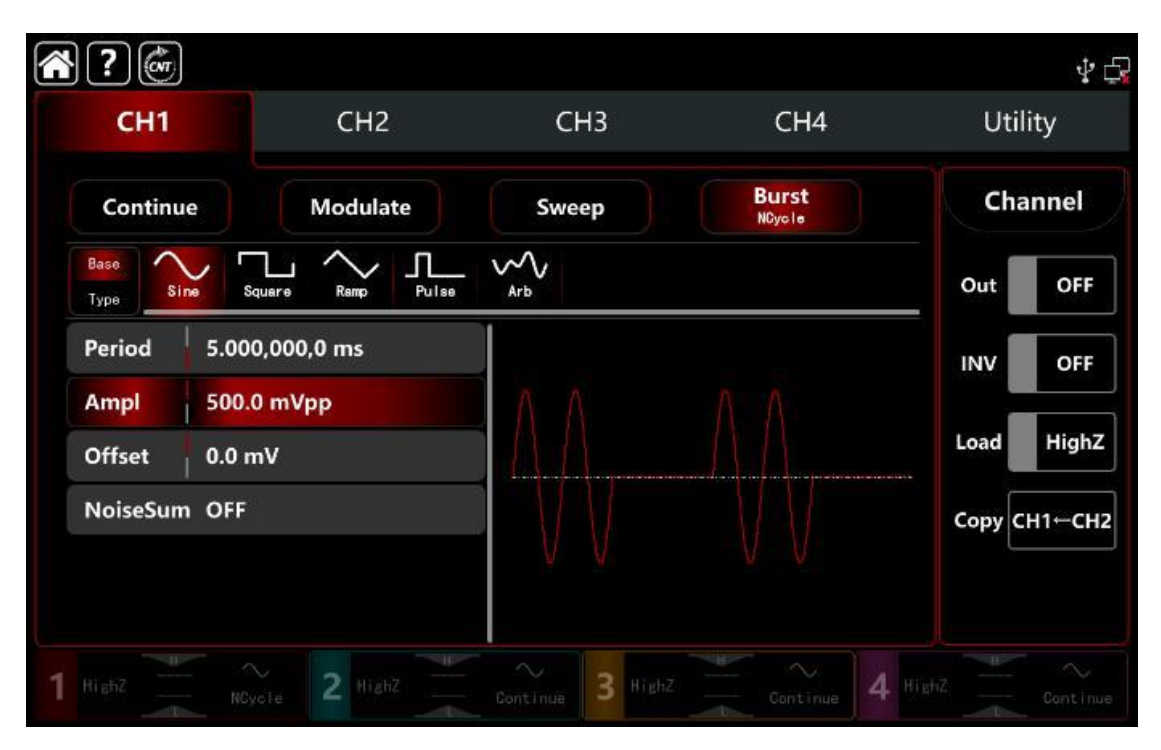

2) Установите период и количество циклов пакетной передачи

После настройки параметров сигнала несущей частоты нажмите **Туре**, чтобы вернуться на уровень меню выше в интерфейс модуляции и настроить параметры пакетного режима.

| *?               |                          |                 |                 | \$ G         |
|------------------|--------------------------|-----------------|-----------------|--------------|
| CH1              | CH2                      | СНЗ             | CH4             | Utility      |
| Continue         | Modulate                 | Sweep           | Burst<br>NCycle | Channel      |
| Base             | VV− WWW<br>Gate Infinite |                 |                 | Out OFF      |
| TrigSrc Inter    | nal                      |                 |                 | INV OFF      |
| TrigOut Off      |                          | $-\Lambda$      |                 | Load HighZ   |
| TrigPeroid 10.00 | 00,1 ms                  |                 |                 | Сору СН1-СН2 |
| Phase 0.00       |                          | V V             |                 |              |
| 1 High2 NCy      | vole 2 HighZ             | Continue 3 High | z Continue 4    |              |

Используйте вкладки панели параметров, чтобы ввести значение и выбрать единицу измерения.

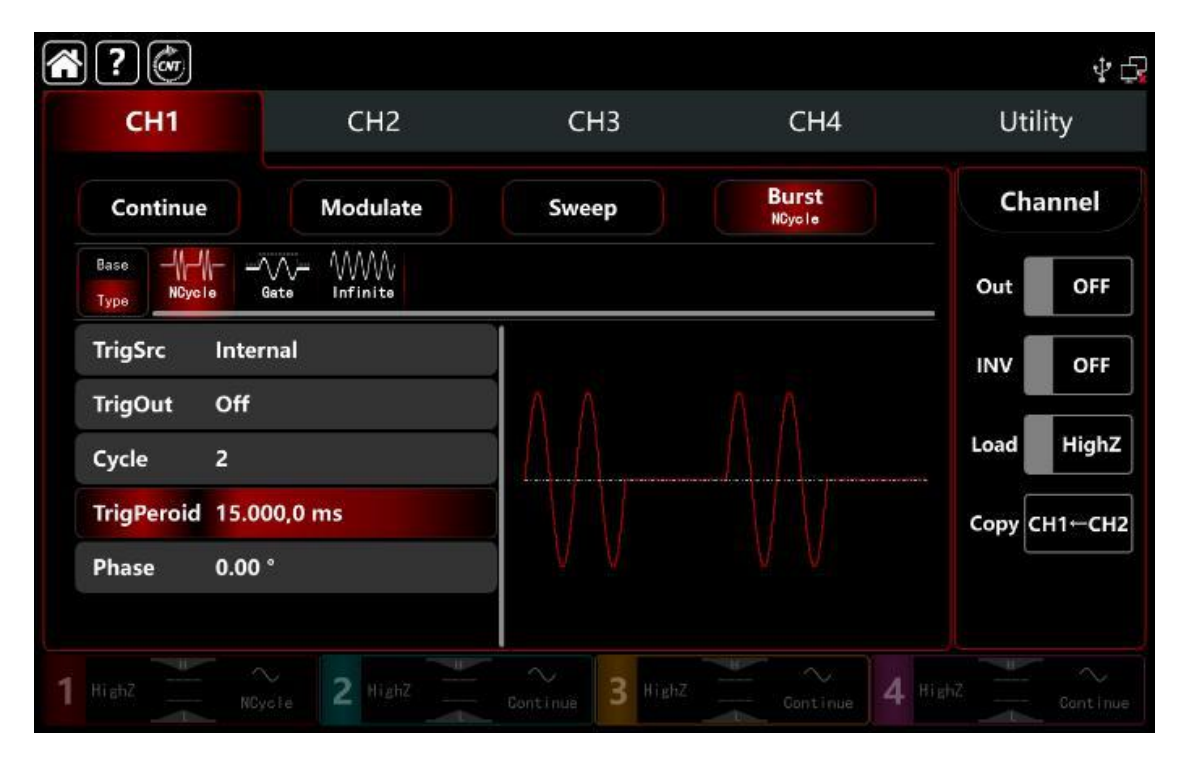

# 6) Включите выходной канал

Нажмите кнопку **Out** для включения **ON** или нажмите клавишу **CH1** на передней панели, чтобы быстро настроить выходной 1 й канал. Его также можно включить в интерфейсе утилит, нажмите **Utility** → **Channel** → **Output** или дважды щелкните вкладку канала в нижней части экрана, чтобы перейти к включению/выключению. Подсветка клавиши **CH1** и вкладки **CH1** загорается, указывая на то, что выход канала 1 включен.

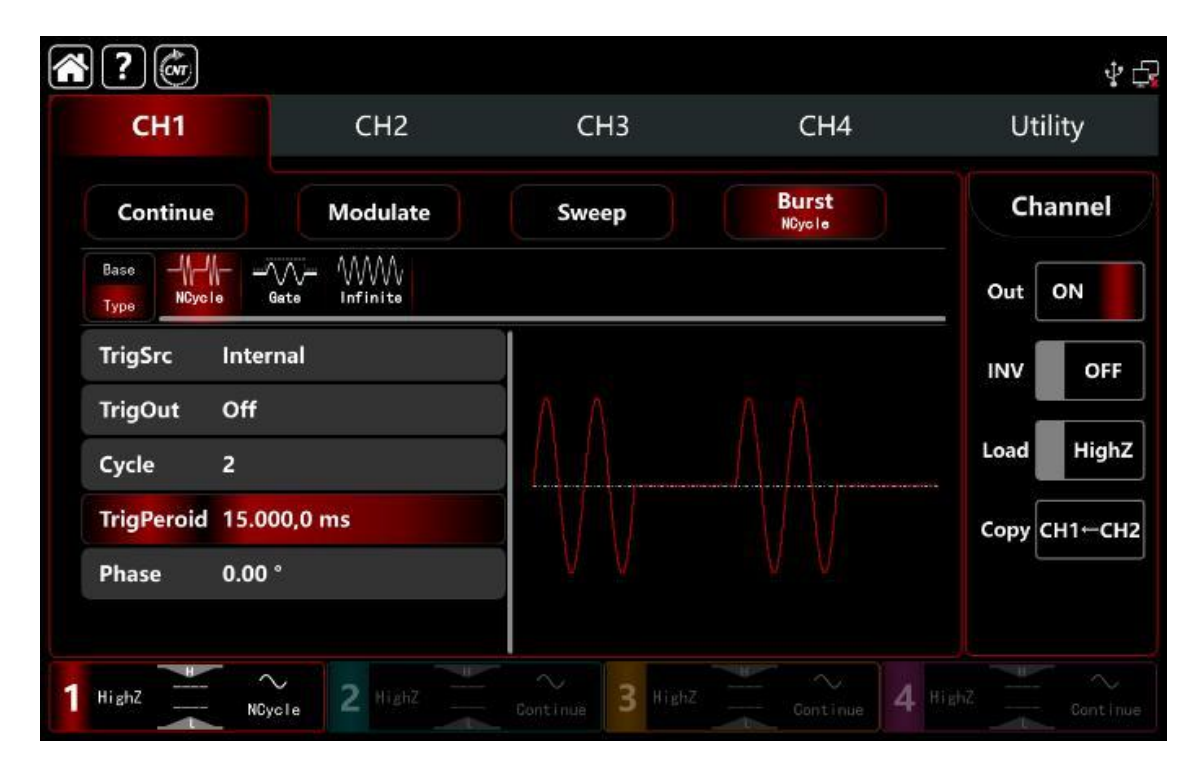

Форма импульсного сигнала, наблюдаемая через осциллограф, показана на рисунке ниже.

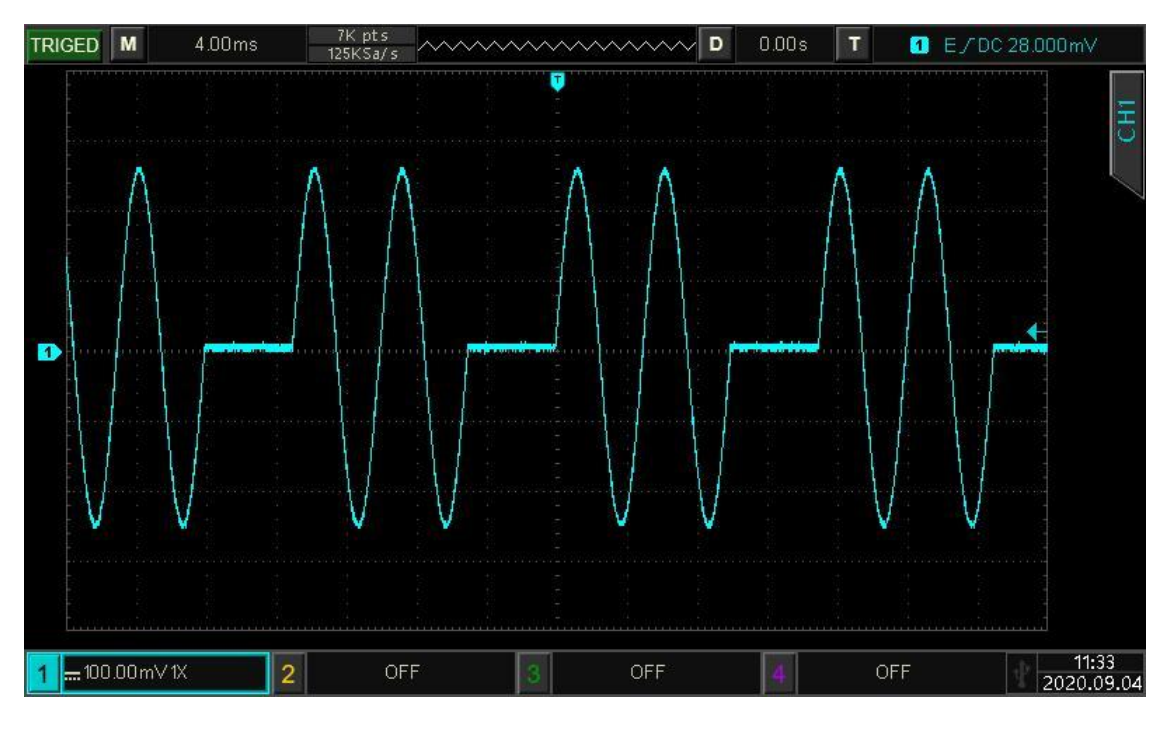

# 10.4 Форма сигнала произвольной формы

Генератор **АКИП 3433** хранит более 200 встроенных типов сигналов произвольной формы во внутренней энергонезависимой памяти. См. ниже Таблицу 10-4 (Встроенные сигналы произвольной формы).

Генератор позволяет выводить произвольную форму сигнала из внутренней или внешней памяти. Прибор также может создавать и редактировать сигналы произвольной формы с помощью программного обеспечения и считывает файл данных сигналов с внешнего носителя, через интерфейс USB данных на передней панели.

# 10.4.1 Включение режима вывода сигнала произвольной формы

Для перехода в режим формирования сигнала произвольной формы: нажмите **СН1** и далее **Arb** соответственно, прибор выведет модулированный сигнал в соответствии с текущей настройкой.

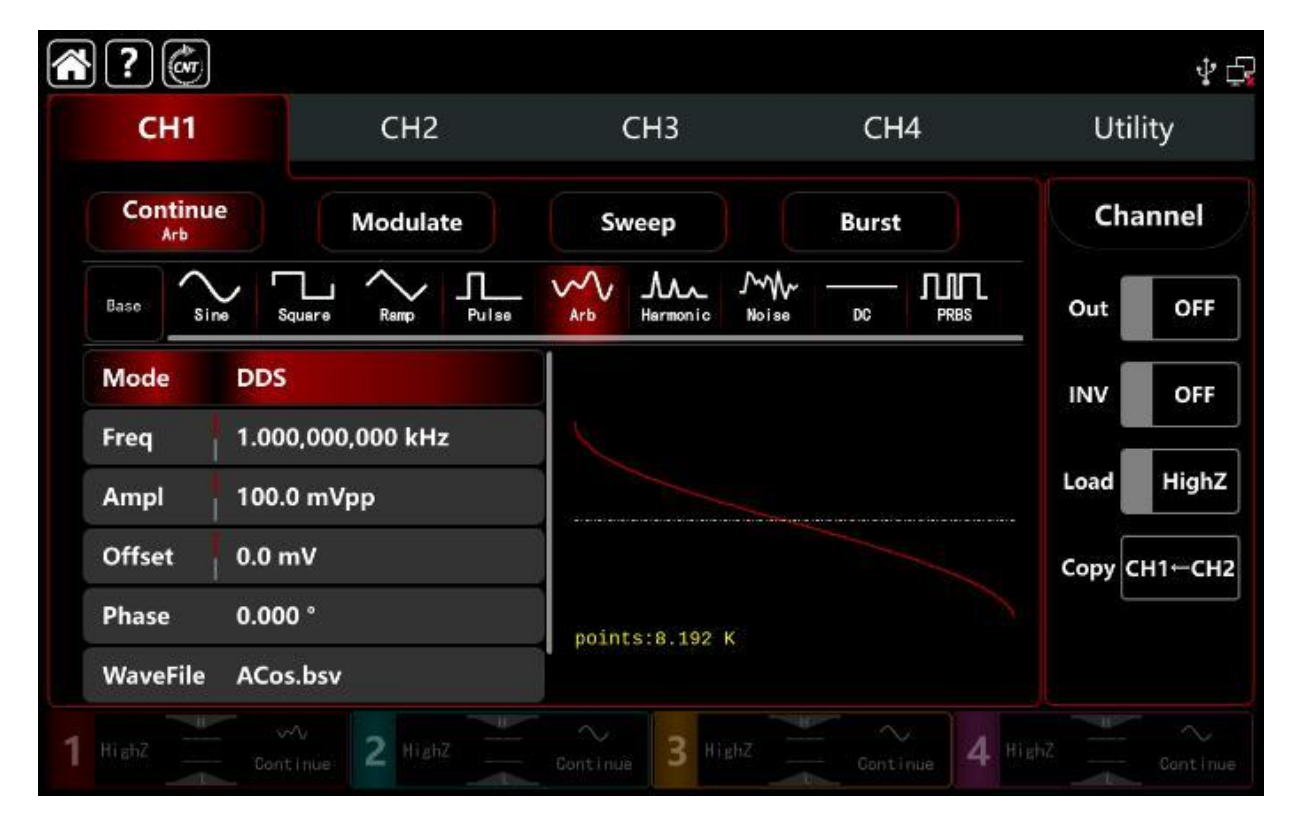

# 10.4.2Режим поточечного вывода /режим DDS

Генератор поддерживает режимы точка за точкой (Point by point) и прямого цифрового синтеза DDS.

В режиме (Point by point) Генератор сигнала автоматически вычисляет частоту выходного сигнала (4577.64Гц) в соответствии с длиной сигнала (например, 65536 точек) и частотой дискретизации. Генератор выводит точки сигнала одну за другой с этой частотой. Это может предотвратить потерю важной точки формы сигнала.

В режиме DDS по умолчанию Генератор выводит сигнал произвольной формы с помощью автоматической интерполяции или выбора точки в качестве фиксированной длины (8192 точек) и частоты из списка параметров.

Поверните многофункциональную ручку или коснитесь вкладки **Mode**, чтобы перейти к режимам Point by point и DDS. Интерфейс Point by point показан ниже.

| <b>?</b>        |                  |                   |               | <b>∲</b> ¢   |
|-----------------|------------------|-------------------|---------------|--------------|
| CH1             | CH2              | СНЗ               | CH4           | Utility      |
| Continue<br>Arb | Modulate         | Sweep             | Burst         | Channel      |
| Base Sine S     | quare Ramp Pulse | Arb Harmonic Nois |               | Out OFF      |
| Mode Poin       | ts               |                   |               | INV OFF      |
| Sampling 300.   | 000,000,0 MSa/s  | X                 |               |              |
| Ampl 100.       | 0 mVpp           |                   |               | Load HighZ   |
| Offset 0.0 m    | nV               |                   |               | Сору СН1←СН2 |
| WaveFile ACo    | s.bsv            | points:65.536 K   |               |              |
| InsertType Zero | Hold             |                   |               |              |
| 1 HighZ Con     | vv 2 High2       | Continue 3 HighZ  | Continue 4 Hi |              |

# 10.4.3Выбор произвольной формы сигнала

Генератор может выбирать произвольную форму волны из внутренней или внешней памяти.

Поверните многофункциональную ручку, нажмите клавишу направления или коснитесь **WaveFile**, чтобы войти в обширное меню стандартных форм по таблице 10.4 и выбрать необходимую.

| <b>(A)</b> ? ((((((((((((((((((((((((((((((((((( | 4 <del>G</del>            |
|--------------------------------------------------|---------------------------|
| Local User External                              |                           |
| <i>Ř</i> .                                       |                           |
| AntiTrigonome                                    |                           |
| Bioelect                                         |                           |
| Common                                           |                           |
| Complex_Wavelets                                 |                           |
| Engine                                           |                           |
| Maths                                            |                           |
| Medical                                          | points:8.192 K            |
| Noise                                            |                           |
| Other                                            |                           |
| Load Cancel                                      |                           |
| 1 HighZ Continue 2 HighZ Continue 3 HighZ        | Continue 4 HighZ Continue |

Выберите группу сигналов п<u>роизвольной формы, и затем последова</u>тельно нужную форму из нужного файла **WaveFile**→**Loca**I→**Common**→**AbsSine.bsv**,

| <b>(*)</b>                                | \$<br>\$                  |
|-------------------------------------------|---------------------------|
| Local User External                       |                           |
| /Common/                                  |                           |
| Parent directory                          |                           |
| AbsSine.bsv                               |                           |
| AbsSineHalfbsv                            |                           |
| AmpALT.bsv                                |                           |
| AttALT.bsv                                |                           |
| 🔊 GaussPulse.bsv                          |                           |
| Gaussian_monopulse.bsv                    | points:8.192 K            |
| NPulse.bsv                                |                           |
| NegRamp.bsv                               |                           |
| Load Cancel                               |                           |
| 1 HighZ Continue 2 HighZ Continue 3 HighZ | Continue 4 HighZ Continue |

Нажмите **Load** (Загрузить), чтобы автоматически закрыть окно, выбор произвольной формы сигнала завершен.

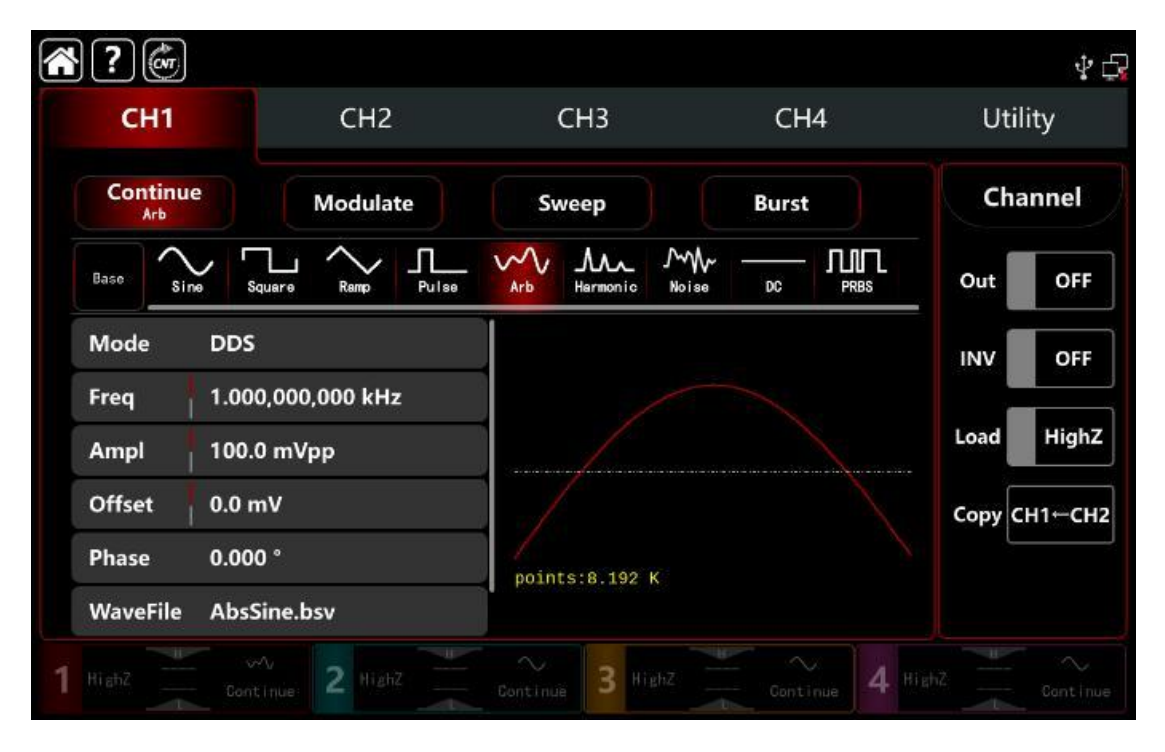

Примечание: Генератор поддерживает длину менее 64 точек с форматом файла \*.csv или \*.bsv.

| Таблица 10-4 Встроенные сигналы г | произвольной | формы |
|-----------------------------------|--------------|-------|
|-----------------------------------|--------------|-------|

| Тип             | Имя     | Описание                                   |
|-----------------|---------|--------------------------------------------|
| Общие (15видов) | Sin     | Сигнал Синусоидальная<br>форма             |
|                 | Square  | Сигнал Прямоугольная<br>форма              |
|                 | Ramp    | Сигнал Пилообразная<br>форма               |
|                 | NegRamp | Сигнал Отрицательный<br>пилообразный форма |

|                     | PPulse      | Положительный импульс                                               |
|---------------------|-------------|---------------------------------------------------------------------|
|                     | NPulse      | Отрицательный импульс                                               |
|                     | Noise       | Сигнал Форма шума                                                   |
|                     | Sinc        | Функция синхронизация                                               |
|                     | Cardiac     | Электрокардиограф                                                   |
|                     | EEG         | Электроэнцефалограмма                                               |
|                     | DualTone    | Двухтональный                                                       |
|                     |             | многочастотный                                                      |
|                     | AbsSine     | Абсолютное значение<br>синуса                                       |
|                     | StairDn     | Сигнал Ступенчатый вверх                                            |
|                     | StairUp     | Сигнал Ступенчатый вниз                                             |
|                     | Trapezia    | Сигнал Трапеция                                                     |
| Движущие (25 видов) | BandLimited | Сигнал с ограниченной                                               |
|                     |             | полосой пропускания                                                 |
|                     | BlaseiWave  | Вибрация при взрывных<br>работах «Время-вибрация<br>кривая скорости |
|                     | Butterworth | Фильтр Баттерворта                                                  |
|                     | Chebyshev1  | Фильтр Чебышева I типа                                              |
|                     | Chebyshev2  | Фильтр Чебышева II типа                                             |
|                     | Combin      | Составная функция                                                   |
|                     | CPulse      | Сигнал C-Pulse                                                      |
|                     | CWPulse     | СW-импульсный сигнал                                                |
|                     | DampedOsc   | Затухающая вибрация<br>Кривая «время-смещение»                      |
|                     | DualTone    | Двухтональный сигнал                                                |
|                     | Gamma       | Гамма-сигнал                                                        |
|                     | GateVibar   | Сигнал<br>самовозбуждающиеся<br>колебания затвора                   |
|                     | LFMPulse    | Линейная частота<br>модуляционный<br>импульсный сигнал              |
|                     | MCNoise     | Шум Строительная<br>техника                                         |
|                     | Discharge   | Кривая разряда Ni-MH<br>батарея                                     |
|                     | Pahcur      | Текущая форма волны<br>бесщеточный двигатель<br>постоянного тока    |
|                     | Quake       | Форма волны<br>землетрясения                                        |
|                     | Radar       | Сигнал радара                                                       |
|                     | Ripple      | Пульсация мощности                                                  |
|                     | RoundHalf   | Форма волны в полушарии                                             |
|                     | RoundsPM    | Форма волны RoundsPM                                                |
|                     | StepResp    | Сигнал отклика на скачок                                            |

|                                         | SwingOsc        | Качающиеся колебания кривая функции времени           |
|-----------------------------------------|-----------------|-------------------------------------------------------|
|                                         |                 | Топоризионный сигнэл                                  |
|                                         | Voico           | Гелевизионный сигнал                                  |
| Marawaruwa (27                          | VOICE           |                                                       |
| математические (27                      | Alfy<br>Besseli | Функция Бесселя I класса                              |
| Бидову                                  | Desseij         |                                                       |
|                                         | Besselk         | Функция Бесселька                                     |
|                                         | Bessely         | Функция Бесселя II класса                             |
|                                         | Cauchy          | Распределение Коши                                    |
|                                         | Cubic           | Кубическая функция                                    |
|                                         | Dirichlet       | Функция Дирихле                                       |
|                                         | Erf             | Функция ошибки                                        |
|                                         | Erfc            | Дополнительная ошибка                                 |
|                                         | ErfcInv         | Обратная комплементарная функция ошибки               |
|                                         | ErfInv          | Обратная функция ошибки                               |
|                                         | ExpFall         | Экспоненциальная                                      |
|                                         |                 | падающая функция                                      |
|                                         | ExpRise         | Экспоненциальная<br>растущая функция                  |
|                                         | Gammaln         | Натуральный логарифм<br>гаммы                         |
|                                         | Gauss           | Распределение Гаусса<br>(Нормальное<br>распределение) |
|                                         | HaverSine       | Гаверсированный синус                                 |
|                                         | Laguerre        | Квартик Лагерр многочлен                              |
|                                         | Laplace         | Распределение Лапласа                                 |
|                                         | Legend          | Полиномы КвинтикЛежандр                               |
|                                         | Log             | Функция десятеричного<br>логарифма                    |
|                                         | LogNormal       | Распределение<br>Логарифмическое<br>нормальное        |
|                                         | Lorentz         | Функция Лоренца                                       |
|                                         | Maxwell         | Распределение Максвелла                               |
|                                         | Rayleigh        | Распределение Рэлея                                   |
|                                         | Versiera        | Версиера                                              |
|                                         | Weibull         | Распределение Вейбулла                                |
|                                         | ARB_X2          | Квадратичная функция                                  |
| Секционированные<br>модуляции (5 видов) | AM              | Амплитудная модуляции<br>синусоиды                    |
|                                         | FM              | Частота модуляции синусоилы                           |
|                                         | PFM             | Частотно-импульсная модуляция                         |
|                                         | РМ              | Фазовая модуляция<br>синусоиды                        |

|                                        | PWM                     | Широтно-импульсная<br>модуляция                                                                      |
|----------------------------------------|-------------------------|----------------------------------------------------------------------------------------------------|
| Биоэлектрически<br>е сигналы (6 видов) | Cardiac                 | Электрокардиографический<br>сигнал                                                                   |
|                                        | EOG                     | Электроокулограмма                                                                                   |
|                                        | EEG                     | Электроэнцефалограмма                                                                                |
|                                        | EMG                     | Электромиография                                                                                     |
|                                        | Pulseilogram            | Сфигмография человека<br>общая                                                                       |
|                                        | ResSpeed                | Кривая скорости выдоха<br>человека                                                                   |
| Медицинские<br>сигналы (4 вида)        | LFPulse                 | Низкочастотный импульс<br>электротерапевтическая<br>волна                                            |
|                                        | Tens1                   | Форма сигнала чрескожной<br>электрической стимуляции<br>нерва 1                                      |
|                                        | Tens2                   | Форма сигнала чрескожной<br>электрической стимуляции<br>нерва 2                                      |
|                                        | Tens3                   | Форма сигнала чрескожной<br>электрической стимуляции<br>нерва 3                                      |
| Стандарты (17<br>видов)                | Ignition                | Форма сигнала зажигания<br>автомобиля двигателя<br>внутреннего сгорания                              |
|                                        | ISO16750-2 SP           | Профильная карта<br>автомобиля                                                                       |
|                                        | ISO16750-2<br>Starting1 | Форма сигнала напряжения<br>пуска автомобиля1                                                        |
|                                        | ISO16750-2<br>Starting2 | Форма сигнала напряжения пуска автомобиля 2                                                          |
|                                        | ISO16750-2<br>Starting3 | Форма сигнала напряжения пуска автомобиля 3                                                          |
|                                        | ISO16750-2<br>Starting4 | Форма сигнала напряжения пуска автомобиля 4                                                          |
|                                        | ISO16750-2 VR           | Форма сигнала при<br>отключении нагрузки и<br>сброса рабочего<br>напряжения                          |
|                                        | ISO7637-2 TP1           | Форма импульсной помехи<br>в цепях питания<br>автомобиля, вызванной<br>отключением<br>электроэнергии |
|                                        | ISO7637-2 TP2A          | Форма импульсной помехи<br>в цепях питания<br>автомобиля , вызванной<br>индуктивностью в проводке    |

|                                 | ISO7637-2 TP2B | Форма импульсной помехи<br>в цепях питания<br>автомобиля, вызванной<br>отключение пускового<br>чейнджера   |
|---------------------------------|----------------|----------------------------------------------------------------------------------------------------|
|                                 | ISO7637-2 TP3A | Форма импульсной помехи<br>в цепях питания<br>автомобиля, вызванной<br>конверсией                          |
|                                 | ISO7637-2 TP3B | Форма импульсной помехи<br>в цепях питания<br>автомобиля, вызванной<br>конверсией                          |
|                                 | ISO7637-2 TP4  | Форма сигнала при<br>отключении нагрузки и<br>сброса рабочего<br>напряжения автомобиля ,<br>перед запуском |
|                                 | ISO7637-2 TP5A | Форма импульсной помехи<br>в цепях питания<br>автомобиля, вызванной<br>отключением батареи                 |
|                                 | ISO7637-2 TP5B | Форма импульсной помехи<br>в цепях питания<br>автомобиля, вызванной<br>отключением батареи                 |
|                                 | SCR            | Функция Температура<br>спекания частиц SCR                                                                 |
|                                 | Surge          | Сигнал перенапряжения                                                                                      |
| Тригонометричес<br>кие (21 вид) | CosH           | Гиперболический косинус                                                                                    |
|                                 | CosInt         | Функция Интеграл<br>косинуса                                                                               |
|                                 | Cot            | Функция котангенса                                                                                         |
|                                 | CotHCon        | Функция Вогнутый<br>гиперболический котангенс                                                              |
|                                 | CotHPro        | Функция Выпуклый<br>гиперболический котангенс                                                              |
|                                 | CscCon         | Функция Вогнутый косинус                                                                                   |
|                                 | CscPro         | Функция Выпуклый<br>косинус                                                                                |
|                                 | CotH           | Функция Гиперболический<br>котангенс                                                                       |
|                                 | CscHCon        | Функция Вогнутый<br>гиперболический косеканс                                                               |
|                                 | CscHPro        | Функция Выпуклый<br>гиперболический косеканс                                                               |
|                                 | RecipCon       | Функция Взаимное<br>действие подавление                                                                    |
|                                 | RecipPro       | Обратная проекция<br>Взаимное действие<br>подавление                                                       |

|                                              | SecCon   | Функция Спад косеканса                             |
|----------------------------------------------|----------|----------------------------------------------------|
|                                              | SecPro   | Обратная проекция Спад косеканса                   |
|                                              | SecH     | Функция Гиперболический косеканс                   |
|                                              | Sinc     | Функция синус                                      |
|                                              | SinH     | Функция Гиперболический<br>синус                   |
|                                              | SinInt   | Функция Интеграл синуса                            |
|                                              | Sqrt     | Функция квадратного корня                          |
|                                              | Tan      | Функция тангенса                                   |
|                                              | TanH     | Функция Гиперболический тангенс                    |
| Обратная<br>тригонометрические<br>(17 видов) | ACos     | Функция арккосинуса                                |
|                                              | ACosH    | Функция<br>Аркгиперболический<br>косинус           |
|                                              | ACotCon  | Функция<br>Аркгиперболический<br>котангенс         |
|                                              | ACotPro  | Функция Выпуклый<br>арккотангенс                   |
|                                              | ACotHCon | Функция Вогнутый арккотангенс                      |
|                                              | ACotHPro | Функция Выпуклый арк<br>гиперболический котангенс  |
|                                              | ACscCon  | Функция Вогнутый арк<br>гиперболический котангенс  |
|                                              | ACscPro  | Функция Выпуклый арккосеканс                       |
|                                              | ACscHCon | Функция Вогнутый арккосеканс                       |
|                                              | ACscHPro | Функция Выпуклый<br>аркгиперболический<br>косеканс |
|                                              | ASecCon  | Функция Вогнутый<br>аркгиперболический<br>косеканс |
|                                              | ASecPro  | Функция Выпуклый арксеканс                         |
|                                              | ASecH    | Функция Вогнутый арксеканс                         |
|                                              | ASin     | Фунция арксинус                                    |
|                                              | ASinH    | Фунция аргиперболический<br>синус                  |
|                                              | ATan     | Фунция арктангенс                                  |

|                         | ATanH                  | Фунция аргиперболический                |
|-------------------------|------------------------|-----------------------------------------|
|                         |                        | тангенс                                 |
|                         |                        |                                         |
| Шум (6 видов)           | NoiseBlue              | Синий шум                               |
|                         | NoiseBrown             | Коричневый шум (красный                 |
|                         | NoicoCray              | Шум)                                    |
|                         | NoiseBink              | Серый шум                               |
|                         | NoisePilik             | Розовый шум                             |
|                         | NoisePulpie            | Фиолетовый шум                          |
| 0                       | Noisewhite             | Ониа Барала                             |
| Окно выоорки (17видов)  | Bartlett               |                                         |
| (1766,200)              | Darthannwin            |                                         |
|                         | Blackman               | Окно Блэкмана                           |
|                         | BlackmanH              | Окно БлэкманаН                          |
|                         | BohmanWin              | Окно Бохмана                            |
|                         | Boxcar                 | Прямоугольное окно                      |
|                         | ChebWin                | Окно Чебышева                           |
|                         | GaussWin               | Гауссово окно                           |
|                         | FlattopWin             | Окно с плоским верхом                   |
|                         | Hamming                | Окно Хэмминга                           |
|                         | Hanning                | Окно Ханнинга                           |
|                         | Kaiser                 | Окно Кайзера                            |
|                         | NuttallWin             | Минимум четыре Окна<br>Блэкмана Харриса |
|                         | ParzenWin              | Парзеновское окно                       |
|                         | TaylorWin              | Окно Тейлаора                           |
|                         | Triang                 | Окно четверти(Фейер)                    |
|                         | TukeyWin               | Окно Тьюки                              |
| Комплексные вейвлеты (7 | Complex                | Функция Комплексная                     |
| видов)                  | Frequency B-<br>spline | частота В-сплайна                       |
|                         | Complex                | Комплексная гауссова                    |
|                         | Gaussian               | функция                                 |
|                         | Complex Morlet         | Комплексный вейвлет<br>Морле            |
|                         | Complex<br>Shannon     | Комплексная функция<br>Шеннона          |
|                         | Mexican hat            | Вейвлет Мексиканская                    |
|                         | Meyer                  | Вейвлет Мейера                          |
|                         | Morlet                 | Вейвлет Морле                           |
| Остальные (38 видов)    | ABA 1 1                |                                         |
|                         | ABA 1 2                |                                         |
|                         | ALT 03                 |                                         |
|                         | <br>ALT_04             |                                         |
|                         | ALT 05                 |                                         |
|                         | AUDIO                  |                                         |
|                         | circle                 | Круговая модуляция                      |
|                         | COIL 2 1               |                                         |
|                         | COIL 2 2               |                                         |
|                         | DC 04                  |                                         |
|                         | diamond                | Алмазная модуляция                      |
|                         | ECT_1_2                |                                         |

| EGR_2       |                               |
|-------------|-------------------------------|
| EGR_3_2     |                               |
| EST_03_2    |                               |
| Heart       | Сердечная модуляция           |
| IAC_1_1     |                               |
| INJ_1_1     |                               |
| INJ_2       |                               |
| INJ_3       |                               |
| INJ_4       |                               |
| INJ_5_6     |                               |
| INJ_7       |                               |
| KS_1_1      |                               |
| MAF_1_1     |                               |
| MAF_1_2     |                               |
| MAF_5_3     |                               |
| MAP_1_1     |                               |
| MAP_1_2     |                               |
| MC_3        |                               |
| Mexican hat | Вейвлет Мексиканская<br>шляпа |
| O2PROPA1    |                               |
| O2PROPA2    |                               |
| O2SNAP      |                               |
| STAR02_1    |                               |
| TPS_1_1     |                               |
|             |                               |
| TPS_1_2     |                               |
| UNIT        | Голосовые клипы               |
|             |                               |

# 10.4.4 Создание и редактирование сигнала произвольной формы с помощью программного обеспечения AWP

Генератор сигналов создает и редактирует сложную произвольную форму сигнала с помощью программного обеспечения для компьютера.

Мощное программное обеспечение управляющего компьютера может использоваться для создания и редактирования **complex** произвольной формы сигнала (произвольной амплитуды и формы).

Для конкретных операций, пожалуйста, обратитесь к **ПРИЛОЖЕНИЮ Abritrary Waveform Programming**. Созданную произвольную форму сигнала можно импортировать в Генератор.

# 10.5 Сигналы цифровых протоколов

Генератор АКИП 3433 может выводить три типа протокольных условий: IIC, SPI и UART. (TTL) Соответствующие параметры протокола могут быть установлены в различных режимах протокола. См разделы выше.

Включите выходной терминал на передней панели, чтобы экспортировать соответствующий сигнал.

# 10.5.1 Протокол SPI

Генератор сигналов может создавать настраиваемые параметры сигнала протокола SPI в режиме протокола SPI.

# Выбор режима SPI

| Нажмите Utility $\rightarrow$ Digita $\rightarrow$ | SPI, | чтобы | включить | режим | SPI | для | вывода |
|----------------------------------------------------|------|-------|----------|-------|-----|-----|--------|
| текущего сигнала протокола SPI.                    |      |       |          |       |     |     |        |

| ?        | CVT  |                   |                   |                 |                   | \$₽      |
|----------|------|-------------------|-------------------|-----------------|-------------------|----------|
| С        | H1   | CI                | H2                | СНЗ             | CH4               | Utility  |
| Channel  | SPI  | Ampl              | 3.000 V           |                 | J                 | OFF      |
| Coupling | IIC  | Clock<br>SendType | 1.000 kHz<br>Auto | ÷               |                   |          |
| Merge    | IIC  | Interval          | 10.000,000 ms     |                 |                   | ļ        |
| Counter  | UART | Format            |                   |                 |                   | SCLK -   |
| Digital  |      |                   |                   |                 |                   | <br>cs   |
| System   |      | MSB               | ( bit6 ) bit5 ) b | it4 🗙 bit3 🔪 bi | t2 X biti X LSB Y | - NOSI - |
| 1 HighZ  |      | ontinue 2         | lighZ Conti       | nue 3 HighZ     | Gontinue 4 H      | ighZ     |

#### Установка тактовой частоты

Значение тактовой частоты SPI может быть установлена пользователем. В режиме SPI нажмите **Clock**, чтобы вывести на экран визуальную цифровую клавиатуру для ввода значений и выбора единицы измерения.

Диапазон тактовой частоты может быть установлен в диапазоне от 1 Гц до 50 МГц.

# Настройка формата данных

Формат данных SPI может быть установлен пользователем. Он имеет два типа формата: шестнадцатеричный и символьный. В режиме SPI нажмите **Format**, чтобы перейти к значениям **HEX** и **Char**.

# Ввод данных

Нажмите на пустое поле ввода параметров на экране справа , чтобы открыть визуальную цифровую клавиатуру для ввода битов, и нажмите клавишу ввода, чтобы завершить ввод.

| ?        | Corr |                  |       |                  |       |     |         |   |    |            |   | \$ G    |
|----------|------|------------------|-------|------------------|-------|-----|---------|---|----|------------|---|---------|
| C        | Н1   |                  | CH2   | 2                |       | CHE | 3       |   | СН | 4          |   | Utility |
| Channel  | SPI  | Ampl             |       | 3.000 V          |       |     |         |   |    |            |   | OFF     |
| Coupling |      | Clock<br>SendTyp | e .   | 1.000 kH<br>Auto | z     | -   |         |   |    |            |   |         |
| Merge    | IIC  | Interval         |       | 10.000,0         | 00 ms |     |         |   |    |            |   |         |
| 1        | UART | 1                | 2     | 3                | 4     | 5   | 6       | 7 | 8  | 9          | 0 |         |
| Counter  |      | Q                | W     | E                | R     | т   | Y       | U | I  | 0          | Ρ | ICLK -@ |
| Digital  |      | A                | S     | D                | F     | G   | Н       | J | К  | L          |   | x –®    |
| System   |      | Aa               | Z     | х                | C     | ٧   | В       | N | М  |            | + | 10SI -  |
| 1 нівьг  |      |                  | 2 Hia |                  |       |     | 3 HighZ |   |    | /<br>nue 4 |   |         |

# Настройка типа отправки

Имеется два типа отправки: автоматический и ручной.

В автоматическом режиме прибор отправляет установленный код протокола в течение определенного времени; в ручном режиме нажмите клавишу отправки, чтобы отправить установленный код протокола.

1)Режим автоматической отправки

Нажмите **SendType**, чтобы выбрать **Auto** автоматический режим (по умолчанию), включите функцию вывода, сигнал протокола автоматически и непрерывно выводит форму волны из интерфейса канала.

2)Режим ручной отправки

Нажмите **SendType**, чтобы выбрать **Manual** ручной режим (по умолчанию — автоматический), нажмите **Send** справа, чтобы отправить заданную форму волны.

# Установка интервала времени

Если режим отправки — автоматический, установите интервал времени отправки данных в соответствии с фактическими условиями. Нажмите вкладку **Interval**, чтобы вывести визуальную цифровую клавиатуру для ввода значений и выбора единицы измерения. Диапазон интервала времени может быть установлен от 20 нс до 1000 с.

# Подробный пример

Заданные параметры сигнала следующие: режиме протокола SPI, шестнадцатеричный формат данных 13, 21, 34, 55, 89, тактовая частота 15 кГц, интервал времени 5 мс, Шаги настройки следующие:

1) Включить режим SPI Нажмите последовательно **Utility**  $\rightarrow$  **Digital**  $\rightarrow$  **SPI** соответственно.

| ?        | Corr |                    |                      |                 |                   | Ý 🗗     |
|----------|------|--------------------|----------------------|-----------------|-------------------|---------|
| C        | H1   | CI                 | H2                   | СНЗ             | CH4               | Utility |
| Channel  | SPI  | Ampl               | 3.000 V              |                 |                   | OFF     |
| Coupling | IIC  | SendType           | Auto                 | j.              |                   |         |
| Merge    | UART | Interval<br>Format | 10.000,000 ms<br>HEX | ] .             |                   | ļ       |
| Counter  |      |                    |                      |                 |                   |         |
| Digital  |      |                    |                      |                 |                   | cs      |
| System   |      | MSB                | ( bits X bits X b    | it4 🗙 bit3 🔪 bi | t2 / biti / LSB / | HOSI -  |
| 1 HighZ  |      | ontinue 2          |                      | nue 3 HighZ     | Continue 4 H      |         |

# 2) Уст<u>анови</u>те параметры данных

Нажмите **Clock**, чтобы открыть цифровую клавиатуру для ввода 15 кГц. Нажмите **Interval**, чтобы открыть цифровую клавиатуру для ввода 5 мс. Нажмите пустое поле ввода, чтобы ввести **13**, **21**, **34**, **55**, **89**.

| ?        | CVT  |                |                 |                  |                    | Ý 🗗     |
|----------|------|----------------|-----------------|------------------|--------------------|---------|
| C        | Н1   | C              | H2              | СНЗ              | CH4                | Utility |
| Channel  | SPI  | Ampl           | 3.000 V         | 13 21 34 55 8    | 9                  | OFF     |
|          |      | Clock          | 15.000 kHz      |                  |                    |         |
| Coupling | IIC  | SendType       | Auto            |                  |                    |         |
| Merge    |      | Interval       | 5.000,000 ms    |                  |                    |         |
| 2        | UART | Format         | HEX             |                  |                    |         |
| Counter  |      |                |                 |                  |                    |         |
| Digital  |      |                |                 |                  |                    | — cs —  |
| System   |      | HSB            | bite / bit5 / 1 | bit4 🗙 bit3 🗙 b: | it2 ( bit1 ) LSB ) | MOST -  |
| 1 Riab2  |      | w/v<br>ontinue | HighZ Gont      | inue 3 HighZ     | Continue 4         | fighZ   |

# 3) Включить функцию вывода

Нажмите **ON**, чтобы включить функцию вывода соответствующих каналов Генератора, **CH2** - это SPI-SCLK, CH3 - это SPI-CS, **CH4** - это SPI-MOSI.

| ?        | Corr |                 |                |                   |                | \$ <del>[</del> ] |
|----------|------|-----------------|----------------|-------------------|----------------|-------------------|
| CI       | H1   | C               | H2             | CH3               | CH4            | Utility           |
| Channel  | SPI  | Ampl            | 3.000 V        | 13 21 34 55 89    |                | ON                |
|          | 5.1  | Clock           | 15.000 kHz     |                   |                |                   |
| Coupling | IIC  | SendType        | Auto           |                   |                |                   |
| Merge    |      | Interval        | 5.000,000 ms   |                   |                |                   |
|          | UART | Format          | HEX            |                   |                |                   |
| Counter  |      |                 |                |                   |                | SCLK -            |
| Digital  |      |                 |                |                   |                | cs                |
| System   |      | MSB             | (bite ) bite ) | bit4 🗙 bit3 🗙 bit | 2 / biti / LSB | ) MOSI - (3)      |
| 1 Hisb2  |      | vAv<br>ontinue: | SPI-SCLK       | <mark>3</mark> si | PI-CS          | SPI-MOSI          |

# 10.5.2Цифровой протокол IIC

Генератор сигналов может создавать настраиваемые параметры сигнала протокола в режиме протокола IIC.

# Включение режима протокола IIC

Нажмите последовательно вкладки **Utility** → **Digita** → **IIC**, чтобы включить режим **IIC** для вывода текущего сигнала протокола IIC.

| ?        | CVT  |                      |                           |              |              | \$⊈     |
|----------|------|----------------------|---------------------------|--------------|--------------|---------|
| C        | H1   | C                    | H2                        | СНЗ          | CH4          | Utility |
| Channel  | SPI  | Ampl                 | 3.000 V                   |              |              | OFF     |
| Coupling | IIC  | Clock<br>Address     | 1.000 kHz<br>1            |              |              |         |
| Merge    | UART | SendType<br>Interval | Auto<br>10.000,000 ms     | ]            |              | Į       |
| Counter  |      | Format               | HEX                       |              |              |         |
| Digital  |      | -m                   | mm                        | unn          | www          |         |
| System   |      | A6 A                 | 5 (44 ) 43 ) 42 ) 41 ) 48 | W ackD7 D6 D |              | SDA —   |
| 1 HighZ  |      | w/v<br>ontinue: 2    | HighZ Conti               | nue 3 HighZ  | Gontinue 4 H | igh2    |

# Установка тактовой частоты

Отправка тактовой частоты IIC может быть установлена пользователем. В режиме IIC нажмите **Clock**, чтобы вывести на экран визуальную цифровую клавиатуру для ввода значений и выбора единицы измерения.

Диапазон тактовой частоты может быть установлен в диапазоне от 1 Гц до 50 МГц.

# Настройка формата данных

Формат данных IIC может быть установлен пользователем. Он имеет два типа формата: шестнадцатеричный и символьный. В режиме IIC нажмите **Format**, чтобы перейти к значениям **HEX** и **Char**.

# Ввод данные

Нажмите на пустое поле ввода параметров на экране справа, чтобы открыть визуальную цифровую клавиатуру для ввода битов, и нажмите клавишу ввода, чтобы завершить ввод.

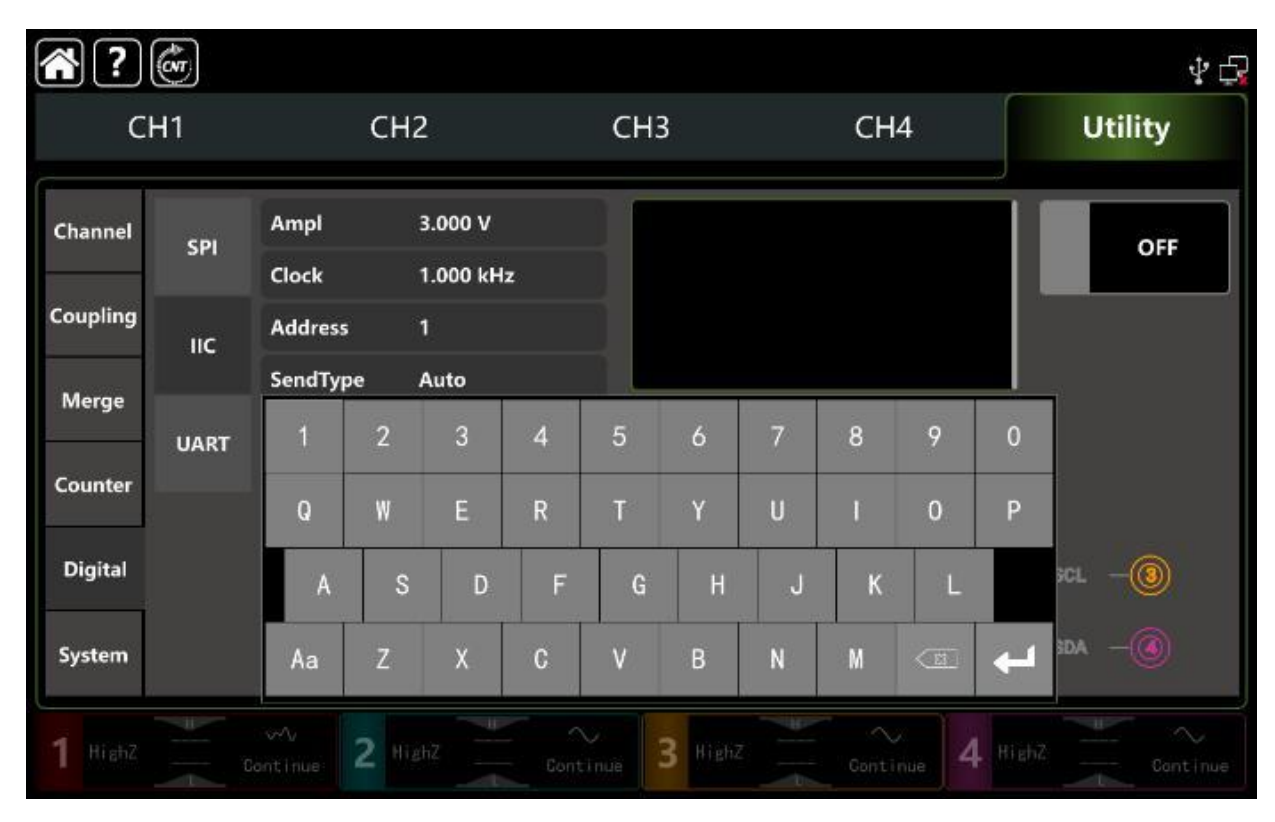

# Настройка типа отправки

Пожалуйста, обратитесь к разделу 10.5.2

# Установка интервала времени

Если режим отправки — автоматический, установите интервал времени отправки данных в соответствии с фактическими условиями. Нажмите вкладку **Interval**, чтобы вывести визуальную цифровую клавиатуру для ввода значений и выбора единицы измерения. Диапазон интервала времени может быть установлен от 20 нс до 1000 с.

# Подробный пример

Заданные параметры сигнала следующие: режиме протокола IIC, выходной адрес на 10 бит, значения 65, тактовая частота 500 кГц, десятичный формат данных 17, 19, 21, 29, 31, интервал времени 5 мс Шаги настройки следующие:

# 1) Включите режим IIC

Нажмите **Utility** → **Digita** → **IIC**, чтобы включить режим IIC для вывода текущего сигнала протокола IIC.

| ?        | Corr |                      |                       |               |                      | $\psi \ominus$ |
|----------|------|----------------------|-----------------------|---------------|----------------------|----------------|
| C        | Н1   | C                    | Н2                    | СНЗ           | CH4                  | Utility        |
| Channel  | SPI  | Ampl                 | 3.000 V               |               |                      | OFF            |
| Coupling | IIС  | Clock                | 1.000 kHz             |               |                      |                |
| Merge    | UART | SendType<br>Interval | Auto<br>10.000,000 ms |               |                      |                |
| Counter  |      | Format               | HEX                   |               |                      |                |
| Digital  |      | m                    |                       | unn           | mm                   | - scl -®       |
| System   |      | A6 \A                | 5 /44 /43 /42 /41 /48 | W ackD7 D6 D6 | 5 D4 D3 D2 D1 D9 ack | sda –          |
| 1 HighZ  |      | wv<br>ontinue 2      |                       | nue 3 HighZ   | Continue 4 Hi        |                |

# 2) Уст<u>анови</u>те параметры данных

Нажмите **Clock**, чтобы открыть цифровую клавиатуру для ввода 15 кГц. Нажмите **Interval**, чтобы открыть цифровую клавиатуру для ввода 5 мс. Нажмите пустое поле ввода, чтобы ввести 17, 19, 23, 29, 31.

3) Включить функцию вывода

Нажмите **ON**, чтобы включить функцию вывода соответствующих каналов Генератора, **CH3** – IIC-SCL, **CH4** – IIC-SDA.

| <b>?</b> | COT  |                  |               |               |                         | ¥ 🗗          |
|----------|------|------------------|---------------|---------------|-------------------------|--------------|
| CI       | н1   | CI               | H2            | CH3           | CH4                     | Utility      |
| Channel  |      | Ampl             | 3.000 V       | 07 19 23      | 29 31                   |              |
|          | SPI  | Clock            | 15.000 kH     | z             |                         | ON           |
| Coupling | IIC  | Address          | 1             |               |                         |              |
| Merge    |      | SendType         | Auto          |               |                         |              |
|          | UART | Interval         | 5.000,000     | ms            |                         |              |
| Counter  |      | Format           | HEX           |               |                         |              |
| Digital  |      | <u></u>          | w             | mm            | nnnn                    | ∏ sci(3)     |
| System   |      |                  | 5 (44 )43 (42 | A1 A8 W RCKD7 | D6 (D5 (D4 (D3 (D2 (D1) | Deveck SDA – |
| 1 HighZ  |      | wy<br>Iontinue 2 |               | Continue      | IIC-SCL                 | 4 11C-SDA    |

# 10.5.3 Протокол UART

Генератор сигналов может создавать настраиваемые параметры сигнала последовательного протокола в режиме протокола UART.

# Выбор режим UART

Нажмите последовательно вкладки **Utility** → **Digital** → **UART**, чтобы включить режим **UART** для вывода текущего сигнала протокола UART.

# Установка скорости передачи данных

Скорость передачи данных может быть установлена пользователем. В режиме UART нажмите **Baudrate**, чтобы вывести на экран визуальную цифровую клавиатуру для ввода значений и выбора единицы измерения. Диапазон скорости передачи данных может быть установлен от 1 до 1000000.

# Настройка формата данных

Формат данных UART может быть установлен пользователем. Он имеет два типа формата: шестнадцатеричный и символьный. В режиме UART нажмите **Format**, чтобы перейти к значениям **HEX** и **Char**.

# Установить данные

Нажмите на пустое поле ввода справа, чтобы открыть визуальную цифровую клавиатуру для ввода битов, и нажмите клавишу ввода, чтобы завершить ввод.

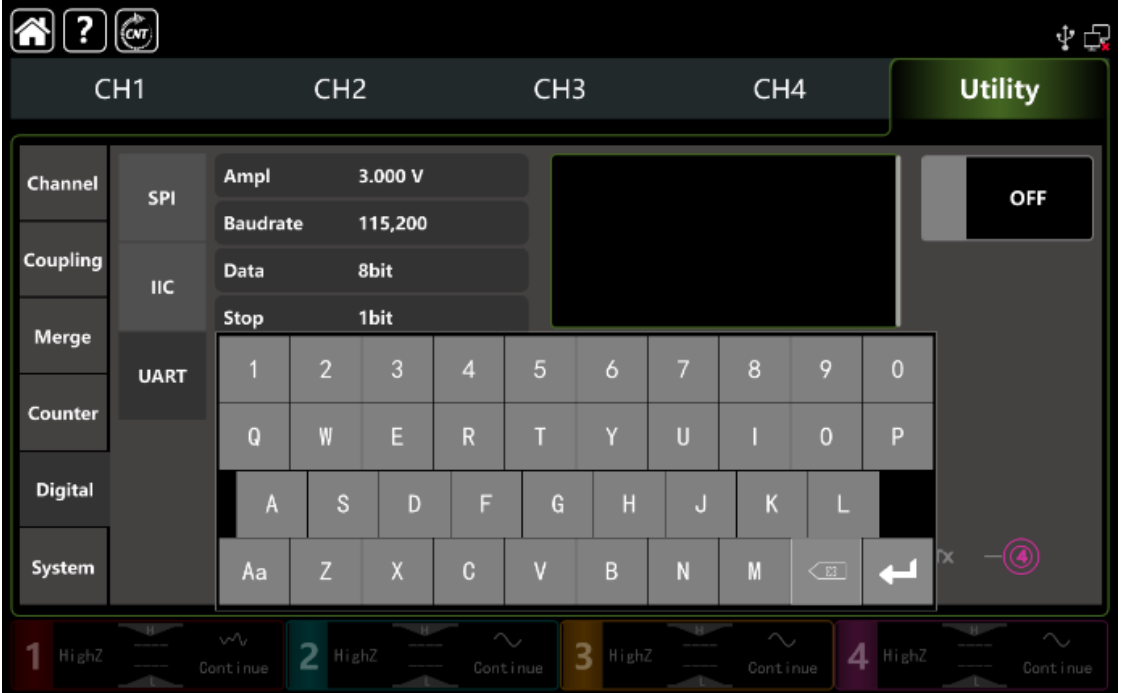

# Настройка тип отправки

Пожалуйста, обратитесь к разделу 10.5.1. Настройка тип отправки

# Выбор скорость передачи данных

Скорость передачи данных по умолчанию составляет 115200 бит/с. Нажмите **Baudrate**, чтобы открыть визуальную цифровую клавиатуру для ввода значений.

# Установка количество бит

Он может устанавливать различные биты в режиме UART, данные имеют 4, 5, 6, 7, 8 бит. Бит по умолчанию - 8. Нажмите **Ваиdrate**, чтобы открыть визуальную цифровую клавиатуру для ввода значений.

# Установка стоп-бит

Он может устанавливать разные стоповые биты в режиме UART. Нажмите **Stop**, чтобы выбрать **1bit** или **2bit**. По умолчанию 1bit.

# Установить режим проверки на четность

Нажмите вкладку **Verify** для перехода между вариантами **None, Even, Odd**. («Нет», «Четный», «Нечетный»).

# Подробный пример

Заданные параметры сигнала следующие: режиме протокола UART,

скорость передачи данных на выходе на 4800 б/с бит данных на 8 бит, шестнадцатеричный формат данных 5, 20, 13, 14, режим проверки нечетности, стоповый бит на 1 бит, интервал времени 2 мс. Шаги настройки следующие:

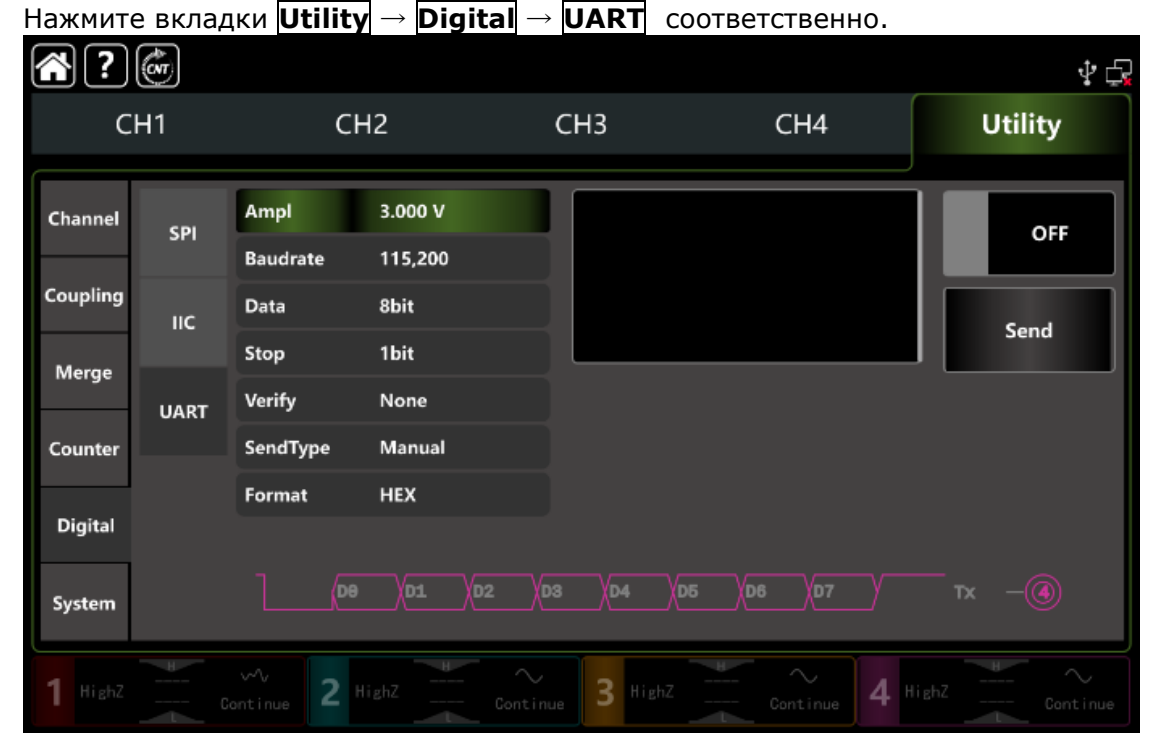

# 1) Включить режим UART

6. Установить параметр данных

Нажмите **Baudrate**, чтобы открыть визуальную цифровую клавиатуру и ввести 4800 б/с

Нажмите **Data**, чтобы открыть визуальную цифровую клавиатуру и выбрать 8 бит.

Нажмите **Interval**, чтобы открыть цифровую клавиатуру для ввода и ввести 2 мс.

Формат данных и стоповый бит используют параметр по умолчанию.

| ?        | (Cor |                    |                     |             |              | \$₽           |
|----------|------|--------------------|---------------------|-------------|--------------|---------------|
| C        | H1   | CF                 | 12                  | СНЗ         | CH4          | Utility       |
| Channel  | SPI  | Ampl               | 3.000 V             | 05 20 13 14 | )            | OFF           |
| Coupling | IIC  | Baudrate<br>Data   | 480,0<br>8bit       |             |              |               |
| Merge    |      | Stop               | 1bit                |             |              | ļ             |
|          | UART | Verify             | Odd                 |             |              |               |
| Counter  |      | SendType           | Auto                |             |              |               |
| Digital  |      | Interval<br>Format | 2.000,000 ms<br>HEX |             |              |               |
| System   |      | De                 | (D1 )(D2 )(D3       | 04 05 De    | 6 D7 Verify  | тх —          |
| 1 HighZ  | C-   | ~∿<br>ontinue 2 H  | ighZ Contir         | HighZ       | Continue 4 H | ighZ Continue |

Включить функцию вывода Нажмите **ОN**, чтобы включить функцию вывода соответствующих каналов Генератора, **СН4** — это UART-TX.

| ?        | (Cor |                    |                     |             |              | Ý 🗗     |
|----------|------|--------------------|---------------------|-------------|--------------|---------|
| C        | H1   | CH                 | 12                  | СНЗ         | CH4          | Utility |
| Channel  | SPI  | Ampl<br>Baudrate   | 3.000 V<br>480,0    | 05 20 13 14 |              | ON      |
| Coupling | IIC  | Data<br>Stop       | 8bit<br>1bit        |             |              |         |
| Merge    | UART | Verify             | Odd                 |             |              |         |
| Counter  |      | SendType           | Auto                |             |              |         |
| Digital  |      | Interval<br>Format | 2.000,000 ms<br>HEX |             |              |         |
| System   |      | De (De             | (D1 )D2 (D3         | XD4 XD5     | D6 D7 Verify |         |
| 1 HighZ  | C    | ∽∿<br>ontinue 2 H  |                     | nue 3 HighZ | Continue     | UART-TX |

# 11 СИСТЕМНЫЕ СООБЩЕНИЯ И УСТРАНЕНИЕ НЕИСПРАВНОСТЕЙ

Возможные неисправности при использовании UTG9000T и методы их устранения перечислены ниже. Пожалуйста, обработайте неисправность, следуя соответствующим шагам. Если ее невозможно устранить, свяжитесь с дилером или местным офисом и предоставьте информацию о модели (нажмите Utility → System).

# 4.1 Нет изображения на экране (Пустой экран)

Если генератор сигналов по-прежнему не отображает изображение после нажатия выключателя питания на передней панели.

1) Проверьте, правильно ли подключен прибор к источнику питания.

2) Проверьте, чтобы выключатель питания на задней панели и находится ли он в положении «I».

3) Проверьте, нажата ли подключена кнопка питания на передней панели (изменился ли цвет подсветки).

4) Перезагрузите прибор **Factory Setting** еще раз.

5) Если прибор по-прежнему не работает, обратитесь к поставщику для проведения технического обслуживания изделия.

# 4.2 Нет выходного сигнала

Настройки верны, но прибор не отображает выходную форму сигнала.

1) Проверьте, правильно ли подключены кабель BNC и выходной терминал.

2) Проверьте кнопки СН1, СН2, СН3 или СН4 включены.

3) Сохраните текущие настройки на USB-накопитель, а затем нажмите кнопку **Factory Setting** заводских настроек, чтобы перезапустить прибор.

4) Если прибор по-прежнему не работает, обратитесь к поставщику для проведения технического обслуживания изделия.

# 4.3 Не удается распознать USB-накопитель

1) Проверьте, исправен ли USB-накопитель.

2) Убедитесь, что USB-накопитель имеет тип Flash, прибор не предназначен для съемных жестких USB-дисков.

3) Перезагрузите прибор и снова вставьте USB-накопитель, чтобы проверить, будет ли он работать нормально.

4) Если USB-устройство по-прежнему не распознается, обратитесь к поставщику для проведения технического обслуживания изделия.

# 12 ТЕХНИЧЕСКОЕ ОБСЛУЖИВАНИЕ

Описанные ниже операции должны выполняться квалифицированным пользователем. Во избежание поражения электрическим током не выполняйте никаких операций, кроме тех, что указаны в настоящем описании.

# 12.1 Выбор напряжения питающей сети

Генератор рассчитан на работу от сети с напряжение от 100В до 240В, с частотой питающей сети 47-63 Гц. Переключение от одного сетевого напряжения к другому осуществляется автоматически.

# 12.2 Уход за внешней поверхностью осциллографа.

Для чистки осциллографа, используйте мягкую ткань смоченную спиртом или водой. Оберегайте осциллограф от попадания на корпус бензина, толуола, ксилола, ацетона или подобных растворителей. Не используйте абразив для чистки загрязнённых поверхностей осциллографа.

# 12.3 Обновления программной прошивки прибора

Пользователь может получить пакет обновления программы только от поставщика. Обновление генератора осуществляется с помощью встроенной системы обновления программы.

Чтобы убедиться, что текущая программа генератора является последней версией выпуска небходимо:

1) Нажмите клавишу **Utility** → далее вкладку **System**, чтобы получить информацию о модели, аппаратной и программной версии.

2) Обновите прибор, следуя инструкциям в файле обновления

# 13 ПРАВИЛА ХРАНЕНИЯ

# 13.1 Кратковременное хранение

Прибор допускает кратковременное (гарантийное) хранение в капитальном не отапливаемом и отапливаемом хранилищах в условиях:

• для не отапливаемого хранилища:

температура воздуха от - 10°С до + 70°С;

относительная влажность воздуха до 70% при температуре +35°С и ниже без конденсации влаги;

• для отапливаемого хранилища:

температура воздуха от +0°С до +50°С;

относительная влажность воздуха до 80% при температуре +35°C и ниже без конденсации влаги.

Срок кратковременного хранения до 12 месяцев.

# 13.2 Длительное хранение

Длительное хранение прибора осуществляется в капитальном отапливаемом хранилище в условиях:

• температура воздуха от -20°С до +70°С;

• относительная влажность воздуха до 80% при температуре +70°С и ниже без конденсации влаги.

Срок хранения прибора 10 лет.

В течение срока хранения прибор необходимо включать в сеть не реже одного раза в год для проверки работоспособности.

На период длительного хранения и транспортирования производится обязательна консервация прибора.

# 14 ГАРАНТИЙНЫЕ ОБЯЗАТЕЛЬСТВА

Изготовитель гарантирует соответствие параметров прибора данным, изложенным в разделе «Технические характеристики» при условии соблюдения потребителем правил эксплуатации, технического обслуживания и хранения, указанных в настоящем Руководстве.

Гарантийный срок указан на сайте www.prist.ru и может быть изменен по условиям взаимной договоренности.

Срок службы

Средний срок службы прибора составляет (не менее), - 5 лет.

# Изготовитель:

UNI-TREND TECHNOLOGY (CHINA) CO., LTD, Китай No 6, Gong Ye Bei 1st Road, Songshan Lake National High-Tech Industrial Development Zone, Dongguan City, Guangdong Province, China Телефон: +86 769 8572 3888

# Представитель в России:

Акционерное общество «Приборы, Сервис, Торговля» (**AO «ПриСТ»**) 111141, г. Москва, ул. Плеханова 15А Тел.: (495) 777-55-91 (многоканальный) Электронная почта <u>prist@prist.ru</u> URL: <u>www.prist.ru</u>

# 15 ПРИЛОЖЕНИЕ А: ЗАВОДСКИЕ НАСТРОЙКИ ГЕНЕРАТОРОВ АКИП 3433

| Параметр                | Значение                     | Установка       |
|-------------------------|------------------------------|-----------------|
| Channel Parameter       | Параметр канала              |                 |
| Current carrier wave    | Текущая несущая              | Sine wave       |
|                         | волна                        |                 |
| Output load             | Выходная нагрузка            | High resistance |
| Channel merge           | Объединение каналов          | Off             |
| Channel coupling        | Канальное соединение         | Off             |
| Sync output             | Синхронный выход             | Off             |
| Channel output          | Выход канала                 | Off             |
| Channel output inverse  | Выходной канал<br>инверсный  | Off             |
| Amplitude limit         | Предел амплитуды             | Off             |
| Upper amplitude limit   | Верхний предел<br>амплитуды  | +1V             |
| Lower amplitude limit   | Нижний предел                | -1V             |
|                         | амплитуды                    |                 |
| Fundamental Wave        | Основная волна               |                 |
| Frequency               | Частота                      | 1kHz            |
| Amplitude               | Амплитуда                    | 100mVpp         |
| DC offset               | Смещение постоянного<br>тока | 0mV             |
| Initial phase           | Начальная фаза               | 0°              |
| Duty ratio of square    | Коэффициент                  | 50%             |
| wave                    | заполнения                   |                 |
|                         | прямоугольного               |                 |
|                         | импульса                     |                 |
| Degree of symmetry of   | Степень симметрии            | 50%             |
| ramp wave               | наклонного сигнала           |                 |
| Duty ratio of pulse     | Коэффициент                  | 50%             |
| wave                    | заполнения пульсового        |                 |
|                         | сигнала                      |                 |
| Rising edge of pulse    | Нарастающий фронт            | lns             |
|                         | Пульсового сигнала           | 1               |
| Failing edge of pulse   | Заднии фронт                 | Ins             |
| Arbitrary Waya          |                              | Arbitrany Mayo  |
| Ruilt in arbitrary wave | Произвольная волна           |                 |
| Built-in arbitrary wave |                              | ACUS            |
| Play mode               |                              | פחח             |
|                         |                              | 005             |
| Modulation source       |                              | Interna         |
| Modulation wave         | Водна модуляции              | Sine wave       |
| Modulation frequency    | Частота модуляции            | 100Hz           |
| Modulation depth        | Глубина модуляции            | 100%            |
| EM Modulation           | ЧМ-молуляция                 | 10070           |
| Modulation source       | Источник модуляции           | Internal        |
| Modulation wave         | Волна молуляции              | Sine            |
|                         |                              | wave            |
| Modulation frequency    | Частота модуляции            | 100Hz           |
| Frequency deviation     | Отклонение частоты           | 1kHz            |
| PM Modulation           | ФМ Модуляция                 |                 |
| Modulation source       | Источник модуляции           | Internal        |
| Modulation wave         | Волна модуляции              | Sine wave       |
| Modulation frequency    | Частота модуляции            | 100Hz           |
| Phase deviation         | Фазовое отклонение           | 180°            |

| PWM Modulation                | ШИМ-модуляция        |              |
|-------------------------------|----------------------|--------------|
| Modulation source             | Источник модуляции   | Internal     |
| Modulation wave               | Волна модуляции      | Sine wave    |
| Modulation frequency          | Частота модуляции    | 100Hz        |
| Duty ratio deviation          | Отклонение           | 49.999825%   |
|                               | коэффициента         |              |
|                               | заполнения           |              |
| ASK Modulation                | Модуляция ASK        |              |
| Modulation source             | Источник модуляции   | Internal     |
| ASK rate                      | Ставка спроса        | 100Hz        |
| FSK Modulation                | FSK-модуляция        |              |
| Modulation source             | Источник модуляции   | Internal     |
| FSK rate                      | Ставка ФСК           | 100Hz        |
| Hopping frequency             | Частота скачков      | 100kHz       |
| PSK Modulation                | Модуляция PSK        |              |
| Modulation source             | Источник модуляции   | Internal     |
| PSK rate                      | Ставка PSK           | 100H         |
| PSK phase                     | фаза ПСК             | 0°           |
| BPSK Modulation               | Модуляция BPSK       |              |
| Carrier wave                  | Несущая волна        | Sine wave    |
| Modulation sourc              | Источник модуляции   | PN3          |
| Phase                         | Фаза                 | 0°           |
| Phase 1                       | Фаза 1               | 90°          |
| Bitrate                       | Битрейт              | 100bps       |
| QPSK Modulation               | QPSK-модуляция       |              |
| Carrier wave                  | Несущая волна        | Sine wave    |
| PN Code                       | Код PN               | PN3          |
| Bitrate                       | Битрейт              | 100bps       |
| Phase 1                       |                      | 00           |
| Phase 2                       |                      | 900          |
| Phase 3                       |                      | 180°         |
|                               |                      | 270          |
|                               | модуляция оск        |              |
| Modulation source             | Источник модуляции   | Internal     |
|                               | Ставка ОСК           | 100Hz        |
| DSB-AM Modulation             |                      | 100112       |
|                               |                      |              |
| Modulation source             | Источник модуляции   | Intern<br>al |
| Modulation wave               | Волна модуляции      | Sine         |
|                               |                      | wave         |
| Modulation frequency          | Частота модуляции    | 100Hz        |
| Modulation depth              | Тлубина модуляции    | 100%         |
| QAM Modulation                | <b>QAM-модуляция</b> |              |
| Constellation                 | Созвездие            | QAM4         |
| Coding code                   | Кодирование кода     | PN3          |
| QAM rate                      | Скорость QAM         | 100bps       |
| SUM Modulation                | СУММА МОДУЛЯЦИЯ      |              |
| Modulation source<br>Internal | Источник модуляции   | Internal     |
| Modulation wave Sine wave     | Волна модуляции      | Sine wave    |

| Modulation frequency<br>100Hz         | Частота модуляции                                              | 100Hz                        |
|---------------------------------------|----------------------------------------------------------------|------------------------------|
| Modulation depth<br>100%              | Глубина модуляции                                              | 100%                         |
| Frequency Sweep                       | Частота развертки<br>ГКЧ                                       |                              |
| Type of frequency                     | Тип частотной<br>развертки ГКЧ                                 | sweep Linear                 |
| Initial frequency                     | Начальная частота                                              | 1kHz                         |
| Stop frequency                        | Частота остановки                                              | 1MHz                         |
| Frequency Sweep time                  | Время развертки<br>частоты                                     | 10ms                         |
| Trigger source                        | Источник триггера                                              | Internal                     |
| Trigger output                        | Триггерный выход                                               | OFF                          |
| Pulse string                          | Импульсная строка                                              |                              |
| Mode of pulse string                  | Режим импульсной<br>строки                                     | N cycle                      |
| Initial phase                         | Начальная фаза                                                 | 0°                           |
| Burst period (period of pulse string) | Период импульса<br>(период<br>последовательности<br>импульсов) | 5ms                          |
| Cycle number                          | Номер цикла                                                    | 2                            |
| Gated polarity                        | Закрытая полярность                                            | Positive                     |
| Trigger source                        | Источник триггера                                              | Internal                     |
| Trigger output                        | Триггерный выход                                               | OFF                          |
| System Parameter                      | Системный параметр                                             |                              |
| IP type                               | Тип IP-адреса                                                  | DHCP                         |
| Clock source                          | Источник тактовой<br>частоты                                   | Internal                     |
| Clock output                          | Тактовый выход                                                 | OFF                          |
| Sound of buzzer                       | Звук зуммера                                                   | ON                           |
| Separator of numbers                  | Разделитель чисел                                              | 1                            |
| Backlight                             | Подсветка                                                      | 100%                         |
| Language                              | Язык управления                                                | Depend on<br>factory setting |